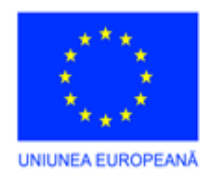

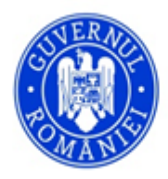

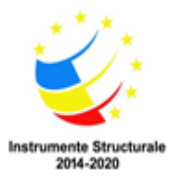

# **SUPORT DE CURS**

## COMPETENȚE DIGITALE AVANSATE

(Curs de perfecționare)

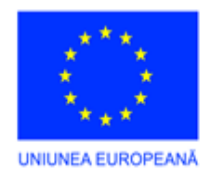

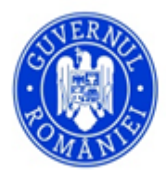

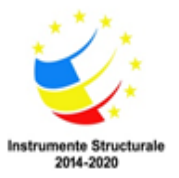

## Cuprins

## MODULUL I : ASIGURAREA SECURITĂȚII DATELOR / DOCUMENTELOR

| 1. | Asigurarea securității datelor și documentelor             | Pag. 3 |
|----|------------------------------------------------------------|--------|
| 2. | Realizarea copiilor de siguranță pe suporturile de stocare | Pag. 7 |
| 3. | Asigurarea protecției antivirus                            | Pag. 9 |

## MODULUL II: INTRODUCEREA ȘI VALIDAREA DATELOR

| 1. | Alegerea programului/şablonului de introducere a datelor             | <b>Pag. 11</b> |
|----|----------------------------------------------------------------------|----------------|
| 2. | Introducerea datelor de pe documentele primare și validarea lor      | Pag. 13        |
| 3. | Validarea datelor în Microsoft Office Excel 2003                     | <b>Pag. 16</b> |
| 4. | Verificarea sau expertizarea datelor introduse și corectarea acestor |                |
|    | date                                                                 | Pag. 22        |
| 5. | Utilizarea aplicației informatice pentru managementul documentelor - | _              |
|    | DMS – tip Rm (Resource Management)                                   | . Pag. 28      |

## **MODULUL III: PRELUCRAREA DATELOR**

| 1. | Dispoziții Introductive                                               | Pag. 62 |  |  |  |
|----|-----------------------------------------------------------------------|---------|--|--|--|
| 2. | Principii ale prelucrării de date                                     | Pag. 65 |  |  |  |
| 3. | . Sistem integrat financiar contabil- ERP (Enterprise Resource Planni |         |  |  |  |
|    |                                                                       | Pag. 76 |  |  |  |
| 4. | Aplicație informatică pentru gestionarea relatiei cu clientii - CRM   | Pag.116 |  |  |  |

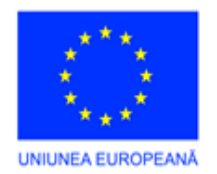

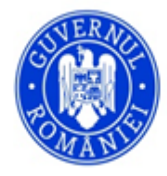

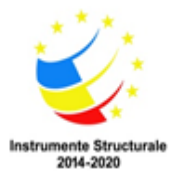

## **MODULUL I : ASIGURAREA SECURITĂȚII DATELOR / DOCUMENTELOR**

## 1.Asigurarea securității datelor și documentelor

Administrarea securității datelor într-un sistem include trei elemente:

- Confidențialitate: prin care se asigură protecția datelor contra unui acces neautorizat.
- **Integritate:** prin care se asigură protecția, exactitatea și completitudinea datelor și a instrumentelor software asociate.
- Disponibilitate: prin care se asigură că datele și serviciile asociate sunt disponibile utilizatorilor în momentul cererii.

## Cerințe generale de securitate a datelor din sistem

Procedurile prin care un utilizator are acces la sistem va conține sau se va referi la toate cerințele care asigură conformitatea cu standardele de securitate. În acest context se vor lua în considerare, în special, următoarele aspecte de securitate:

- Metode pentru autorizarea accesului, controlul și utilizarea de parole, precum și alte mijloace de identificare a utilizatorului;
- Descrierea serviciului ce urmează să fie disponibil;
- Cerințe de a menține lista persoanelor autorizate de a utiliza serviciul;
- Data și ora când serviciul este disponibil;
- Responsabilități cu privire la aspecte legale (de exemplu, legislație referitoare la legislația de protecție datelor);
- Dreptul de a monitoriza (și revoca ) activitatea utilizatorului;
- Restricții privind copierea și dezvăluirea informațiilor;
- Mecanisme care să asigure că măsurile de securitate sunt îndeplinite;
- Instruirea utilizatorului privind metodele, procedurile și securitatea;
- Masuri care să asigure protecția împotriva răspândirii virușilor în calculatoare;
- Proceduri privind raportarea și investigarea incidentelor de securitate.

#### Proceduri privind administrarea rețelei

#### Proceduri operaționale si responsabilități:

Nivelul de detaliere a procedurilor necesare administrării facilităților de rețea, în cazul exploatării sistemului pe o rețea Intranet, va depinde de anumite circumstanțe, respectiv de mărimea rețelei și de resursele software disponibile.

În scopul funcționării sigure și corecte a sistemului vor fi elaborate proceduri de funcționare clare care vor specifica instrucțiunile pentru executarea anumitor operații, incluzând:

- Manipularea corectă a fișierelor de date.
- Cerințe de program privind interdependența cu alte sisteme, referitoare la momentele de începere și de terminare a sesiunilor de lucru.

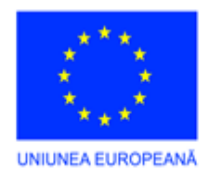

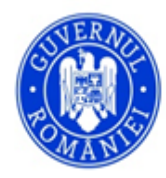

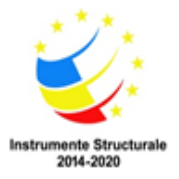

- Instrucțiuni privind reluarea după erori și condițiile de excepție, care ar putea apărea într-o sesiune de lucru.
- Proceduri de reluare și repornire a sistemului, după o cădere a acestuia.

## Proceduri de administrare a incidentelor

Procedurile de administrare a incidentelor sunt necesare pentru asigurarea unui răspuns rapid și corect, în cazul incidentelor de securitate. Aceste proceduri se referă la aspectele următoare:

- Căderi de sistem
- Erori rezultând din date incomplete sau incorecte
- Analiza și cauzele incidentului
- Realizarea remediilor necesare pentru a preveni apariția incidentului respectiv
- Comunicațiile necesare cu utilizatorii afectați de incident

#### Separarea sistemelor funcționale de cele elaborare software de aplicații

Pentru a reduce riscurile unor modificări accidentale sau de acces neautorizat la software-ul operațional și la datele din sistem, se impune ca facilitățile funcționale să fie separate de cele de elaborare/ testare software de aplicații.

În acest context se vor lua în considerare următoarele controale de securitate:

- Instrumentele software funcționale și cele de elaborare software de aplicații trebuie să ruleze pe cât posibil pe procesoare diferite sau în directori sau domenii diferite.
- Lucrările referitoare la testare trebuie să fie separate pe cât posibil de cele de elaborare.
- Vor fi utilizate proceduri diferite pentru sisteme de testare şi de elaborare pentru a se reduce riscul confuziei.

De asemenea, utilizatorii vor fi utiliza parole diferite de acces la aceste sisteme, iar prin meniuri vor fi afișate mesaje de identificare corespunzătoare.

#### Controlul accesului la sistem

#### Cerințe pentru accesul la sistem

Controlul accesului la date și servicii trebuie să ia în considerare cerințele referitoare la politicile departamentale și de firmă, privind diseminarea informațiilor ca cerințele legale și contractuale, pentru a se evita accesul neautorizat la aceste facilități.

În scopul realizării și menținerii unui nivel adecvat de acces la date și servicii, se vor lua în considerare cel puțin următoarele cerințe:

- Cerințe de securitate a aplicațiilor;
- Politicile departamentale și de firma privind diseminarea informațiilor;
- Cerințele contractuale și legale, în vederea protejării față de accesul neautorizat la date și servicii.

#### Administrarea accesului utilizatorilor la sistem

În scopul de a preveni accesul neautorizat la datele din sistem trebuie să fie aplicate anumite proceduri de control al dreptului de acces la resursele respective. Aceste proceduri vor reglementa / acoperi toate fazele perioadei

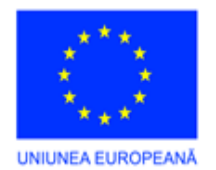

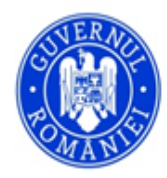

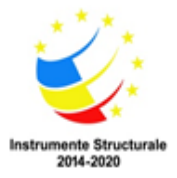

de acces a utilizatorilor, de la înregistrarea inițiala a noilor utilizatori până la eliminarea înregistrării utilizatorilor care nu mai solicită acces la serviciile respective.

Accesul la servicii multiutilizator trebuie să fie controlat prin intermediul unui proces de înregistrare oficială a utilizatorilor, prin care să se reglementeze următoarele aspecte:

- Să se verifice că utilizatorul are autorizarea de acces la servicii din rețea din partea administratorului de rețea;
- Să se dea utilizatorilor o autorizație scrisă privind drepturile de acces;
- Furnizorul de servicii să aibă certitudinea că până la îndeplinirea procedurilor de autorizare nu se acorda accesul la date și servicii;
- Să se păstreze o listă oficială a tuturor persoanelor înregistrate de a utiliza serviciul;

#### Administrarea parolelor utilizatorilor

Parolele constituie principalul mijloc de validare a autorizației de acces al utilizatorilor la serviciile sistemului. Alocarea parolelor va fi controlata prin mijloace prin care sa fie luate in considerare următoarele aspecte:

- Transmiterea către utilizatori a parolelor temporare să se facă într-o manieră sigură, evitându-se mijloacele electronice de comunicare sau prin intermediul unei terțe părți;
- Să se ceară din partea utilizatorilor consimțământul scris de a-şi păstra in mod confidențial parolele personale.

#### Responsabilitatea utilizatorilor

În scopul asigurării unei securități efective a datelor și prevenirii accesului utilizatorilor neautorizați, este necesară o cooperare a utilizatorilor autorizați. Acești utilizatori trebuie să fie conștienți de responsabilitatea lor pentru menținerea efectivă a controalelor de securitate cu privire la utilizarea parolelor și asigurarea securității datelor.

#### Utilizarea parolelor

Parolele constituie principalul mijloc de validare a autorizației de acces al utilizatorilor la serviciile sistemului. La alocarea parolelor, utilizatorii trebuie să ia în considerare următoarele aspecte privind utilizarea parolelor respective:

- 1. Evitarea păstrării parolelor pe înregistrări scrise, dacă acestea nu pot fi ținute în condiții de siguranță;
- 2. Schimbarea parolelor ori de câte ori există indicația unei posibile compromiteri a parolei sau sistemului;
- 3. Parolele vor avea minimum şase caractere;
- 4. Evitarea parolelor compuse din:
  - a. lunile anului, zilele săptămânii sau orice alta formă de dată calendaristică;
  - b. nume de familie, inițiale sau număr de înregistrare a mașinii;
  - c. nume sau inițiala de firmă;
  - d. numere de telefon (sau grupe de caractere numerice);
  - e. numai caractere numerice sau numai caractere alfabetice.
- 5. Schimbarea parolelor la intervale regulate (circa 30 de zile) și evitarea utilizării parolelor vechi.

În cazul în care utilizatorii au nevoie de a accesa platforme multiple, se recomandă utilizarea unei singure parole pentru toate serviciile, parolă care să furnizeze un nivel minim de protecție pentru înregistrarea de parole

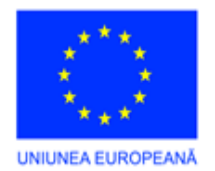

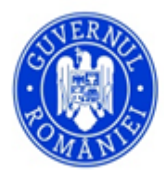

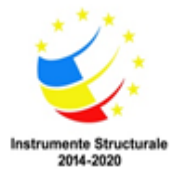

(nivelul minim de protecție înseamnă utilizarea unui algoritm de cifrare cu sens unic).

## Controlul accesului la echipament

Accesul la facilitățile echipamentului trebuie să fie supus controlului pentru a preveni utilizarea neautorizată a echipamentului respectiv. Mijloacele de control al accesului la echipament includ:

- Identificarea și verificarea fiecărui utilizator autorizat;
- Realizarea și furnizarea unui sistem de administrare a parolelor care să asigure o calitate corespunzătoare a acestora;
- Impunerea unor restricții referitoare la timpul de conectare al utilizatorilor.

## Controlul accesului la aplicații

Accesul la sistemul ce cuprinde software-ul de aplicații poate necesita un control prin intermediul unor mijloace logice de acces.

Sistemul software de aplicații trebuie să includă mijloacele necesare pentru ca:

- Să poată controla accesul utilizatorilor la date și la funcțiile sistemului, in concordanță cu procedurile de acces stabilite;
- Să poată furniza protecția contra accesului neautorizat pentru orice software care ar putea şterge componentele aplicației sau ale sistemului;
- Să nu compromită securitatea altor sisteme cu care sistemul software de aplicații împarte resursele de prelucrare.

#### Restricția accesului la date

Accesul la date sau servicii va fi acordat in concordanță cu procedurile de acces stabilite, pe baza cerințelor aplicației respective, și în conformitate cu cerințele următoare:

- Furnizarea de meniuri pentru controlul accesului la funcțiile sistemului software de aplicații;
- Restricții referitoare la cunoașterea de către utilizatori a datelor sau funcțiilor sistemului software de aplicații, la care aceștia nu sunt autorizați de a avea acces;
- Controlarea capacității de acces a utilizatorilor (citire, scriere, ștergere, executare);
- Asigurarea că ieşirile sistemelor software de aplicații care manipulează date importante conțin numai date relevante utilizării ieşirilor respective.

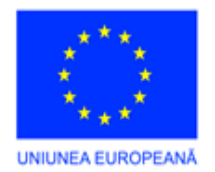

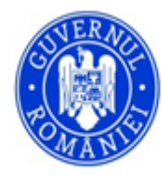

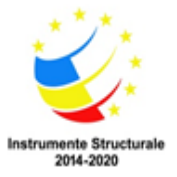

## 2. Realizarea copiilor de siguranță pe suporturile de stocare

Computerele pot să cedeze și chiar se întâmplă acest lucru. Virușii periculoși pot să distrugă sistemul, furișându-se prin programele antivirus și firewall. Problema este că, de obicei, nu se primește nici avertizare înainte de a fi prea târziu și informațiile pot să dispară. Mai mulți oameni de afaceri au pățit acest lucru. În cazuri extreme, o astfel de problemă a dus la falimentul unor companii. Și cel mai rău este că... acest lucru poate fi evitat.

Făcând copii de siguranță după datele importante, se poate recupera tot sau aproape tot ce s-a pierdut.

## Stocarea copiilor de siguranță

Pentru a fi cu adevărat în siguranță, mediul de stocare (casetă, CD sau DVD, etc.) nu trebuie să se afle la sediul companiei sau firmei unde se lucrează. Dacă faceți o copie de siguranță pe o casetă, de exemplu, și o lăsați în cartuș în interiorul computerului, veți fi protejat dacă hard drive-ul cedează. Însă dacă echipamentul este furat sau dacă ia foc biroul, copia de siguranță se va pierde. Cea mai sigură procedură este să folosiți o altă casetă sau disc în fiecare zi. Păstrați toate mediile de stocare în afara companiei – acasă, de exemplu.

## Medii de stocare pentru copiile de siguranță pe dischete

Vechiul mediu de stocare pentru copiile de siguranță era **discheta**. Nu mai este demult un mediu practic. Stochează numai 1.4 MB, astfel încât pentru realizarea copiilor de siguranță aveți nevoie de o întreagă colecție. Ar trebui să stați ore întregi la calculator, schimbând dischete. Nici să nu vă gândiți.

**Caseta** a fost mediul preferat de stocare ani întregi. Copiile de siguranță pe casetă se realizează încet, dar procesul poate fi automatizat. Puteți programa realizarea copiilor în timp ce dormiți. Casetele au o capacitate de a stoca 10 până la 40 GB, pentru date necomprimate. Cei mai mulți cred că vor susține o cantitate de două ori mai mare de date comprimate, dar este puțin probabil să puteți dubla capacitatea de stocare. Anumite tipuri de fisiere comprima. nu se pot Majoritatea discurilor-casete (tape drives) costă câteva sute de dolari. Casetele propriu-zise sunt și ele scumpe. Iar sofware-ul poate fi dificil de folosit. Caseta este un mediu de stocare foarte bun, odată ce îl întelegeti. Are dezavantaje când vine vorba de timp si de munca pe care trebuie să o depuneți. Însă, odată pricepeți mecanismul. foarte bine. ce poate merge

**Disc de copiere** – inscriptor de CD-uri sau de DVD-uri. Nici unul dintre acestea nu stochează un volum mare de date, cum face caseta. Dacă se alege această cale, trebuie să se asigure că software-ul permite realizarea automată de copii de siguranță. Un CD sau DVD este alegerea potrivită dacă aveți un volum mic de date. CD-urile stochează până la 700 MB; cele mai multe DVD-uri vor stoca până 4.7 GB.

Puteți folosi un disc **Zip sau Jaz**. Sunt create de Iomega. Zip-urile stochează până la 250 MB; Jaz susține până la 2 GB.

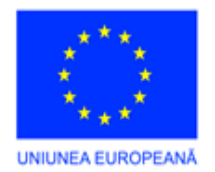

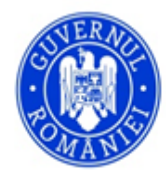

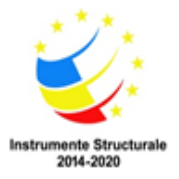

Puteți folosi un disc extern. Se atașează la computer prin conexiuni de mare viteză cum ar fi USB 2.0 sau FireWire. Discurile sunt rapide, așa că realizarea copiilor de siguranță nu ar trebui să dureze mult. Dar un disc extern este destul de mare, și va fi dificil de luat acasă tot timpul.

## Serviciu de realizare a copiilor de siguranță online

Dacă sunteți preocupat în mod special de securitate, ar trebui să luați în considerare realizarea unei copii de siguranță pe Internet. Există multe firme pe Web care vă pot stoca datele în schimbul unei taxe lunare. Puteți rula copia de siguranță automat. Cei mai mulți analiști recomandă ca doar companiile care au acces la Internet de mare viteză ar trebui să se gândească la această soluție, deoarece realizarea copiilor de siguranță prin modem-uri dial-up ar putea ține liniile telefonice ocupate timp de ore întregi. Mai mult, Microsoft Windows SharePoint Services – care vă permite să realizați un site intranet sau extranet privat pentru compania dvs. – oferă posibilitatea stocării copiilor celor mai importante documente de afaceri într-o zonă sigură, de unde le puteți accesa prin Internet.

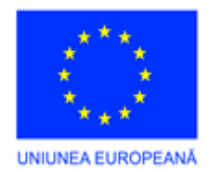

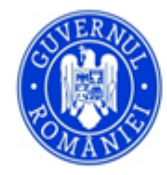

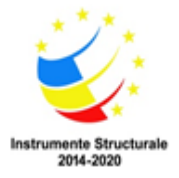

## 3.Asigurarea protecției antivirus

Pentru a proteja adecvat rețeaua de infecțiile cu viruși, trebuie implementată o soluție antivirus capabilă să apere perimetrul rețelei, stațiile, serverul de e-mail și celelalte aplicații server. Trebuie asigurată existența unui plan de backup și recuperare bun al datelor, pentru că e posibil să fie nevoie de readucerea sistemului la o stare stabilă, anterioară infecției cu viruși. Instalarea unui pachet antivirus este numai primul pas al soluției antivirus. De asemenea trebuie să existe un plan operațional pus la punct, care să descrie modul în care se protejează rețeaua organizației de viruși și cum trebuie să se reacționeze în cazul în care un astfel de atac cu viruși se produce.

## Pași operaționali ce trebuie efectuați:

- Trebuie instalată versiunea cea mai recentă a software-ului antivirus
- Trebuie blocate elementele Attachments
- Trebuie instalate patch-urile (actualizările) de securitate
- Trebuie parcurse buletinele de securitate de pe site-ul de internet al producătorului programului antivirus sau alte site-uri specializate
- Trebuie instalată versiunea cea mai recentă a software-ului antivirus

De asemenea trebuie verificat dacă toate serverele și stațiile client au instalate ultimele actualizări disponibile de la furnizorul produsului antivirus.

Viruși noi apar în mod constant și, odată cu pătrunderea internetului în toate mediile, se pot răspândi în lumea întreagă în numai câteva ore. Dacă protecția dumneavoastră antivirus nu este la curent, organizația este supusă unui risc de infecție considerabil. Procedura dumneavoastră operațională ar trebui să verifice constant dacă apar actualizări de la furnizorul soluției antivirus (semnături noi de viruși). De asemenea, trebuie verificată mereu lista ariilor ce vor fi scanate de către software-ul antivirus. Majoritatea aplicațiilor antivirus existente la ora actuală pe piață se pot actualiza singure odată ce a pornit calculatorul și legătura la internet a fost stabilită

## Blocarea elementelor Attachments (ataşamente)

Trebuie stabilită o listă cu elementele atașate la mesaje de e-mail ce vor fi blocate din start. Una din cele mai bune căi de a proteja împotriva infecțiilor cu viruși este de a bloca accesul la anumite tipuri de elemente atașate mesajelor de e-mail. Fișierele atașate pot fi oprite la nivelul serverului sau la nivelul clientului. Ca element de precauție, cele mai multe din organizații blochează accesul utilizatorilor la fișierele executabile. Iar unele organizații blochează toate tipurile de elemente atașate.

## Instalarea patch-urile de securitate

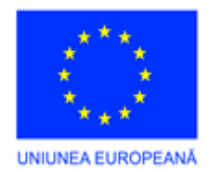

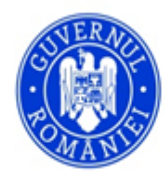

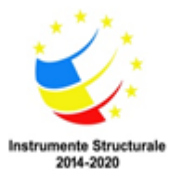

Instalarea patch-urilor de securitate pentru Microsoft Outlook, Outlook Express sau Windows Mail și toate celelalte aplicații și sisteme de operare.

## Trebuie parcurse buletinele de securitate

Abonați-vă la buletinele de securitate furnizate de Microsoft (sau alte firme) și luați măsuri conform informațiilor conținute. Pentru a fi informat despre virușii cunoscuți și pentru a vă asigura că sistemul dumneavoastră are actualizările necesare, parcurgeți buletinele de securitate de la Microsoft și de la furnizorul soluției dumneavoastră antivirus. În unele cazuri e posibil să primiți avertizări despre noii viruși înainte ca vreun update al programului antivirus să fie disponibil. În primul rând, verificați dacă virusul este original împreună cu furnizorul soluției antivirus - unele din notificările despre viruși pot fi false.

## Alegerea unui furnizor de software antivirus

Trebuie evaluat cât de des și cât de repede furnizorii candidați fac disponibile șabloanele de viruși și actualizările programelor. Ar trebui verificat de asemenea dacă furnizorul ales asigură suportul său pentru compatibilitatea cu Service Pack-uri și alte actualizări ale produselor Microsoft.

## Asigurarea securității dispozitivelor de stocare a datelor

Dispozitivele de stocare a datelor sunt păstrate în condiții de securitate, pentru a evita distrugerea fizică, pierderea sau modificarea conținutului.

Condițiile de păstrare sunt verificate periodic și îmbunătățite, după caz.

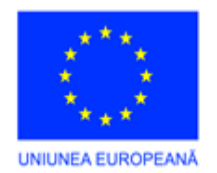

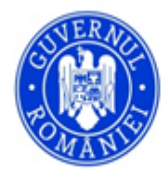

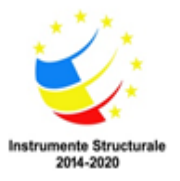

## MODULUL II: INTRODUCEREA ȘI VALIDAREA DATELOR

## **<u>1. Alegerea programului/şablonului de introducere a datelor</u>**

1.1. Documentele primare trebuie să fie analizate cu atenție pentru a putea identifica tipurile de date care trebuie să fie introduse sau modificate. Tipurile de date care trebuiesc introduse în programul sau şablonul de introducere a datelor pot fi:

- text
- număr
- dată calendaristică
- monedă, etc

1.2. Programul de introducere a datelor trebuie să fie ales în funcție de tipul datelor care urmează să fie introduse. Programul de introducere a datelor poate fi:

- a) o aplicație soft specializată pentru efectuarea anumitor operații:
  - CentroManager sistem pentru gestiunea financiar-contabilă
  - CentroSalarii aplicație pentru salarizare și resurse umane
  - CentroTax sistem integrat pentru impozite și taxe locale pentru persoane fizice și juridice
  - CentroConces aplicație pentru evidența concesiunilor
  - CentroReg aplicație pentru registrul agricol
  - CentroVenit aplicație pentru evidența venitului minim garantat
  - CentroUrban aplicație pentru informatizarea activității de gestiune a documentației eliberate pentru activitatea de urbanism conform reglementărilor legale în domeniu
  - CentroMEC (Ministerul Educației și Cercetării) pentru școli și licee vine în sprijinul dumneavoastră pentru evidențierea și listarea direct pe formularele tip emise de MEC a diverselor certificate, diplome, adeverințe și foi matricole
  - CentroCivil aplicație pentru registrul de stare civilă
  - CentroFondLocativ aplicație pentru informatizarea activității legate de evidența fondului locativ, chirii, facturare/încasare
  - CentroTerm aplicație pentru introducerea, centralizarea și prelucrarea dosarelor pentru acordarea de ajutoare pentru încălzirea locuințelor
  - CentroAmenzi aplicație informatică pentru gestionarea amenzilor contravenționale la bugetul de stat
  - CentroLexFunciar aplicație și servicii informatice pentru gestionarea legilor fondului funciar scanare, prelucrare date și crearea bazelor de date computerizate pentru arhivarea electronică a tuturor documentelor legate de legile fondului funciar
- b) un modul dintru-un sistem informatic

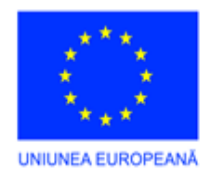

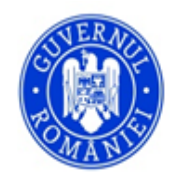

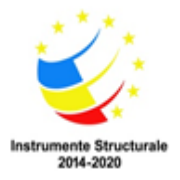

c) un produs soft care să permită accesul direct la o bază de date, cum ar fi de exemplu Microsoft Office Excel, Microsoft Office Acces, etc.

1.3. Șablonul de introducere a datelor este identificat corect, conform metodologiei de la locul de muncă.

Elementele şablonului (ecranului, machetei) de introducere a datelor:

- texte explicative
- liste, liste combo
- butoane
- check-box-uri
- butoane radio
- câmpuri de date
- tabele etc.

În continuare se va studia introducerea și validarea datelor în Microsoft Office Excel

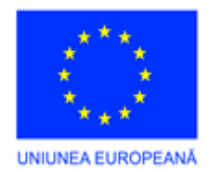

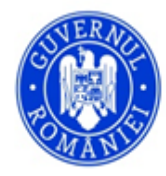

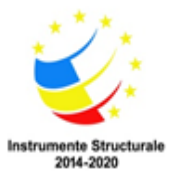

## 2. Introducerea datelor de pe documentele primare și validarea lor

## Introducerea și validarea datelor în Microsoft Office Excel 2003

Introducerea numerelor, textelor în foaia de calcul

Se efectuează click pe celula în care se dorește introducerea datelor. Se scriu datele respective și se apasă ENTER sau TAB.

Se introduce date într-o celulă din prima coloană, apoi se apasă TAB pentru deplasare în celula din dreapta.

Pentru a trece pe rândul următor, se apasă tasta ENTER. Dacă celula de la începutul rândului următor nu devine activă, din meniul Instrumente se alege Opțiuni – Editare – Setări (Tools – Options – Edit – Settings), La rubrica Setări se bifează caseta de selectare Mutare selecție după Enter (Move selection after Enter), apoi se efectuează clic pe În jos în caseta Orientare.

Introducerea numerelor cu virgulă zecimală fixă

Din meniul **Instrumente – Opțiuni – Editare (Tools – Options – Edit)** se bifează opțiunea **Număr fix de zecimale (Fixed number of decimal places)** și apoi se alege numărul de zecimale dorit în caseta Poziții prin introducerea unui număr pozitiv de cifre la dreapta virgulei zecimale sau un număr negativ pentru cifrele de la stânga virgulei zecimale.

De exemplu, dacă introduceți 3 în caseta Poziții, apoi tastați 2834 în celulă, valoarea va fi 2,834. Dacă tastați 3 în caseta Poziții, apoi tastați 283, valoarea va fi 283000. În foaia de lucru, se efectuează un clic pe o celulă, apoi de introduce numărul dorit.

NOTĂ Datele tastate în celule înainte e a selecta opțiunea Număr fix de zecimale nu sunt afectate.

SFAT Pentru a avea prioritate temporară față de opțiunea Număr fix de zecimale, se tastează virgula zecimală când se introduce numărul.

## Introducerea datelor calendaristice și orelor în foaia de calcul

Într-o foaie de lucru, se efectuează click pe o celulă, se tastează o dată sau o oră după cum urmează:

Pentru o dată, se utilizează un punct sau o cratimă pentru a separa părțile ei; de exemplu, se tastează 5.09.2007 sau 5-Sep-2007. Pentru a introduce data curentă, se apasă CTRL+; (punct și virgulă).

Pentru a introduce o oră bazată pe ceasul cu 12 ore, se tastează un spațiu după oră, apoi se tastează a sau p; de exemplu, 9:00 p. Altfel, Microsoft Excel introduce ora ca AM. Pentru a introduce ora curentă, apăsați CTRL+SHIFT+; (punct și virgulă).

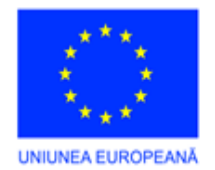

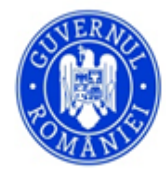

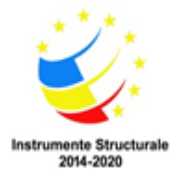

Folosirea funcțiilor TODAY sau NOW pentru data și oră

Pentru a introduce o dată sau o oră care se actualizează când deschideți o foaie de lucru, utilizați funcțiile TODAY și NOW.

Funcția TODAY

Întoarce numărul serial al datei calendaristice curente. Numărul serial este codul dată-oră utilizat de Microsoft Excel pentru calcule de dată și oră. Dacă formatul celulei era General înainte de introducerea funcției, rezultatul este formatat ca dată.

Sintaxă

=TODAY()

Observație

Excel stochează date calendaristice ca numere seriale secvențiale astfel încât acestea pot fi utilizate în calcule. Implicit, 1 ianuarie 1900 este numărul serial 1 și 1 ianuarie 2008 este numărul serial 39448 pentru că este la 39.448 de zile după 1 ianuarie 1900.

Funcția NOW

Întoarce numărul serial al datei și orei curente. Dacă înainte de introducerea formulei formatul celulei era General, rezultatul este formatat ca dată.

Sintaxă

NOW()

Observații

Microsoft Excel stochează date calendaristice ca numere seriale secvențiale astfel încât acestea pot fi utilizate în calcule. Implicit, 1 ianuarie 1900 este numărul serial 1 și 1 ianuarie 2008 este numărul serial 39448 pentru că este la 39.448 de zile după 1 ianuarie 1900. Microsoft Excel pentru Macintosh utilizează un sistem de dată diferit ca sistem implicit.

În numărul serial, numerele din dreapta separatorului zecimal reprezintă ora; numerele din stânga reprezintă data. De exemplu, numărul serial 0,5 reprezintă ora 12:00 la prânz.

Funcția NOW face modificări numai când se fac calcule în foaia de calcul sau când este executată o macrocomandă care conține funcția. Valoarea funcției nu este actualizată în mod continuu.

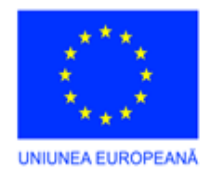

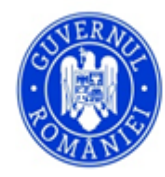

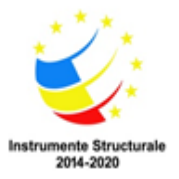

Dacă se dorește utilizarea formatului de dată și oră implicit, se efectuează click pe celula care conține data sau ora, apoi apăsați CTRL+SHIFT+# sau CTRL+SHIFT+@.

## Introducerea simultană a acelorași date în celule diferite

Se selectează celulele în care se dorește introducerea datelor. Celulele nu este obligatoriu să fie adiacente. Se tastează datele și apoi se apasă combinația de taste CTRL+ENTER.

## Introducerea sau editarea acelorași date în foi de lucru multiple

Când se selectează un grup de foi, apoi se modifică date într-una dintre acestea, aceleași modificări sunt aplicate tuturor foilor selectate. Datele pot fi înlocuite în timpul acestui proces.

Se selectează foile de lucru unde dorește introducerea datelor. Când se introduc sau se modifică date, modificările afectează toate foile selectate. Aceste modificări înlocuiesc datele din foaia activă sau din alte foi selectate.

Pentru a selecta, se procedează în felul următor:

- o singură foaie, se efectuează click stânga pe selectorul de foaie (numele foii ) situat în partea stângă jos a foii de calcul.

- două sau mai multe foi adiacente, se efectuează click stânga pe selectorul pentru prima foaie, apoi se ține apăsată tasta SHIFT și se efectuează click pe selectorul pentru ultima foaie.

- două sau mai multe foi neadiacente, se efectuează click stânga pe selectorul pentru prima foaie, apoi țineți apăsată tasta CTRL și faceți clic pe selectorii pentru celelalte foi.

- toate foile dintr-un registru de lucru, se efectuează clic cu butonul din dreapta al mausului pe selectorul unei foi, apoi faceți clic pe Selectare totală foi din meniul de comenzi rapide.

Dacă selectorii de foi au fost codificați color, numele lor vor fi subliniate într-o culoare precizată de utilizator când se selectează. Dacă un selector de foaie se afișează cu o culoare de fundal, înseamnă că foaia nu a fost selectată.

## Completarea automată a unei coloane cu înregistrări care se repetă

Dacă primele câteva caractere care se tastează într-o celulă se potrivesc cu o înregistrare existentă în acea coloană, Microsoft Excel va umple restul caracterelor în mod automat. Excel completează numai acele înregistrări care conțin text sau o combinație de text cu numere; înregistrările care conțin numai numere, date sau ore nu sunt completate. Pentru a accepta înregistrarea propusă, se apasă tasta ENTER. Înregistrarea terminată se potrivește exact cu modelul de majuscule și litere mici al înregistrărilor existente. Pentru a înlocui caracterele introduse automat, continuați tastarea. Pentru a șterge caracterele introduse automat, apăsați BACKSPACE.

Pentru a selecta dintr-o listă de intrări deja existente în coloană, faceți clic cu butonul din dreapta al mausului pe celulă, apoi faceți clic pe Alegere din listă în meniul de comenzi rapide.

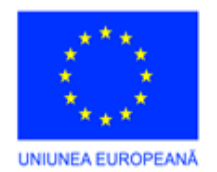

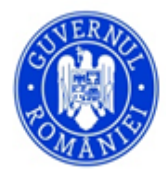

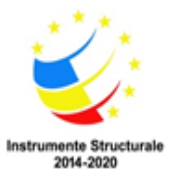

## 3. Validarea datelor în Microsoft Office Excel 2003

Prin validarea datelor se înțelege procedurile activate astfel încât în anumite celule să nu se poată introduce decât date care îndeplinesc condiții impuse. Procesul este local pentru fiecare celulă și poate asigura atât afișarea unui mesaj de ajutor la activarea celulei, cât și afișarea unui mesaj de eroare dacă sa completat o valoare neacceptabilă.

Restricțiile care pot fi impuse pentru conținutul unei celule se referă la

- tipul datei (întreg, zecimal, text etc.);

- limite între care pot fi valorile numerice sau de tip dată calendaristică;

lungimea unui text;

– formule de validare (utilizate mai ales atunci când celula constituie argument pentru un alt calcul, care trebuie să producă un rezultat de o anumită magnitudine).

După introducerea datelor și efectuarea calculelor, se poate efectua o expertiză a foii pentru a localiza și corecta datele eronate.

**Observație**. Dacă documentul este partajat nu se pot modifica restricțiile existente sau adăuga noi restricții.

## Restricții pentru datele numerice

Acestea pot fi impuse pentru valori numerice sau de tip calendaristic.

1. Se selectează celule pentru care se definesc restricțiile.

2. Se dă comanda **Validation** din meniul **Data** și se activează fisa **Settings** a dialogului afișat. Dialogul este prezentat în figura următoare.

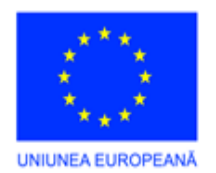

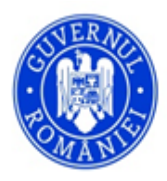

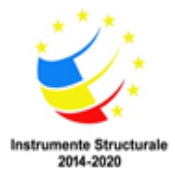

| Validare da     | te                     |                           | 23                                |
|-----------------|------------------------|---------------------------|-----------------------------------|
| Setări          | Mesaj de intrare       | Avertizare la eroare      |                                   |
| Criterii de     | validare               |                           |                                   |
| S <u>e</u> perm | ite:                   | _                         |                                   |
| Întregu         | l număr 🛛 🔻            | 📝 S                       | e ignoră celulele li <u>b</u> ere |
| <u>D</u> ate:   |                        |                           |                                   |
| între           | -                      |                           |                                   |
| <u>M</u> inim:  |                        |                           |                                   |
| 10              |                        |                           |                                   |
| Ma <u>x</u> im: |                        |                           |                                   |
| 30              |                        |                           |                                   |
| Aceste          | e modificări se aplică | tuturor celorlalte celule | e care au aceleași setări         |
| Golire tot      | ală                    |                           | OK Revocare                       |

3. În lista Se permite (**Allow**) se selectează tipul de dată numerică impus: Număr întreg (Whole number), Număr zecimal (Decimal), Dată calendaristică (Date), Dată orară (Time).

4. În lista Date (Data) se alege operatorul utilizat la validare (numere între anumite limite, mai mici decât, mai mari decât etc.). În funcție de operatorul selectat se completează zonele care urmează (în figură **Minim** și **Maximum** deoarece s-a ales operatorul *între*). Aceste zone pot să conțină valori, referințe de celule care conțin valorile, formule.

Dacă se permite ca în celula procesată să poată apărea celule libere sau se indică limite care fac referință la celule inițial goale, atunci se va marca zona Se ignoră celulele libere (Ignore blank). Dacă se dorește ca restricțiile impuse unei celule goale să o trateze ca și cum ar conține zero, atunci se anulează marcajul din **Ignore blank**.

5. Pentru afișarea unui mesaj ajutor/atenționare la activarea unei celule pentru care se definesc restricțiile se activează fereastra Mesaj de intrare (Input Message) a dialogului Validare date (Data Validation).

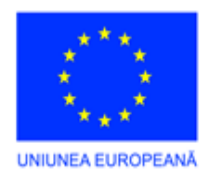

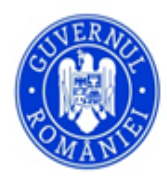

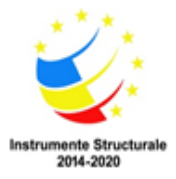

| Validare date                                                | x  |
|--------------------------------------------------------------|----|
| Setări Mesaj de intrare Avertizare la eroare                 |    |
| ☑ <u>A</u> fișare mesaj de intrare când se selectează celula |    |
| La selectarea celulei se afișează mesajul de intrare:        |    |
| Tid <u>u</u> :                                               | _  |
|                                                              |    |
| Mesaj de intrare:                                            | _  |
|                                                              |    |
|                                                              |    |
|                                                              |    |
|                                                              |    |
|                                                              |    |
|                                                              |    |
| Golire totală OK Revoca                                      | re |

Marcarea controlului Afișare mesaj de intrare când se selectează celula (Show input message when cell is selected) produce afișarea mesajului înscris în zona Mesaj de intrare (Input message). Acesta este afișat fie ca casetă de tip balon lângă Office Assistant, fie ca o casetă alăturată celulei, doar când aceasta este activă. Titlul dat în zona Title identifică mesajul și este afișat o dată cu textul acestuia.

6. Pentru afișarea unui mesaj de eroare, în cazul când în celulă s-a introdus o valoare care nu respectă restricția impusă, se activează fisa Avertizare de eroare (Error Alert) a dialogului Validare date (Data Validation).

| Validare date                                                   |                                                      |  |  |  |  |  |  |  |  |  |
|-----------------------------------------------------------------|------------------------------------------------------|--|--|--|--|--|--|--|--|--|
| Setări Mesaj de intr                                            | are Avertizare la eroare                             |  |  |  |  |  |  |  |  |  |
| Afişare avertizare la eroare după ce se introduc date incorecte |                                                      |  |  |  |  |  |  |  |  |  |
| Când se introduc date inc                                       | corecte, se afișează această avertizare la eroare: — |  |  |  |  |  |  |  |  |  |
| Stil:                                                           | Titl <u>u</u> :                                      |  |  |  |  |  |  |  |  |  |
| Oprire                                                          |                                                      |  |  |  |  |  |  |  |  |  |
|                                                                 | Mesaj de <u>e</u> roare:                             |  |  |  |  |  |  |  |  |  |
|                                                                 | *                                                    |  |  |  |  |  |  |  |  |  |
| 1                                                               | · ·                                                  |  |  |  |  |  |  |  |  |  |
|                                                                 |                                                      |  |  |  |  |  |  |  |  |  |
| <u>G</u> olire totală                                           | OK Revocare                                          |  |  |  |  |  |  |  |  |  |

Controlul **Afișare avertizare ....** (**Show error alert...** ) se marchează dacă se dorește afișarea mesajului în cazul existentei unei erori.

În lista Stil (Style) se alege iconița dorită (Stop etc.), imaginea selectată fiind arătată sub listă.

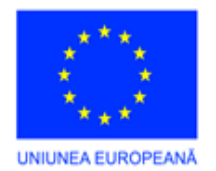

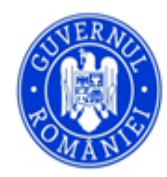

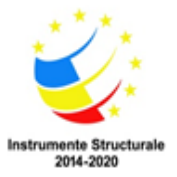

Efectul unei alegeri este explicat în continuare.

Prin selectarea stilului **Stop** se afișează un mesaj cu butoanele **Reluare** (*Retry*), care permite întoarcerea la editarea celulei, și *Cancel*.

Pentru afișarea unui mesaj de informare, care are butoanele *OK* și *Cancel* se alege **Informații** (**Information**).

Pentru afișarea unui mesaj de atenționare cu textul "Continuare? (Continue?)" urmat de butoanele *Yes*, *No* și *Cancel* se alege Avertisment (Warning).

Butoanele *OK și Yes* acceptă data introdusă, butonul *No* nu acceptă data și lasă celula în starea de editare iar *Cancel* reface starea precedentă a celulei.

Se pare că mesajul de eroare nu este afișat dacă o dată eronată este produsă printr-o formulă sau este plasată de un macro.

În zona **Titlu (Title)** se trece titlul mesajului de eroare, textul acestuia introducându-se în zona editabilă **Mesaj de eroare (Error message)**.

## Observații.

- Specificarea restricțiilor nu afectează formatarea celulelor.

- Formulele specificate pentru limitele valorilor pot evalua doar date din celule ale aceleași foi de calcul. Pentru a utiliza date din alte foi sau registrue se vor introduce în foaia activă referințe la aceste date (prin crearea unei formule simple de genul =referință) sau se creează în foaia activă un nume pentru datele externe utilizate.

- Formulele definite nu pot utiliza constante tablouri.

## Limitarea intrărilor doar la elementele unei liste

Se poate impune restricția ca valorile dintr-o celulă să aparțină unei liste predefinite prin:

1. Pe aceeași foaie de calcul se creează lista cu intrările permise, lista fiind organizată pe linie sau pe coloană, fără elemente vide.

2. Se selectează celulele pentru care se definește restricția.

3. Se dă comanda Validare (Validation) din meniul Date (Data) și se activează fișa Setări (Settings).

4. În lista derulantă Se permite (Allow) se alege Listă (List).

5. În zona Sursă **Source** se introduce o referință la lista cu intrările permise. Pentru ca la activarea unei celule să se activeze o listă derulantă din care se alege valoarea, se va marca zona de control Lista verticală în celula (**In-cell dropdown**) (care va apărea în dialog sub zona **Se ignoră celulele libere (Ignore blank**))

6. Pentru mesajele de ajutor și de eroare se vor efectua etapele 5 și 6 expuse în secțiunea *Restricții privind datele numerice*.

## Observații.

– Dacă lista are puține intrări, acestea pot fi introduse direct în caseta Source, despărțind intrările prin caracterul recunoscut de **Windows** drept separator de listă (de regulă ",").

- Dacă lista de intrări valabile se poate modifica, atunci se recomandă denumirea ei și trecerea

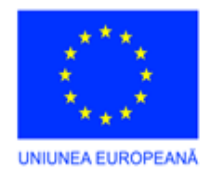

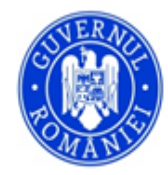

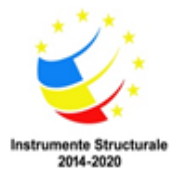

## numelui listei în zona Source.

– Dacă lista de intrări se află în altă foaie de calcul sau în alt registru, atunci se definește în foaia curentă un nume pentru lista externă și se utilizează acest nume în zona **Source**.

## Limitarea numărului de caractere

Deși este caracteristică datelor de tip text, limitarea numărului de caractere poate fi utilizată și pentru alte tipuri de date.

1. Se selectează celule pentru care se definesc restricțiile.

2. Se dă comanda Validare (Validation) din meniul Date (Data) și se activează fișa Setări (Settings) a dialogului afișat.

3. În lista Se permite (Allow) se selectează Lungime text (Text Length).

4. În lista **Data** se alege operatorul dorit și se completează apoi numărul minim de caractere, numărul maxim de caractere, potrivit operatorului selectat. Prin selectarea casetei de control **Se ignoră celulele libere (Ignore blank)** nu se verifică restricția pentru celulele goale sau dacă asemenea celule sunt referite în definirea limitelor.

5. Pentru mesajele de ajutor și de eroare se vor efectua etapele 5 și 6 expuse în secțiunea *Restricții privind datele numerice*.

## Observații.

– Pentru a permite ca o celulă să conțină texte de orice lungime se poate selecta operatorul **mai mare sau egal cu (greather than or equal)** în **Data** și se specifică 0 în **Minim (Minimum)**.

- Prin impunerea unei restricții asupra numărului de caractere nu se afectează formatarea celulei.

– Dacă într-o celulă cu restricție asupra numărului de caractere se introduce o formulă,

verificarea are loc pentru rezultatul formulei și nu pentru lungimea formulei.

– Pentru utilizarea în stabilirea limitelor a unor informații externe foii curente se va vedea observația corespunzătoare din secțiunea *Restricții privind datele numerice*.

– Nu se pot utiliza constante tablou în formulele care dau limitele numărului de caractere.

## Restricții introduse printr-o formulă

Pentru cazurile complexe în care intrarea dintr-o celulă trebuie să fie în concordantă cu alte valori din foaia de calcul se poate defini o restricție prin stabilirea unei formule, care să producă valoarea logică TRUE atunci când valoarea introdusă satisface cerințele globale ale foii de calcul.

1. Se selectează celule pentru care se definesc restricțiile.

2. Se dă comanda Validare (Validation) din meniul Date (Data) și se activează fișa Setări (Settings) a dialogului afișat.

3. În lista Se permite (Allow) se selectează Particularizare (Custom).

4. În zona editabilă **Formula** se introduce formula care produce o valoare logică (TRUE sau FALSE). Intrările din celule cu această restricție nu sunt acceptate în cazul obținerii valorii FALSE.

5. Se marchează zona **Se ignoră celulele libere** (**Ignore blank**) atunci când verificarea nu se efectuează pentru celulele goale sau când formula face referință la o celulă goală.

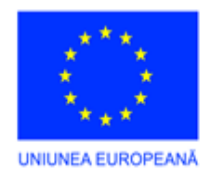

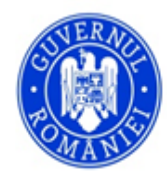

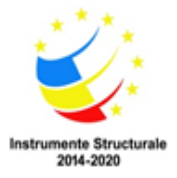

6. Pentru mesajele de ajutor și de eroare se vor efectua etapele 5 și 6 expuse în secțiunea *Restricții privind datele numerice*.

## Observații.

- Formulele se introduc în mod uzual (cu caracterul =).

- Microsoft Excel recalculează foaia înainte de evaluarea formulei.

– Pentru utilizarea în stabilirea limitelor a unor informații externe foii curente se va vedea observația corespunzătoare din secțiunea *Restricții privind datele numerice*.

– Nu se pot utiliza constante tablou.

## Exemplu.

Dacă în foaia de calcul există două celule denumite data\_init și data\_sfir (reprezentând data de început și data de sfârșit a unei lucrări), atunci completarea unei celule denumite data\_ex (reprezentând data de execuție a unei faze) poate fi supusă restricției prin formula "=AND (data\_ex>=data\_init,data\_ex<=data\_sfir)", acceptându-se doar date cuprinse între limitele impuse.

## Modificarea parametrilor de validare

După stabilirea restricțiilor și a mesajelor pentru o celulă, acestea pot fi modificate prin parcurgerea etapelor următoare (similare de fapt repetării procesului, noile valori înlocuindu-le pe cele existente).

1. Se ridică partajarea registrului (dacă este cazul).

- 2. Se selectează celula pentru care se modifică validarea.
- 3. Se dă comanda Validare (Validation) din meniul Date (Data).
- 4. Se modifică, pe toate fișele, opțiunile dorite.

5. Dacă se dorește ca aceeași modificare să fie efectuată pentru toate celulele care au aceleași restricții și mesaje ca și celula curentă, se va marca zona de control Aceste modificări se aplică tuturor celorlalte celule care au aceleași modificări (Apply these changes to all other cells with the same settings) de pe fișa Setări (Settings).

## Observație.

Într-un registru protejat, chiar dacă se deblochează anumite celule, restricțiile și mesajele definite pentru acestea nu pot fi modificate.

## Copierea restricțiilor și mesajelor

Dacă validarea efectuată pentru o celulă trebuie repetată pentru alte celule (de menționat că o selecție multiplă de celule permite stabilirea condițiilor de validare pentru întreaga selecție), operațiunea se poate realiza prin procedeul de alipire specială.

1. Se activează celula care are restricțiile și mesajele necesare și se dă comanda **Copiere** (**Copy**) din meniul **Editare** (**Edit**).

- 2. Se selectează celule destinație.
- 3. Se dă comanda Lipire specială (Paste Special) din meniul Editare (Edit).
- 4. Se selectează în grupul Lipire (Paste) opțiunea Validare (Validation).

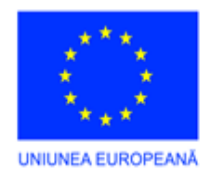

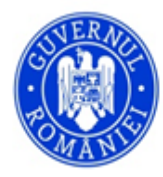

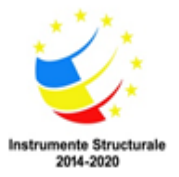

## Observație.

Prin copierea totală (opțiunea de copiere **Totală** (**All**) sau **Tot, exceptând bordurile** (**All except borders**) se copiază de asemenea și restrictiile. Datele deja existente în celulele destinație nu sunt verificate automat cu noile restricții.

Localizarea celulelor care au restricții sau mesaje

Pentru localizarea celulelor care au atașate restricții sau mesaje de validare se utilizează mecanismul **Salt la (Go To)** din meniul **Editare (Edit)**.

1. Pentru localizarea celulelor cu un anumit tip de validare se selectează o celulă care are tipul respectiv de validare. Dacă se dorește localizarea tuturor celulelor cu restricții indiferent de tipul acestora se activează doar foaia respectivă.

2. Se dă comanda Salt la (Go To) din meniul Editare (Edit)..

3. Se acționează butonul Special și se marchează Validare date (Data Validation).

4. În subgrupul de opțiuni care devine activ, pentru localizarea oricărei restricții sau mesaj de validare se alege **Toate** (**All**) iar pentru localizarea celulelor care au aceeași validare cu celula activă se alege **La fel (Same)**.

## Salvarea datelor introduse

Se realizează din meniul Fișier - Salvare sau se apasă combinația de taste Ctrl+S

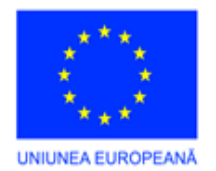

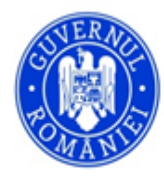

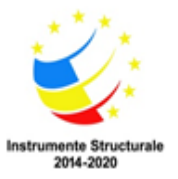

## 4. Verificarea sau expertizarea datelor introduse și corectarea acestor date

Prin verificarea sau expertiza (*auditing*) foii de calcul se înțelege procedurile care permit vizualizarea structurilor de dependență de tip funcții–argumente, localizarea valorilor de tip eroare etc. De asemenea, se mai înțelege operațiunile efectuate pentru identificarea intrărilor incorecte și evidențierea structurilor de dependență (celule care depind de valorile altor celule sau celule care furnizează argumente pentru funcții din alte celule). Comanda principală este **Formulă de audit** (**Auditing**) din meniul **Instrumente** (**Tools**) care produce afișarea submeniului prezentat în figura de mai jos.

| Formulă de au <u>d</u> it | 물泸 <u>T</u> rasare precedențe             |
|---------------------------|-------------------------------------------|
| Particularizare           | Stressere dependenţe                      |
| Opțiuni                   | Trasare erori                             |
| *                         | <u>Eliminarea tuturor săgeților</u>       |
|                           | 🔗 Evaluare <u>f</u> ormulă                |
|                           | Afişare fereastră <u>s</u> upraveghere    |
|                           | Mod formule <u>a</u> udit Ctrl+q          |
|                           | Afişare bară de <u>i</u> nstrumente Audit |

Comenzile submeniului sunt explicate în secțiunile următoare, o dată cu operațiunile asociate.

## Bara de unelte Formulă de audit (Auditing)

Activarea barei de unelte Formulă de audit (Auditing) se efectuează prin comanda Afișare bară de instrumente de audit (Show Auditing Toolbar) din submeniul afisat la comanda Formulă de audit (Auditing) din meniul Instrumente (Tools). Instrumentele Formulă de audit sunt prezentate în figura următoare, operațiunile efectuate fiind explicate și în secțiunile corespunzătoare.

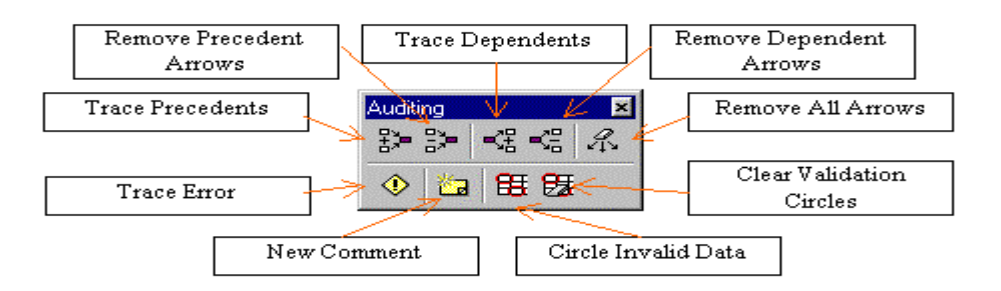

Este de remarcat că într-o foaie protejată nu sunt disponibile comenzile de audit.

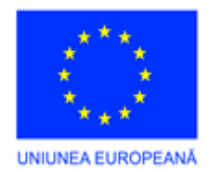

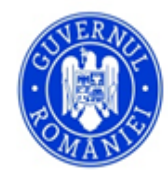

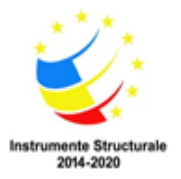

*Trasare precedențe (Trace Precedents)* – Trasează săgeti de la celulele care furnizează valori către formula din celula activă. Pentru vizualizarea tuturor nivelelor de precedență se acționează butonul **Trace Precedents** de două ori. Celula activă conține formula care se examinează.

- *Eliminare săgeți anterioare (Remove Precedent Arrows)* Elimină săgețile de precedență create prin **Trace Precedents**.
- *Trasare dependențe (Trace Dependents)* Trasează săgeti de la celula activă la celulele care conțin formule care depind de celula activă. Pentru trasarea tuturor nivelelor de dependență se acționează **Trace Dependents** de două ori.
- *Eliminare săgeți spre dependențe (Remove Dependent Arrows)* Elimină săgețile de dependență create prin **Trace Dependents**.
- *Eliminarea tuturor săgeților (Remove All Arrows)* Elimină toate săgețile de precedentă/dependență trasate în foaia de calcul.
- *Trasare Erori (Trace Error)* În cazul când celula activă conține o valoare de eroare #VALUE sau #DIV/0 trasează săgeți la celula activă din celulele care cauzează eroarea.

Comentariu nou (New Comment) – Inserează un nou comentariu în celula activă.

- *Încercuire date incorecte (Circle Invalid Data)* Identifică și marchează prin încercuire celulele care conțin valori în afara limitelor stabilite la validarea datelor (comanda Validare (Validation) din meniul Data).
- *Golire cercuri de validare (Clear Validation Circles)* Elimină marcajele de celule create prin Circle Invalid Data.

## Observatie.

Butoanele barei de unelte **Formulă de audit (Auditing)** sunt inaccesibile dacă este activă opțiunea **Ascundere totală (Hide all)** aflată pe fișa **Vizualizare (View)** a dialogului **Opțiuni** (**Options)** (meniul **Instrumente (Tools)**). Săgețile trasate sunt obiecte grafice și nu pot fi afișate dacă obiectele grafice sunt ascunse. Pentru afișare trebuie să fie selectată opțiunea **Afișare totală (Show All)** sau Afișare substituente (**Show Placeholders**) de pe fișa amintită.

## Identificarea și corectarea valorilor incorecte

Când se analizează o foaie de calcul pentru determinarea intrărilor incorecte, Microsoft Excel identifică valorile care nu satisfac restricțiile definite pentru celule prin comanda **Validare** (**Validation**) (meniul **Date (Data)**). Sunt identificate astfel valorile tastate direct de utilizator sau introduse prin program (de către macro-uri) și valorile care devin incorecte datorită calculelor unor formule.

Pentru identificarea automată a valorilor incorecte se parcurg etapele următoare.

1. Se afișează bara de unelte Formulă de audit (Auditing) prin Instrumente – Formulă de audit – Afișare bară de instrumente audit (Tools–Auditing–Show Auditing Toolbar).

2. Se acționează butonul Încercuire date incorecte (Circle Invalid Data).

Pe foaia de calcul, celulele care conțin valori neconforme restricțiilor impuse apar încercuite. **Observații**.

- Sunt marcate concomitent cel mult 255 de celule cu date incorecte. Dacă foaia de calcul

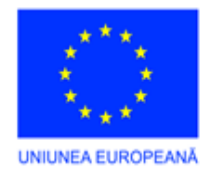

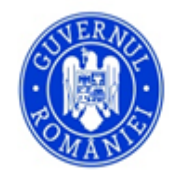

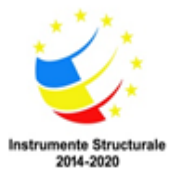

conține mai mult de 255 de astfel de celule, după o primă marcare și corectare se repetă procesul.

– În cazul unor restricții care implică formule de calcul ale limitelor, este nevoie să se recalculeze foaia înainte de localizarea celulelor incorecte. Recalcularea nu este cerută dacă este selectată opțiunea de recalculare automată.

– Pentru a vedea restricțiile și mesajele de eroare ale unei celule se activează celula și se dă comanda **Validation** (meniul **Data**).

## Vizualizarea dependențelor dintre celule

În cazul existentei unor formule în celulele foii de calcul, Microsoft Excel poate să semnaleze grafic legăturile dintre celulele care conțin formule și celulele care furnizează argumente pentru funcții. Utilizând uneltele barei **Auditing** se pot localiza celulele care conțin argumentele funcției din celula activă sau celulele care depind de celula activă. Dacă formula afișează o valoare de eroare (cum ar fi #VALUE), se poate localiza celula care este cauza erorii.

## Observație.

Înainte de utilizarea uneltelor Auditing se va asigura că foaia de calcul afișează obiectele grafice (în fișa Vizualizare (View) a dialogului Opțiuni (Options), meniul Instrumente (Tools), este selectată în grupul Obiect (Object) opțiunea Afișare totală (Show all) sau Afișare substituente (Show placeholders).

Localizarea formulelor care utilizează valoarea din celula activă

1. Se afișează bara de unelte Formule de audit (Auditing)

2. Se activează celula pentru care se studiază dependențele.

3. Prin acționarea uneltei **Trasare Dependențe** (**Trace Dependents**) se trasează automat săgeți la celulele care se referă la celula activă. Acționând din nou **Trasare Dependențe** (**Trace Dependents**) se vor trasa toate nivelele de dependență ascendentă pornind de la celula activă.

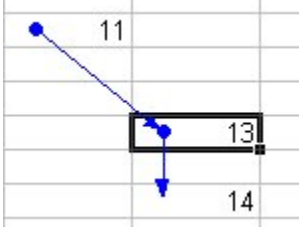

Configurația obținută este similară celei ilustrate în figura alăturată.

## Observații.

– Săgețile albastre arată celulele dependente de cea activă, săgețile roșii indică acele celule care produc erori.

– Pentru selectarea celulei de la celălalt capăt al săgeții se poate efectua un dublu click pe săgeata respectivă.

- În cazul modificării formulelor, inserării de celule, rânduri/coloane etc. săgețile trasate sunt

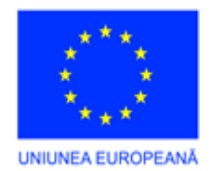

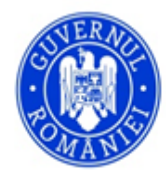

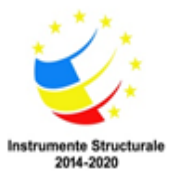

eliminate automat de pe foaia de calcul. Refacerea lor implică reluarea întregului proces de vizualizare a dependentelor.

## Localizarea celulelor care conțin argumentele unei formule

- 1. Se afișează bara de unelte Formule de audit (Auditing).
- 2. Se activează celula care conține formula analizată.

3. Prin acționarea uneltei **Trasare precedențe** (**Trace Precedents**) se trasează automat săgeți de la celulele cu argumente la celula cu formula. Pentru vizualizarea tuturor nivelelor de precedentă se acționează de două ori **Trasare precedențe** (**Trace Precedents**).

## Observație.

Pentru semnificația culorilor săgeților și navigarea între celulele dependente se vor citi observațiile din secțiunea precedentă.

Localizarea celulelor situate în altă foaie de calcul și care conțin argumentele unei formule

Dacă argumentele funcției analizate se află în celule dintr-o altă foaie de calcul, mai întâi se va deschide foaia respectivă.

1. Se afișează bara de unelte Formule de audit (Auditing).

2. Se activează celula care conține formula analizată.

3. Prin acționarea uneltei **Trasare precedențe** (**Trace Precedents**) se trasează automat săgeți de la celulele cu argumente la celula cu formula. Pentru vizualizarea tuturor nivelelor de precedentă se acționează de două ori **Trasare precedențe** (**Trace Precedents**).

Referințele la celulele altei foi au la extremitate o pictogramă reprezentând o foaie de calcul.

4. Prin dublu click pe o săgeată care punctează la altă foaie se deschide un dialog **Salt la (Go to)** prin intermediul căruia se poate naviga către celulele referite.

## Eliminarea săgeților care arată dependentele dintre celule

1. Se afișează bara de unelte Formule de audit (Auditing).

2. Pentru eliminarea unui nivel de săgeți începând cu celula dependentă cea mai depărtată de celula activă, se activează **Eliminare celule spre dependențe** (**Remove Dependent Arrows**). Actionarea din nou a uneltei elimină următoarele nivele de săgeți.

3. Pentru eliminarea unui nivel de săgeți începând cu celula precedentă cea mai depărtată de celula activă, se activează **Eliminare celule spre dependențe** (**Remove Dependent Arrows**). Acționarea din nou a uneltei elimină următoarele nivele de săgeți.

4. Pentru eliminarea tuturor săgeților din foaia de calcul se acționează unealta Eliminarea tuturor săgeților (Remove All Arrows).

Localizarea sau schimbarea referințelor dintr-o formulă

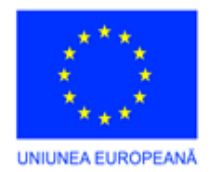

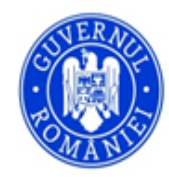

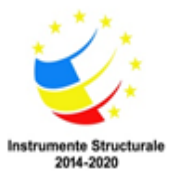

Microsoft Excel dispune și de un instrument direct, **Range Finder**, de localizare a referințelor dintr-o formulă.

1. Se activează celula care conține formula analizată.

2. Prin dublu click pe celulă se colorează, în mod automat și cu culori diferite, chenarele celulelor care conțin argumentele funcției.

3. Prin dragarea chenarelor colorate se poate modifica referința către o altă celulă sau zonă de celule. Utilizând mânerul de dragare din coltul dreapta jos se poate extinde sau restrânge domeniul argumentului respectiv.

4. Se termină în mod uzual cu ENTER (pentru formule simple) sau CTRL+SHIFT+ENTER (pentru formule tablou).

Localizarea erorilor din funcții

Valorile de eroare apar afișate într-o celulă atunci când formula din acea celulă nu poate fi evaluată în mod corect. Microsoft Excel dispune de un mecanism prin care se pot localiza celulele care provoacă eroare în evaluarea unei funcții. Valorile de eroare afișate sunt enumerate în secțiunea următoare.

1. Se afișează bara de unelte Formule de audit (Auditing).

2. Se activează celula care afișează eroarea.

3. Se acționează unealta Verificare erori (Trace Error).

## Observație.

Dacă există mai mult de un drum către o celulă care provoacă eroarea, pentru vizualizarea acestora se va acționa de două ori **Verificare erori** (**Trace Error**).

## Valori de eroare

| Valoare de eroare | Semnificație                   | Observații                       |
|-------------------|--------------------------------|----------------------------------|
| #####             | Valoarea care se afișează      | Se redimensionează celula sau se |
|                   | necesită mai multe caractere   | modifică formatul de afișare.    |
|                   | decât permite lățimea celulei. |                                  |
| #VALUE!           | Este utilizat un tip eronat de |                                  |
|                   | argument sau operand (care nu  |                                  |
|                   | poate fi eventual corectat de  |                                  |
|                   | instrumentul de autocorectare  |                                  |

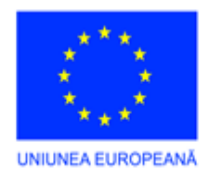

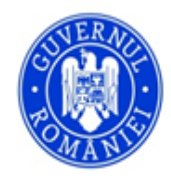

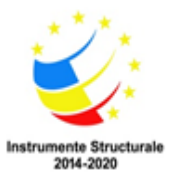

| Valoare de eroare | Semnificație                                                                                                    | Observații                         |
|-------------------|----------------------------------------------------------------------------------------------------|------------------------------------|
|                   | a formulelor, prin conversii                                                                                                    |                                    |
|                   | uzuale de tipuri de date).                                                                                                    |                                    |
| #DIV/0!           | Se încearcă o împărțire prin                                                                                                    |                                    |
|                   | zero.                                                                                                    | -                                  |
| #NAME?            | Un text dintr-o formulă nu este                                                                                                    | În afară de greșelile de scriere a |
|                   | recunoscut ca referință.                                                                                                    | denumirilor este posibil ca un     |
|                   |                                                                                                    | nume definit anterior să nu mai    |
|                   |                                                                                                    | existe.                            |
| #N/A              | O valoare nu este disponibilă                                                                                                    | Apare de obicei atunci când se     |
|                   | pentru o funcție sau o formulă.                                                                                                    | omit argumente obligatorii         |
|                   |                                                                                                    | pentru o funcție, când formule     |
|                   |                                                                                                    | tablou se referă la argumente cu   |
|                   |                                                                                                    | dimensiuni mai mari sau când o     |
|                   |                                                                                                    | funcție definită de utilizator nu  |
|                   |                                                                                                    | este gasita.                       |
| #REF!             | O referința nu este valida.                                                                                                    | Prin eliminarea unor celule este   |
|                   |                                                                                                    | posibil ca referințele sa se       |
|                   | <u>Securit and 11 and a securit and a security of the security of the security o</u> | deprecieze.                        |
|                   | dintr o functio con formulă                                                                                                    | Apare de oblicer atunci cand se    |
|                   | dintr-o funcție sau formula.                                                                                                    | nece o valoare nenumerica          |
|                   |                                                                                                    | când o funcțio iterativă nu posto  |
|                   |                                                                                                    | ajunge la un rezultat              |
|                   |                                                                                                    | ajunge la un rezultat.             |
|                   |                                                                                                    |                                    |
|                   |                                                                                                    |                                    |
| #NULL!            | Intersecția a două domenii este                                                                                                    | Apare frecvent atunci când se      |
|                   | vidă.                                                                                                    | omite virgula la specificarea      |
|                   |                                                                                                    | unei reuniuni de domenii.          |

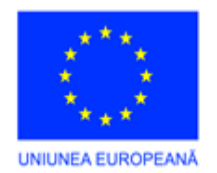

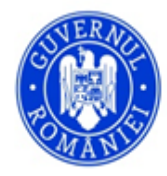

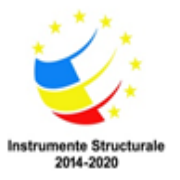

## 5.UTILIZAREA APLICAȚIEI INFORMATICE PENTRU MANAGEMENTUL DOCUMENTELOR – DMS – TIP RM (RESOURCE MANAGEMENT)

Prezentul manual are ca scop descrierea aplicației informatice pentru managementul documentelor - DMS și a utilizării acesteia, de către personalul instituției desemnat pentru îndeplinirea responsabilităților pentru managementul documentelor.

## **OBIECTIVE**

Aplicația **DMS** sprijină îndeplinirea atribuțiilor funcționale ale *Responsabililor cu managementul documentelor* în cadrul instituției:

a. documentele intrate - scrisori, petiții, adrese, cereri, reclamații, invitații, informări etc.;

b. documentele ieșite (de transmis) - răspunsuri la solicitări, adrese, cereri, invitații, informări etc.;

c. documente interne – toate categoriile de documente elaborate de personalul tuturor structurilor interne ale instituției, care nu urmează să fie expediate în afara acesteia, repartizate în cadrul aceleiași structuri sau alteia/ altora;

d. sarcini – obligații, îndatoriri create de personalul instituției, pentru ei înșiși, pentru alte persoane sau în colaborare;

e. solicitări/petiții – cereri adresate diferitelor compartimente din instituție, de către persoane din afara acesteia sau din interiorul acesteia;

## CUI SE ADRESEAZĂ

Manualul este destinat întregului personal al instituției însărcinat cu elaborarea și evidența documentelor în cadrul tuturor compartimentelor instituției, inclusiv personalului care asigură managementul documentelor prin compartimentul specializat - Registratură.

Aplicația, prin componentele sale, permite gestionarea eficientă a documentelor emise în instituție, în diferite formate, între birourile instituției, primite din afara instituției și transmise către persoane fizice/ juridice și instituții/ autorități publice centrale și locale.

**NOTĂ**: toate datele și informațiile ce se regăsesc în capturile de ecran utilizate în acest manual sunt fictive, fiind utilizate într-o bază de date de test.

## DESCRIEREA APLICAȚIEI

Aplicația este compusă din meniul principal și submeniuri, tabele în care sunt afișate datele introduse și machete de introducere a datelor, butoane care produc anumite efecte asupra datelor și modului de afișare, tipărire, mesaje informative și de eroare, ferestre de vizualizare, tipărire și export al datelor.

## Caracteristici generale ale aplicației:

- reprezintă o soluție client-server, web-based, ce asigură un răspuns rapid de căutare/evidențiere a informațiilor și trafic redus de date;

- se instalează doar pe serverul instituției, nu este necesară instalare pe stațiile de lucru;
- utilizatorii se pot conecta în aplicației cu credențialele proprii de pe orice stație din instituție;

- se accesează de pe orice stație din instituție conectată la rețeaua internă, la o adresă de IP, prin intermediul oricărui navigator web: Google Chrome, Microsoft Internet Explorer, Microsoft Edge, Mozilla Firefox,

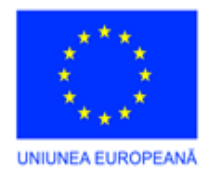

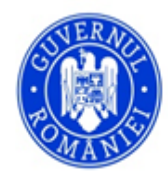

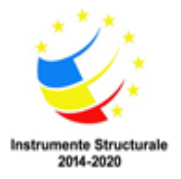

Opera, Apple Safari, Brave;

- nu sunt necesare actualizări periodice, decât în situația unor solicitări ale instituției de personalizare a acesteia sau în cazul identificării de erori/ funcționare defectuoasă;

- permite salvarea de siguranță și restaurarea datelor în cazul situațiilor neprevăzute;

- permite lucrul unui număr nelimitat de utilizatori, conectați în același timp în aplicație, pentru operare sau doar pentru consultare;

- conectarea utilizatorilor se realizează în mod securizat, prin nume utilizator și parolă. Parola se poate schimba de către utilizator, fără intervenția expresă a administratorului sistemului;

- administratorul / administratorii sistemului nu pot vizualiza parolele stabilite de către utilizatori și pot să le reseteze, în situația compromiterii acestora, printr-o parolă generică, ulterior modificată de utilizator;

- permite jurnalizarea și auditarea tuturor operațiunilor, începând de la conectare, continuând cu toate operațiunile executate de fiecare utilizator, până la deconectarea acestora din aplicație;

- nu permite dublarea anumitor înregistrări din machete, prin validări specifice;

- verifică corectitudinea CNP introdus, după caz;

- realizează validări pentru majoritatea câmpurilor în situația introducerii unor date incorecte și nu permite trecerea pentru completarea următoarelor înregistrări, în situația unor elemente obligatorii;

- funcționează în timp real – introducerea datelor de la o stație este actualizată automat pe server, disponibilă pentru toți ceilalți utilizatori;

- este complet în limba română;

- asigură accesul concurent la informațiile aplicației, fără blocări;

- ușor de folosit, denumiri intuitive;

- la cerere, poate fi configurată pentru accesare și din afara rețelei proprii a instituției, printr-o conectare securizată de tip VPN;

- poate fi configurată astfel încât datele selectate să fie afișate pe portalul web al instituției;

- permite acordarea accesului utilizatorilor doar la anumite module ale aplicației;

- utilizatorii au acces doar la datele corespunzătoare compartimentului din care fac parte sau și la altle, în funcție de regulile stabilite la nivelul instituției;

- funcționează cu baze de date de tip SQL (Microsoft SQL Server, versiune Express gratuită și Microsoft SQL Server Management Studio – pentru managementul bazei de date, gratuit).

## Elemente generale și comune pentru tabelele și machetele aplicației

Aplicația pentru managementul documentelor, denumită în continuare **DMS**, grupează informațiile de același fel sub formă de nomenclatoare (cataloage) specifice. Tabelele permit introducerea datelor de către utilizatori (în funcție de drepturile acordate de administratorului aplicației, după caz), prin acționarea unui buton

, editarea/ modificarea înregistrărilor 🖉, ștergerea 🔀, reactualizarea datelor în tabel 📿

Datele sunt afișate sub formă de tabel editabil, în care pot fi afișate, la alegere, numere diferite de

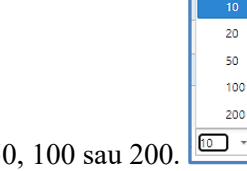

înregistrări: 10, 20, 50, 100 sau 200.

Nou

Poziția coloanelor descriptive ale tabelelor (capetele de table/ denumirile coloanelor) poate fi personalizată, repoziționându-le în ordinea dorită, prin procedura de drag-and-drop (trage și lasă), adică se "transportă" coloana respectivă în poziția dorită. De asemenea, utilizând meniul activat la click-dreapta de mouse,

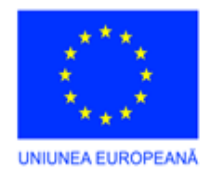

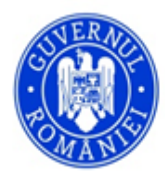

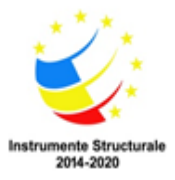

pe unul din capetele de coloane, se pot activa/ afișa sau dezactiva/ ascunde colonele dorite.

Procedura: se utilizează click-dreapta de mouse pe denumirea unei coloane a tabelului și este afișat un meniu contextual. Se selectează opțiunea subliniată.

 
 2: Sortare Ascendentă
 3: Sortare Descendentă
 3: Sortare Descendentă
 Grupează După Această Coloană
 Panou Grupare Ascunde coloana
 2: Afişare fereastră costumizare
 4: Alege Coloana
 0: Afişare fareastră costumizare
 4: Alege Coloana
 0: Panou Câutare
 7: Editor filtru...
 ✓ Filtrare Rând Filtrare Rând Meniu
 ✓ Subsol

După selecție, pe ecran este afișat un tabel cu denumirea coloanelor suplimentare, altele decât cele deja afișate, care pot fi adăugate.

| Alege Coloana          | x |
|------------------------|---|
| AN                     | Y |
| DEPARTAMENT            | Y |
| DESCRIERE PREDEFINITA  |   |
| EMIS DE PARTENERUL     | Y |
| EMIS PENTRU PARTENERUL | Y |
| INDICATIV              | Y |
| INREGISTRARE PARINTE   | Y |
| OID                    | Y |
| TEXT IMPLICIT          | Y |
| ТІР                    | Y |

Se alege coloana dorită și se "trage" din lista respectivă, în poziția dorită, pe linia capetelor de coloană deja existente în tabel.

|               | 4 |
|---------------|---|
| DATA DOCUMENT |   |
| •             | Ŷ |
|               | ſ |

După poziționare în linia cu celelalte coloane, denumirea coloanei selectate nu va mai fi afișată în listă.

Datele din tabele pot fi grupate și sortate în funcție de datele conținute, pot fi ordonate în ordine crescătoare/descrescătoare în funcție de datele din coloane, print-un click pe capul de coloană respectiv. La primul

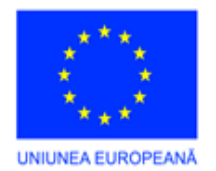

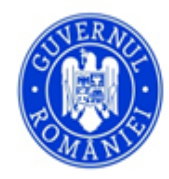

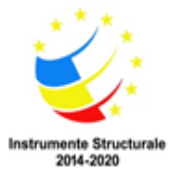

click pe denumirea coloane, acestea sunt sortate în ordine crescătoare, caz în care pe denumirea coloane este afișată o săgeată cu vârful în sus: NUMAR DOCUMENT 1 C. La următorul click pe denumirea aceleiași coloane, săgeata va fi orientată cu vârful în jos, iar datele din tabel vor fi sortate în ordine descrescătoare, în funcție de datele din respectiva coloană.

Pentru căutările rapide de date în coloane, se introduce textul căutat în caseta specială de pe rândul poziționat sub denumirea coloanelor. Textul va fi căutat în toate înregistrările din tabela de date respectivă, chiar dacă acestea nu sunt afișate pe prima pagină. În exemplul dat, s-a efectuat o căutare combinată în două coloane. Rezultatul afișat reprezintă înregistrările care au inclus textul "impozite" în denumirea departamentului și textul "adeverinta" în coloana *Descriere*.

| Tip reç<br>202 | Tip registru<br>2021 - Registru General Intrari-lesiri                                                                 |             |       |           |              |                  |               | Salvare                         | • 9 8                | Tipareste Re | egistru Ir | icarca Raspunsu          | ri <>     |                  |               |             |
|----------------|----------------------------------------------------------------------------------------------------|-------------|-------|-----------|--------------|------------------|---------------|---------------------------------|----------------------|--------------|------------|--------------------------|-----------|------------------|---------------|-------------|
| 1              | INREGISTRARI                                                                                                    |             |       |           |              |                  |               |                                 |                      |              |            |                          |           |                  |               |             |
| No             | Nou d' Editare Inregistrare Rezerva numere Alege raspuns Ataseaza document Incarca raspuns 1 🕻 Multiplica d' Exporta - |             |       |           |              |                  |               | Exporta 👻                       |                      |              |            |                          |           |                  |               |             |
|                |                                                                                                    | NUMAR INREG | OID Y | DESCRIERE | DATA INREGIS | NUMAR DOCUMENT Y | DATA DOCUMENT | DOCUMENT INT                    | DESCRIERE            |              | Ŷ          | DOCUMENT IESIRE 🍸        | EMITENT Y | DESTINATAR Y     | DATA IESIRE 🍸 | UTILIZATOR  |
|                |                                                                                                    | Ŷ           | Y     |           | • 7          | Ŷ                | • 7           | Ÿ                               |                      |              | Ŷ          | Ŷ                        | Y         | Ÿ                | • 7           | Utilizator1 |
|                | 0                                                                                                    | 29.769      | 2.383 |           | 25.11.2021   | A11111           | 25.11.2021    | CHITANTA 1                      | Descriere Document1  |              |            | New Text<br>Document (2) | ANN       | Biroul<br>Tehnic |               | Utilizator1 |
|                | 0                                                                                                    | 29.759      | 2.358 |           | 24.11.2021   | A-321            | 20.11.2021    | ATRIBUTII<br>FUNCTII<br>SARCINI | Descriere Document 2 |              |            | furnizori                | Vodafone  | Albei Lucica     |               | Utilizator1 |

De asemenea, tabelele aplicației au funcția de Contorizare (numără înregistrările din fiecare coloană în parte), însumează datele afișate din coloanele respective (dacă sunt sume), afișează maximul și minimul din coloane. Activarea acestor funcții se face prin click-dreapta sub coloana respectivă (sub ultima înregistrare afișată a coloanei în care dorim aceste funcții). Se poate selecta doar o funcție pentru o coloană, care se poate modifica, după necesitate.

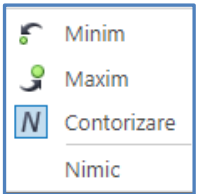

Se mai pot face grupări pe anumite coloane, într-un panou de grupare, poate ascunde anumite coloane, se pot alege coloanele care se dorește a fi afișate.

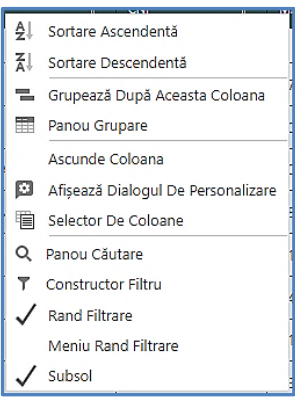

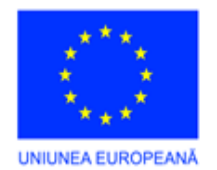

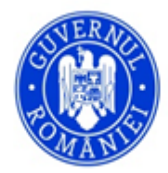

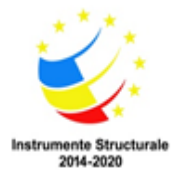

Pentru revenire la afișarea implicită, se acționează butonul si se poate relua procesul de personalizare a afișării coloanelor tabelului.

Aplicația oferă facilitatea de vizualizare și export al datelor din toate tabelele în diferite formate de fișiere, care se pot prelucra, salva și tipări ulterior (*Comma Separated Value – CSV, HTML, Imagine – PNG, Arhiva text MHTML - MHT, Text – TXT, Portable Document Format - PDF, Rich Text Format – RTF, Microsoft Excel – XLS, XLSX, Microsoft Word – DOC, DOCX*). Aceasta se realizează cu ajutorul opțiunii de meniu *Export* amplasată în partea superioară a fiecărui tabel care, la apăsare, deschide un sub-meniu cu variantele de export:

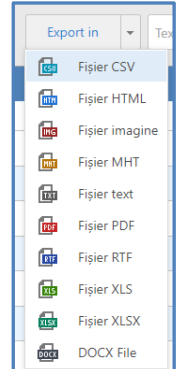

Fișierele rezultate în urma exportului se salvează pe o unitate de stocare conectată la stația de lucru sau în rețeaua locală la care utilizatorul respectiv are acces.

Toate datele principale introduse în aplicație (toate înregistrările de bază) sunt protejate împotriva ștergerilor accidentale/ intenționate a înregistrărilor. Ștergerea efectivă poate fi realizată doar de administratorul aplicației.

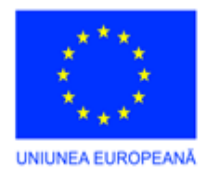

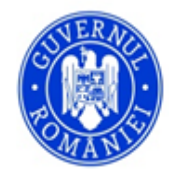

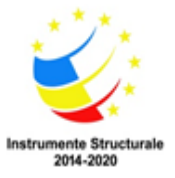

## Butoanele de comenzi ale aplicației

Aplicația utilizează o serie de butoane comune în majoritatea tabelelor și machetelor. Tabelul de mai jos prezintă toate butoanele existente în aplicație.

| Nr.<br>crt | Denumire buton                                              | Semnificația / acțiunea                                                                                                    |
|------------|-------------------------------------------------------------|----------------------------------------------------------------------------------------------------|
| 1.         | Detalii<br>Deconectare                                      | Butoane cu numele utilizatorului, detalii utilizator și deconectare. Poziționate în partea superioară dreapta a ferestrei sesiunii de lucru. Rămân vizibile permanent, pe toate ferestrele aplicației.                                                                                                    |
| 2.         |                                                             | Buton activare/ afișare meniu.<br>Poziționat în partea superioară a tabelelor / machetelor, vizibil permanent.<br>Afișează sau ascunde meniul principal al aplicației, pentru afișarea meniului sau<br>pentru ascunderea lui, în vederea lărgirii spațiului de afișare a ferestrei principale<br>a aplicației.                                                                                                    |
| 3.         | Nou                                                         | Introduce o înregistrare nouă în tabel sau în machetă. Poziționat în partea superioară a tabelelor / machetelor.                                                                                                    |
| 4.         | Salvare  Salvare Salvare Salvază și Închide Salvează și Nou | Buton de salvare a datelor introduse/ a înregistrării.<br>Poziționat în partea superioară a machetelor de introducere a datelor.                                                                                                    |
| 5.         |                                                             | Casetă de selecție/ deselecție înregistrare<br>Este poziționată în partea stângă a fiecărei înregistrări din tabelul afișat. Neselectat<br>/ selectat. Acțiunile următoare în tabel vor avea efect doar pentru rândurile<br>(înregistrările) selectate. Dacă nu se selectează nicio înregistrare în tabel, anumite<br>comenzi nu vor putea fi executate, butoanele corespunzătoare acestor comenzi<br>fiind inactive. |
| 6.         | ×                                                           | Ștergere înregistrare – activ / inactiv.<br>Poziționat în partea superioară a tabelelor / machetelor<br>Șterge înregistrarea selectată din tabelul afișat pe ecran. Dacă butonul nu este activ,<br>nu pot fi șterse înregistrări, întrucât nu au fost selectate înregistrări                                                                                                    |
| 7.         | PAGE SIZE 20                                                | Meniu cu opțiuni de selecție a numărului de înregistrări care se afișează pe pagină.<br>Poziționat în partea inferioară dreapta a tabelelor cu înregistrări.                                                                                                    |
| 8.         |                                                             | Editare înregistrare – activ / inactiv.<br>Poziționat în partea superioară a tabelelor / machetelor.<br>Permite editarea (modificarea) unei înregistrări selectate.<br>Selectarea mai multor înregistrări inactivează butonul, întrucât înregistrările se pot                                                                                                    |

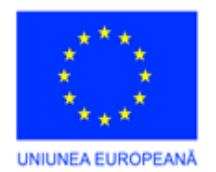

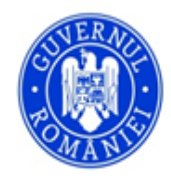

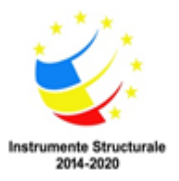

|     |        | modifica INDIVIDUAL.                                                                          |
|-----|--------|-----------------------------------------------------------------------------------------------|
| 9.  | G      | Împrospătare / refresh.                                                                       |
|     |        | Poziționat în partea superioară a tabelelor / machetelor.                                     |
|     |        | Actualizează tabelul afișat pe ecran cu înregistrări introduse în acesta de alți              |
|     | $\sim$ | utilizatori. Se utilizează în cazul lucrului colaborativ pe același modul sau în cazul        |
|     |        | unor conexiuni lente între statiile din retea.                                                |
|     |        | Buton anulare personalizări afisare (Reset)                                                   |
| 10  |        | Pozitionat în partea superioară a tabelelor / machetelor.                                     |
| 10. |        | Anulează toate personalizările de afisare a datelor în tabelul afisat, stabilite anterior     |
|     |        | de utilizatorul respectiv si le reinitializează la cele implicite.                            |
|     |        | Buton de deschidere a unui submeniu, care nu este vizibil pe pagină din cauza                 |
| 11  |        | rezolutiei sau a mărimii (zoom) de afisare a continutului paginii.                            |
|     |        | Este poziționat în partea superioară a tabelelor cu înregistrări                              |
|     |        | Buton pentru resetarea parolei utilizatorului                                                 |
|     |        | Pozitionat în partea superioară a machetei specifice fiecărui utilizator Pentru               |
|     |        | schimbarea parolei se accesează meniul CONTUL MEU Profil utilizator.                          |
|     |        | Aplicatio deschide machete cu detalijle utilizatorului jor hutorul de reseture parală         |
|     |        | Apricația desende macheta cu detanne utilizatorului, lai outonul de resetare parola           |
|     | R      | este actival.                                                                                 |
|     |        |                                                                                               |
|     |        |                                                                                               |
|     |        | Schimbă parela la prima sustentificare                                                        |
|     |        | NUME UTILIZATOR<br>UTILIZATI                                                                  |
|     |        | Activ                                                                                         |
|     |        | ROLURI                                                                                        |
|     |        | et sports -                                                                                   |
|     |        | NINE 1 Y ADMIREMENT Y ADMIREMENT Y POLEEGA MODELL Y                                           |
| 10  |        | Defail     Defail                                                                             |
| 12. |        | Registratura                                                                                  |
|     |        |                                                                                               |
|     |        | Prin acționarea butonului, este afișată o fereastră în care se poate schimba parola           |
|     |        | utilizatorului, astfel:                                                                       |
|     |        | - în primul câmp se introduce vechea parolă a utilizatorului;                                 |
|     |        | <ul> <li>în celelalte două câmpuri se introduce noua parolă;</li> </ul>                       |
|     |        | Schimbă parola OK Renuta                                                                      |
|     |        |                                                                                               |
|     |        | $\Delta$                                                                                      |
|     |        | Pertru a schimba parola, te rugëm së introduci vechea și noua parolă în câmpurile de mai jos. |
|     |        | RADIANCHE                                                                                     |
|     |        |                                                                                               |
|     |        | aeouknouk                                                                                     |
|     |        | COPERAÑ REOLE                                                                                 |
|     |        | Faragetro maniu da dasshidara gunai lista da antiuni, din sara sa nasta salasta una           |
| 12  |        | singură                                                                                       |
| 15. |        | Siliguia.                                                                                     |
|     |        | Putana da navigara încinte încrei nantre înce-i-trări                                         |
| 14. | < >    | Dutoane de navigare inainte-inapoi pentru inregistrari.                                       |
|     |        | rozițional în partea superioara a machetelor cu detalierea fiecarei înregistrări, atat        |
|     |        | in modul de consultare, cat și în modul de editare, pentru o navigare facilă în               |
|     |        | vederea modificării datelor.                                                                  |

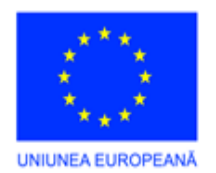

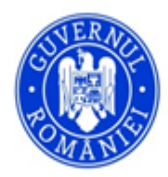

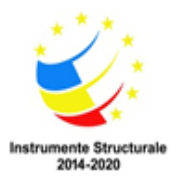

|     |                | Buton export al datelor din tabel în diferite formate de fișiere.                                                                               |
|-----|----------------|----------------------------------------------------------------------------------------------------|
| 15  | Even est for   | Poziționat în partea superioară a tabelelor. Nu există pe machete.                                                                              |
| 15. | Export in 👻    | Deschide o fereastră pop-up de selecție a tipului de fișier în care se dorește                                                                  |
|     |                | exportul.                                                                                                    |
|     |                | Meniu pop-up pentru selecția tipului de fișier în care se doreste exportul datelor                                                              |
|     |                | selectate.                                                                                                    |
|     |                | Pozitionat în partea superioară a tabelelor / machetelor.                                                                                       |
|     |                | În funcție de opțiunea aleasă, datele selectate din tabel (prin selecția rândurilor                                                             |
|     |                | respective) vor fi exportate într-un fișier distinct, pe care utilizatorul îl poate                                                             |
|     |                | redenumi și amplasa în calculator/ rețea.                                                                                                    |
|     |                | După opțiunea aleasă, pe ecran va fi afișată o fereastră în care utilizatorul poate                                                             |
|     | Export in To   | redenumi fișierul exportat și îl poate salva într-o locație de disc / rețea dorită.                                                             |
|     |                | 😵 Save As 🛛 🕹                                                                                                    |
|     | Fișier CSV     | $\leftarrow \rightarrow \checkmark \land$ This PC $\rightarrow$ DateSNI (D:) $\rightarrow$ CJ Buzau $\checkmark$ (b) $\bigcirc$ Search CJ Buzau |
|     | 📴 Fișier HTML  |                                                                                                    |
|     | Fișier imagine | Organize V New folder                                                                                                    |
| 16. | Fișier MHT     | Download: Name     Date modified     Iype     St                                                                                                |
|     | 🔂 Fișier text  | → Music egis_leatlet_tinalizat_tara_search 24.08.2021 13:43 File folder                                                                         |
|     | Fișier PDF     | > 📄 Pictures                                                                                                    |
|     | 📴 Fișier RTF   | > _ sda1 (KAO                                                                                                    |
|     | Fisier XLS     | SharedStor                                                                                                    |
|     |                | > 📮 Sharedstor                                                                                                    |
|     |                | > i Local Disk                                                                                                    |
|     | DOCX File      | > 🚛 DateSNI (D                                                                                                    |
|     |                |                                                                                                    |
|     |                | File name: Alerte (1).xlsx v                                                                                                    |
|     |                | Save as type: Microsoft Excel Worksheet (*.xlsx)                                                                                                |
|     |                | Hide Folders     Save     Cancel                                                                                                    |
|     |                | Implicit, aplicația salvează fisierul exportat cu denumirea tabelului din care se                                                               |
|     |                | realizează exportul datelor.                                                                                                    |
|     |                | Caseta/ fereastră de căutare.                                                                                                    |
| 17. |                | Poziționată în partea superioară a tabelelor / machetelor.                                                                                      |
|     | Text to search | Se introduce textul căutat în casetă si se acționează pe lupa din dreapta casetei.                                                              |
|     |                | Aplicația va afișa toate înregistrările care conțin cuvântul înscris în casetă,                                                                 |
|     |                | indiferent de coloana în care se află acesta.                                                                                                   |
|     | Ltilizator1    |                                                                                                    |
|     |                | Buton pentru vizualizarea opțiunilor de deconectare din aplicație sau pentru                                                                    |
|     |                | vizualizarea detaliilor utilizatorului: rol, activ/inactiv, necesitate schimbare parola                                                         |
|     | Littilizator1  | la prima conectare. Opțiunile de afișare a detaliilor și deconectare sunt vizibile la                                                           |
| 18. |                | selecție (mouse click).                                                                                                    |
|     | Detalii        | Poziționat în partea superioară a tabelelor / machetelor, deasupra butoanelor                                                                   |
|     | ·              | principale.                                                                                                    |
|     | Deconectare    |                                                                                                    |
|     |                |                                                                                                    |
| 19  | <b>A</b> 5     | Buton de afișare a numărului de notificări pentru utilizatorului curent. La apăsare,                                                            |
|     |                | este deschisă un tabel în care sunt afișate notificările pentru sarcinile nerezolvate                                                           |
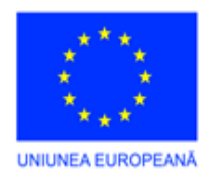

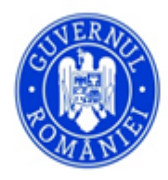

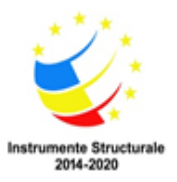

| ale utilizatorului:                                                                                                    |                                                                                       |  |  |  |  |  |  |  |
|----------------------------------------------------------------------------------------------------|---------------------------------------------------------------------------------------|--|--|--|--|--|--|--|
| 5 Notificări                                                                                                    |                                                                                       |  |  |  |  |  |  |  |
|                                                                                                    | STARE NOTIFICARE: Activ -                                                             |  |  |  |  |  |  |  |
|                                                                                                    | • •                                                                                   |  |  |  |  |  |  |  |
| Image: Agreebare         23112021 143652                                                                                                    |                                                                                       |  |  |  |  |  |  |  |
| Pformare     28.11.4321 11:41:38                                                                                                    |                                                                                       |  |  |  |  |  |  |  |
| wformare         01.2202/20067           wf         7411001 Mer@A                                                                                                    |                                                                                       |  |  |  |  |  |  |  |
| Wrifare     25112221 145635                                                                                                    |                                                                                       |  |  |  |  |  |  |  |
| Comparison of the second and the second and th |                                                                                       |  |  |  |  |  |  |  |
|                                                                                                    |                                                                                       |  |  |  |  |  |  |  |
| Trad F ANALASE<br>5 mm/dz =                                                                                                    | Amana Anuleaza Renunta                                                                |  |  |  |  |  |  |  |
| Prin selectio unei/ unor înregistrări, se not stabili                                                                                                    |                                                                                       |  |  |  |  |  |  |  |
| Ecrosotră de selecție e detei selendaristice                                                                                                    |                                                                                       |  |  |  |  |  |  |  |
| rereastra de selecție a datei calendaristice.                                                                                                    |                                                                                       |  |  |  |  |  |  |  |
| noiembrie 2021                                                                                                    | 14¥ 44-                                                                               |  |  |  |  |  |  |  |
| Luna și anul selectat. La primul click este afișata o m                                                                                                    | acheta cu toate                                                                       |  |  |  |  |  |  |  |
| lunile anului curent, in care se poate alege, direct, luna dorita.                                                                                                    |                                                                                       |  |  |  |  |  |  |  |
| < 2021 >                                                                                                    |                                                                                       |  |  |  |  |  |  |  |
|                                                                                                    |                                                                                       |  |  |  |  |  |  |  |
| ian. feb. mar. apr.                                                                                                    |                                                                                       |  |  |  |  |  |  |  |
|                                                                                                    |                                                                                       |  |  |  |  |  |  |  |
| mai iun. iul. aug.                                                                                                    |                                                                                       |  |  |  |  |  |  |  |
|                                                                                                    |                                                                                       |  |  |  |  |  |  |  |
| sept. oct. nov. dec.                                                                                                    |                                                                                       |  |  |  |  |  |  |  |
|                                                                                                    |                                                                                       |  |  |  |  |  |  |  |
| Astăzi                                                                                                    |                                                                                       |  |  |  |  |  |  |  |
| La un click ne an este afisată o machetă în care se poate selecta di                                                                                                    | La un click pe an este afisată o machetă în care se poate selecta, direct, anul dorit |  |  |  |  |  |  |  |
| La un ener pe an, este arique o indeneu in eare se poule selecta, di                                                                                                    | La un onex pe an, este anișata o machera în care se poate selecta, uneci, anul dorit. |  |  |  |  |  |  |  |
| 2020 - 2023                                                                                                    |                                                                                       |  |  |  |  |  |  |  |
| ≪ < noiembrie 2021 > ≫ I                                                                                                    |                                                                                       |  |  |  |  |  |  |  |
| 2019 2020 2021 2022                                                                                                    |                                                                                       |  |  |  |  |  |  |  |
| lun, mar, mie, joi vin, sâm, dum,                                                                                                    |                                                                                       |  |  |  |  |  |  |  |
|                                                                                                    |                                                                                       |  |  |  |  |  |  |  |
| 20 49 15 16 17 18 19 20 21                                                                                                    |                                                                                       |  |  |  |  |  |  |  |
| 47 22 23 24 25 26 27 28 2027 2028 2029 2030                                                                                                    |                                                                                       |  |  |  |  |  |  |  |
| <b>43 29 30</b> 1 2 3 4 5 <b>4</b>                                                                                                    |                                                                                       |  |  |  |  |  |  |  |
| 49 6 7 8 9 10 11 12 Astàzi                                                                                                    |                                                                                       |  |  |  |  |  |  |  |
| La un nou click pe intervalul de ani, este afișată o machetă cu serii                                                                                                    | de câte 10 ani,                                                                       |  |  |  |  |  |  |  |
| din care se poate naviga la perioada dorită:                                                                                                    |                                                                                       |  |  |  |  |  |  |  |
|                                                                                                    |                                                                                       |  |  |  |  |  |  |  |
| < 2000 - 2099 >                                                                                                    |                                                                                       |  |  |  |  |  |  |  |
|                                                                                                    |                                                                                       |  |  |  |  |  |  |  |
| 1990 - 1999 2000 - 2009 2010 - 2019 <b>2020 - 2029</b>                                                                                                    |                                                                                       |  |  |  |  |  |  |  |
|                                                                                                    |                                                                                       |  |  |  |  |  |  |  |
| 2030 - 2039 2040 - 2049 2050 - 2059 2060 - 2059                                                                                                    |                                                                                       |  |  |  |  |  |  |  |
|                                                                                                    |                                                                                       |  |  |  |  |  |  |  |
| 2070 - 2079 2080 - 2089 2090 - 2099 2100 - 2109                                                                                                    |                                                                                       |  |  |  |  |  |  |  |
|                                                                                                    |                                                                                       |  |  |  |  |  |  |  |
| Astàri                                                                                                    |                                                                                       |  |  |  |  |  |  |  |
|                                                                                                    |                                                                                       |  |  |  |  |  |  |  |
| Dutomo de novienno între luni și eni                                                                                                    |                                                                                       |  |  |  |  |  |  |  |
| butoane de navigare intre iuni și ani.                                                                                                    |                                                                                       |  |  |  |  |  |  |  |
|                                                                                                    |                                                                                       |  |  |  |  |  |  |  |
| Butoane de navigare între ani calendaristici. Luna și d                                                                                                    | ata afirata aunt                                                                      |  |  |  |  |  |  |  |
|                                                                                                    | ata arișate sunt                                                                      |  |  |  |  |  |  |  |

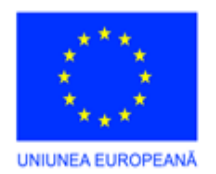

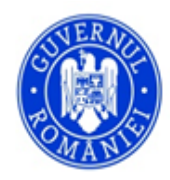

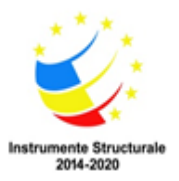

|     |                       | Astăzi Buton selecție data curentă.                                                                                                 |  |  |  |  |  |
|-----|-----------------------|----------------------------------------------------------------------------------------------------|--|--|--|--|--|
|     |                       | Sterge Buton de stergere a selectiei făcute.                                                                                        |  |  |  |  |  |
|     |                       | Este poziționată în machetele de introducere date.                                                                                  |  |  |  |  |  |
|     |                       | Fereastră de selecție.                                                                                                    |  |  |  |  |  |
|     |                       | Buton de deschidere listă derulantă                                                                                                 |  |  |  |  |  |
| 21. | · O 🖈                 | • Buton de adăugare înregistrare nouă. Înregistrarea este introdusă în nomenclatorul corespunzător datelor din câmpul respectiv.    |  |  |  |  |  |
|     |                       | Ruton de stergere selectie.                                                                                                    |  |  |  |  |  |
|     |                       | Este poziționată în cadrul machetelor de introducere/ modificare date.                                                              |  |  |  |  |  |
| 22  |                       | Buton de modificare/ editare date.                                                                                                  |  |  |  |  |  |
| 22. |                       | Poziționat în tabelele cu date, în dreptul fiecărei înregistrări.                                                                   |  |  |  |  |  |
|     |                       | Buton de modificare/ editare date.                                                                                                  |  |  |  |  |  |
| 23. | Nou 🗙 🥖 🗭 🗗 Export în | Poziționat în partea superioară a fiecărui tabel și a fiecărei machete de vizualizare<br>înregistrare, în zona butoanelor generale. |  |  |  |  |  |
| 24. | Previzualizare        | Buton specific rapoartelor. Creează o previzualizare a datelor din raport, înainte de tipărire, export etc.                         |  |  |  |  |  |
| 25. | Inchidere             | Buton de închidere a sesiunii de lucru (ferestrei, machetei etc.).                                                                  |  |  |  |  |  |
| 26. | Q                     | Buton de căutare                                                                                                    |  |  |  |  |  |
| 27. |                       | Buton de ștergere al conținutului câmpului respectiv.                                                                               |  |  |  |  |  |

# Accesarea aplicației și conectarea pentru utilizare

Accesarea în aplicație se face cu ajutorul adresei web furnizată de administratorul acesteia.

După accesarea adresei, pe ecran este afișată fereastra de conectare, în care se introduc CODUL UNIC AL PRIMĂRIEI HUȘI, UTILIZATOR și PAROLA – furnizate de administratorul acesteia și se acționează ENTER de la tastatură sau pe butonul *Autentificare*.

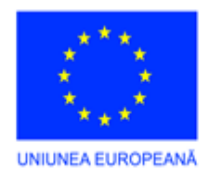

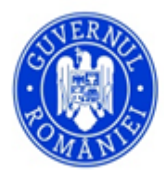

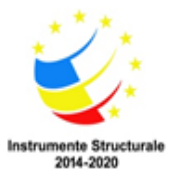

| Bine ati venit ! Va rog introduceti codul unitatii,<br>numele de utilizator si parola ! |
|-----------------------------------------------------------------------------------------|
| COD UNITATE:                                                                            |
| <codul al="" unic="" unității=""></codul>                                               |
| UTILIZATOR:                                                                             |
| utilizatortest                                                                          |
| PAROLA:                                                                                 |
| •••••                                                                                   |
| Lipsa certificat.                                                                       |
| Autentificare                                                                           |

După autentificare, aplicația afișează, implicit, lista sarcinilor nefinalizate ale utilizatorului conectat.

| ≡                 |                   |                 |         |                   |                           |             |        |                 |               |        |                                |                 |            | <b>A</b> 11 | UtilizatorTest    |
|-------------------|-------------------|-----------------|---------|-------------------|---------------------------|-------------|--------|-----------------|---------------|--------|--------------------------------|-----------------|------------|-------------|-------------------|
| JURNALE           | Sarcinil<br>Utili | le mele<br>zato | r Test  |                   |                           |             |        |                 |               |        |                                |                 | G Sarcin   | a Noua      |                   |
| DOCUMENTE         |                   |                 |         |                   | 1                         |             |        |                 |               |        |                                |                 |            |             |                   |
| NOMENCLATOARE     | E :               | Sarcini         | Sarcini | le create de mine |                           |             |        |                 |               |        |                                |                 |            |             |                   |
|                   |                   |                 |         |                   |                           |             |        |                 |               |        |                                |                 |            | đ           | Exporta •         |
| Profil utilizator |                   |                 |         | DATA CREARE Y     | TIP SARCINA               | CREAT DE 🍸  | NUME Y | TERMEN LIMITA Y | ZILE RAMASE 🍸 | VIZA 🍸 | ZILE TERMEN LIMITA $\mathbb Y$ |                 | REGISTRU 🍸 | FINALIZAT 🝸 | DATA FINALIZARE 🍸 |
| Sarcinile mele    |                   |                 | 0       | 27.10.2021        | Formulare Raspuns Petitie | Ion Popescu | Test4  | 02.11.2021      | -7            |        | 5                              | Utilizator Test |            |             |                   |
|                   | +                 |                 | 1       | 27.10.2021        |                           | Ion Popescu | Test5  | 05.11.2021      | -4            |        | 8                              | Utilizator Test |            |             |                   |
|                   |                   |                 | 1       | 27.10.2021        | Formulare Raspuns Petitie | Ion Popescu | Testő  | 09.11.2021      | 0             |        | 10                             | Utilizator Test |            |             |                   |
|                   |                   |                 |         |                   |                           |             |        |                 |               |        |                                |                 |            |             |                   |

În continuare, utilizatorul acționează butonul de meniu pentru afișarea acestuia și selectează opțiunea de lucru dorită, conform instrucțiunilor următoare.

# Meniul de lucru al aplicației

După conectare, se acționează din meniul propriu sau este deschis implicit, ecranul pentru gestionarea sarcinilor. Cuprinde un tabel/ listă cu toate sarcinile utilizatorului curent (prima filă) și toate sarcinile create de utilizatorul curent (a doua filă).

Meniul principal și sub-meniurile aplicației cuprind:

- JURNALE/

*Jurnale DMS* – accesarea tabelei principale pentru vizualizarea și introducerea datelor în Registrele de evidență stabilite la nivelul instituției. Prin accesarea fiecărui registru, sunt afișate documentele asociate acestuia (Ex. Registru Stare Civilă, Registru Intrări, Registru Ieșiri, Registru General etc.);

*Solicitări / Petiții online –* vizualizarea și accesarea tuturor înregistrărilor și a fișierelor atașate acestora. În aceste tabele sunt vizualizate înregistrările din *Jurnale DMS* care au stabilit un termen de soluționare;

- DOCUMENTE/

Biblioteca – componentă pentru introducerea documentelor în aplicație, împreună cu fișierele atașate

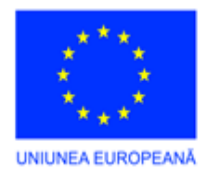

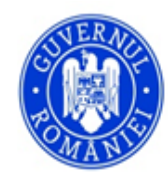

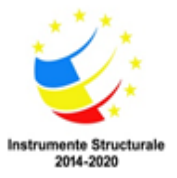

acestora. Reprezintă arhiva aplicației, gestionează fișierele care, ulterior, se atașează documentelor din *Jurnale DMS*;

*Licență module* – opțiune informativă, prezintă modulele de aplicație achiziționate de instituție, pentru care există licențe corespunzătoare;

- NOMENCLATOARE/

*Parteneri* - reprezintă nomenclatorul de gestionare a partenerilor externi si externi ai instituției. Cuprinde partenerii externi (persoane fizice, juridice, instituții, organizații asociații etc. și structurile interne ale instituției. În funcție de atribuțiile de serviciu, se poate restricționa accesul/ vizualizarea unor nomenclatoare pentru anumiți utilizatori;

*Tipuri documente* – reprezintă nomenclatorul care gestionează toate tipurile de documente cu care lucrează instituția: adeverințe, cereri, solicitări, petiții, reclamații etc.;

*Zile nelucratoare* – nomenclator care gestionează zilele nelucrătoare stabilite prin legi organice, norme interne, reglementări proprii, în decursul anului calendaristic. Este recomandat ca datele din acest nomenclator să fie revizuite anual, în situația modificărilor legislative. Dacă anumite zile nelucrătoare stabilite prin lege și introduse în nomenclator se suprapun cu zile de sâmbătă și duminică, nu sunt luate în calcul de două ori;

- CONTUL MEU/

*Profil utilizator* – machetă care afișează profilul utilizatorului curent/ conectat în aplicație, starea acestuia (activ/inactiv) și rolul atribuit – implicit, registratură, administrator;

Sarcinile mele – tabelă cu două pagini, care afișează, sub formă tabelară, sarcinile în derulare (în limita de răspuns stabilită la introducerea documentelor în Registre) și sarcinile create de utilizatorul curent, conectat în aplicație;

- ADMINISTRARE/

*Culori zile rămase* – afișează culorile zilelor rămase pentru îndeplinirea sarcinilor atribuite. Culorile sunt stabilite în funcție de numărul zilelor rămase până la termenul de finalizare al sarcinilor primite. Sunt stabilite de către administratorul aplicației și sunt aplicabile pentru toți utilizatorii.

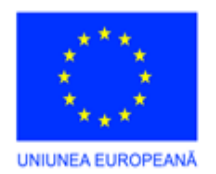

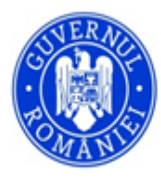

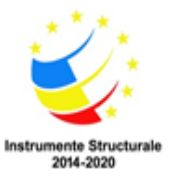

| 🥩 Jurnale DMS               |
|-----------------------------|
| 🎯 Solicitari/Petitii online |
|                             |
| 🞼 Biblioteca                |
| NOMENCLATOARE               |
| 😝 Parteneri                 |
| 🧾 Tipuri documente          |
| 狡 ZileNelucratoare          |
| CONTUL MEU                  |
| Profil utilizator           |
| Sarcinile mele              |
|                             |
| 🐍 Utilizatori               |
| Lulori Zile Ramase          |

Pentru optimizarea ecranului, meniul se poate prin acționarea butonului de meniu ,poziționat în partea ascunde pentru maximizarea spațiului de lucru, superioară stânga a aplicației.

# INTRODUCEREA DATELOR ÎN APLICAȚIE 1. Încărcarea datelor / fișierelor în Bibliotecă

Pentru introducerea înregistrărilor în aplicație, dacă acestea sunt însoțite de fișiere, inițial se scanează documentele fizice cu ajutorul unui scanner și se salvează pe stația de lucru respectivă, pe unitatea de disk sau pe mijloace amovibile de stocare. Salvarea documentelor scanate trebuie să se facă în format PDF (*Portable Document Format*), într-o manieră lizibilă, cu compresie a fișierului cât mai mare, dar care să nu afecteze claritatea documentului.

După scanarea documentelor, se accesează accesează meniul DOCUMENTE – Bibliotecă pentru afișarea machetei de introducere a documentelor/fișierelor:

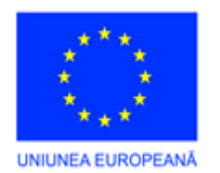

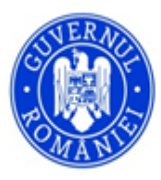

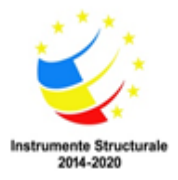

| =                 |                                             |   |                             |                                     |      |                    |         | <b>A 11 2</b>           | Utilizato | <u>rTest</u> |
|-------------------|---------------------------------------------|---|-----------------------------|-------------------------------------|------|--------------------|---------|-------------------------|-----------|--------------|
| JURNALE           | Biblioteca                                  |   |                             |                                     |      |                    |         | ٥                       | 0         | 8            |
| DOCUMENTE         | ► TMP                                       | ^ | Castare                     |                                     |      |                    |         |                         |           | ^            |
| 👔 Biblioteca      | <ul> <li>Financiar-Contabilitate</li> </ul> |   | cautare                     |                                     | _    |                    |         | 1                       |           | _            |
| NOMENCLATOARE     | Intrari                                     |   | R Nou                       | Denumire document                   | Ver. | Tipul documentului | Catalog | Metadate cautare rapida |           |              |
|                   | • lesiri                                    |   |                             |                                     |      |                    |         |                         |           |              |
| 0                 | Adrese                                      |   |                             |                                     |      | Nu exista date     |         |                         |           | ^            |
| Profil utilizator | Raspunsuri                                  |   |                             |                                     |      |                    |         |                         |           |              |
| Sarcinile mele    | ▼ Interne                                   |   |                             |                                     |      |                    |         |                         |           |              |
|                   | Intrari                                     |   |                             |                                     |      |                    |         |                         |           |              |
|                   | lesiri                                      |   |                             |                                     |      |                    |         |                         |           |              |
|                   | Lucrari Proprii                             |   |                             |                                     |      |                    |         |                         |           |              |
|                   | Impozite si taxe locale                     |   |                             |                                     |      |                    |         |                         |           |              |
|                   | ▼ REGISTRATURA                              |   |                             |                                     |      |                    |         |                         |           |              |
|                   | EVIDENȚĂ GENERALĂ                           |   |                             |                                     |      |                    |         |                         |           |              |
|                   | STARE CIVILĂ                                |   |                             |                                     |      |                    |         |                         |           |              |
|                   | ASISTENȚĂ SOCIALĂ                           |   |                             |                                     |      |                    |         |                         |           |              |
|                   | AUDIENŢE                                    |   |                             |                                     |      |                    |         |                         |           |              |
|                   | PETIȚII, SESIZĂRI, ACCES INFORMAȚII PUBLICE |   |                             |                                     |      |                    |         |                         |           |              |
|                   | CONSILIUL LOCAL                             |   |                             |                                     |      |                    |         |                         |           |              |
|                   | BUGET-CONTABILITATE ȘI RESURSE UMANE        |   | 0                           |                                     |      |                    |         |                         |           | -            |
|                   | URBANISM                                    | • | Prima pagina Pagina anterio | ara <b>1 din 0</b> Pagina urmatoare |      | Itima pagina       |         | Inregistrari pe pagina: | 20 •      | ·            |
|                   |                                             |   | ć                           |                                     |      |                    |         |                         |           | <b>`</b>     |

În această machetă, în secțiunea Bibliotecă, cu click-dreapta pe unul din directoarele existente, este afișat un meniu în care se pot crea directoare părinte și directoare subordonate, se pot modifica și șterge aceste directoare sau se pot publica pe portalul public.

Pot fi create oricâte directoare și subdirectoare, în funcție de necesitate. De asemenea, se poate modifica denumirea acestora.

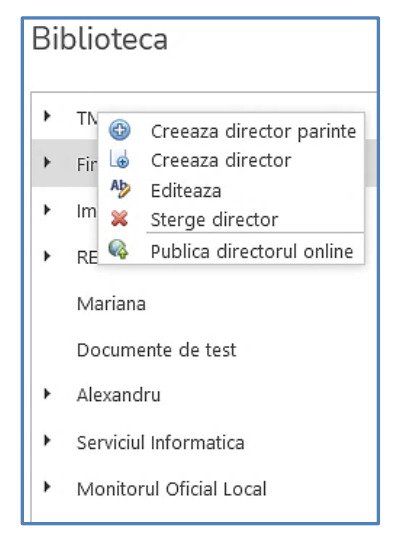

Directoarele se pot șterge. Inițial, este afișat un mesaj de atenționare referitor la decizia de ștergere, apoi directorul respectiv este șters.

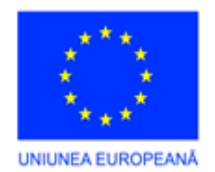

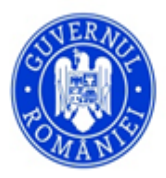

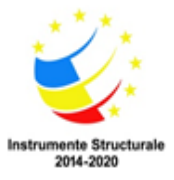

| Ste | rgere director                             | х |
|-----|--------------------------------------------|---|
|     | Sigur doriti sa stergeti directorul TEMP ? |   |
|     |                                            |   |
|     | DA                                         |   |
|     |                                            |   |

#### ATENȚIE!

1. Nu se pot șterge directoare sau subdirectoare dacă acestea conțin documente deja încărcate. Acest aspect este informat printr-un mesaj:

|                                                    | x |
|----------------------------------------------------|---|
|                                                    |   |
| Catalogul contine documente si nu poate fi sters ! |   |

2. Nu se pot șterge directoarele și fișierele altui utilizator. Acest aspect este informat printr-un mesaj:

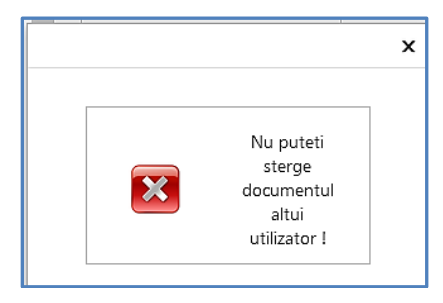

După crearea structurii de directoare necesare (în funcție de categoria documentelor, destinația, rolul, proveniența, destinația etc.), se trece la încărcarea documentelor în bibliotecă, în directorul/subdirectorul dorit.

Pentru încărcarea documentelor, se parcurg următorii pași:

- a) se accesează directorul/subdirectorul în care se va încărca documentul și se acționează butonul Nou din tabela din dreapta. Pe ecran este afișată macheta de încărcare;
- b) se completează informațiile conform cerințelor fiecărui câmp:

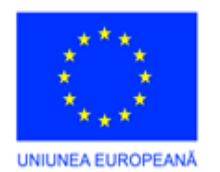

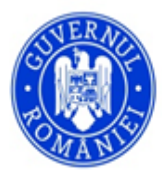

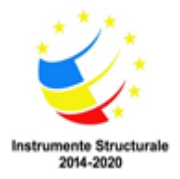

| Edita                              | re document                                     |                        |          |                            |       |
|------------------------------------|-------------------------------------------------|------------------------|----------|----------------------------|-------|
|                                    | nfirma detaliile documentului si activeaza inca | rcarea fisierului      | 🔁 Inchid | Incarcare document in      |       |
| An                                 | Compartiment                                    | Denumire document      |          | [REGISTRATURA]             |       |
| 2021                               | Financiar-Contabilitate -                       |                        |          | Selectati fisierele Rasfoi | ieste |
| Dosar                              |                                                 | Descriere document     |          |                            |       |
| Numai<br>Numai<br>Tip do<br>Parten | volum<br>document Data document<br>uument       |                        |          | Q Incarca documentele      |       |
| Tip va                             | oare Prop. complexa Proprietate Valoare         | J                      |          |                            |       |
|                                    |                                                 | Nu exista inregistrari |          |                            |       |

- Anul se autocompletează cu anul în curs. Dacă se dorește, poate fi schimbat;
- Compartiment se autocompletează cu compartimentul din care face parte utilizatorul. Dacă se dorește, se poate modifica prin selecția altui compartiment din fereastra care se activează la acționarea butonului corespunzător și în care există toate compartimentele instituției, anterior introduse în aplicație de administratorul aplicației;
- *Dosar* dosarul de arhivă în care va fi arhivat documentul, la termenul legal. Numele dosarelor se introduc în aplicație de către personalul desemnat. În situația în care câmpul Dosar nu afișează date, se lasă necompletat;
- Număr volum numărul de volum al arhivei create în dosarul selectat anterior (dacă a fost selectat);
- Număr document numărul documentului căruia i se va atașa fișierul în cauză;
- Data document data documentului respectiv;
- *Tip document* se selectează tipul de document din fereastra derulantă;
- *Partener* se selectează partenerul, extern sau intern, care a transmis documentul/căruia i se va transmite documentul. Vor fi afișați, ca parteneri, atât persoanele fizice, juridice, organizații etc. din afara instituției, cât și compartimentele interne ale acesteia;
- *Denumire document* se completează, de la tastatură, denumirea documentului;
- Descriere document se completează, de la tastatură, descrierea documentului.
  - c) după finalizarea introducerii datelor de mai sus, se acționează butonul Confirma detaliile documentului si activeaza incarcarea fisierului, poziționat în partea superioară a

machetei;

- d) după acționare, în câmpul din dreapta "Încărcare document în (denumirea dosarului în care va fi încărcat documentul)" este afișat textul Selectați fișierele ... ;
- e) se acționează pe butonul *Răsfoiește*.... și se alege documentul în formatul PDF scanat și salvat anterior pe o unitate de disc conectată la stația de lucru;
- f) după selecția fișierului de încărcat, denumirea acestuia este afișată în câmpul corespunzător. Dacă se dorește schimbarea fișierului, se acționează butonul *Șterge* și se repetă pașii e-f;

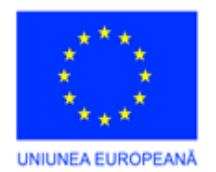

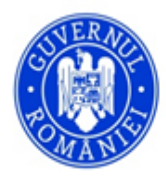

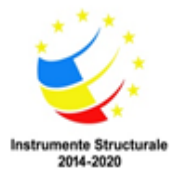

| Adresa consiliul judetean.pdf | ×     | Rasfoieste |
|-------------------------------|-------|------------|
| Adresa consiliul judetean.pdf |       | Sterge     |
|                               | nonto | 0          |

g) se apasă butonul *Încarcă documentele*. După apăsare, se închide macheta de introducere date și este afișat tabelul cu toate documentele încărcate în directorul respectiv:

| TMP     Financiar-Contabilitate                   | Cautare                                                                                                    |                                            |      |                    |              |                         |   |  |  |
|---------------------------------------------------|----------------------------------------------------------------------------------------------------|--------------------------------------------|------|--------------------|--------------|-------------------------|---|--|--|
| Impozite si taxe locale                           | Nou                                                                                                    | Denumire document                          | Ver. | Tipul documentului | Catalog      | Metadate cautare rapida |   |  |  |
| REGISTRATURA                                      |                                                                                                    |                                            |      |                    |              |                         |   |  |  |
| Mariana<br>Documente de test                      | Modifica      Sterge     Sterge | Descriere inchidere exercitiu<br>financiar | 1    |                    | REGISTRATURA |                         | ^ |  |  |
| <ul> <li>Alexandru</li> </ul>                     | Modifica 🔀 <u>Sterge</u>                                                                                                    |                                            | 1    |                    | REGISTRATURA |                         |   |  |  |
| Serviciul Informatica     Monitorul Oficial Local |                                                                                                    |                                            |      |                    |              |                         |   |  |  |

- h) se repetă operațiunea cu toate documentele de încărcat în Bibliotecă;
- i) dacă se dorește ștergerea sau modificarea unui document încărcat, se acționează pe butonul *Șterge* sau *Modifică* din respectiva înregistrare și se repetă pașii de la punctele b-g;
- j) Dacă pe parcursul introducerii datelor referitoare la un document se dorește renunțarea la operațiune, se acționează butonul *Închide* din partea dreaptă a machetei. Astfel, datele introduse nu sunt salvate și este reafișat tabelul cu directorul selectat din *Bibliotecă*.

Încărcarea documentelor se poate face, (a) în directorul ales, prin click-dreapta de mouse pe una din coloanele capului de tabel din bibliotecă și alegerea opțiunii *Încărcare document nou* din meniul contextual activat, sau (b) prin click-dreapta de mouse, în directorul respectiv, în zona de subsol a directorului:

(a) Click-dreapta pe una din coloanele capului de tabel din bibliotecă:

| lioteca                                                         |          |                                   |                            |      |            |                               |             | •                       | ) 6 |
|-----------------------------------------------------------------|----------|-----------------------------------|----------------------------|------|------------|-------------------------------|-------------|-------------------------|-----|
| Registratura                                                    | <b>^</b> | Cautare                           |                            |      |            |                               |             |                         | ſ   |
| 2021 - Registru Petitii Persoane fizice                         |          |                                   |                            |      |            |                               |             |                         |     |
| 2021 - Registru General Intrari-lesiri                          |          | 🚱 Nou                             | Denumire document          | Ver. | Tipul docu | 🚍 Grupează După Această Coloa | nă          | Metadate cautare rapida |     |
| 2021 - Registru Petitii Persoane juridice                       |          |                                   |                            |      |            | m Panou Grupare               |             |                         |     |
| 2021 - Registru Refuz                                           |          | 😰 Madifica 🎽 Charge               | CHITANTA 1                 | 1    |            | Q Panou Căutare               | Refuz       |                         | ^   |
| 021 - Registru Solicitari Acces la Informatii de Interes Public |          | V Modifica V Sterge               | CUITANTS A                 |      |            | 🗸 Filtrare Rând               | 0.6         |                         |     |
| -Registru dispozitii primar                                     |          | Modifica 🐺 Sterge                 | CHIIANIA I                 | 1    |            | Filtrare Rând Meniu           | Retuz       |                         |     |
| pozite (SIT)                                                    | - H. K   | 🍄 <u>Modifica</u> X <u>Sterge</u> |                            | 0    |            | ✓ Subsol                      | Refuz       |                         | _ 1 |
| 502/te (511)                                                    |          | 🥹 <u>Modifica</u> 🔀 <u>Sterge</u> |                            | 0    |            | Incarcare document nou        | Refuz       |                         |     |
| enzi                                                            |          | 🋂 Modifica 🔀 Sterge               | indrumar metodologic       | 1    |            | Lipire document               | Refuz       |                         | - 1 |
| ntabilitate                                                     |          | To be a different 😪 Channer       | ATDIDUTTU EUNICTII SADCINI | 1    |            | Creare link document          | tru Pofuz   |                         |     |
| General UAT                                                     | - H. F.  | V Modifica 💊 <u>sterge</u>        | ANIBOTITONCHI SARCINI      |      |            | 2021 Regi                     | a a riveraz |                         | - 1 |
|                                                                 |          |                                   |                            |      |            |                               |             |                         |     |

(b) Click-dreapta în subsolul ferestrei corespunzătoare directorului ales:

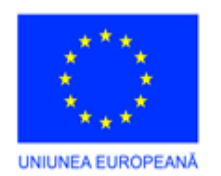

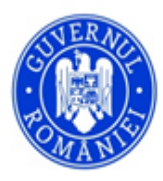

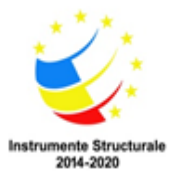

| Biblioteca                                                                                |                                                                          |                                              |                         |                                                | ¢ 0 f                        |
|-------------------------------------------------------------------------------------------|--------------------------------------------------------------------------|----------------------------------------------|-------------------------|------------------------------------------------|------------------------------|
| Registratura     2021 - Registru Petitii Persoane fizice                                  | Cautare                                                                  |                                              |                         |                                                | ^                            |
| 2021 - Registru General Intrari-lesiri<br>2021 - Registru Petitii Persoane juridice       | Nou                                                                      | Denumire document                            | Ver. Tipul documentului | Catalog                                        | Metadate cautare rapida      |
| 2021 - Registru Refuz<br>2021 - Registru Solicitari Acces la Informatii de Interes Public | ₽ Modifica ¥ Sterge                                                      | CHITANTA 1                                   | 1                       | 2021 - Registru Refuz                          | ^                            |
| 2021-Registru dispozitii primar<br>• Taxe si Impozite (SIT)                               | Modifica Sterge Modifica Sterge                                          |                                              | 0                       | 2021 - Registru Refuz                          |                              |
| ITL - Amenzi<br>Buget Contabilitate                                                       | Modifica      Sterge      Modifica      Sterge      Modifica      Sterge | indrumar metodologic                         | 1                       | 2021 - Registru Refuz<br>2021 - Registru Refuz |                              |
| Secretar General UAT<br>Testare                                                           | , <u></u>                                                                |                                              |                         |                                                |                              |
| Resurse Umane                                                                             |                                                                          |                                              |                         |                                                |                              |
| Registrul Agricol <ul> <li>Autorizatii</li> </ul>                                         |                                                                          |                                              |                         |                                                |                              |
| Juridic<br>2021- Hotarari CL                                                              |                                                                          | > 📔 Incarcare doc                            | ument nou               |                                                | ~                            |
| Administratie                                                                             | Prima pagina Pagina anterio                                              | ara 1 din 🔓 Lipire docum<br>& Creare link do | ent pagina              |                                                | Inregistrari pe pagina: 20 🔹 |

## 2. Crearea Registrelor pentru înregistrarea documentelor

Evidența documentelor în instituție se ține cu ajutorul Registrelor, ale căror formate sunt stabilite în reglementările domeniului. Astfel, pot exista:

- *Registre de intrare* a documentelor (solicitări ale persoanelor fizice, juridice sau ale altor autorități, sesizări, petiții, cereri, reclamații etc.), de ieșire (documente de răspuns la sesizări, solicitări, cereri etc.);
- Registre de ieșire a documentelor documente de răspuns la sesizări, cereri, petiții etc.;
- *Registre pentru documentele interne* informări, analize, statistici, ședințe de pregătire, minute ale ședințelor etc.;
- *Alte registre* stabilite la nivelul instituție.

Pentru o bună evidență a documentelor în funcție de caracteristicile lor, pot fi create registre care să oglindească scopul documentelor, sursa etc. si pentru a fi identificate cu ușurință, atât ca denumire, cât și ca emitent, documente atașate, răspunsuri, date calendaristice.

Crearea registrelor pentru evidența documentelor poate fi realizată doar de administratorul aplicației.

Pentru crearea registrelor, administratorul aplicației accesează meniul *JURNALE – Jurnale DMS*. Este afișat tabelul Jurnale. Se acționează butonul *Nou* și se creează registrul necesar:

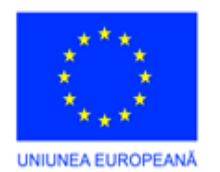

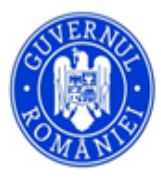

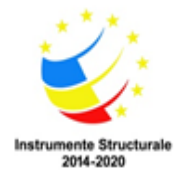

| Jurnal                                            |                                | Nou Salvare 🗸 🗙 🧭                                                                                                    | Tipareste Registru                                                                           |  |  |  |  |  |
|---------------------------------------------------|--------------------------------|----------------------------------------------------------------------------------------------------|----------------------------------------------------------------------------------------------|--|--|--|--|--|
| DETALII                                           |                                |                                                                                                    |                                                                                              |  |  |  |  |  |
| NUME:                                             | lesire                         | Inchidere jurnal<br>Daca bi                                                                                                | ifa 'Inchidere jurnal' este activa, pe jurnalul<br>urent nu se vor mai putea rezerva numere! |  |  |  |  |  |
| LIBRARIE SALVARE*                                 | ھ م                            |                                                                                                    |                                                                                              |  |  |  |  |  |
| INREGISTRARI                                      |                                |                                                                                                    |                                                                                              |  |  |  |  |  |
| Nou                                               | 🖉 Rezerva numere 🙆 Atase       | za document Editeaza inregistrare Incarca raspuns Alege                                                                    | e raspuns 🖻 Exporta 👻                                                                        |  |  |  |  |  |
| NUMAR ↓ ♡ DATA ♡ NUMAR DOCUMENT ♡ DATA DOCUMENT ♡ | DOCUMENT Y DESCRIERE Y EMITENT | Y     DESTINATAR     Y     DATA IESIRE     Y     UTILIZATOR     Y     TE       +     +     -     -     -     -     -     - | ERMEN LIMITA V RASPUNS LIVRAT V                                                              |  |  |  |  |  |
| Nu exista inregistrari                            |                                |                                                                                                    |                                                                                              |  |  |  |  |  |
| Numar inregistrari 0                              |                                |                                                                                                    |                                                                                              |  |  |  |  |  |

Se completează datele referitoare la numele și descrierea registrului de evidență. Dacă acesta este destinat intrării sau ieșii documentelor în/din instituție, se bifează caseta corespunzătoare.

Câmpul *Librărie salvare* reprezintă dosarul corespondent creat în bibliotecă în care vor fi salvate datele din registrul creat. La acționarea lupei din partea dreaptă a câmpului, este afișată o machetă în care se poate identifica dosarul din bibliotecă în care vor fi salvate, implicit, documentele încărcate în registrul care se creează:

| Г | Documente              |            |  |  |  |  |
|---|------------------------|------------|--|--|--|--|
|   |                        |            |  |  |  |  |
|   |                        | Q          |  |  |  |  |
|   |                        |            |  |  |  |  |
|   | NUME ↓ Y               | BIBLIOTECA |  |  |  |  |
|   | Ϋ                      | ۲          |  |  |  |  |
|   | Nu exista inregistrari |            |  |  |  |  |
|   |                        |            |  |  |  |  |

La o nouă apăsare a lupei de căutare din partea dreaptă a machetei, sunt afișate directoarele deja create în *Bibliotecă*. Dacă este necesară crearea unui director nou în *Bibliotecă*, se acționează butonul *Nou* situat în partea inferioară a machetei.

| Documente              |             |
|------------------------|-------------|
|                        | م           |
| NUME ↓ Y               | BIBLIOTECA  |
| Υ                      | Υ           |
| CatalogNou             | тттт        |
| Buget Contabilitate    |             |
| Autorizatii in lucru   | Autorizatii |
| Autorizatii finalizate | Autorizatii |
| Autorizatii            |             |

Dacă se dorește închiderea unui registru în care sunt înregistrate documente (modificarea numelui sau din alte motive), administratorul deschide registrul existent și selectează caseta Închidere jurnal. După această

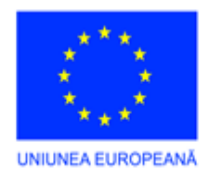

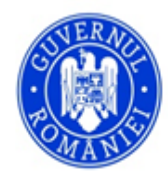

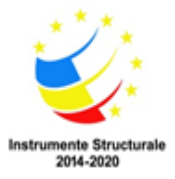

operațiune, în registrul închis nu mai pot fi înregistrate documente noi sau modificate cele existente, dar cele deja înregistrate pot fi vizualizate.

După crearea registrului prin introducerea datelor corespunzătoare, se salvează înregistrarea. Macheta se închide și este afișat tabelul tuturor registrelor, în care există și cel creat.

| Jurr | nale                 |                                                                    | Ø 0                                              | Export Export | a 🔹 cautar   | e P                 |  |  |  |
|------|----------------------|--------------------------------------------------------------------|--------------------------------------------------|---------------|--------------|---------------------|--|--|--|
|      |                      | NUME † 7                                                           | DESCRIERE                                        | INTRARE Y     | IESIRE 🛛 🍸   | LIBRARIE SALVARE    |  |  |  |
|      | 0                    | REGISTRU DE INTRARE-IEȘIRE DE STARE CIVILĂ                         |                                                  | $\checkmark$  | 1            | URBANISM            |  |  |  |
|      | 0                    | REGISTRU DE INTRARE-IESIRE STARE CIVILĂ                            | Certificatele de casatorie                       | $\checkmark$  | $\checkmark$ | STARE CIVILĂ        |  |  |  |
|      | Ø                    | Registru General                                                   | Registru General                                 | $\checkmark$  | 1            | Documente           |  |  |  |
|      | 0                    | Registru Intrari                                                   | Registru Intrari                                 | $\checkmark$  |              | Documente           |  |  |  |
|      | 0                    | REGISTRUL UNIC DE EVIDENȚĂ A REGISTRELOR, CONDICILOR, BODEROURILOR | Registru de evidență a registrelor, a condicilor | $\checkmark$  | $\checkmark$ | Documente           |  |  |  |
|      | 0                    | terds                                                              | test                                             |               |              | тмр                 |  |  |  |
|      | Numar inregistrari 6 |                                                                    |                                                  |               |              |                     |  |  |  |
| <    | 1                    | >                                                                  |                                                  |               | DIN          | ENSIUNE PAGINA 20 - |  |  |  |

### 3. Introducerea datelor corespunzătoare pentru documente

Pentru înregistrarea unui document într-un registru, se accesează meniul JURNALE – Jurnale DMS. Pe ecran este afișat tabelul cu registrele create la pasul anterior. Se accesează registrul dorit, în funcție de tipul documentului:

|                             | 🚺 🕹 Wikzsoffes |      |                                                                    |                                                  |              |              |                      |  |  |  |  |
|-----------------------------|----------------|------|--------------------------------------------------------------------|--------------------------------------------------|--------------|--------------|----------------------|--|--|--|--|
| Junale                      |                |      |                                                                    |                                                  | C B Exporta  |              |                      |  |  |  |  |
| 😴 Jurnale DMS               |                | NUME |                                                                    | DESCRIERE.                                       | INTRARE Y    | IESIRE 🛛 🖓   | LIBRARIE SALVARE     |  |  |  |  |
| 子 Solicitari/Petitii online |                | 0    | Registru cereri personale                                          | Cereri personale ale salariatilor                | $\checkmark$ | $\checkmark$ | Raspunsuri           |  |  |  |  |
|                             |                | 0    | REGISTRU DE INTRARE-IEȘIRE DE STARE CIVILĂ                         |                                                  | ~            | 1            | STARE CIVILĂ         |  |  |  |  |
| iblioteca Biblioteca        |                | ø    | REGISTRU DE INTRARE-IESIRE STARE CIVILĂ                            | Certificatele de casatorie                       | 1            | 1            | STARE CIVILĂ         |  |  |  |  |
| NOMENCLATOARE               |                | 0    | Registru General                                                   | Registru General                                 | 1            | <b>V</b>     | Documente            |  |  |  |  |
|                             |                | 0    | Registru Intrari                                                   | Registru Intrari                                 | ~            |              | Documente            |  |  |  |  |
| Profil utilizator           |                | ø    | REGISTRUL UNIC DE EVIDENȚĂ A REGISTRELOR, CONDICILOR, BODEROURILOR | Registru de evidență a registrelor, a condicilor | 1            | 1            | Documente            |  |  |  |  |
|                             |                | Ø    | terds                                                              | test                                             |              |              | TMP                  |  |  |  |  |
| ADMINISTRACE                |                |      |                                                                    | Numar inregistrari 7                             |              |              |                      |  |  |  |  |
|                             | <              | 1    | >                                                                  |                                                  |              | DIN          | IENSIUNE PAGINA 20 * |  |  |  |  |

După selecția registrului (de ex. Registru General), pe ecran este afișat tabelul documentelor deja înregistrate în acesta.

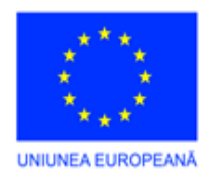

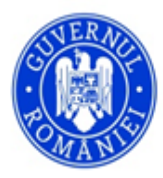

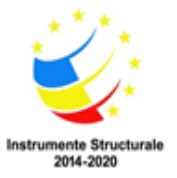

| JURNALE           | Tip reg<br>Reg | io registru<br>Registru General Sature • 🗸 O 🖻 Tipareste Registru < > |         |            |                                       |                                                         |                              |                 |                                        |                       |                          |                     |                |                    |                            |                |
|-------------------|----------------|-----------------------------------------------------------------------|---------|------------|---------------------------------------|---------------------------------------------------------|------------------------------|-----------------|----------------------------------------|-----------------------|--------------------------|---------------------|----------------|--------------------|----------------------------|----------------|
| Jurnale DMS       | I              | NREGI                                                                 | ISTRARI |            |                                       |                                                         |                              |                 |                                        |                       |                          |                     |                |                    |                            |                |
| DOCUMENTE         | Not            | u i                                                                   |         |            |                                       |                                                         |                              |                 | Rezerva numere                         | 🙆 Ataseazi            | document                 | Editeaza inregistra | ire Incarca    | raspuns Alege ra   | ispuns 🖻                   | Exporta 💌      |
| 摩 Biblioteca      |                |                                                                       | NUMAR 🝸 | DATA 🛛 🍸   | departament $\downarrow$ $\heartsuit$ | DOCUMENT                                                | NUMAR DOCUMENT $\mathbb {Y}$ | DATA DOCUMENT Y | DESCRIERE Y                            | EMITENT Y             | destinatar $\mathbb {Y}$ | DATA IESIRE 🝸       | UTILIZATOR Y   | ZILE TERMEN LIMITA | TERMEN LIMITA $ \mathbb Y$ | RASPUNS LIVRAT |
|                   |                | 0                                                                     | 121     | 08.11.2021 | Financiar-<br>Contabilitate           | recipisa_31.03.2021_252262776                           |                              | •               |                                        |                       |                          | -                   | UtilizatorTest | 0                  | •                          | -              |
| Profil utilizator |                | 0                                                                     | 115     | 08.11.2021 | Financiar-<br>Contabilitate           | Document test                                           | A-888                        | 02.11.2021      | Descriere pentru Marian                | Aurul SA              | a                        |                     | UtilizatorTest | 30                 | 17.12.2021                 |                |
| Sarcinile mele    |                | 0                                                                     | 112     | 08.11.2021 | Financiar-<br>Contabilitate           | Document test                                           | A-666                        | 01.11.2021      | Document test -<br>descriere           | ENEL<br>ENERGIE<br>SA | Horatiu PFA              |                     | UtilizatorTest | 10                 | 19.11.2021                 |                |
|                   |                | 0                                                                     | 111     | 08.11.2021 | Financiar-<br>Contabilitate           | test123456                                              |                              |                 |                                        |                       |                          |                     | UtilizatorTest | 0                  |                            |                |
|                   |                | 0                                                                     | 110     | 07.11.2021 | Financiar-<br>Contabilitate           | Descriere inchidere exercitiu<br>financiar              | A-121                        | 02.11.2021      | Situatie fonduri de<br>transmis la CJ  | DIVERTIS              | DIVERTIS                 | 15.11.2021          | UtilizatorTest | 10                 | 19.11.2021                 |                |
|                   |                | 0                                                                     | 109     | 07.11.2021 | Financiar-<br>Contabilitate           | Hotararea Consiliului Local nr<br>65 din 30.06.2021.pdf | A-333                        | 01.11.2021      |                                        | Aurul SA              | DIVERTIS                 |                     | UtilizatorTest | 20                 | 03.12.2021                 |                |
|                   |                | 0                                                                     | 105     | 05.11.2021 | Financiar-<br>Contabilitate           | Nespecificat                                            |                              |                 | Nespecificat                           | ABC SRL               |                          |                     | UtilizatorTest | 0                  |                            |                |
|                   |                | 0                                                                     | 103     | 05.11.2021 | Financiar-<br>Contabilitate           | Eroare_FisaMijloculuiFix-<br>Toate.pdf                  |                              |                 | Eroare_FisaMijloculuiFix-<br>Toate.pdf |                       |                          |                     | UtilizatorTest | 0                  |                            |                |
|                   |                | 0                                                                     | 74      | 03.11.2021 | Financiar-<br>Contabilitate           | Eroare_FisaMijloculuiFix-<br>Toate.pdf                  | 1                            |                 | Eroare_FisaMijloculuiFix-<br>Toate.pdf |                       |                          |                     | UtilizatorTest | 0                  |                            |                |
|                   |                | 0                                                                     | 71      | 02.11.2021 | Financiar-<br>Contabilitate           | Modificare creditede<br>angajament.pdf                  | 2342                         | 02.11.2021      | detalii                                | ABC SRL               | ENEL ENERGIE<br>SA       | 02.11.2021          | Admin          | 0                  |                            |                |
|                   | <              | 1                                                                     | 2 3     | 4 5        | 5 7 9 10                              | 11 >                                                    |                              |                 | Numar inregistrari 104                 |                       |                          |                     |                |                    | DIMENSIUN                  | E PAGINA 10 *  |

Pentru înregistrarea unui document în Registrul curent selectat, se acționează butonul *Nou* și va fi afișată macheta *Registratură*, în care se introduc datele corespunzătoare documentului:

| Registratura                                                                                                    |                     | OK Ranunta Bon Registru                                     |  |  |  |  |  |  |
|----------------------------------------------------------------------------------------------------|---------------------|-------------------------------------------------------------|--|--|--|--|--|--|
| DETALII INREGISTRARE<br>bdsckier autosnuty,<br>Reclamatie administrativa<br>bdsckiers:<br>Reclamatie administrativa |                     | ►<br>Solvezza Descrienza                                    |  |  |  |  |  |  |
| NUMAR INREGISTRARE:                                                                                                 | DATA INREGISTRARII: | UTILIZATOR:                                                 |  |  |  |  |  |  |
| 29.800                                                                                                    | 05.12.2021 ~        | Utilizator1                                                 |  |  |  |  |  |  |
| NUMAR DOCUMENT:                                                                                                    | DATA DOCUMENT:      | DERATAMENT:                                                 |  |  |  |  |  |  |
| A-125                                                                                                    | 02.12.2021 *        | Administrator Public 🔹 🔹                                    |  |  |  |  |  |  |
| DOCUMENT INTRARE ATASAT:                                                                                            |                     | ZILE TERMEN LIMITA:                                         |  |  |  |  |  |  |
| test                                                                                                    | - O Ø               | 15                                                          |  |  |  |  |  |  |
| PARTENER EMITENT:                                                                                                   | EMITENT:            | TERMEN LIMITA:                                              |  |  |  |  |  |  |
| ANN 👻 🖸 💉                                                                                                    | ANN                 | 24.12.2021 ~                                                |  |  |  |  |  |  |
| PARTENER DESTINATAR:                                                                                                | DESTINATAR:         |                                                             |  |  |  |  |  |  |
| Achizitii 🔹 🔍 🖍                                                                                                    | Achizitii           | naspuns invat                                               |  |  |  |  |  |  |
| DOCUMENT IESIRE:                                                                                                    |                     | COMPARTIMENTUL SI SEMNATURA DE PRIMIRE:                     |  |  |  |  |  |  |
| Raspuns_Solicitare                                                                                                  | - 0 2               | Kegistratura centrala                                       |  |  |  |  |  |  |
| DATA IESRE                                                                                                    |                     |                                                             |  |  |  |  |  |  |
|                                                                                                    | •                   |                                                             |  |  |  |  |  |  |
|                                                                                                    |                     |                                                             |  |  |  |  |  |  |
| 😰 Sarcini                                                                                                    |                     |                                                             |  |  |  |  |  |  |
| Nou                                                                                                    |                     | 🛱 Exporta * Toste *                                         |  |  |  |  |  |  |
| UTLIZATOR Y D                                                                                                    | EPARTAMENT          | $\forall$ TIP SARCINA $\downarrow$ $\forall$ VIZA $\forall$ |  |  |  |  |  |  |
|                                                                                                    |                     | 7                                                           |  |  |  |  |  |  |
| Co<br>Nu exist a irregistrari                                                                                       |                     |                                                             |  |  |  |  |  |  |

În această machetă se completează câmpurile, în funcție de destinația fiecăruia:

- a) *Descriere predefinită* se acționează pe săgeata corespunzătoare câmpului respectiv și se alege textul corespunzător deja existent în aplicație;
- b) *Descriere* dacă nu se alege nicio descriere predefinită la pasul anterior, se introduce textul dorit de la tastatură;

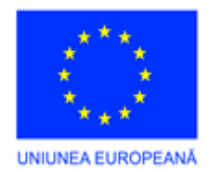

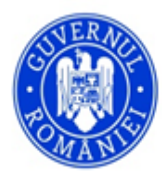

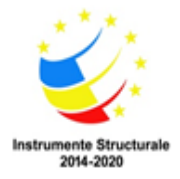

- c) Butonul *Salveaza Descrierea* dacă se dorește ca respectiva descriere să rămână înregistrată în memoria aplicației pentru a fi utilizată, ulterior, și la alte documente, se acționează acest buton;
- d) *Număr înregistrare* se alocă automat de aplicație și va fi afișat în tabela *Tip Registru Registru general*;
- e) *Data înregistrării* se completează automat de aplicație, cu data curentă în care se face înregistrarea în respectivul registru;
- f) Număr document se completează numărul documentului existent pe exemplarul tipărit (de ex. numărul documentului dat de emitent, numărul documentului atribuit de un compartiment intern al instituției etc.);
- g) Data document data documentului existentă pe exemplarul tipărit (similar cu Număr document);
- h) Document intrare ataşat câmpul are 3 opțiuni:

- se acționează pe săgeată și se alege, din fereastra derulantă, un document anterior salvat în aplicație:

| DOCUMENT INTRARE ATASAT:                                |        |
|---------------------------------------------------------|--------|
|                                                         | (-)O 🔹 |
| Ordin 1917_2005                                         | ^      |
| Ordin 1917_2005                                         |        |
| Ordin prefect constituire CL                            | _      |
| Ordin prefect constituire CL                            |        |
| pdf-test.pdf                                            |        |
| po-05-01-0103_inreginvestigsolupetprimitcezv_rev02_site |        |
| ref pt com rec echip med_28,09,2021                     | ~      |

- se acționează semnul "+" și este afișată o machetă în care se poate selecta un document deja salvat pe mediile de stocare atașate stației de lucru. Se acționează "OK". Denumirea documentului selectat va fi afișată în câmpul *Document intrare atașat*:

| Document                                        | OK Renunta |
|-------------------------------------------------|------------|
|                                                 |            |
| Selectati documentul care doriti a fi incarcat. |            |
| FISIER:                                         |            |
| Căutare                                         |            |
|                                                 |            |
|                                                 |            |
|                                                 |            |
| ENT INTRARE ATASAT:                             |            |
| NTA 1                                           |            |

Dacă s-a selectat alt document decât cel dorit, se acționează din nou pe "+" și se repetă pasul anterior.

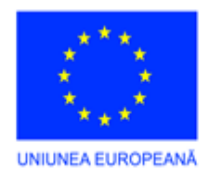

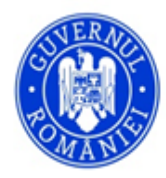

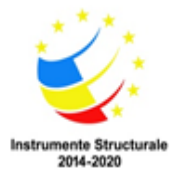

Noul document va fi salvat în aplicație, iar denumirea acestuia va fi afișată în câmpul Document intrare atașat.

- se acționează butonul de ștergere **a** dacă se dorește ștergerea totală a documentului selectat (se lasă necompletat câmpul *Document intrare atașat*).
- i) *Partener emitent* se acționează pe săgeata din dreapta câmpului și se selectează partenerul emitent al documentului (intern sau extern), introdus anterior în Nomenclatorul *Parteneri*. Dacă emitentul documentului nu există în lista derulantă și se dorește introducerea acestuia, se acționează pe semnul

din dreptul câmpului pentru introducerea datelor relevante ale acestuia, în macheta Partener:

| Partener    | OK Renunta |
|-------------|------------|
| D57418      |            |
| DETALI      |            |
| NUME:*      | TELEFON:   |
| 8           |            |
| COD UNIC:   | EMAIL:     |
|             |            |
| ADRESA:     |            |
|             |            |
|             |            |
| OBSERVATII: |            |
|             |            |
|             |            |
|             |            |
|             |            |

După completarea câmpurilor din machetă, se acționează butonul *OK* pentru salvarea partenerului în Nomenclator. Astfel, la viitoarele înregistrări, partenerul introdus va fi afișat în lista de selecție *Partener emitent*.

Câmpul alăturat *EMITENT* se autocompletează cu numele acestuia, în funcție de selecție.

- j) Partener destinatar se procedează identic cu Partener emitent;
- k) *Document ieșire* câmp pentru încărcarea documentului de răspuns / ieșire. Se procedează similar cu încărcare *Document intrare atașat*, descris anterior;
- Data ieșire se selectează data de ieșire a documentului de răspuns din macheta calendar sau se completează de la tastatură, în format România, zz.ll.aaaa și se trece cu TAB sau mouse click la următorul câmp;
- m) *Utilizator* se autocompletează cu numele utilizatorului care realizează înregistrarea curentă. Nu poate fi modificat;
- n) *Departament* se autocompletează cu departamentul din care face parte (la care a fost asociat) utilizatorul curent. În situația în care utilizatorul înregistrează un document pentru un alt departament decât cel propriu, se poate modifica *Departamentul* prin selecția celui dorit din fereastra derulantă, care conține departamentele instituției deja introduse în nomenclatorul corespunzător, de către administratorul aplicație. Dacă se dorește ștergerea totală a departamentului (în situația în care nu este decisă destinația documentului), se acționează butonul de ștergere **()**, iar câmpul *Departament* va rămâne necompletat;
- o) Zile termen limită se scrie termenul de răspuns/numărul de zile pentru respectivul document (solicitare, sesizare, cerere etc.). Toate documentele înregistrate într-un registru care au primit un număr de zile termen limită se înscriu, **automat**, și în tabelul Solicitări/ Petiții online;
- p) Termen limită se selectează data limită de răspuns pentru respectivul document. Toate documentele

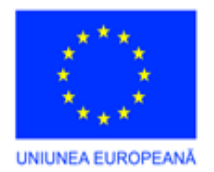

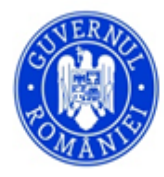

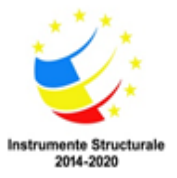

înregistrate într-un registru care au primit un termen limită pentru rezolvare/ răspuns se înscriu (automat) și în tabelul *Solicitări/ Petiții online*;

**NOTĂ:** după completarea câmpului *Zile termen limită* cu numărul de zile pentru răspuns, câmpul *Termen limită* se autocompletează cu data limită de răspuns. Dacă aceasta nu este corespunzătoare, se modifică numărul *Zilelor termen limită* sau se alege data corespunzătoare, caz în care câmpul *Zile termen limită* se va modifica corespunzător cu numărul zilelor lucrătoare rămase până la data aleasă. Deci pentru termenul de răspuns se poate acționa în oricare din cele două câmpuri, *Zile termen limită* sau *Termen limită*.

- q) *Răspuns livrat* casetă de selecție pentru situația în care răspunsul pentru solicitarea din document a fost transmis partenerului inițiator al cererii, petiției, solicitării etc.;
- r) *Compartimentul și semnătura de primire* se completează de la tastatură și reprezintă detalii suplimentare în legătură cu documentul: cine l-a ridicat de la registratură, cine a semnat pentru ridicare, unde a fost transmis și alte detalii pe care registratorul consideră că trebuie menționate;
- s) Sarcini fila se utilizează pentru înregistrarea sarcinilor/ obligațiilor cu privire la document. Dacă în conținutul documentului există obligații pentru utilizatorii din diferite departamente din instituție, se acționează butonul Nou şi se creează sarcini pentru unul/ mai mulți utilizatori. După acționarea butonului Nou, celulele tabelului devin editabile, iar în fiecare coloană se aleg datele, corespunzător denumirii coloanei: Utilizator se alege utilizatorul căreia i se repartizează sarcina, Departament se autocompletează cu departamentul din care face parte utilizatorul selectat anterior, Tip sarcină se selectează tipul de sarcină pe care o are de îndeplinit cu privire la documentul respectiv (de ex. Aprobare, Informare, Verificare):

| <b>B</b> : | Sarcini |                  |                         |                           |     |
|------------|---------|------------------|-------------------------|---------------------------|-----|
| Nou        |         |                  |                         | × 🖻 Exporta               | •   |
|            |         | UTILIZATOR Y     | DEPARTAMENT             | TIP SARCINA               | , Y |
|            | G       | Angajat Temporar | Asistenta sociala       | Informare                 |     |
|            | 5       | Utilizator Test  | Financiar-Contabilitate | Formulare Raspuns Petitie |     |
| <          | 1       | >                |                         | DIMENSIUME PAGINA 20      | •   |

În exemplul afișat, au fost selectați doi utilizatori din două departamente diferite, care au sarcinile de a fi informat, respectiv, de a formula răspunsul pentru petiția respectivă.

După completarea sarcinilor respective, acestea vor fi înscrise, automat, fiecăruia dintre ei, în tabelul de sarcini. De exemplu, la deschiderea aplicației/ consultarea tabelului de sarcini, utilizatorul *<Utilizator Test>* are înscrisă sarcina înregistrată mai sus, având numărul de înregistrare atribuit de aplicație, prin înregistrarea făcută de utilizatorul curent (*Utilizator Test*):

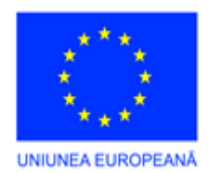

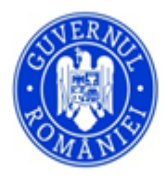

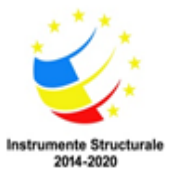

| 1          |                       |              |                  |                                                   |                  |                                                   |               |               |        |                    |                   |            | •           | 12 LUtilizatorTest |
|------------|-----------------------|--------------|------------------|---------------------------------------------------|------------------|---------------------------------------------------|---------------|---------------|--------|--------------------|-------------------|------------|-------------|--------------------|
| Sarc<br>Ut | inile meli<br>ilizato | or Test      |                  |                                                   |                  |                                                   |               |               |        |                    |                   | 🔓 Sa       | rcina Noua  | 08 <>              |
|            | Sarcini               | B Sarcinil   | e create de mine |                                                   |                  |                                                   |               |               |        |                    |                   |            |             |                    |
|            |                       |              |                  |                                                   |                  |                                                   | 0             |               |        |                    |                   |            | đ           | Exporta +          |
|            |                       | PRIORITATE Y | DATA CREARE ↓ ♡  | TIP SARCINA Y                                     | CREAT DE Y       | NUME                                              | TERMEN LIMITA | ZILE RAMASE Y | VIZA 🝸 | ZILE TERMEN LIMITA | UTILIZATOR T      | REGISTRU Y | FINALIZAT Y | DATA FINALIZARE    |
| +          |                       | c            | 10.11.2021       | Formulare Raspuns Petitie                         | Utilizator Test  | Formulare Raspuns Petitie                         |               | 0             |        |                    | Utilizator Test   | 110        |             |                    |
| ÷          |                       | 1            | 09.11.2021       | Cerere eliberare copie acte                       | Utilizator Test  | Sarcina eliberare copie acte - nume sarcina       | 22.11.2021    | 9             |        |                    | Utilizator Test   |            |             |                    |
| ÷          |                       | -1           | 07.11.2021       | Informare                                         | Nicu Nicu        | Informare reciproca                               |               | 0             |        |                    | Utilizator Test   |            |             |                    |
| Þ          |                       | (            | 07.11.2021       | Cerere eliberare copie acte                       | Horea Junc       | Cerere eliberare copie acte                       |               | 0             |        |                    | Utilizator Test   | 19         |             |                    |
| Þ          |                       | (            | 05.11.2021       | Formulare Raspuns Petitie                         | Angajat Temporar | Formulare Raspuns Petitie                         |               | 0             |        |                    | Utilizator Test   | 12         |             |                    |
| +          |                       | c            | 05.11.2021       | Cerere pentru emiterea certificatului de urbanism | Angajat Temporar | Cerere pentru emiterea certificatului de urbanism |               | 0             |        |                    | Utilizator Test   | 7          |             |                    |
| ÷          |                       | 1            | 27.10.2021       | Formulare Raspuns Petitie                         | Ion Popescu      | Test6                                             | 09.11.2021    | 0             |        |                    | Utilizator Test   |            |             |                    |
| ÷          |                       | 1            | 27.10.2021       |                                                   | Ion Popescu      | Test5                                             | 05.11.2021    | -4            |        |                    | 3 Utilizator Test |            |             |                    |
| ÷          |                       | c            | 27.10.2021       | Formulare Raspuns Petitie                         | Ion Popescu      | Test4                                             | 02.11.2021    | -7            |        |                    | 5 Utilizator Test |            |             |                    |

Dacă utilizatorul < Utilizator Test > accesează sarcina respectivă, se afișează detaliile corespunzătoare și poate verifica de cine a fost creată/ atribuită, data înregistrării, poate vizualiza documentul atașat, poate finaliza sarcina. Pentru finalizarea sarcinii este necesar ca în câmpul *Viza* să fie selectată una din cele două valori: *Aprob* sau *Resping*. De asemenea, poate adăuga comentarii la aceasta, prin acționarea butonului *Nou* din secțiunea *Comentarii* din subsol. Comentariile se înscriu în macheta deschisă, de la tastatură, și reprezintă detalii suplimentare referitoare la sarcină, document etc. După acționarea pe butonul *Finalizează sarcina*, aceasta nu va mai fi afișată în tabelul de sarcini ale utilizatorului cu numele < *Utilizator Test* >.

|                                                                                               |                              | 🔺 12 🕹 Uelica                                                                                                    |
|-----------------------------------------------------------------------------------------------|------------------------------|----------------------------------------------------------------------------------------------------|
| rcini utilizator<br>ormulare Raspuns Petitie                                                  |                              | Image: Comparison of the second state of the second state of the seco |
| Dacă nu aveți instalată aplicația informatică pentru semnătura electronică, o puteți<br>VIZA- | descărca făcând click AICI ! |                                                                                                    |
| N/A                                                                                           |                              | - 0                                                                                                    |
| NUME SARCINA:                                                                                 |                              |                                                                                                    |
| Formulare Raspuns Petitie                                                                     |                              |                                                                                                    |
| DESCRIERE:                                                                                    |                              |                                                                                                    |
| DATA FIN:                                                                                     | ATRIBUIT CATRE:              | DATA CREARE:                                                                                                    |
|                                                                                               | - Utilizator Test            | - 10.11.2021 - Finalizat                                                                                                    |
| ZILE TERMEN LIMITA: TERMEN:                                                                   | CREAT DE:                    | PRIORITATE:                                                                                                    |
| 0                                                                                             | - Utilizator Test            |                                                                                                    |
| COMMENTARII:<br>Nou                                                                           |                              | X 🖉 🖻 Exporta                                                                                                    |
| UTILIZATOR                                                                                    | ∀ DATA                       | Y COMENTARIU 7                                                                                                    |
|                                                                                               | Nu exi                       | sta inregistrari                                                                                                    |
|                                                                                               |                              |                                                                                                    |

Pentru a vizualiza dacă obligațiile reieșite din documentul respectiv au fost îndeplinite, utilizatorii accesează registrul în care a fost înregistrat, accesează înregistrarea cu numărul respectiv și verifică dacă este selectată caseta de *Răspuns livrat*.

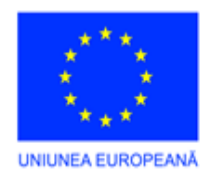

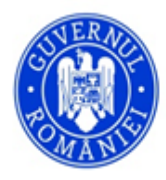

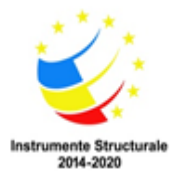

| Tip registru<br>Registi                                                                                                    | ru (  | General                                                                        |                                      |                             |                                               |                                                                                                    |                     |                                       |                   |                 |                                                                                                    |                                          | ~ 0                      | E Tip        | areste Regi | stru < >      |
|----------------------------------------------------------------------------------------------------|-------|--------------------------------------------------------------------------------|--------------------------------------|-----------------------------|-----------------------------------------------|----------------------------------------------------------------------------------------------------|---------------------|---------------------------------------|-------------------|-----------------|----------------------------------------------------------------------------------------------------|------------------------------------------|--------------------------|--------------|-------------|---------------|
| INRE                                                                                                    | GIST  | RARI                                                                           |                                      |                             |                                               |                                                                                                    |                     |                                       |                   |                 |                                                                                                    |                                          |                          |              |             |               |
| Nou                                                                                                    |       |                                                                                |                                      |                             |                                               |                                                                                                    |                     | ∂ Reze                                | rva numere        | 🖞 Ataseaza docu | iment Editeaza ir                                                                                                    | nregistrare In                           | carca raspuns Ale        | ge raspuns   | đ           | Exporta 🔹     |
|                                                                                                    | N     | IUMAR 🍸                                                                        | DATA V                               | DEPARTAMENT ↓ Ÿ             | DOCUMENT                                      | NUMAR DOCUMENT $ \overline{\mathbb Y}$                                                                            | DATA DOCUMENT       | DESCRIERE Y                           | EMITENT $\forall$ | DESTINATAR Y    | ′ DATA IESIRE ♥                                                                                                    | UTILIZATOR Y                             | ZILE TERMEN LIMITA       | TERMEN LIMIT | A Y I       | ASPUNS LIVRAT |
|                                                                                                    |       | 110                                                                            | 07.11.2021                           | Financiar-<br>Contabilitate | Descriere<br>inchidere exercitiu<br>financiar | A-121                                                                                                    | 02.11.2021          | Situatie fonduri de<br>transmis la CJ | DIVERTIS          | DIVERTIS        | 15.11.2021                                                                                                    | UtilizatorTest                           | 10                       | 19.11.2021   |             |               |
|                                                                                                    |       |                                                                                |                                      |                             |                                               |                                                                                                    |                     | Numar inregistrari 1                  |                   |                 |                                                                                                    |                                          |                          |              |             |               |
| <                                                                                                    | 1     | >                                                                              |                                      |                             |                                               |                                                                                                    |                     |                                       |                   |                 |                                                                                                    |                                          |                          | DI           | MENSIUNE    | PAGINA 10 ·   |
|                                                                                                    | mar]  | Egal 110L                                                                      |                                      |                             |                                               |                                                                                                    |                     |                                       |                   |                 |                                                                                                    |                                          |                          |              |             | Goleste       |
|                                                                                                    |       |                                                                                |                                      |                             |                                               |                                                                                                    |                     |                                       |                   |                 |                                                                                                    |                                          |                          |              |             |               |
| Regist                                                                                                    | rat   | tura                                                                           |                                      |                             |                                               |                                                                                                    |                     |                                       |                   |                 |                                                                                                    |                                          |                          | OK R         | enunta      | Bon Registru  |
| DETAL<br>DESCRIER<br>Situatie 1<br>NUMAR<br>110<br>NUMAR D<br>A-121<br>DOCUMEN<br>DIVERTIS<br>DOCUMEN<br>Est de tr<br>DATA IESIA<br>15.11.200 | COCUI | NREGIST<br>uri de trans<br>MENT:<br>hidere exerc<br>FENT:<br>FINATAR:<br>SIRE: | TRARE<br>mis la CJ<br>titu financiar |                             |                                               | DATA INREGISTRA<br>07.11.2021 15:4<br>DATA DOCUM<br>02.11.2021<br>EMITENT:<br>DIVERTIS<br>DESTINATAR:<br>DIVERTIS | 90:<br>5:57<br>NNT: |                                       |                   |                 | UTILIZATOR<br>UtilizatorTest<br>DEPARTAMENT:<br>Financiar-Contabilit<br>ZUE TERMEN LIMITA:<br>10<br>TEMEN LIMITA:<br>19.11.2021<br>Raspuns livrat<br>COMPARTIMENTUL SI<br>Document ridicat di | ate<br>Semnatura de Prin<br>Nicu, Cu ser | NRE<br>natura de primire |              |             |               |
|                                                                                                    |       |                                                                                |                                      |                             |                                               |                                                                                                    |                     |                                       |                   |                 |                                                                                                    |                                          |                          |              | f           | Exporta 🔹     |
|                                                                                                    | UTILI | ZATOR                                                                          |                                      |                             | Y                                             | DEPARTAMENT                                                                                                    |                     |                                       |                   | Y TIP           | SARCINA                                                                                                    |                                          |                          |              |             | 1 7           |
|                                                                                                    | Ang   | ajat Tempor                                                                    | ar                                   |                             |                                               | Asistenta sociala                                                                                                 |                     |                                       |                   | Inf             | ormare                                                                                                    | titie                                    |                          |              |             |               |
|                                                                                                    | Juli  | autor rest                                                                     |                                      |                             |                                               | - manciar-contabilitat                                                                                            |                     |                                       |                   | FO              | monare naspuns Pe                                                                                                    |                                          |                          |              |             |               |

De asemenea, accesează cele două sarcini alocate în partea de subsol și verifică dacă fiecare sarcină a fost îndeplinită, iar sarcinile sunt finalizate. De exemplu, utilizatorul < Angajat > a finalizat documentul în cauză,

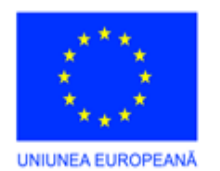

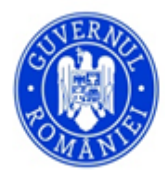

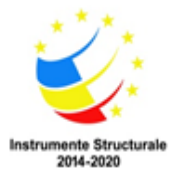

| Sarcini utilizator             |                             |                       |                          |             |     | OK Renunta                                                                                                    |
|--------------------------------|-----------------------------|-----------------------|--------------------------|-------------|-----|----------------------------------------------------------------------------------------------------|
| Informare                      |                             |                       |                          |             |     |                                                                                                    |
|                                |                             |                       |                          |             |     |                                                                                                    |
| Dacă nu aveți instalată aplica | ția informatică pentru semn | iătura electronică, o | puteți descărca făcând o | lick AICI ! |     |                                                                                                    |
| VIZA:                          |                             |                       |                          |             |     |                                                                                                    |
| Luat la cunostinta             |                             |                       |                          |             |     |                                                                                                    |
| DATA FIN.:                     |                             |                       | ATRIBUIT CATRE:          |             |     | DATA CREARE:                                                                                                    |
| 7UE TERMEN LIMITA-             | TERMENI-                    |                       | CREAT DE-                |             |     | PRIORITATE:                                                                                                    |
| 0                              |                             |                       | Utilizator Test          |             |     | 999                                                                                                    |
|                                |                             |                       |                          |             |     |                                                                                                    |
| NUME SARCINA:                  |                             |                       |                          |             | DES | ESCRIERE:                                                                                                    |
| Informare                      |                             |                       |                          |             |     |                                                                                                    |
|                                |                             |                       |                          |             | _   |                                                                                                    |
| Ocumente intrare               | Ø Documente iesire          | 🕜 Utilizatori         | Ø Sarcini activare       | Comentarii  |     |                                                                                                    |
|                                |                             |                       |                          |             |     | 🗗 Vizualizare Document Exporta 👻                                                                                          |
|                                |                             |                       |                          |             |     |                                                                                                    |
| DOCUMENT                       |                             |                       |                          | Y           |     | DOCUMENT:                                                                                                    |
| J Descriere inchidere          | exercitiu financiar         |                       |                          |             |     | Descriere inchidere exercitiu financiar                                                                                   |
|                                |                             |                       |                          |             |     |                                                                                                    |
|                                |                             |                       | DIMENSIONE PAGIN         | A 20 *      |     | Francisa 💌                                                                                                    |
|                                |                             |                       |                          |             |     |                                                                                                    |
|                                |                             |                       |                          |             |     | FIŞIER XML SEMNAT $\heartsuit$ SARCINA PARINTE $\heartsuit$ DOCUMENT $\heartsuit$ SEMNĂTURĂ DOCUMENT $\heartsuit$ DATĂ RĂ |
|                                |                             |                       |                          |             |     | Nu exista inregistrari                                                                                                    |
|                                |                             |                       |                          |             |     | ٢                                                                                                    |
|                                |                             |                       |                          |             |     |                                                                                                    |

iar utilizatorul < *Utilizator Test* > nu a finalizat sarcina:

| Sarcini utilizator                         |                            |                     |                         |                         |                            |            |                      |                  | or               | Repupta    |
|--------------------------------------------|----------------------------|---------------------|-------------------------|-------------------------|----------------------------|------------|----------------------|------------------|------------------|------------|
| Formulare Raspun                           | s Petitie                  |                     |                         |                         |                            |            |                      |                  | ÖK               | Renunca    |
|                                            |                            |                     |                         |                         |                            |            |                      |                  |                  |            |
| Dacă nu aveti instalată aplica             | tia informatică pentru sem | nătura electronică. | o puteti descărca făcâr | d click AICI !          |                            |            |                      |                  |                  |            |
| VIZA:                                      | ,                          |                     |                         |                         |                            |            |                      |                  |                  |            |
| N/A                                        |                            |                     |                         |                         |                            |            |                      |                  |                  |            |
| DATA FIN.:                                 |                            |                     | ATRIB                   | UIT CATRE:<br>ator Test | DATA CREARE<br>10.11.2021  | 8          | Finaliza             | at               |                  |            |
| ZILE TERMEN LIMITA:                        | TERMEN:                    |                     | CREA                    | r de:                   |                            |            | PRIORITATE:          |                  |                  |            |
| 0                                          |                            |                     | Utiliz                  | ator Test               |                            |            | 0                    |                  |                  |            |
|                                            |                            |                     |                         |                         |                            |            |                      |                  |                  |            |
| NUME SARCINA:<br>Formulare Raspuns Petitie |                            |                     |                         |                         | DESCRIERE:                 |            |                      |                  |                  |            |
|                                            |                            |                     |                         |                         |                            |            |                      |                  |                  |            |
| Ø Documente intrare                        | Ø Documente iesire         | 🕜 Utilizatori       | Ø Sarcini activare      | Comentarii              |                            |            |                      |                  |                  |            |
|                                            |                            |                     |                         |                         |                            |            |                      | d Vizualizare D  | locument E       | Exporta •  |
|                                            |                            |                     |                         |                         |                            |            |                      |                  |                  |            |
| DOCUMENT                                   |                            |                     | Ŷ                       | DOCUMENT:               |                            |            |                      |                  |                  |            |
| Descriere inchidere                        | exercitiu financiar        |                     |                         | Descriere inc           | hidere exercitiu financiar |            |                      |                  |                  |            |
|                                            |                            | DIMENSIUNE PA       | GINA 20 *               |                         |                            |            |                      |                  |                  |            |
|                                            |                            |                     |                         |                         |                            |            |                      |                  | Expo             | rta 🝷      |
|                                            |                            |                     | =                       |                         |                            |            | · · ·                |                  |                  |            |
|                                            |                            |                     |                         | FIŞIER XM               |                            | DOCUMENT Y | SEMNATURA DOCUMENT Y | DATA REVIZUIRE 🍸 | REVIZUIT DE Y TI | PREVIZUIRE |
|                                            |                            |                     |                         |                         |                            |            | Nu exista inregist   | rari             |                  |            |
|                                            |                            |                     |                         | <                       |                            |            |                      |                  |                  | >          |
|                                            |                            |                     |                         |                         |                            |            |                      |                  |                  |            |

# 4. Alte operațiuni în Registre

Registrele de evidență a documentelor mai permit următoarele operațiuni:

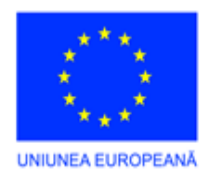

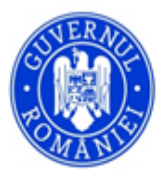

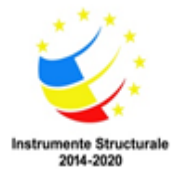

| Tip reg<br>202 | istru<br>1 - | Registru    | General      | Intrari-lesiri   |                            |              |                  |                |               | Sa                     | Ivare 💌      | 0 8       | Tipareste Reg | gistru In    | icarca Raspunsuri | <       | )>    |
|----------------|--------------|-------------|--------------|------------------|----------------------------|--------------|------------------|----------------|---------------|------------------------|--------------|-----------|---------------|--------------|-------------------|---------|-------|
| 1              | NREGI        | STRARI      |              |                  |                            |              |                  |                |               |                        |              |           |               |              |                   |         |       |
| Νοι            | ı            |             |              |                  |                            | & Edit       | are Inregistrare | Rezerva numere | Alege raspuns | Atasea                 | iza document | Incarca   | raspuns 1     | Multiplica   | , <b></b>         | xporta  | •     |
|                |              | NUMAR INREG | DATA INREGIS | NUMAR DOCUMENT Y | DATA DOCUMENT $\mathbb{Y}$ | DOCUMENT INT | DESCRIERE        |                | Y             | DOCUMEN                | EMITENT Y    |           | DATA IESIRE 🍸 | UTILIZATOR T | TERMEN LIMITA 🍸   | ZILE TE | RASPU |
|                |              | Y           | • 7          | Ÿ                | • 7                        | Ŷ            |                  |                | Y             | Ŷ                      | Y            | Ŷ         | • 7           | Y            | • 7               |         |       |
| 7              | Ø            | 29.789      | 01.12.2021   | A-567            | 01.12.2021                 | CHITANTA 1   | Test M           |                |               | New<br>Text<br>Documer | ANN          | Achizitii |               | Utilizator1  | 28.12.2021        | 20      |       |

- a) Editează înregistrare poate fi modificată înregistrarea selectată în prima coloană a tabelului. Are aceeaşi acțiune ca şi butonul general de editate, poziționat în partea stângă a fiecărei înregistrări din tabel
- b) Rezervarea numerelor de înregistrare se utilizează pentru situațiile în care documentele sunt pe fluxul inițial după intrarea în instituție și este necesară completarea ulterioară a datelor în aplicație. Se acționează butonul Rezervă numere și este afișată o machetă în care utilizatorul poate face rezervarea unui număr de numere de înregistrare (minim 1), poate completa descrierea documentului (dacă o cunoaște), poate încărca un document existent deja în Bibliotecă și poate crea sarcini în legătură cu acesta utilizatorilor aplicației. Numerele de înregistrare astfel rezervate sunt acordate prin incrementarea cu valoarea 1 a ultimului deja existent în respectivul registru, iar celelalte detalii vor fi adăugate ulterior, urmând procedura de la pct. 3.

| Rezerva numere inre          | Pozitii de rezerva<br>1<br>Descriere docume | at          |    |         |
|------------------------------|---------------------------------------------|-------------|----|---------|
|                              | Incarca un document                         | Căutare     |    |         |
| Creaza sarcin<br>Utilizator: | a pentru (optional)<br>Utilizator Test • T  | ip sarcina: |    | •       |
|                              |                                             |             |    |         |
|                              |                                             |             | ОК | Renunta |

După rezervarea numerelor, în tabelul cu înregistrările din registru vor fi afișate numerele rezervate, data curentă și utilizatorul care a realizat rezervarea. În exemplul de mai jos, au fost rezervate 3 numere în data de 01.12.2021, de către Utilizator1:

| Tip reg<br>202 | istru<br>1 - I | Registru    | General      | Intrari-lesiri   |               |              |                  |        |           |            | 5        | Salvare 💌    | СВТ            | ipareste | Registru       |
|----------------|----------------|-------------|--------------|------------------|---------------|--------------|------------------|--------|-----------|------------|----------|--------------|----------------|----------|----------------|
| I              | INREGISTRARI   |             |              |                  |               |              |                  |        |           |            |          |              |                |          |                |
| Not            | ı              |             |              |                  |               | & Edita      | are Inregistrare | Rezer  | va numere | Alege rasp | uns Atas | eaza documen | t Incarca rasp | ouns     | 1 🛟 Multiplica |
|                |                | NUMAR INREG | DATA INREGIS | NUMAR DOCUMENT V | DATA DOCUMENT | DOCUMENT INT | DESCRIERE Y      | DOCUME |           |            |          |              |                | ZILE TE  |                |
|                |                | Ŷ           | • 7          | Ŷ                | • 7           | Ŷ            | Ŷ                | Ŷ      | Ŷ         | Ŷ          | • 7      | Ŷ            | • Y            |          | -              |
|                | 0              | 29.792      | 01.12.2021   |                  |               |              |                  |        |           |            |          | Utilizator1  |                | 0        |                |
|                | 0              | 29.791      | 01.12.2021   |                  |               |              |                  |        |           |            |          | Utilizator1  |                | 0        |                |
|                | Ø              | 29.790      | 01.12.2021   |                  |               |              |                  |        |           |            |          | Utilizator1  |                | 0        |                |

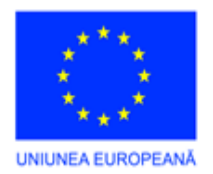

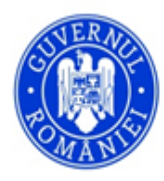

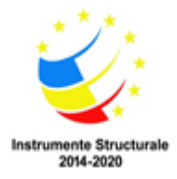

NOTĂ: Această funcționalitate este implicit inactivă pentru utilizatori.

c) Alege răspuns – prin acționarea butonului, se poate încărca un document/ fișier (deja scanat și salvat în *Bibliotecă*). Prin acționarea butonului, este deschisă o machetă de căutare similară cu cea de la pct.
3 d. Se caută documentul în directorul în care a fost salvat în *Bibliotecă* și prin acționarea butonului *OK*, este atașat documentului din registru. Documentul poate fi căutat în machetă și prin înscrierea numelui (o parte din acesta) în fereastra de căutare marcată cu "X" mai jos:

| cautare X D OK Renunta |
|------------------------|
|                        |
| ∀ BIBLIOTECA ↓         |
| URBANISM               |
| URBANISM               |
| URBANISM               |
| URBANISM               |
| Test1                  |
| STARE CIVILĂ           |
| STARE CIVILĂ           |
| STARE CIVILĂ           |
| STARE CIVILĂ           |
| STARE CIVILĂ           |
|                        |

d) Ataşarea documentului – poate fi ataşat un document de intrare care, inițial, la înregistrarea în registru, nu exista salvat în Bibliotecă. Se acționează butonul Ataşează document şi este afişată o machetă în care este înscris numărul de înregistrare al documentului din registru căruia i se va ataşa un fişier. Se pot completa/ modifica detaliile despre document şi se pot stabili sarcini pentru utilizatori în legătură cu acesta:

| Document                                                              | မည်းcarcă fișier                                                                                                    | ×                                                                                                    |
|-----------------------------------------------------------------------|----------------------------------------------------------------------------------------------------|----------------------------------------------------------------------------------------------------|
|                                                                       | ← → ~ ↑ 🔂 > This PC > DateSNI (D:) > Android                                                                                                    | ✓ Č                                                                                                    |
|                                                                       | Organize - Newfolder                                                                                                    | III • 🔲 👔                                                                                                    |
| Selectati documentul care doriti a fi incarcat.<br>FISIER:<br>Căutare | □     This C     In an Original State       □     10 Objects     In an Original State       □     Dockspe     In an Original State       □     Dockspe     In an Original State | Date modified Type<br>2301,22111544 File field<br>2000,222111554 File field<br>2200,22211105 File field<br>2200,22211105 File field<br>11:010,22111028 File field<br>Stdect a file to preview. |
| OK Renunta                                                            | Filenme                                                                                                    | Toate tipurile suportate (".pdf.".      Open Cancel                                                                                                    |

e) Încărcare răspuns – prin acționarea butonului, se poate încărca un document/ fișier (scanat și salvat pe o unitate de disc atașată la stația de lucru – nesalvat în *Bibliotecă*), ca răspuns la documentul din înregistrarea selectată. Butonul *Căutare* deschide o fereastră de tip *file explorer* unde se selectează documentul/ fișierul deja scanat:

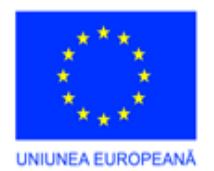

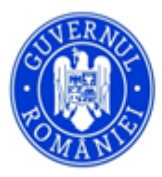

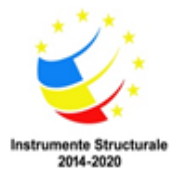

| Document                                                                            | ● incarcă fişier                                                                                                    | X B. O. Sauth Andreid                                                                                                    |
|-------------------------------------------------------------------------------------|----------------------------------------------------------------------------------------------------|----------------------------------------------------------------------------------------------------|
|                                                                                     | Organize  New folder New folder                                                                                                    |                                                                                                    |
| Selectati documentul care doriti a fi incarcat.<br>FISIER:<br>Căutare<br>OK Renunta | The PC     To Objects     Output     Setup automatic     Setup automatic | Dete modified     Type       200.1231:504     File freid       100.02011 T02     File freid       200.0012 11:02     File freid       12.10.0201 10:23     File freid       Select a file to preview.       Select a file to preview.       V     Toke topunte supportate ("pett", v)       Open     Cancel |

- f) Multiplicarea înregistrărilor pentru multiplicarea unei înregistrări, se alege numărul de multiplicări necesare din săgețile aferente câmpului numeric şi se acționează butonul Multiplica. Acesta va multiplica înregistrarea selectată, împreună cu o parte din informațiile introduse la înregistrareapărinte: descriere, emitent şi destinatar.
- g) Tipărire Bon Registru facilitate care permite tipărirea unui bon de înregistrare în două exemplare pentru sesizările/ cererile / reclamațiile primite de instituție, care să certifice primirea cererii de către instituție. Se accesează înregistrarea al cărui bon urmează să fie tipărit și se acționează butonul Bon Registru, poziționat în partea superioară dreapta a machetei.

| OK Renunta | Bon Registru |
|------------|--------------|
|------------|--------------|

Cu ajutorul butoanelor poziționate în partea superioară a machetei deschise, se poate tipări bonul la o imprimantă atașată la stația de lucru a operatorului. Bonul menționează datele prevăzute de lege pentru asemenea situații:

| Bon Inregistrare |                                                                                                    |                                                                                                    |
|------------------|----------------------------------------------------------------------------------------------------|----------------------------------------------------------------------------------------------------|
|                  | ・ + 🗟 🖶 🛍 👂 🖸                                                                                                    |                                                                                                    |
| [                |                                                                                                    |                                                                                                    |
|                  | Primaria<br>Strada «nume strada»<br>emal_institutie@husi.ro<br>Telefon 07421231231<br>Nr. Inreg. 110<br>Data Inreg. 07.11.2021<br>Provenienta DIVERTIS<br>Detalli provenienta 125252541<br>Adresa provenienta Husi, Strada Zambielor 1<br>Departament Financiar-Contabilitate<br>Continut Situatie fonduri de transmis la CJ | Primania         Strada ⊲nume strada>         emal_institutie@husi.ro         Telefon 07421231231         Nr. Inreg. 110         Data Inreg. 07.11.2021         Provenienta DIVERTIS         Detabli provenienta 25252541         Adresa provenienta Husi, Strada Zambilelor 1         Departament Financiar-Contabilitate         Continut       Situatie fonduri de transmis la CJ |
|                  | Termen de raspuns 19.11.2021                                                                                                    | Termen de raspuns 19.11.2021                                                                                                    |

h) Tipărire Registru - facilitate care permite tipărirea registrelor create în JURNALE – Jurnale DMS. Se accesează registrul și se acționează butonul Tipărire Registru, poziționat în partea superioară a tabelului care afișează toate înregistrările. Este afișată o machetă în care se alege perioada pentru tipărire. Implicit, aplicația pre-completează datele cu prima, respectiv ultima zi a lunii în curs. Se poate alege o altă perioadă pentru tipărirea registrului, caz in care vor fi afișate și tipărite înregistrările

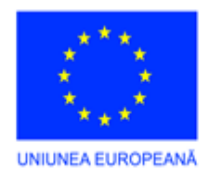

Registru

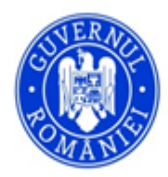

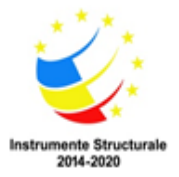

**Proiect: Competențe digitale pentru angajații din IMM in Regiunea SV Oltenia,** Cod SMIS 2014+: 142452 Proiect cofinanțat din Fondul Social European prin Programul Operațional Capital Uman 2014-2020

din perioada selectată.

De asemenea, se poate selecta, o anumită înregistrare (un număr de înregistrare) sau un interval de numere, dar acestea trebuie să fie în perioada selectată în primele două câmpuri calendaristice. În situația în care se selectează un interval de numere, dar nu toate sunt în perioada aleasă, vor fi tipărite/ afișate doar numerele de înregistrare din perioada respectivă.

| Registru                                                                                                    | Registru                                                                                                    |
|----------------------------------------------------------------------------------------------------|----------------------------------------------------------------------------------------------------|
| FILTRU DATA INCEPUT:<br>01.12.2021<br>FILTRU DATA SFARSIT:<br>31.12.2021<br>FILTRU NUMAR INCEPUT:<br>FILTRU NUMAR SFARSIT: | FILTRU DATA INCEPUT:<br>01.12.2021<br>FILTRU DATA SFARSIT:<br>31.12.2021<br>FILTRU NUMAR INCEPUT:<br>29.789<br>FILTRU NUMAR SFARSIT:<br>29.800 |
|                                                                                                    |                                                                                                    |
|                                                                                                    | 出 略 略 ア に                                                                                                    |
|                                                                                                    | Registru General                                                                                                    |

| _                  |                                            |                            |                 |                                     |                                                              |                 |             |                                                                                   |  |
|--------------------|--------------------------------------------|----------------------------|-----------------|-------------------------------------|--------------------------------------------------------------|-----------------|-------------|-----------------------------------------------------------------------------------|--|
| Nr.<br>inre<br>tr. | r. de Data<br>regis-<br>rare inregistrarii | Nr. sidata<br>documentului | Emitent         | Continutul pe scurt al documentului | Compartimentul<br>si semnatura<br>de primire                 | Data<br>iesirii | Destinatar  | Nr. de<br>inreg. la<br>care se<br>comple-<br>teaza si<br>indicativul<br>dosarului |  |
| 105                | 9 07.11.2021                               | A-333/01.11.2021           | Aurul SA        | De transmis catre autoritati        | Ridicat de seful de<br>birou                                 |                 | DIVERTIS    |                                                                                   |  |
| 1 10               | 0 07.11.2021                               | A-121/02.11.2021           | DIVERTIS        | Situatie fonduri de transmis la CJ  | Document ridicat de<br>Nicu Nicu, cu<br>semnatura de primire | 15.11.2021      | DIVERTIS    |                                                                                   |  |
| 111                | 1 08.11.2021                               | A-231 /                    | TEST            | Documente valable                   | Ridicat de seful de<br>birou                                 |                 | Aurul SA    |                                                                                   |  |
| 1 12               | 2 08.11.2021                               | A-666/01.11.2021           | ENEL ENERGIE SA | Document test - descriere           | Livrat lucratorului cu<br>semnatura                          |                 | Horatiu PFA |                                                                                   |  |

- Încarcă răspunsuri în situația în care se trimit răspunsuri scrise către solicitanți pe baza unui borderou, se utilizează această facilitate care marchează înregistrările din Registre pentru care au fost transmise răspunsuri. Astfel, în aplicație, respectivele înregistrări cu răspunsuri transmite vor fi marcate ca soluționate (vor avea câmpul *Data ieșire* completat cu data selectată). Pentru utilizarea acestei opțiuni, se procedează astfel:
- se acționează butonul Încarcă Răspunsuri. Va fi afișată macheta corespuzătoare;

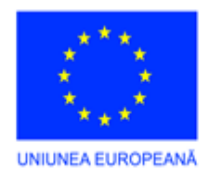

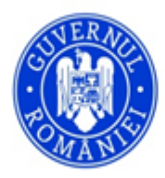

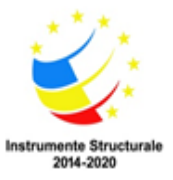

| 5 | punsuri Borderou                                                                                                    |
|---|----------------------------------------------------------------------------------------------------|
|   | DATA IESIRE:                                                                                                    |
|   | •                                                                                                    |
|   | NUMERE INREGISTRARE:                                                                                                    |
|   |                                                                                                    |
|   |                                                                                                    |
|   |                                                                                                    |
|   | Se va completa data de iesire selectata la toate numerele de inregistrare<br>gasite din lista de mai sus.                                                              |
|   | Numere de inregistrare trebuie sa fie introduse unul sub celalalt.<br>Daca un numar de inregistrare are deja completata data de iesire, acesta<br>nu va fi modificata. |
| _ |                                                                                                    |
|   | OK Renunta                                                                                                    |

- se completează *Data Ieșire* cu data corespunzătoare din borderoul de trimiteri. Se poate alege o singură dată, în funcție de data de trasmitere;

| DATA IESIRE: |
|--------------|
| 02.12.2021 ~ |
|              |

- se completează în câmpul *Numere înregistrare* toate numerele din data selectată pentru care au fost transmise răspunsuri, conform borderoului sau altui document de transmitere;

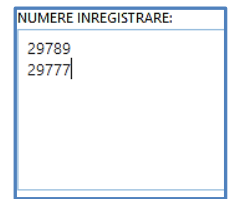

- se acționează butonul *OK*. După apăsare, *Data ieșire* pentru înregistrările înscrise la pasul anterior va fi autocompletată cu data selectată anterior, iar *Răspuns livrat* va fi marcat.

| тір<br><b>20</b> | o pregistru<br>1021 - Registru General Intrari-Iesiri Incarca Raspunsuri             |                    |              |                |                 |                    |           |                    |                 |                 |               |                          |             |                 |         |                  |
|------------------|--------------------------------------------------------------------------------------|--------------------|--------------|----------------|-----------------|--------------------|-----------|--------------------|-----------------|-----------------|---------------|--------------------------|-------------|-----------------|---------|------------------|
|                  | INREGISTRARI                                                                         |                    |              |                |                 |                    |           |                    |                 |                 |               |                          |             |                 |         |                  |
| ı                | Nou de Rezerva numere Alege raspuns Ataseaza document Incarca raspuns 1 🗘 Multiplica |                    |              |                |                 |                    |           |                    |                 |                 | Aultiplica 🗗  |                          |             |                 |         |                  |
|                  |                                                                                      | NUMAR INREGISTRARE | DATA INREGIS | NUMAR DOCUMENT | DATA DOCUMENT 🍸 | DOCUMENT IN        | DESCRIERE | Y DOC              | UMEN EN         | MITENT 🍸        | DESTINATAR 🍸  | data iesire $\mathbb{Y}$ |             | TERMEN LIMITA 🍸 | ZILE TE | RASPUNS LIVRAT 🍸 |
|                  |                                                                                      | Ŷ                  | • 7          | Ŷ              | • 9             | Ŷ                  |           | Y                  | Y               | Y               | Ŷ             | • 7                      | Ŷ           | • 7             |         | -                |
|                  | 0                                                                                    | 29.789             | 01.12.2021   | A-567          | 01.12.2021      | CHITANTA 1         | Test M    | Nev<br>Text<br>Doc | AI              | NN              | Achizitii     | 02.12.2021               | Utilizator1 | 28.12.2021      | 20      |                  |
|                  | 0                                                                                    | 29.777             | 25.11.2021   | 12121311       | 31.12.2021      | Ordin<br>1917_2005 | Alex      | Ord<br>191         | n Ai<br>_200 Gl | ilenei<br>ihena | Administrator | 02.12.2021               | madalina.ma |                 | 0       |                  |

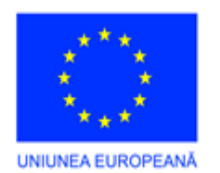

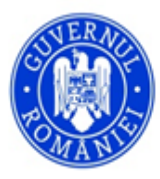

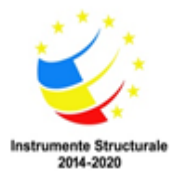

| DECRETE REVEDENTARE  DESCRETE DESCRETE                                                           | Registratura             |                     |                                          | OK Renunta Bon Registru             |
|----------------------------------------------------------------------------------------------------|--------------------------|---------------------|------------------------------------------|-------------------------------------|
| BESCHERE MRDEFINIA<br>CSCIERE<br>Tet M<br>SCOREE<br>Tet M<br>SARRE STRARE<br>DAA INEEGSTRARE<br>SARRE STRARE<br>SARRE STRARE STRARE STRARE<br>SARRE STRARE STRARE S | DETALII INREGISTRARE     |                     |                                          |                                     |
| DESCRETE:   Test M   NUMAR IRECISTRARE:   DATA IRECISTRARE:   DATA IRECISTRARE:   DOCUMENT:   DATA DOCUMENT:   DATA DOCUMENT:   DATA IRECISTRARE:   DOCUMENT INTRARE ATASAR:   CHITANTA I   CONTENT INTRARE ATASAR:   CONTENT INTRARE ATASAR:   DOCUMENT INTRARE ATASAR:   CONTENT INTRARE   DOCUMENT ISSRE:   DOCUMENT ISSRE:   DOCUMENT ISSRE:   DOCUMENT ISSRE:   DOCUMENT ISSRE:   DOCUMENT ISSRE:   DOCUMENT ISSRE:   DOCUMENT ISSRE:   DOCUMENT ISSNE:   DOCUMENT ISSNE:   DOCUMENT ISS                                                                                                    | DESCRIERE PREDEFINITA:   |                     |                                          |                                     |
| DESCRIPTE   Test M     Test M     NUMAR INREGISTRARE   29.799     011.2.021           DATA NREGISTRARE   29.799                    DMARE INREGISTRARE                                                                 NUMAR DOCUMENT:   DATA NREGISTRARE   OCUMENT INTRARE ATASAT:   Contract Intrace AtaSAT:   Contract Intrace AtaSAT   Contract Intrace AtaSAT   Document Intra                                                                                                    | 1                        |                     | -                                        |                                     |
| Test M       Image: Strate Control of Control of                                                                                                  | DESCRIERE:               |                     |                                          |                                     |
| NUMAR NREGISTRARE   UMAR NREGISTRARE   01.12.021   DATA NREGISTRARE   01.12.021   DATA DOCUMENT:   AS57   01.12.021   DIL2.021   DIL2                                                                                                    | Test M                   |                     |                                          | Salveaza Descrierea                 |
| NUMAR NREGISTRARE DATA NREGISTRARE   29.769 01.12.2021   NUMAR DOCUMENT: DESKTAMENT:   AS-57 01.12.2021   DOCUMENT INTRARE ATASAT: 20   CHTANTA 1 • • • • • • • • • • • • • • • • • • •                                                                                                    |                          |                     |                                          |                                     |
| NUMAR INREGISTRARE     DATA INREGISTRARE     UTILZATOR:       101.2001     011.2001     Utilizatori       A-S67     01.2001     DATA DOCUMENI:       COLUMENT INTRARE ALSAST:     DISTINUTARE ALSAST:     ZIE TERMEN UMITA:       CHITANTA 1     • • • • • • • • • • • • • • • • • • •                                                                                                    |                          |                     |                                          |                                     |
| 29.769 01.12.2021 Utilizator1   NUMAR DOCUMENT: DATA DOCUMENT: DEMATAMENT:   A-567 01.12.2021 Administrator Public   0CUMENT INTRARE ATASAT: C   CHITANTA 1 C   ANN C   ANN C   ANN C   ANN C   Anizzbii C   Anizzbii C   OCUMENT INFRARE ATASAT: C   Colument C   OCUMENT INFRARE   Outraster   Outraster <td>NUMAR INREGISTRARE:</td> <td>DATA INREGISTRARII:</td> <td>UTILIZATOR:</td> <td></td>                                                                                                    | NUMAR INREGISTRARE:      | DATA INREGISTRARII: | UTILIZATOR:                              |                                     |
| NUMAR DOCUMENT:         DATA DOCUMENT:         DESNITIANENT:           A-567         01.12.2021         Administrator Public         • • • •           DOCUMENT INTERAR ALSAI:         • • • • • • • • • • • • • • • • • • •                                                                                                    | 29.789                   | 01.12.2021 ~        | Utilizator1                              |                                     |
| A-S67 01.12.201 Administrator Public • •   DOCUMENT INTRACE ALSAT: ZLE TENDEN LIMITA:   CHTANTA 1 • • • •   ANN • • • •   ANN • • • •   ANN 28.12.2021   RATENER REMITENT: EMTENT:   ANN 28.12.2021   OCUMENT HESRE: Octivation   DOCUMENT HESRE: • • • • •   New Text Document • • • • •   DATA ISIRE: • • • • •   02.12.2021 • • • • •   Image: Contract of the serie of the serie of the                                                                                                    | NUMAR DOCUMENT:          | DATA DOCUMENT:      | DEPARTAMENT:                             |                                     |
| DOCUMENT INTRARE ATASAT:<br>CHITANTA 1 C C C C C C C C C C C C C C C C C C                                                                                                    | A-567                    | 01.12.2021 👻        | Adminstrator Public                      | * 🌶                                 |
| CHITANTA 1 Color   PRATENER REMIENT: EMTENT:   ANN Color   ANN Color   RATENER DESTINATAR: DESTINATAR:   Color Color   Color Color   Achizzii Color   Color Color   Color Color <td>DOCUMENT INTRARE ATASAT:</td> <td></td> <td>ZILE TERMEN LIMITA:</td> <td></td>                                                                                                    | DOCUMENT INTRARE ATASAT: |                     | ZILE TERMEN LIMITA:                      |                                     |
| NRITENER     EMITENI:     EMITENI:     TERMEN LUMITA:       Ann     0     Ann     28.12.2021        Achizatii     0     Achizatii        Occument     -     •     •       Dara Esire:     -     •       02.12.2021     -     •       Image: Serial in the serial interval of the serial interval of the serial interval of the serial interval of the serial interval of the serial interval of the serial interval of the serial interval of the serial interval of the serial interval of the serial interval of the serial interval of the series interval of the series interva                                                                                                    | CHITANTA 1               | - O 📀               | 20                                       |                                     |
| ANN 28.12.2021     PARTENER DESTINATARE     Achizitii     Achizitii     Dottoment     Octuberti reside:     Image: Comparation of the second of the second o                                                                                                    | PARTENER EMITENT:        | EMITENT:            | TERMEN LIMITA:                           |                                     |
| PRETENER DESTINUTARE  Achizatii  DOCUMENT IESIRE:  OUMPRATIMENTUL SI SEMNATURA DE FRIMIRE  OUMPRATIMENTUL SI SEMNATURA DE FRIMIRE  OUMPRATIMENTUR SI SEMNATURA DE FRIMIRE  OUMPRATIMENTUR SI SEMNATURA DE FRIMIRE  OUMPRATIMENTUR SI SEMNATURA SI SEMNATURA SI SEMNATURA SI SEMNATURA SI SEMNATURA SI SEMNATURA SI SEMNATURA SI SEMNATURA SI SEMNATURA SI SEMNATURA SI SEMNATURA SI SEMNATURA SI SEMNATURA SI SEMNATURA SI SEMNATURA SI SEMNATURA SI SEMNATURA SI SEMNATURA SI SEMNATURA SI SEMNATURA SI SEMNATURA SI SEMNATURA SI SEMNATURA S                                                          | ANN 🔻 🖸 🖍                | ANN                 | 28.12.2021                               | •                                   |
| Achizzbii  OMBRATIMENTUL SI SEMNATURA DE PRIMIRE:      DOCUMENT IESRE:     New Text Document     DATA IESRE:     02.1.20.1     Image: Comparition of the prime of the prime of the prim of the prime of the prime of the pri                                                                                                    | PARTENER DESTINATAR:     | DESTINATAR:         | Raspuns livrat                           |                                     |
| DOCUMENT IESRE:                                                                                                    | Achizitii 🗾 👻 🕹          | Achizitii           | COMPARTIMENTUL SI SEMINATURA DE PRIMIRE: |                                     |
| New Text Document         O           DATA IESIRE:         02.12.0201           02.12.0201         •           B Sarcini         •           B Sarcini         •           UTILIZATOR         DEPARTAMENT           V TIP SARCINA         ActivateW/NME/ows                                                                                                    | DOCUMENT IESIRE:         |                     |                                          |                                     |
| DATA ESIRE:                                                                                                    | New Text Document        | - O 📀               |                                          |                                     |
| 02.12.2021                                                                                                    | DATA IESIRE:             |                     |                                          |                                     |
|                                                                                                    | 02.12.2021               | •                   |                                          |                                     |
| ß Sarcíni               Exporta ・          Toate            Nou              UTIUZATOR                                                                                                    |                          |                     |                                          |                                     |
| Nou         Exporta ・         Toate           □         UTILIZATOR         ▼         DEPARTAMENT         ▼         TIP SARCINA         Activate™//YMAows         ▼                                                                                                    | 🖸 Sarcini                |                     |                                          |                                     |
| Nou         Exporta         ▼         Tote         ▼           □         UTILIZZTOR         ▼         DEPARTAMENT         ▼         TIP SARCINA         Activate™V/YM2bows         ▼                                                                                                    |                          |                     | م                                        |                                     |
| UTILIZZTOR V DEPARTAMENT V TIP SARCINA Activitie W/YPB/ows V                                                                                                    | Nou                      |                     | B                                        | Exporta • Toate •                   |
|                                                                                                    | UTILIZATOR               | 7 DEPARTAMENT       | TIP SARCINA                              | Activate Wi <b>YR</b> ows           |
| Go to Settings to activate Windows.                                                                                                    |                          |                     | Y                                        | Go to Settings to activate Windows. |

## 5. Gestionarea solicitărilor/ petițiilor în modulul Solicitări / Petiții online

Pentru gestionarea solicitărilor și a petițiilor **nerezolvate (nesoluționate)**, se utilizează meniul *Solicitari* / *Petiții online*. Aici sunt afișate, în formă tabelară, documentele nesoluționate, indiferent dacă acestea sunt din exteriorul sau interiorul instituției.

Toate documentele cu termen înregistrate într-unul din registrele din registratură (*JURNALE – Jurnale DMS*) sunt, automat, afișate în acest tabel. După soluționare, înregistrările marcare ca finalizat sau răspuns livrat, nu se mai regăsesc în acest tabel, ci doar în registrele din *Jurnale DMS*.

Macheta/ tabelul specific pentru *Solicitări/ Petiții online* nu permite introducerea datelor, ci doar modificarea lor, inițial introduse în registrele din *Jurnale – Jurnale DMS*.

Coloanele din tabelul solicitărilor nerezolvate sunt similare cu cele din registre.

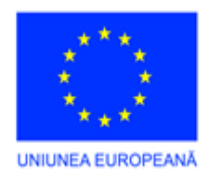

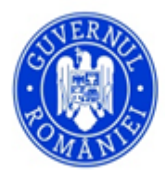

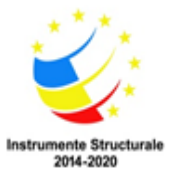

| Soli | citar | ri nesolutio       | nate                       |                                          |                            |                         |            |                    | Nou                           | 0                     | 🕈 Exporta                 | ← cautare                   | Q                           |
|------|-------|--------------------|----------------------------|------------------------------------------|----------------------------|-------------------------|------------|--------------------|-------------------------------|-----------------------|---------------------------|-----------------------------|-----------------------------|
|      |       | document $\forall$ | DESCRIERE Y                | NUMAR $\uparrow \ensuremath{\mathbb{Y}}$ | NUMAR DOCUMENT $\curlyvee$ | data document $\forall$ | DATA Y     | EMITENT Y          | DESTINATAR $\bigtriangledown$ | data iesire $\forall$ | TERMEN LIMITA $\curlyvee$ | document iesire $\curlyvee$ | RASPUNS LIVRAT $\heartsuit$ |
|      | 0     |                    | un certificat de casatorie | 1                                        | docudoc                    | 10.10.2021              | 30.10.2021 | Urban S.A          | Aurul SA                      | 01.11.2021            | 19.11.2021                |                             |                             |
|      | 0     |                    |                            | 2                                        |                            |                         | 29.10.2021 |                    |                               |                       | 03.11.2021                |                             |                             |
|      | 0     |                    |                            | 4                                        |                            |                         | 02.11.2021 |                    |                               |                       | 14.12.2021                |                             |                             |
|      | 0     |                    | test11                     | 8                                        |                            |                         | 25.10.2021 |                    |                               |                       | 25.10.2021                |                             |                             |
|      | 0     |                    | testare bon registru       | 17                                       |                            |                         | 26.10.2021 | test               | test 1                        |                       | 06.12.1900                |                             |                             |
|      | 0     | Test1              |                            | 19                                       |                            | 23.05.2021              | 26.10.2021 |                    |                               |                       | 26.10.2021                |                             |                             |
|      | 0     | Nespecificat       | Nespecificat               | 27                                       |                            |                         | 28.10.2021 |                    |                               |                       | 24.11.2021                |                             |                             |
|      | 0     |                    | Testare Mariana            | 34                                       |                            |                         | 29.10.2021 | user               | user 1                        |                       | 01.01.1900                |                             |                             |
|      | 0     | Nespecificat       | Nespecificat               | 36                                       |                            |                         | 29.10.2021 |                    |                               |                       | 02.11.2021                |                             |                             |
|      | 0     | Nespecificat       | Nespecificat               | 38                                       |                            |                         | 29.10.2021 |                    |                               |                       | 04.11.2021                |                             |                             |
|      | ø     | 2021_1             | Cerere                     | 40                                       | 18                         | 31.10.2021              | 29.10.2021 | ENEL ENERGIE<br>SA | Mariana                       | 24.10.2021            | 29.10.2021                |                             |                             |
|      | 0     |                    | Intrare                    | 41                                       | 234                        | 19.10.2021              | 29.10.2021 | Mariana            | SERVICIUL<br>JURIDIC          | 20.10.2021            | 19.11.2021                |                             |                             |
|      | 0     |                    | test12                     | 42                                       |                            |                         | 29.10.2021 |                    |                               |                       | 29.10.2021                |                             |                             |

Prin selectarea unei înregistrări (document) pentru editarea lui, este afișată o machetă similară cu cea de introducere date într-un registru, în care se pot modifica/ adăuga date în funcție de situație.

Selectarea opțiunii Răspuns livrat va elimina înregistrare din tabelul Solicitări nesoluționate.

## 6. Gestionarea sarcinilor în modulul Sarcinile mele

În meniul Sarcinile mele este afișată o machetă cu două file: Sarcini și Sarcini create de mine.

În prima filă sunt afișate sarcinile utilizatorului conectat, care nu au fost finalizate sau pentru care nu au fost transmise răspunsuri.

- a) Finalizarea unei sarcini se poate face, în funcție de sarcină, astfel:
- se selectează și accesează sarcina în cauză în meniul *Contul meu Sarcinile mele*. Aplicația deschide macheta corespunzătoare;
- se selectează modul de vizare pentru document. În funcție de tipul de sarcină, în fereastra de viză poate fi afișat *Luat la cunoștință, Aprob, Respins* etc.
- se acționează butonul *Finalizare sarcină* poziționat în partea superioară a machetei;

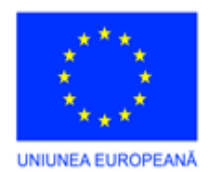

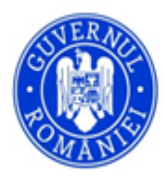

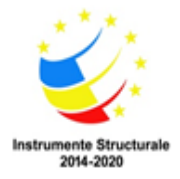

| ini utilizator<br>rmulare Raspu                               | ıns Petitie             |                 |                      |                                                                    |                                                       |                                                                   | 0 E < | Vizualizare do               | cument | Finalizeaza | ı sarcina | Viz    |
|---------------------------------------------------------------|-------------------------|-----------------|----------------------|--------------------------------------------------------------------|-------------------------------------------------------|-------------------------------------------------------------------|-------|------------------------------|--------|-------------|-----------|--------|
| Dacă nu aveți instalată a                                     | plicația informatică pe | entru semnătura | electronică, o puteț | ți descărca făcând click .                                         | AICI !                                                |                                                                   |       |                              |        |             |           |        |
| VIZA:                                                         |                         |                 |                      |                                                                    |                                                       |                                                                   |       |                              |        |             |           |        |
| N/A                                                           |                         |                 |                      |                                                                    |                                                       |                                                                   |       |                              |        |             | -         | 0 🇸    |
| NUME SARCINA:                                                 |                         |                 |                      |                                                                    |                                                       |                                                                   |       |                              |        |             |           |        |
| Formulare Raspuns Peti                                        | itie                    |                 |                      |                                                                    |                                                       |                                                                   |       |                              |        |             |           |        |
| DESCRIERE:                                                    |                         |                 |                      |                                                                    |                                                       |                                                                   |       |                              |        |             |           |        |
| DATA EIN -                                                    |                         |                 |                      |                                                                    |                                                       |                                                                   |       |                              |        |             |           |        |
| DAIA FIN:                                                     |                         |                 |                      | ATRIBUIT CATRE:                                                    |                                                       | DATA CREARE:                                                      |       |                              |        |             |           |        |
|                                                               |                         |                 | ~                    | ATRIBUIT CATRE:<br>Utilizator Test                                 | V                                                     | DATA CREARE:                                                      | Ţ     | Finalizat                    |        |             |           |        |
| ZILE TERMEN LIMITA:                                           | TEF                     | RMEN:           | ~                    | ATRIBUIT CATRE:<br>Utilizator Test<br>CREAT DE:                    | ~                                                     | DATA CREARE:                                                      | ~     | Finalizat                    |        |             |           |        |
| ZILE TERMEN LIMITA:                                           | TEF                     | RMEN:           |                      | ATRIBUIT CATRE:<br>Utilizator Test<br>CREAT DE:<br>Utilizator Test | ~                                                     | DATA CREARE:                                                      | Ψ.    | Finalizat PRIORITATE: 0      |        |             |           |        |
| ZILE TERMEN LIMITA:<br>0<br>COMMENTARII:                      | TE<br>~<br>~            | RMEN:           | Ÿ                    | ATRIBUIT CATRE:<br>Utilizator Test<br>CREAT DE:<br>Utilizator Test | ~                                                     | DATA CREARE:<br>10.11.2021                                        | Ψ.    | Finalizat PRIORITATE: 0      |        |             |           |        |
| ZILE TERMEN LIMITA:<br>0<br>COMMENTARII:<br>Nou               | тен<br>                 | RMEN:           | v                    | ATRIBUIT CATRE:<br>Utilizator Test<br>CREAT DE:<br>Utilizator Test | ~                                                     | DATA CREARE:<br>10.11.2021                                        | Ÿ     | Finalizat PRIORITATE: 0      | XØ     | đ           | Exporta   |        |
| ZILE TERMEN LIMITA:<br>0<br>COMMENTARII:<br>Nou<br>UTILIZATOL |                         | RMEN:           | DATA                 | ATRIBUIT CATRE:<br>Utilizator Test<br>CREAT DE:<br>Utilizator Test | COMENTARIU                                            | DATA CREARE                                                       | v     | Finalizat PRIORITATE: 0      | ר      | ß           | Exporta   | ·<br>Y |
| ZILE TERMEN LIMITA:<br>0<br>COMMENTARII:<br>Nou<br>UTILIZATO  | R<br>Test               | RMEN:           | DATA<br>10.11.2021   | ATRIBUIT CATRE:<br>Utilizator Test<br>CREAT DE:<br>Utilizator Test | COMENTARIU<br>Răspunsul este pr<br>Perioada este cont | DATA CREARE<br>10.11.2021<br>egătit pentru transmitere.<br>irmata | v     | Finalizat<br>PRIORITATE<br>0 | ×ø     | ß           | Exporta   | Ţ      |

- macheta se închide, iar sarcina respectivă nu mai este afișată în macheta Sarcinile mele, fila Sarcini;
- dacă este necesar pentru rezolvarea problemei, utilizatorul care a primit sarcina poate adăuga comentarii legate de acestea, prin acționarea butonului *Nou* poziționat deasupra tabelului din partea inferioară a machetei.
  - b) Crearea unei sarcini din modulul *Sarcinile mele* se face astfel:

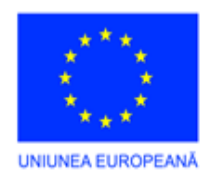

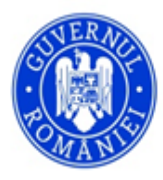

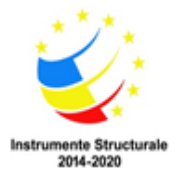

| Sarcini utilizator                                            |                   |                                                         | ОК                                                                                                    | Renunta        |
|---------------------------------------------------------------|-------------------|---------------------------------------------------------|----------------------------------------------------------------------------------------------------|----------------|
| TIP REVIZUIRE: PRIOR<br>↓ ↓ ↓ ↓ ↓ ↓ ↓ ↓ ↓ ↓ ↓ ↓ ↓ ↓ ↓ ↓ ↓ ↓ ↓ | TATE 2            | ZLE TERMEN UMITA:                                       | TERMEN:                                                                                                    | · ·            |
| DESCRIERE:                                                    |                   |                                                         |                                                                                                    |                |
| Nou         Asociere           DOCUMENT         DOCUMENT      | Росим           Т | Ø                                                       | Vizualizare Document Ex                                                                                                    | porta •        |
|                                                               | R                 | ÎSPUNS REVIZUIRE ↑ Υ FIŞIER XML SEMNAT Υ SARCI<br>Υ Υ Υ | Image: Participation of the second second secon | a ▼<br>RĂDOCUM |

- Se accesează meniul CONTUL MEU Sarcinile mele;
- Se acționează butonul Sarcina nouă din partea dreapta sus a tabelului;
- Aplicația afișează o machetă în care se introduc datele, astfel:
  - *Tip revizuire* modul de acțiune în ceea ce privește sarcina respectivă. Se selectează opțiunea corespunzătoare;
  - *Prioritate* se înscrie, de la tastatură, nivelul de prioritate pe care o acordă sarcinii (0 cea mai mare);
  - *Zile termen limită* se scrie, de la tastatură, termenul de răspuns/numărul de zile pentru respectiva sarcină/ document (solicitare, sesizare, cerere etc.);
  - o Termen limită se selectează data limită de rezolvare a sarcinii;
  - Utilizator destinat se selectează un utilizator din lista derulantă. Sarcina poate fi alocată inclusiv utilizatorului conectat, care generează sarcina;
  - 0 Nume se înscrie, de la tastatură, un nume pentru sarcina respectivă;
  - o Descriere conform cerinței câmpului respectiv;
  - Documente ataşate Nou se deschide macheta de selecție a unui document deja scanat și salvat în Bibliotecă; Asociere - se deschide macheta de selecție a unei sarcini existente care are deja un document alocat/ asociat.
- După finalizarea completării câmpurilor cu datele corespunzătoare, se acționează OK și sarcina este creată. Poate fi vizualizată de utilizatorul creator în tabelul *Sarcini create de mine* și de utilizatorul căruia i-a fost repartizată în tabelul *Sarcinile mele*;
- **NOTĂ:** după creare, sarcinile nu mai pot fi modificate/ șterse decât de administratorul aplicației sau de către utilizatorii cărora le-au fost repartizate, prin modalitatea de *Finalizare sarcină*.

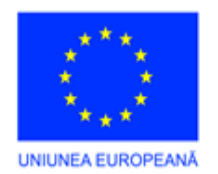

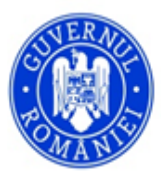

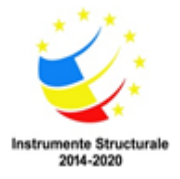

# 7. Notificările cu privire la sarcinile nerezolvate ale utilizatorului

Prin apăsarea butonului de notificări, poziționat în partea dreaptă a tuturor tabelelor aplicației

Utilizator1

*Finalizat*, fără *Răspuns transmis*) ale utilizatorului curent:

| 5 Not        | ificări                     |                        | Ţ        |
|--------------|-----------------------------|------------------------|----------|
|              |                             |                        | <u> </u> |
|              | SUBJECT 1                   | ALARMA                 |          |
|              | Υ                           | • 7                    |          |
| $\checkmark$ | Aprobare                    | 25.11.2021 14:56:52    |          |
|              | Informare                   | 29.11.2021 11:41:38    |          |
|              | Informare                   | 01.12.2021 21:06:27    |          |
|              | test                        | 24.11.2021 14:09:04    |          |
|              | Verificare                  | 25.11.2021 14:56:35    |          |
| ,            | fișare fereastră notificări |                        |          |
| TIMP AI      | AANARE:<br>ute 	✓           | Amana Anuleaza Renunta | •        |

În partea stângă este afișat numărul de notificări. Notificările din tabel corespund cu sarcinile nerezolvate ale utilizatorului.

La accesarea înregistrărilor din tabelul *Notificări*, sunt afișate sarcinile corespondente acestora, pentru vizualizare, fără posibilitatea de editare:

| Sarcini utilizator<br>Aprobare                                                  |                                        |                     |                                                                  |                                                               |     |                            |                                                                                                    | OK Renunta                                  |
|---------------------------------------------------------------------------------|----------------------------------------|---------------------|------------------------------------------------------------------|---------------------------------------------------------------|-----|----------------------------|----------------------------------------------------------------------------------------------------|---------------------------------------------|
| Dacă nu aveți instalată aplic<br>VIZA:<br>DATA FIN:<br>ZULE TERMEN LIMITA:<br>O | ația informatică pentru sem<br>TERMEN: | nătura electronică, | o puteți descârca făcân<br>Arribi<br>Utiliza<br>CREAT<br>Utiliza | d click AICI !<br>JIT CATRE:<br>ator Test<br>DE:<br>ator Test |     | DATA CREARE:<br>25.11.2021 | Finalizat<br>PRIORITATE:<br>O                                                                                                    |                                             |
| NUME SARCINA:<br>Aprobare                                                       |                                        |                     |                                                                  |                                                               | C   | escriere:                  |                                                                                                    |                                             |
| Ø Documente intrare                                                             | Ø Documente iesire                     | 🕜 Utilizatori       | Ø Sarcini activare                                               | Comentarii                                                    |     |                            |                                                                                                    |                                             |
|                                                                                 |                                        |                     |                                                                  |                                                               |     |                            | 🗗 Vizualizare Document                                                                                                    | Exporta 👻                                   |
| DOCUMENT                                                                        |                                        |                     |                                                                  |                                                               | Y   | DOCUMENT:                  |                                                                                                    |                                             |
|                                                                                 |                                        |                     |                                                                  |                                                               | Ÿ   |                            |                                                                                                    |                                             |
|                                                                                 |                                        |                     | DIMEN                                                            | SIUNE PAGINA 20                                               | ) • | RÅSPUNS REVIZUIRE ↑ ♥<br>♥ | ਸੈੱ<br>FIŞIER XML SEMINAT \(\Vee SARCINA PARINTE \(\Vee V)\)<br>\(\Vee V)\)<br>\(\Vee V)<br>Nu exista integrading of the second second seco | Exporta •<br>SEMNĂTURĂ DOCUMENT<br>gistrari |

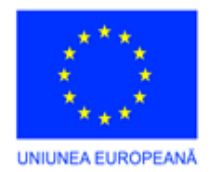

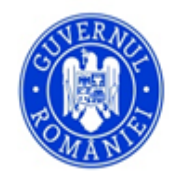

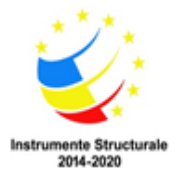

Prin selecția, în tabel, a unei/ unor sarcini, se pot anula, prin apăsarea butonului *Anulează*, poziționat în partea dreaptă jos. Sarcinile anulate nu vor mai fi afișate în acest tabel de notificări.

Prin selecția opțiunii *Afișează fereastră notificări* și a timpului de afișare, cuprins între 5 minute și 2 săptămâni, *Fereastra notificări* va fi afișată pe ecranul aplicației pentru utilizatorul curent conform opțiunii de timp aleasă, indiferent în ce modul/meniu operează acesta.

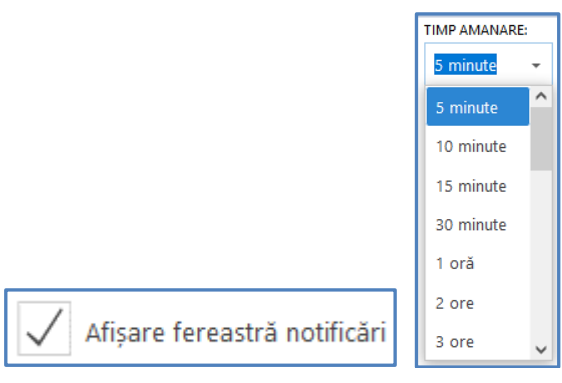

Meniul derulant aferent opțiunii *STARE NOTIFICARE* oferă posibilitatea utilizatorului pentru a selecta afișarea notificărilor, putând fi afișate toate, cele active sau cele amânate:

| STARE NOTIFICARE: | Activ 👻 |
|-------------------|---------|
|                   | Activ   |
|                   | Amanat  |
|                   | Toate   |

În situația în care prima notificare a fost amânată, afișarea acestora va fi realizată astfel:

- toate notificările:

| 4 Notificări                                                                |            |                     |  |  |
|-----------------------------------------------------------------------------|------------|---------------------|--|--|
| STAR                                                                        |            |                     |  |  |
|                                                                             | SURECT 1   | ALARMA              |  |  |
|                                                                             | Ÿ          | φ • φ               |  |  |
|                                                                             | Informare  | 05.12.2021 22:58:24 |  |  |
|                                                                             | Informare  | 01.12.2021 21:06:27 |  |  |
|                                                                             | test       | 24.11.2021 14:09:04 |  |  |
|                                                                             | Verificare | 25.11.2021 14:56:35 |  |  |
|                                                                             |            |                     |  |  |
| Alīşare fereastrā notificāri                                                |            |                     |  |  |
| TIMPAMANARE       5 minute •         Amana         Anuleaza         Renunta |            |                     |  |  |

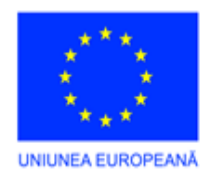

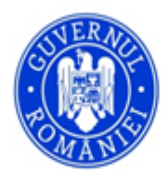

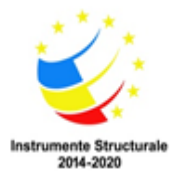

### - notificările active:

| 4 Notificări                 |                                             |                          |  |  |  |
|------------------------------|---------------------------------------------|--------------------------|--|--|--|
|                              |                                             | STARE NOTIFICARE Activ * |  |  |  |
|                              | SUBJECT 1                                   | ALARMA                   |  |  |  |
|                              | Ŷ                                           | • y                      |  |  |  |
|                              | Informare                                   | 01.12.2021 21:06:27      |  |  |  |
|                              | test                                        | 24.11.2021 14:09:04      |  |  |  |
|                              | Verificare                                  | 25.11.2021 14:56:35      |  |  |  |
|                              |                                             |                          |  |  |  |
|                              |                                             |                          |  |  |  |
| Afişare fereastră notificări |                                             |                          |  |  |  |
| TIMP AI                      | S minute     Amana     Anuleaza     Renunta |                          |  |  |  |

- notificările amânate:

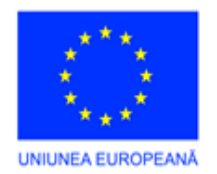

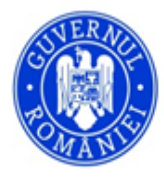

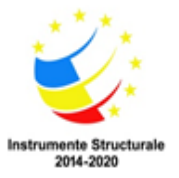

# MODULUL III: PRELUCRAREA DATELOR

# 1. <u>DISPOZIȚII INTRODUCTIVE</u>

Domeniul de aplicare a acestor reglementări acoperă integral **un** Operator de date, toate unitățile sale organizatorice și toți angajații săi (în continuare: Operator de date). Operatorul de date pregătește următoarele reglementări (în continuare: Reglementări), luând în considerare principiile de protecție și prelucrare a datelor specificate în reglementările legale relevante.

## Scopul acestor Reglementări

1. Scopul acestor Reglementări este de a asigura funcționarea protecției datelor cu caracter personal, implementarea autodeterminării informaționale în conformitate cu legislația aplicabilă privind protecția datelor, și pentru a defini protecția datelor și regulile de securitate a datelor care se aplică prelucrării datelor cu caracter personal prelucrate de Operatorul de date.

2. În timpul utilizării tuturor serviciilor sale, Operatorul de date se va strădui să respecte drepturile individuale ale persoanelor vizate, cu o atenție deosebită la dreptul lor pentru protecția datelor lor cu caracter personal și va asigura acest lucru în timpul prelucrării și gestionării automate a datelor cu caracter personal ale persoanelor vizate.

3. Aceste Reglementări se aplică numai datelor cu caracter personal ale persoanelor vizate care sunt persoane fizice, ținând cont de faptul că datele persoanelor juridice sau ale altor organizații nu se califică ca date cu caracter personal

## Dispoziții privind interpretarea

4. În conformitate cu natura acestor Reglementări, este necesar să fie definiți următorii termeni:

- a. <u>"date cu caracter personal"</u> înseamnă orice informații privind o persoană fizică identificată sau identificabilă ("persoana vizată"); o persoană fizică identificabilă este o persoană care poate fi identificată, direct sau indirect, în special prin referire la un element de identificare, cum ar fi un nume, un număr de identificare, date de localizare, un identificator online, sau la unul sau mai multe elemente specifice, proprii identității sale fizice, fiziologice, genetice, psihice, economice, culturale sau sociale.
- b. <u>"prelucrare"</u> înseamnă orice operațiune sau set de operațiuni efectuate asupra datelor cu caracter personal sau asupra seturilor de date cu caracter personal, cu sau fără utilizarea de mijloace automatizate, cum ar fi colectarea, înregistrarea, organizarea, structurarea,

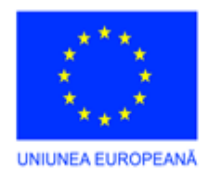

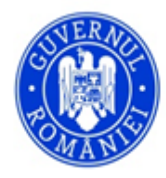

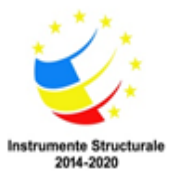

> stocarea, adaptarea sau modificarea, extragerea, consultarea, utilizarea, divulgarea prin transmitere, diseminarea sau punerea la dispoziție în orice alt mod, alinierea sau combinarea, restricționarea, ștergerea sau distrugerea.

- c. <u>"operator"</u> înseamnă persoana fizică sau juridică, autoritatea publică, agenția sau alt organism care, singur sau împreuna cu altele, stabilește scopurile și mijloacele de prelucrare a datelor cu caracter personal; atunci când scopurile si mijloacele prelucrării sunt stabilite prin dreptul Uniunii Europene sau al Statului Membru, operatorul sau criteriile specifice pentru desemnarea acestuia pot fi prevăzute în dreptul Uniunii sau al Statului Membru.
- d. <u>"persoana</u> împuternicită de operator" înseamnă persoana fizică sau juridică, autoritatea publică, agenția sau alt organism care prelucrează datele cu caracter personal în numele operatorului.
- e. <u>"prelucrarea datelor"</u> înseamnă executarea sarcinilor tehnice aferente operațiunilor de prelucrare a datelor, indiferent de metodele și mijloacele aplicate pentru a executa aceste operațiuni și de locul aplicării, atâta timp cât sarcina tehnică este executată asupra datelor.
- f. <u>"destinatar"</u> înseamnă persoana fizică sau juridică, autoritatea publică, agenția sau alt organism căreia (căruia) îi sunt divulgate datele cu caracter personal, indiferent dacă este sau nu o parte terță. Cu toate acestea, autoritățile publice cărora li se pot comunica date cu caracter personal în cadrul unei anumite anchete în conformitate cu dreptul Uniunii sau cu al Statului Membru nu sunt considerate destinatari; prelucrarea acestor date de către autoritățile publice respective respectă normele aplicabile în materie de protecție a datelor, în conformitate cu scopurile prelucrării.
- g. <u>"parte terță"</u> înseamnă o persoana fizică sau juridică, autoritate publică, agenție sau organism altul decât persoana vizată, operatorul, persoana împuternicită de operator și persoanele care, sub directa autoritate a operatorului sau a persoanei împuternicite de operator, sunt autorizate sa prelucreze date cu caracter personal.
- h. <u>"persoana vizată"</u> înseamnă orice persoană fizică specifică care este identificată sau care poate fi identificata, direct sau indirect, pe baza datelor cu caracter personal. Persoanele vizate includ în special persoane fizice pentru care Operatorul de date prestează servicii juridice sau alte sfaturi; alte persoane fizice implicate în legătură cu comanda dată Operatorului de date (de exemplu, părți cu interese adverse pentru clienții Operatorului de date, alte persoane implicate în proceduri administrative sau legale); persoanele fizice de contact ale clienților persoane juridice ale Operatorului de date.
- i. <u>"consimțământ"</u> înseamnă orice manifestare de voință liberă și definită a persoanei vizate, bazată pe o informare corespunzătoare, prin care aceasta este de acord fără echivoc, pentru prelucrarea completă sau specifică operațiunii oricăror date cu caracter personal care o privesc.
- j. <u>"sistem de evidență a datelor"</u> înseamnă orice set structurat de date cu caracter personal care sunt accesibile conform unor criterii specifice, fie ele centralizate, descentralizate sau repartizate după criterii funcționale sau geografice.

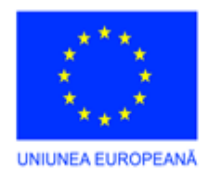

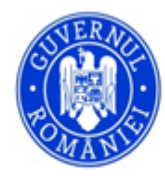

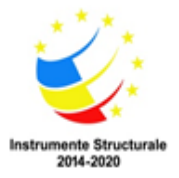

- k. <u>"încălcarea securității datelor cu caracter personal"</u> înseamnă o încălcare a securității care duce, în mod accidental sau ilegal, la distrugerea, pierderea, modificarea, sau divulgarea neautorizată a datelor cu caracter personal transmise, stocate sau prelucrate într-un alt mod.
- 1. <u>"reprezentant"</u> înseamnă o persoana fizică sau juridică stabilită în Uniune, desemnată în scris de către operator sau persoana împuternicită de operator în temeiul articolului 27, care reprezintă operatorul sau persoana împuternicită în ceea ce privește obligațiile lor respective care le revin în temeiul prezentului Regulament.

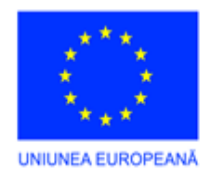

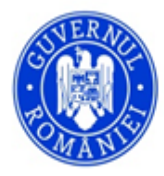

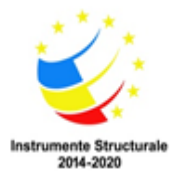

## 2. <u>PRINCIPII ALE PRELUCRĂRII DE DATE</u>

5. Operatorul de date va prelucra datele în mod legal și echitabil și într-un mod transparent față de persoana vizată (legalitate, echitate și transparență).

6. Operatorul de date va colecta datele cu caracter personal numai pentru un scop specific, clar și legal și nu le va prelucra într-un mod incompatibil cu aceste scopuri (limitare legată de scop).

7. Operatorul de date va efectua prelucrarea într-un mod care este potrivit și relevant în raport cu scopul(rile) său (sale) și limitat la ceea ce este necesar (reducerea la minim a datelor). În consecință, Operatorul de date nu va colecta sau stoca mai multe date decât este absolut necesar în scopul prelucrării.

8. Prelucrarea Operatorului de date trebuie să fie exactă și actualizată. Operatorul de date va lua toate măsurile rezonabile pentru a se asigura că datele cu caracter personal care nu sunt exacte în scopurile prelucrării sunt șterse sau rectificate fără întârziere (exactitate).

9. Operatorul de date va stoca datele cu caracter personal într-o formă care permite identificarea persoanelor vizate numai pentru perioada necesară îndeplinirii scopurilor în care sunt prelucrate datele, conform cu obligația de stocare menționată în legislația relevantă (limitări legate de stocare).

10. Operatorul de date va asigura securitatea adecvată a datelor cu caracter personal prin aplicarea măsurilor tehnice sau organizatorice corespunzătoare, inclusiv protecția împotriva prelucrării neautorizate sau ilegale și împotriva pierderii, a distrugerii sau a deteriorării accidentale a datelor cu caracter personal (integritate și confidențialitate).

11. Operatorul de date este responsabil de respectarea principiilor descrise mai sus, și Operatorul de date va demonstra această respectare (responsabilitate). În consecință, Operatorul de date va asigura aplicarea continuă a dispozițiilor acestor Reglementări interne, revizuirea continuă a prelucrării datelor și, dacă e cazul, modificarea și completarea procedurilor de prelucrare a datelor. Operatorul de date pregătește documentarea pentru a justifica respectarea obligațiilor legale.

• V. Baza legală, metoda și scopul prelucrării datelor în cursul serviciilor prestate de Operatorul de date (activitate educațională online, organizarea de cursuri)

12. În timpul activităților sale de prelucrare a datelor, Operatorul de date va acționa în conformitate cu cerințele următoarelor legi:

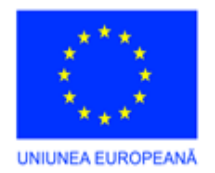

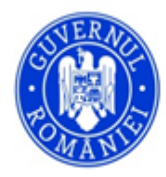

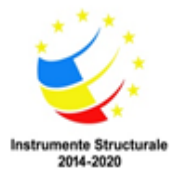

- a. Legea Fundamentală a României (în continuare: Legea Fundamentală)
- b. Regulamentul (EU) 2016/679 al Parlamentului European și al Consiliului din 27 aprilie 2016 privind protecția persoanelor fizice în ceea ce privește prelucrarea datelor cu caracter personal și libera circulație a acestor date și de abrogare a Directivei 95/46/EC (Regulamentul General privind Protecția Datelor, în continuare: GDPR)
- c. Legea CXII din 2011 privind Dreptul la Autodeterminare Informațională și Libertatea de Informare (în continuare: Legea privind Confidențialitatea)
- d. Legea V din 2013 privind Codul Civil (în continuare: Civil Code)
- e. Legea I din 2012 privind Codul Muncii (în continuare: Codul Muncii)
- f. Legea C din 2000 privind Contabilitatea
- g. Legea LXXVII din 2013 privind Educația la Adulți

13. Prelucrarea datelor cu caracter personal va fi legală numai dacă și în măsura în care cel puțin una din condițiile prezentate la punctele 14–16 sunt îndeplinite:

14. Persoana vizată și-a dat consimțământul pentru prelucrarea datelor sale cu caracter personal pentru unul sau mai multe scopuri particulare (în continuare: "prelucrarea datelor bazată pe consimțământ"). În numeroase cazuri, prelucrarea datelor efectuată de Operatorul de date se bazează pe legislație, în care caz persoana vizată este obligată să furnizeze datele sale cu caracter personal. În alte cazuri, furnizarea datelor cu caracter personal este voluntară; acest lucru este, cu toate acestea, solicitat întotdeauna pentru realizarea comenzii. Dacă persoana vizată nu furnizează datele cu caracter personal pe care Operatorul de date le consideră necesare pentru realizarea comenzii, Operatorul de date nu va putea să realizeze comanda. Persoana vizată va avea dreptul să își retragă consimțământul în orice moment, fără să aducă atingere legalității prelucrării datelor efectuată înainte de retragerea consimțământului.

15. Executarea contractului dintre Operatorul de date și persoana vizată (în continuare: prelucrare de date pe bază de contract).

16. Asigurarea unei comunicări neîngrădite în timpul prestării serviciului (interes legitim al Operatorului de date).

17. Referitor la prelucrarea unui grup specific de date cu caracter personal, Operatorul de date va realiza întotdeauna prelucrarea datelor conform unui temei legal. Temeiul legal pentru prelucrarea datelor poate să se schimbe în cursul prelucrării datelor.

18. Pe durata prestării serviciilor sale legale și a altor servicii de consiliere, Operatorul de date va prelucra datele cu caracter personal ale persoanei vizate în scopul prestării și realizării acelui serviciului. Operatorul de date prelucrează și datele cu caracter personal ale persoanelor vizate în scopul comunicării, documentării interne a cazurilor, facturării și executării cererilor sale.
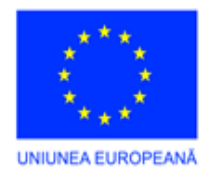

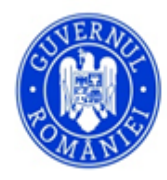

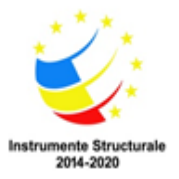

19. Durata prelucrării datelor: ca o regulă generală, Operatorul de date va prelucra datele cu caracter personal timp de 10 ani de la executare/încetarea comenzii date.

20. Operatorul de date transferă date cu caracter personal către terți numai dacă este necesar pentru realizarea serviciului. În unele cazuri, transferul datelor poate fi cerut și de lege (de ex. anchetă de către o autoritate).

#### • VI. Buletin informativ

21. În legătură cu serviciile sale, Operatorul de date trimite buletine informative către clienții care le solicită.

22. Scopul prelucrării: să furnizeze informații despre servicii, evenimente actuale, știri și articole profesionale.

23. Domeniul datelor prelucrate: nume, adresa e-mail.

24. Baza legală pentru prelucrarea datelor: consimțământul persoanei vizate. Operatorul de date asigură întotdeauna oportunitatea de a obiecta (dezabonare de la buletinul informativ). Dacă Persoana Vizată declară că nu dorește să primească un buletin informativ de la Operatorul de date, Operatorul de date va șterge datele sale și nu le va utiliza în acest scop după primirea solicitării.

25. Durata prelucrării: Data obiecției sau retragerii consimțământului de către persoana vizată.

#### • VII. Drepturile persoanei vizate și aplicarea acestora

26. Operatorul de date va furniza următoarele către persoana vizată în conformitate cu dispozițiile GDPR.

#### Dreptul de informare

27. Persoana vizată are dreptul de informarea cu privire la toate temeiurile legale ale prelucrării datelor.

28. Operatorul de date va furniza informații către persoanele vizate într-o formă concisă, transparentă, inteligibilă și ușor accesibilă, și de o manieră clară și inteligibilă.

29. Informația va fi furnizată în scris sau prin alte mijloace, inclusiv, după caz, prin mijloace electronice.

#### Informații la cererea persoanei vizate

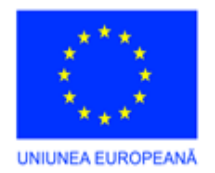

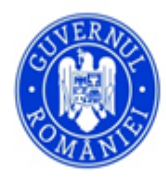

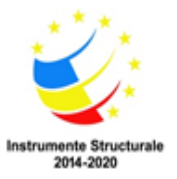

30. Informațiile orale pot fi furnizate la cererea persoanei vizate, cu condiția ca identitatea persoanei vizate să fie stabilită în alt mod.

31. Operatorul de date furnizează informații despre acțiunile întreprinse cu privire la o cerere referitoare la alte drepturi ale persoanei vizate, fără întârzieri nejustificate și, în orice caz, în termen de 30 de zile de la primirea cererii.

32. Perioada de 30 de zile poate fi prelungită cu încă 60 de zile, dacă este necesar, ținând seama de complexitatea și numărul cererilor. Operatorul de date va informa persoana vizată despre orice prelungire în termen de 30 de zile de la primirea cererii, împreună cu motivele de întârziere. Dacă persoana vizată face cererea prin mijloace electronice, informațiile vor fi furnizate prin mijloace electronice dacă e posibil, în afară de cazul în care persoana vizată solicită în alt fel.

33. Informațiile și acțiunile luate vor fi furnizate gratuit.

34. Dacă cererile din partea unei persoane vizate sunt în mod clar nefondate sau exagerate, în special din cauza caracterului lor repetitiv, Operatorul de date poate fie:

- a. să perceapă o taxă rezonabilă ținând cont de costurile administrative de furnizare a informațiilor sau comunicării sau de luare a măsurilor solicitate; sau
- b. să refuze să acționeze la cerere.

35. Operatorul de date va suporta sarcina demonstrării caracterului vădit nefondat sau exagerat al cererii.

#### Informații obligatorii

36. Dacă Operatorul de date a obținut datele direct de la persoana vizată, Operatorul de date, în orice situație, va furniza informații despre următoarele:

- c. identitatea și datele de contact ale Operatorului de date sau ale reprezentantului Operatorului de date;
- d. scopurile prelucrării pentru care datele cu caracter personal sunt destinate precum și baza legală pentru prelucrare
- e. destinatarii datelor cu caracter personal, dacă e cazul
- f. după caz, faptul că Operatorul de date intenționează să transfere datele cu caracter personal către o țară terță sau o organizație internațională.

37. La momentul primei achiziții de date cu caracter personal, Operatorul de date, în plus față de cele de mai sus, informează persoanele vizate și despre următoarele:

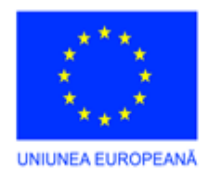

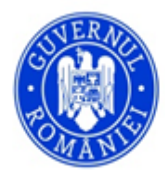

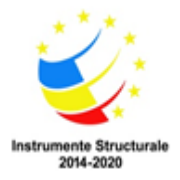

- g. perioada pentru care vor fi stocate datele cu caracter personal
- h. existența dreptului persoanei vizate de a cere de la Operatorul de date acces la rectificarea datelor cu caracter personal care îi aparțin, ștergerea sau restricționarea prelucrării datelor cu caracter personal care îi aparțin în cazul prelucrării datelor legate de anumite motive legale, să se opună unei astfel de prelucrări a datelor cu caracter personal în cazul prelucrării legate de anumite temeiuri legale și dreptul la portabilitatea datelor persoanei vizate;
- i. dreptul de a retrage prelucrarea datelor bazată pe consimțământ în orice moment, fără a aduce atingere legalității prelucrării datelor efectuate pe baza consimțământului anterior retragerii;
- j. dreptul de a depune o reclamație la o autoritate de supraveghere (Autoritatea Națională de Supraveghere a Prelucrării Datelor cu Caracter Personal, în continuare: Autoritate sau ANSPDCP);
- k. dacă furnizarea datelor cu caracter personal este obligatorie sau cerință contractuală, sau o cerință necesară pentru a încheia un contract, precum şi dacă persoana vizată este obligată să furnizeze date cu caracter personal şi despre posibile consecințe ale nefurnizării acestor date.

38. Dacă Operatorul de date intenționează să proceseze în continuare datele cu caracter personal în alt scop decât cel pentru care au fost colectate datele cu caracter personal, Operatorul de date furnizează persoanei vizate, înainte de prelucrarea ulterioară, informații cu privire la celălalt scop și orice informații suplimentare relevante.

39. Operatorul de date va furniza informațiile obligatorii după cum urmează. Operatorul de date va publica o "Politică de Confidențialitate" pe pagina sa de internet și la sediul său social astfel încât să fie ușor de găsit și ușor de accesat pentru oricine.

# Dreptul de acces

40. Persoana vizată are drept de acces cu privire la toate temeiurile legale ale procesării datelor.

41. Persoana vizată are dreptul de a obține de la Operatorul de date confirmarea dacă datele cu caracter personal care o privesc sunt sau nu prelucrate, și, dacă acesta este cazul, de a accesa datele cu caracter personal și următoarele informații:

- 1. scopul prelucrării;
- m. categoriile de date cu caracter personal în cauză;
- n. destinatarii sau categoriile de destinatari către care Operatorul de date a divulgat sau va divulga
- o. dacă e posibil, perioada avută în vedere pentru care datele cu caracter personal vor fi stocate

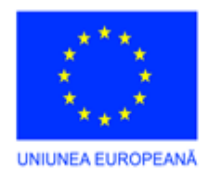

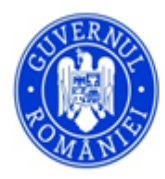

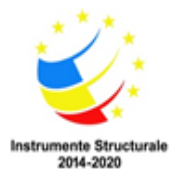

- p. dreptul persoanei vizate de a solicita Operatorului de date să rectifice datele cu caracter personal care îi aparțin, să șteargă aceste date în cazul prelucrării datelor în legătură cu anumite temeiuri legale sau să restricționeze prelucrarea acestora, și să obiecteze la prelucrarea acestor date cu caracter personal în cazul prelucrării datelor în legătură cu anumite temeiuri legale;
- q. dreptul de a depune o reclamație la o autoritate de supraveghere;
- r. dacă datele cu caracter personal nu sunt colectate de la persoana vizată, orice informații disponibile privind sursa acestora.

42. Operatorul de date, la cererea persoanei vizate, va furniza un exemplar al datelor cu caracter personal în curs de prelucrare.

#### Dreptul de rectificare

43. Persoana vizată are dreptul la rectificare cu privire la toate temeiurile procesării datelor.

44. La cererea persoanei vizate, Operatorul de date, fără întârziere nejustificată, va corecta datele cu caracter personal prelucrate incorect referitoare la persoana vizată. Persoana vizată va avea dreptul să aibă datele cu caracter personal incomplete, inclusiv prin intermediul furnizării unei declarații suplimentare.

#### Dreptul de stergere

45. Dreptul de ștergere nu se aplică în mod automat persoanei vizate în legătură cu prelucrarea datelor referitoare la toate temeiurile legale.

46. Operatorul de date va șterge datele cu caracter personal fără întârziere nejustificată dacă se aplică una dintre următoarele temeiuri:

- s. datele cu caracter personal nu mai sunt necesare în legătură cu scopurile pentru care acestea au fost colectate sau prelucrate în alt mod;
- t. persoana vizată își retrage consimțământul pe baza căruia se bazează prelucrarea (în cazul prelucrării datelor pe bază de consimțământ), și dacă nu există un alt temei legal pentru prelucrare;
- u. persoana vizată obiectează la procesare, și nu există temeiuri legitime superioare pentru procesare (de ex. furnizare obligatorie de date);
- v. datele cu caracter personal au fost prelucrate ilegal;
- w. datele cu caracter personal au fost șterse pentru respectarea obligațiilor legale ale dreptului Uniunii sau ale Statului Membru cărora se supune Operatorul de date;

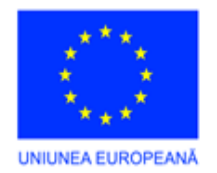

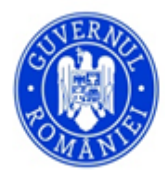

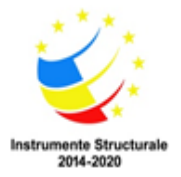

# 47. Operatorul de date nu va respecta cererea de ștergere a persoanei vizate dacă prelucrarea este necesară pentru respectarea unei obligații legale care necesită prelucrarea de către legislația Uniunii Europene sau a Statelor Membre la care este supus operatorul.

48. Dacă Operatorul de date primește o cerere de ștergere, Operatorul de date, ca un prim pas, va verifica dacă cererea de ștergere provine de fapt de la titularul corect. În acest sens, Operatorul de date poate solicita date pentru a identifica contractul dintre persoana vizată și Operatorul de date (de ex. număr de contract, data contractului), numărul de identificare a documentului eliberat de Operatorul de date către persoana vizată și datele de identificare persoană despre persoana vizată (Operatorul de date poate, cu toate acestea, să nu ceară date suplimentare de identificare cu privire la persoana vizată, cărora nu le ține evidența).

49. Dacă Operatorul de date trebuie să respecte cererea de ștergere, acesta va depune toate eforturile pentru a se asigura că datele cu caracter personal sunt șterse din toate bazele de date.

50. Operatorul de date va întocmi un raport privind ștergerea astfel încât să se poată verifica faptul că ștergerea a avut loc. Raportul va fi semnat de reprezentantul Operatorului de date sau de orice persoană(e) autorizată(e) să facă astfel în baza fișei postului. Raportul de ștergere va include numele persoanei vizate, felul datelor cu caracter personal șterse și data ștergerii.

51. Operatorul de date va informa pe toți acei cărora le-au fost transferate datele cu caracter personal din obligația de ștergere.

#### Dreptul de restricție a prelucrării

52. Persoana vizată are dreptul la restricție cu privire la toate temeiurile prelucrării datelor.

53. Operatorul de date va restricționa prelucrarea datelor la cererea persoanei vizate, dacă se aplică una dintre următoarele:

- x. acuratețea datelor cu caracter personal este contestată de persoana vizată;
- y. prelucrarea este ilegală și persoana vizată se opune ștergerii datelor cu caracter personal și solicită în schimb restricționarea utilizării acestora;
- z. Operatorul de date nu mai are nevoie de datele cu caracter personal în scopul prelucrării, dar sunt solicitate de persoana vizată pentru stabilirea, exercitarea sau apărarea revendicărilor legale.

54. Dacă prelucrarea a fost restricționată în temeiul punctului anterior, aceste date cu caracter personal, cu excepția stocării, vor fi numai prelucrate cu consimțământul persoanei vizate sau pentru stabilirea, exercitarea sau apărarea revendicărilor legale sau pentru protecția drepturile

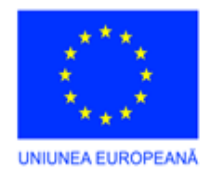

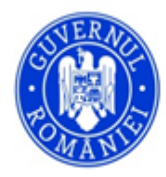

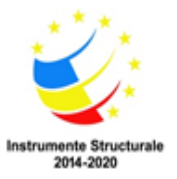

altei persoane fizice sau juridice sau din motive de interes public important ale Uniunii Europene sau ale Statului Membru.

55. Operatorul de date va informa pe toți cei cărora le-au fost transferate datele cu caracter personal din obligație.

#### Dreptul la portabilitatea datelor

56. Persoana vizată are dreptul la portabilitatea datelor în cazul unui temei legal pentru prelucrarea datelor în baza consimțământului sau a unui contract, dacă prelucrarea datelor are loc în mod automat.

57. Operatorul de date se va asigura că persoana vizată primește datele cu caracter personal care o privesc, pe care aceasta le-a trimis Operatorului de date, într-un format structurat, utilizat pe scară largă, prelucrabil automat, și că persoana vizată transmite aceste date către un alt operator de date.

#### • VIII. Evidența activităților de prelucrare a datelor

58. Operatorul de date păstrează evidența activităților de prelucrare a datelor în scopul urmăririi și verificării respectării legislației privind protecției datelor în conformitate cu principiul responsabilității.

59. Operatorul de date va păstra cel puțin următoarele evidențe ale activităților de prelucrare a datelor efectuate sub responsabilitatea sa:

- a. păstrarea evidenței transferurilor de date
- b. evidența cererilor pentru exercitarea drepturilor persoanelor vizate și a răspunsurilor date acestora de Operatorul de date
- c. evidența cererilor autorităților și a răspunsurilor date acestora de Operatorul de date
- d. evidența cererilor pentru încetarea procesării datelor
- e. înregistrarea clienților
- f. evidența prelucrării datelor cu caracter personal privind angajarea
- g. evidența recrutării
- h. evidența încălcării securității datelor.

60. Operatorul de date va păstra evidența activităților de prelucrare a datelor cu următorul conținut:

- i. numele și datele de contact ale Operatorului de date și numele și datele de contact ale reprezentantului Operatorului de date;
- j. scopurile prelucrării;

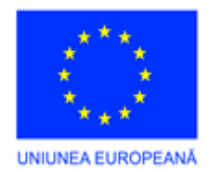

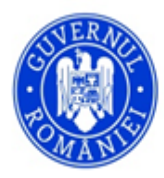

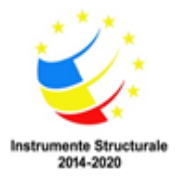

- k. descrierea categoriilor de persoane vizate și a categoriilor de date cu caracter personal;
- 1. categorii de destinatari cărora le sunt comunicate sau li se vor comunica datele cu caracter personal;
- m. după caz, informațiile privind transferul de date cu caracter personal către o țară terță sau către o organizație internațională;
- n. dacă e cazul, termenele limită pentru ștergerea diferitelor categorii de date;
- o. dacă e cazul, o descriere generală a măsurilor tehnice și organizatorice.

61. Operatorul de date va procesa datele în primul rând pe format de hârtie, în al doilea rând în contextul prelucrării automate. Locația prelucrării datelor este sediul social al Operatorului de date. Operatorul de date păstrează evidențele electronic.

# • IX. Dispoziții privind securitatea datelor

62. Operatorul de date va garanta un nivel al securității datelor proporțional cu gradul de riscuri potențiale care apar în cursul prelucrării datelor sale, în conformitate cu articolul 32 din GDPR. În consecință, Operatorul de date va garanta confidențialitatea, integritatea și disponibilitatea datelor prelucrate de acesta.

63. Pentru a realiza securitatea prelucrării datelor, Operatorul de date va aplica controale fizice, logice și administrative laolaltă.

64. Operatorul de date va aplica următoarele controale fizice:

- a. Operatorul de date se asigură că nicio persoană neautorizată nu poate intra în sediul său social;
- b. Pentru a împiedica accesul neautorizat la datele prelucrate de acesta, atât electronic cât și pe hârtie, Operatorul de date va asigura că datele prelucrate nu pot fi accesate fizic de persoane neautorizate.

65. Când se aplică controlul logic, Operatorul de date se asigură că numai cei cu autoritatea competentă au acces la datele procesate de acesta.

66. Operatorul de date va aplica următoarele controale administrative:

- c. Operatorul de date se asigură că orice acces la datele cu caracter personal pot fi urmărite în documentație;
- d. Operatorul de date se asigură că o procedură de management a evidențelor este stabilită astfel încât documentele care conțin date cu caracter personal primite în mod eronat sunt filtrate cât mai curând posibil și devin cunoscute de cel mai mic număr posibil de personal.
- X. Managementul încălcării securității datelor

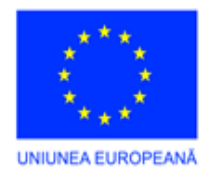

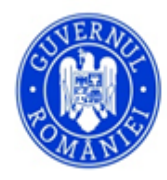

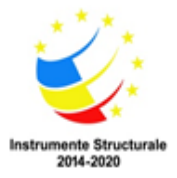

67. În cazul unei încălcări a securității datelor cu caracter personal, Operatorul de date, fără întârziere nejustificată și, când e posibil, nu mai târziu de 72 de ore după ce a luat cunoștință de acest lucru, va înștiința autoritățile despre încălcarea securității datelor cu caracter personal. Dacă înștiințarea către autorități nu este făcută în termen de 72 de ore, aceasta va fi însoțită de justificările de întârziere.

68. O încălcare a securității datelor nu trebuie să fie raportată către autoritate dacă încălcarea securității datelor cu caracter personal este puțin probabil să genereze un risc pentru drepturile și libertățile persoanelor fizice.

69. Dacă o încălcare a securității datelor trebuie să fie raportată către autorități, înștiințarea

- a. va descrie natura încălcării securității datelor cu caracter personal inclusiv dacă e posibil, categoriile și numărul aproximativ al persoanelor vizate implicate și categoriile și numărul aproximativ al evidenței datelor cu caracter personal implicate;
- b. va comunica numele și datele de contact ale responsabilului cu protecția datelor sau alt punct de contact unde se pot obține mai multe informații;
- c. va descrie consecințele probabile ale încălcării securității datelor cu caracter personal;
- d. va descrie măsurile luate sau propuse pentru a fi luate de Operatorul de date ca să abordeze încălcarea securității datelor cu caracter personal, inclusiv, dacă este cazul, măsuri de atenuare a posibilelor sale efecte adverse.

70. Dacă încălcarea securității datelor cu caracter personal este posibil să conducă un risc ridicat pentru drepturile și libertățile persoanelor fizice, Operatorul de date va comunica încălcarea securității datelor cu caracter personal persoanei vizate fără întârziere nejustificată. Comunicarea către persoana vizată va descrie într-un limbaj clar și simplu natura încălcării securității datelor cu caracter personal și va include următoarele informații:

- e. numele și datele de contact ale altui punct de contact de unde pot fi obținute mai multe informații;
- f. descrie consecințele posibile ale încălcării securității datelor cu caracter personal;
- g. descrie măsurile luate sau propuse pentru a fi luate de Operatorul de date ca să abordeze încălcarea securității datelor cu caracter personal, inclusiv, dacă este cazul, măsuri de atenuare a posibilelor sale efecte adverse.

71. Comunicarea către persoana vizată nu va fi necesară dacă sunt îndeplinite oricare dintre următoarele condiții:

h. Operatorul de date a implementat măsuri adecvate tehnice și organizaționale, și acele măsuri au fost aplicate datelor cu caracter personal afectate de încălcarea securității datelor cu caracter personal, în special acelea care fac datele cu caracter personal

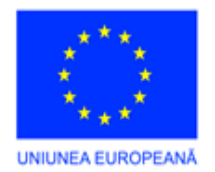

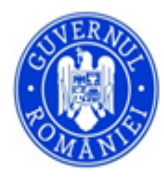

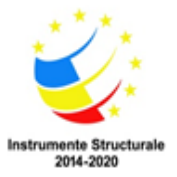

neinteligibile pentru orice persoană care nu este autorizată să le acceseze, cum ar fi criptarea;

- i. Operatorul de date a luat măsuri ulterioare care asigură că riscul ridicat pentru drepturile și libertățile persoanelor vizate nu mai este posibil să se materializeze;
- j. ar presupune un efort disproporționat. Într-un astfel de caz, trebuie să existe în schimb o comunicare publică sau o măsură similară prin care persoanele vizate sunt informate întrun mod la fel de eficient.

### • XI. Prelucrarea datelor legate de ocuparea forței de muncă

72. În anunțurile sale de locuri de muncă, Operatorul de date face trimitere la Politica de Confidențialitate disponibilă electronic.

73. Dacă Operatorul de date dorește să stocheze documentele depuse de un solicitant de loc de muncă chiar după completarea postului, se solicită acordul solicitantului locului de muncă. Acest consimțământ va fi voluntar, specific, bine informat și clar.

74. După evaluarea solicitării, suporturile de date care conțin datele personale ale solicitanților respinși vor fi returnate solicitanților în termen de 90 de zile, la cerere, sau distruse în absența consimțământului solicitanților pentru a utiliza datele lor cu caracter personal în solicitări ulterioare. Distrugerea (ștergerea) va fi documentată.

75. Operatorul de date va prelucra datele angajaților în conformitate cu dispozițiile relevante ale Codului Muncii, și va informa angajații în modul specificat în Codul Muncii, în conformitate cu principiile de bază de prelucrare a datelor din GDPR.

76. Operatorul de date va informa angajații despre identitatea persoanelor împuternicite de operator utilizate de ei și domeniul de aplicare al datelor transferate către ei.

77. Următoarele temeiuri legale pot apărea de obicei în timpul prelucrării datelor într-o relație de muncă:

- a. contractuale [contract de muncă]
- b. bazate pe o obligație legală [e.g. impozitare, deducerea întreținerii]
- c. bazate pe un interes legitim [cum ar fi date legate de inspecțiile la locul de muncă].
- XII. Dispoziții privind utilizarea unei persoane împuternicite de operator

78. Dacă prelucrarea urmează să fie realizată în numele unui Operator de date [de ex. contabilitate, contabilitate salarizare], Operatorul de date va utiliza numai persoane împuternicite de operator care oferă garanții suficiente pentru implementarea măsurilor adecvate tehnice și organizaționale astfel încât prelucrarea să îndeplinească cerințele GDPR și să asigure protecția drepturilor persoanei vizate.

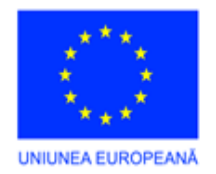

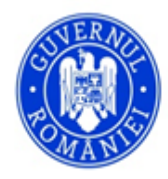

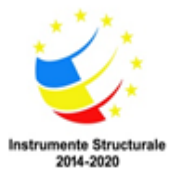

79. Persoana împuternicită de operator nu va angaja altă persoană împuternicită de operator fără autorizarea anterioară specifică sau generală în scris a Operatorului de date.

80. Referitor la prelucrarea efectuată de persoana împuternicită de operator, Operatorul de date și altă persoană împuternicită de operator vor încheia un contract. Acest contract definește obiectul, durata, natura și scopul prelucrării datelor, tipul de date cu caracter personal, categoriile de persoane vizate și obligațiile și drepturile Operatorului de date.

81. Persoana împuternicită de operator și persoana care are acces la datele cu caracter personal pot să prelucreze numai acele date în conformitate cu instrucțiunile Operatorului de date.

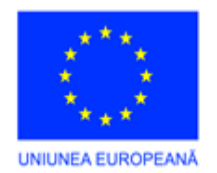

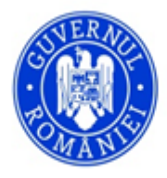

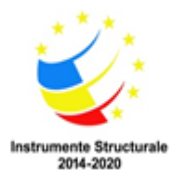

# 3. <u>SISTEM INTEGRAT FINANCIAR CONTABIL-</u> ERP (ENTERPRISE RESOURCE PLANNING)

# I. Descrierea aplicației

)

Aplicația informatică **SNI-CentroManager** este un sistem financiar contabil integrat de tip ERP proiectat pentru a gestiona principalele elemente ale Contabilității unei instituții publice:

Contabilitate generală

Gestionarea relațiilor cu partenerii (gestionare contracte, facturi)

Gestiune (mijloace fixe, obiecte de inventar, materiale)

Execuție bugetară

ALOP (Angajamente, Lichidări, Ordonanțări, Plăți)

Raportări contabile și export în programele Ministerului Finanțelor Publice

Arhitectura sistemului urmărește ca datele să fie introduse la nivelul documentelor primare, urmând ca apoi informațiile principale să fie accesibile în toate operațiile ulterioare, reducându-se astfel semnificativ timpul de lucru.

Aplicația este customizabilă, în funcție de reglementările legislative și solicitările clienților, actualizarea realizându-se automat prin internet. Aplicația este dezvoltată pe o platformă de ultimă generație și folosește baze de date SQL, având următoarele caracteristici:

- Posibilitatea de lucru în rețea cu un număr nelimitat de utilizatori, putându-se defini drepturi și restricții în utilizarea modulelor aplicației
- Securitatea datelor, accesul în program realizându-se pe baza de utilizator și parolă
- Interfață accesibilă utilizatorilor, structurată pe modulele principale
- Prelucrarea datelor se realizează pornind de la nivelul documentelor primare, permițând vizualizarea unui istoric al modificărilor pe utilizatori

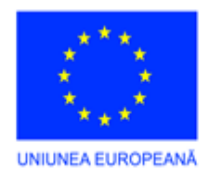

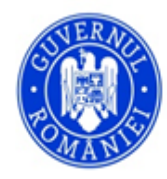

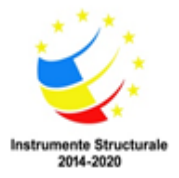

- Aplicația integrează întreaga activitate a unei instituții publice, într-un sistem unitar, cu o bază de date unică
- Aplicația este customizabilă, în funcție de reglementările legislative și solicitările clienților, actualizarea realizându-se automat prin internet
- Generarea automată a Notelor Contabile din documente, inclusiv nota de închidere și amortizarea mijloacelor fixe

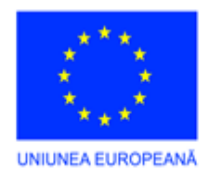

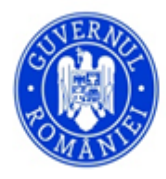

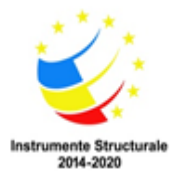

# Sistem integrat financiar contabil- ERP (Enterprise Resource Planning)

- Execuție bugetară și extrabugetară
- Import note contabile din salarii
- Export în programele finanțelor
- <sup>1</sup> Viteză de lucru crescută, datorită transferului automat al informațiilor legate de principalele documente
- Siguranța datelor este garantată prin procese de backup automat (full backup/differential backup gestionat de serverul SQL)
- Suportul tehnic se asigură la sediul beneficiarului, dar si prin intermediul unei aplicații de conectare de la distanța

#### II. Lansarea în execuție a aplicației

Se execută dublu-click pe iconița de start a programului. Pe ecran se va deschide următoarea fereastră în care utilizatorul va introduce numele de utilizator, Compartimentul de lucru și parola de acces, dupa care acționează tasta "ENTER".

| P Autentificare | × |
|-----------------|---|
| admin           | • |
|                 |   |
| Compartiment    |   |
| _TEST           | - |
|                 |   |

Figura 1 - Lansarea programului

Utilizatorul va avea acces la aplicație, în funcție de drepturile acordate de către

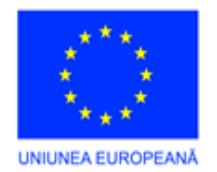

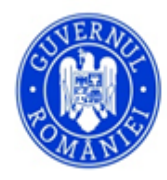

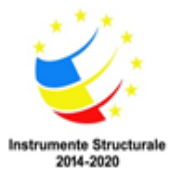

Administrator. Pentru facilitarea utilizării, aplicația este structurată pe mai multe module (secțiuni): Utilizatorii pot să schimbe în orice moment parola introducând o parolă nouă în câmpurile: *Parola* și *Confirmă parola*. În cazul în care textul introdus în ambele câmpuri nu coincide utilizatorul va fi atenționat și i se va cere să introducă din nou parola dorită.

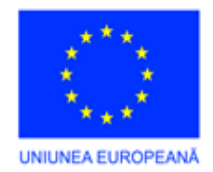

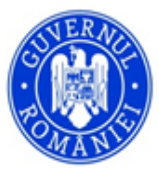

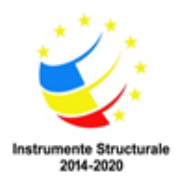

| zatori    | admin     | Administrator            |        |                   |  |
|-----------|-----------|--------------------------|--------|-------------------|--|
| anlicatie | Alexandra | Nume                     | Parola | Confirmare parola |  |
| udit      | Anca      | Anca                     | ****   |                   |  |
|           | ionescu   | Drepturi Detalii         | Setari |                   |  |
|           |           | €·V Casa<br>€·V Banca    |        |                   |  |
|           |           | Diverse                  |        |                   |  |
|           |           |                          |        |                   |  |
|           |           | ⊕ V Alop                 |        |                   |  |
|           |           | Balante                  |        |                   |  |
|           |           | ⊕ Buget     ⊕ W Nomencla | atoare |                   |  |
|           |           | Admin                    |        |                   |  |
|           |           |                          |        |                   |  |
|           |           |                          |        |                   |  |

Fig.2 Drepturi Utilizatori

Aplicatia ofera posibilitatea de a se stabili drepturi si restrictii pe anumite module. De exemplu se poate restrictiona accesul pe forma de **casa** doar anumitor utilizatori, se pot stabili drepturi doar de vizualizare si urmarire a datelor.

La adaugarea datelor in program se va stoca in baza de date codul utilizatorului, fiind posibila astfel urmarirea datelor introduse la nivel de utilizator, inclusiv listarea notelor contabile pe fiecare utilizator in parte.

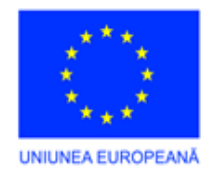

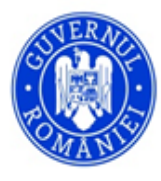

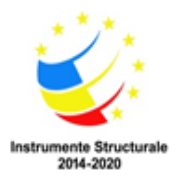

#### **III. Module componente**

1. Modulul Casa

Accesibilitate: Casa- Actualizări documente Casă

| Centro                                                                                                    | Centromanager [_TEST] [admin] |          |           |          |      |                |         |       |              |              |           |        |        |
|----------------------------------------------------------------------------------------------------|-------------------------------|----------|-----------|----------|------|----------------|---------|-------|--------------|--------------|-----------|--------|--------|
| Casa                                                                                                    | Banca                         | Diverse  | Parteneri | Gestiune | ALOP | Note Contabile | Balante | Buget | Nm. generale | Administrare | Utilitare | Ajutor | Iesire |
| Ac                                                                                                    | tualizari d                   | ocumente | Casa      | )        |      |                |         |       |              |              |           |        |        |
| 📘 Ra                                                                                                    | poarte Ca                     | isa      |           |          |      |                |         |       |              |              |           |        |        |
| Contraction of the local distance of the local distance of the loc |                               |          |           |          |      |                |         |       |              |              |           |        |        |
| Context                                                                                                    | Meniu                         |          |           |          |      |                |         |       |              |              |           |        | ąχ     |
|                                                                                                    | _                             |          |           |          |      |                |         |       |              |              |           |        |        |
| Me                                                                                                    | niu                           |          |           |          |      |                |         |       |              |              |           |        |        |

Figura 1 - Modulul Casa

Operațiile gestionate în cadrul acestui modul sunt urmatoarele: încasari, plăți, justificări. Informatiile din acest modul sunt completate de anumite informatii referitoare la parteneri (numar si data factura, executia si valorile inscrise pe facturi) cu preluarea informațiilor direct din documentele primare.

| Centron                              | nanager (                                           | [_TEST] [                                   | admin]                |                 |            |                      |                 |                 |                      |                  |                   |          |                  |
|--------------------------------------|-----------------------------------------------------|---------------------------------------------|-----------------------|-----------------|------------|----------------------|-----------------|-----------------|----------------------|------------------|-------------------|----------|------------------|
| Casa                                 | Banca                                               | Diverse                                     | Parteneri             | Gestiune        | ALOP       | Note Contabile       | Balant          | e Buget         | Nm. generale         | Administrare     | Utilitare         | Ajutor   | Iesire           |
| Oper                                 | atiuni cas                                          | 5a                                          |                       |                 |            |                      |                 |                 |                      |                  |                   |          | • ×              |
| i 😫 M                                | 4 64                                                | 1 of 6                                      | 42                    | 🕂 Adaugar       | re 🗙 Sb    | ergere 🗾 Modifie     | ca 👧 Ca         | iuta            |                      |                  |                   |          |                  |
| Numar c<br>3572064                   | <b>locument</b><br>851                              | Data do                                     | cument                | Partener        |            |                      |                 | Doc. a          | ingajament(con       | tract) Compart   | timent specia     | alitate  | Utilizator       |
| Su                                   | bunitate                                            | - L                                         | Gestiund              | •               |            | Subgestiune          |                 |                 |                      |                  |                   |          |                  |
| 0                                    |                                                     |                                             |                       |                 |            |                      |                 | Total d         | scriere              | Valoare 0.00     | TVA 0.0           |          | Total<br>0.00    |
| Cont debi                            | it 🌆 Co                                             | int credit                                  | Nr doc. part          | Data c          | loc. part. | Valoare              | Tva V           | /aloare Tva     | Valoare Total        | a Descriere      | Capitol Titlu     | Lucr     | are              |
|                                      |                                                     |                                             |                       |                 |            |                      |                 |                 |                      |                  |                   |          |                  |
| <                                    |                                                     |                                             |                       |                 |            | 1011                 |                 |                 |                      |                  |                   |          | >                |
| Context N                            | 1eniu                                               |                                             |                       |                 |            |                      |                 |                 |                      |                  |                   |          | Į Χ              |
| F5 - Ins<br>F4 - Ed<br><u>Genere</u> | serare del<br>litare deta<br><mark>aza Ordor</mark> | taliu <u>Tipa</u><br>aliu<br><u>nantare</u> | <u>arire Chitanta</u> | <u>Anuleaza</u> | Documer    | nt <u>Bon Fiscal</u> | <u>Chitanta</u> | <u>Automata</u> | <u>Genereaza Ang</u> | ajament + Ordona | antare <u>Gen</u> | ereaza A | <u>ngajament</u> |
| Men                                  | iu                                                  |                                             |                       |                 |            |                      |                 |                 |                      |                  |                   |          |                  |

Figura 3 - Operatiuni Casa

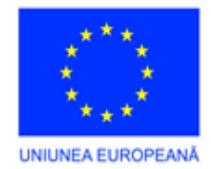

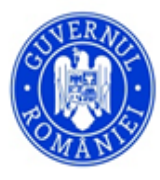

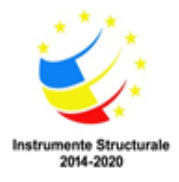

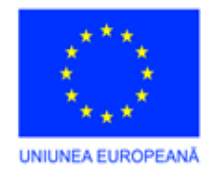

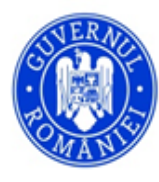

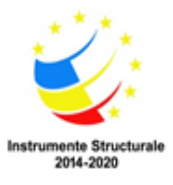

pentru adăugarea unei noi plăți

X Stergere ștergerea plății afișate pe ecran

Modifica modificarea informațiilor din cadrul plății afişate

căutarea unei plăți după: numărul chitanței, suma plății, cont debit, cont credit, valoare, denumire partener

butonul cu cele două săgeți de culoare verde, permite recitirea datelor din baza de date și afișarea înregistrărilor.

săgețile permit parcurgerea listei de plăți introduse, poziționarea pe prima plată introdusă, pe plata precedentă, următoarea sau ultima plată introdusă.

Pentru a adăuga o nouă înregistrare se acționează butonul **Adăugare** cu butonul stâng al mouse-ului, și se permite introducerea datelor generale despre plata respectiv incasarea unei facturi:

| Casa       Banca       Diverse       Parteneri       Gestiune       ALOP       Note Contabile       Balante       Buget       Nm. generale       Administrare       Utilitare       Ajutor       Lesin         Operatiuni casa                                                                                                    | admin]                                                                                                    |                                             |  |  |  |  |  |  |  |  |  |  |  |
|----------------------------------------------------------------------------------------------------|----------------------------------------------------------------------------------------------------|---------------------------------------------|--|--|--|--|--|--|--|--|--|--|--|
| Operatiuni casa       Image: Constraint of the second second | Parteneri Gestiune ALOP Note Contabile Balante Buget Nm. generale                                                                                                    | Administrare Utilitare Ajutor Iesire        |  |  |  |  |  |  |  |  |  |  |  |
| Salveaza       Renunta         1       2       3         Numar document       Data document         Partener       Doc. angajament(contract)       Compartiment specialitate       Utiliza         (5772054855       20.02.2012       0       0       0         Subunitate       Gestiune       Subgestiune       0       0         0       0       0.00       0.00       0                                                                                                    |                                                                                                    | • X                                         |  |  |  |  |  |  |  |  |  |  |  |
| 1     2     3       Numar document     Data document     Partener       0     0       Subunitate     Gestiune       0     0       Descriere     Valoare       Total document     0.00                                                                                                    | enunta                                                                                                    |                                             |  |  |  |  |  |  |  |  |  |  |  |
| Subunitate     Gestiune     Subgestiune       0     Descriere     Valoare     TVA       Total document     0.00     0.00     0                                                                                                    | 1     2     3     4       Numar     Data     document     Partener     Doc.     angajament(contract)     Compartiment specialitate     Utilizator       (\$572064855     (20.02.2012 )     0     0     0     0 |                                             |  |  |  |  |  |  |  |  |  |  |  |
| Descriere         Valoare         IVA         Iotal           Total document         0.00         0.00         0                                                                                                    | Subunitate Gestiune Subgestiune                                                                                                    |                                             |  |  |  |  |  |  |  |  |  |  |  |
|                                                                                                    | Total document                                                                                                    | Valoare IVA Iotal<br>0.00 0.00 0.00         |  |  |  |  |  |  |  |  |  |  |  |
| 👕 💽 t debit 🛛 Cont credit Nr doc. part. Data doc. part. Valoare Tva Valoare Tva Valoare Tva Valoare Totala. Descriere Capitol Titlu                                                                                                    | ont credit Nr doc. part. Data doc. part. Valoare Tva Valoare Tva V                                                                                                    | Valoare Totala Descriere Capitol Titlu Lucr |  |  |  |  |  |  |  |  |  |  |  |
|                                                                                                    |                                                                                                    |                                             |  |  |  |  |  |  |  |  |  |  |  |
|                                                                                                    |                                                                                                    | >                                           |  |  |  |  |  |  |  |  |  |  |  |
| Context Meniu                                                                                                    |                                                                                                    | ₽ X                                         |  |  |  |  |  |  |  |  |  |  |  |
| F5 - Inserare detaliu Tiparire Chitanta Anuleaza Document Bon Fiscal Chitanta Automata Genereaza Angajament + Ordonantare<br>F4 - Editare detaliu<br>Genereaza Angajament Genereaza Ordonantare                                                                                                    | arire Chitanta Anuleaza Document Bon Fiscal Chitanta Automata Genereaza Anga<br>ienereaza Ordonantare                                                                                                    | jajament + Ordonantare                      |  |  |  |  |  |  |  |  |  |  |  |

#### Figura 4 - Adăugare document

- 1. Număr document- (numărul chitanței, ordin de plata)
- 2. Data document (data plății)

4. Doc. Angajament - se poate scrie numărul angajamentului sau numărul contractului respectivei facturi

Dacă este cazul se poate alege Compartimentul de specialitate, Subunitatea, Gestiunea sau Subgestiunea din nomenclatoarele aferente folosind tasta **SPAȚIU** și selectând opțiunea corespunzătoare.

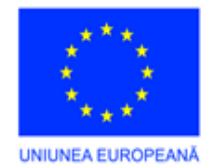

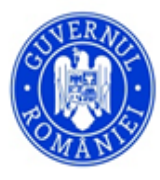

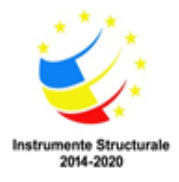

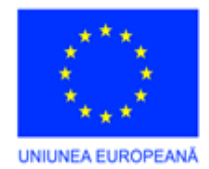

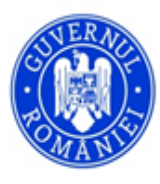

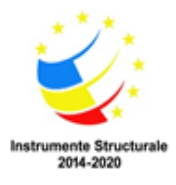

**3. Partener** - furnizorul\clientul căruia i se face plata\incasarea se selectează din nomenclatorul de furnizori prin acționarea tastei SPAŢIU, se introduc câteva caractere din denumirea partenerului și se apasă tasta Enter. Din lista afișată se selectează cu ajutorul mouse-ului sau al săgeților partenerul și se apasă Enter.

| Centromanager                       | [_TEST] [            | admin]           |           |           |                |               |        |                  |               |             |          |               |
|-------------------------------------|----------------------|------------------|-----------|-----------|----------------|---------------|--------|------------------|---------------|-------------|----------|---------------|
| Casa Banca                          | Diverse              | Parteneri        | Gestiur   | e ALOP    | Note Contabile | Balante       | Buget  | Nm. generale     | Administrare  | Utilitare   | Ajutor   | Iesire        |
| 🖉 Operatiuni ca                     | sa                   |                  |           |           |                |               |        |                  |               |             |          | <b>→</b> ×    |
| 🗄 🥸 📖 🔚 Salvi                       | eaza <del>e</del> Re | nunta            |           |           |                |               |        |                  |               |             |          | -             |
| Numar documer                       | t Data do            | cument           | Parter    | er        |                |               | Doc. a | ngajament(contra | act) Compart  | iment speci | ialitate | Utilizator    |
| 3572064854<br>Subunitate            | 20.02.20             | 12 📰 0<br>Gestiu | ne        |           | Subaestiune    |               |        |                  |               |             |          |               |
| 0                                   |                      |                  |           | I I       | - abgoottano   |               |        | •                |               |             |          | Total<br>0.00 |
| Cont d                              | ebit Ci              | ont credit       | rom       | t         |                |               |        | 1-4              | Cauta in timp | ce scri     |          | Capitol       |
| Context Meniu                       |                      |                  |           | Depumire  | TinPar         | tener         | Cod    | CodEisca         |               |             |          | ĻΥ            |
| F5 - Inserare de<br>F4 - Editare de | etaliu Tipa<br>taliu | arire Chitan     | •         | INFOROMTU | R SRL [FURN    | IZOR]         | 192    | 16267757         | 7             |             |          |               |
| Genereaza Ang                       | ajament G            | enereaza (       |           | ROMTELECO | M SA (FURN     | IZOR][CLIENT] | 26     | 427320           |               |             |          |               |
|                                     |                      | _                | <         |           |                |               |        |                  |               |             |          |               |
|                                     |                      |                  | 🖊 Optiuni | •         | _              | _             | _      |                  |               | _           |          |               |
| Meniu                               |                      |                  |           |           |                |               |        |                  |               |             |          |               |

**Figura 5 - Alegere partener** 

Dacă o să bifăm căsuța - Caută în timp ce scrii- o sa se caute in nomenclatorul de parteneri partenerul in functie de caracterele tastate.

| Centromanager [                                           | _TEST] [admin]                                        |                            |                  |              |         |                  |                   |                |          |
|-----------------------------------------------------------|-------------------------------------------------------|----------------------------|------------------|--------------|---------|------------------|-------------------|----------------|----------|
| Casa Banca                                                | Diverse Parteneri                                     | Gestiune ALO               | P Note Contabile | Balante      | Buget   | Nm. generale     | Administrare      | Utilitare      | Ajutor   |
| Operatiuni cas                                            | a                                                     |                            |                  |              |         |                  |                   |                | • ×      |
| 🗄 🥸       📊 Salvea                                        | aza <del>e</del> Renunta                              |                            |                  |              |         |                  |                   |                | -        |
| Numar document                                            | Data document                                         | Partener                   |                  |              | Doc. a  | ingajament(contr | act) Compar       | timent special | itate Ut |
| Subunitate                                                | Gestiune                                              | INCORON                    | Subgestiune      |              |         |                  |                   |                |          |
| 0 1                                                       |                                                       | 16.                        |                  |              | Total d | scriere          | Valoare 0.00      | <b>TVA</b>     | ] Tota   |
| Cont deb                                                  | oit 👧 Cont credit                                     | Nr doc. part.              | Data doc. part.  | Valoare      | Tva     | Valoare Tva      | Valoare<br>Totala | Descriere      | Cap      |
| *                                                         |                                                       |                            |                  |              |         |                  |                   |                |          |
| <                                                         |                                                       |                            |                  |              |         |                  |                   |                | >        |
| Context Meniu                                             |                                                       |                            |                  |              |         |                  |                   |                | Ψ×       |
| F5 - Inserare det<br>F4 - Editare deta<br>Genereaza Angaj | aliu Tiparire Chitanta<br>Iliu<br>ament Genereaza Ord | Anuleaza Docur<br>onantare | nent Bon Fiscal  | Chitanta Aul | iomata  | Genereaza Anga   | jament + Ordon    | antare         |          |
| Meniu                                                     |                                                       |                            |                  |              |         |                  |                   |                |          |

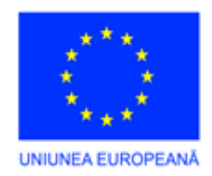

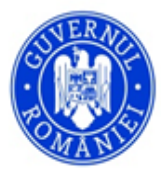

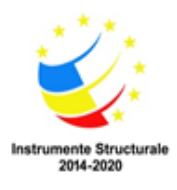

Pentru introducerea mai multor poziții de pe plată se acționează cu mouse-ul butonul + (Plus) sau tasta F5. Se deschide machete de detaliere, în care ce introduce elemente care fee parte din accessi eneratiune.

deschide macheta de detaliere, în care se introduc elemente care fac parte din aceeasi operatiune

### contabilă :

| Cont Debit C       | ont Credit <sup>2</sup> | Document Partener | ຼ 🗙        |
|--------------------|-------------------------|-------------------|------------|
|                    |                         | 01.01.1900        | i ()       |
| Valoare Totala TVA | Valoare TVA             | Valoare           |            |
| 0,00 0 %           | 0,00                    | 0,00              |            |
| Descriere 4        |                         |                   |            |
|                    |                         | 5                 |            |
| Lucrare            |                         | Clasificatie      | Utilizator |
| 0                  |                         |                   | admin      |
| 6                  |                         |                   |            |

Figura 7 - Forma de detaliu

**1.Cont Debit-** se introduce sau se alege din nomenclatorul de conturi cu ajutorul tastei SPATIU

2.Cont Credit - se introduce sau se alege din nomenclatorul de conturi cu ajutorul tastei SPATIU

**3.Document Partener** - se alege cu ajutorul tastei SPAȚIU și la actionarea butonului apar implicit

toate facturile neachitate, daca se bifeaza toate documentele o sa fie afisate toate facturile de pe partenerul deja ales. Selectia facturii ce urmeaza a fi achitata/incasata se face cu dublu click pe factura in partea de detaliere (Fig.8). Daca se alege factura din detaliu, vor fi aduse toate informatiile despre facture aleasa inclusive executia.

| ) Toate                              | documentele 🧕 🧿               | Documente r            | ieachitate       |                     |                     |                   |       |           |
|--------------------------------------|-------------------------------|------------------------|------------------|---------------------|---------------------|-------------------|-------|-----------|
| lumar do                             | pcument                       | ]                      | Data<br>Document | Valoare<br>Document | Valoare<br>Achitata | Valoare<br>Ramasa |       |           |
| 5                                    |                               |                        | 31.12.2010       | 500,00              | 0,00                | 500,00            |       |           |
|                                      |                               | -                      |                  |                     |                     |                   |       |           |
| Detali                               | ere docume                    | nt                     | 1                |                     |                     |                   |       |           |
| <mark>Detali</mark> i<br>Cod<br>preg | ere docume<br>Nr.<br>Document | nt<br>Data<br>Document | 1<br>Cont Debit  | Valoare             | Valoare             | Capitol           | Titlu | Descriere |

# Fig.8 - Selectie document

• Valoare totală - valoarea achitată (parțială sau totală). În cazul în care se se dorește plata facturii parțial se alege factura din Detaliere Document prin acționarea mouse-ului și se modifică valoarea totală în funcție valoarea care se achită.

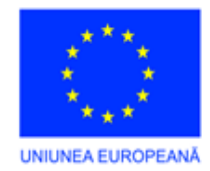

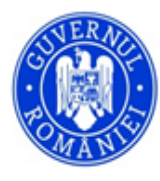

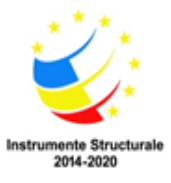

- Valoarea Totală valoare achitată
- Lucrarea se completează, daca se ține evidența pe lucrări, de exemplu lucrări de investiții Descriere se completează detalii referitor la plata respectivă.
  - Se închide fereastra prin acționarea butonului X.
  - În cazul în care sunt mai multe facturi de achitat se repetă procedura de introducere.
  - Plata se salvează în baza de date prin acționarea butonului Salvează.

| Centromanag                                            | er [_TEST] [adr                             | min]                             |                        |                         |          |                   |                   |              |                    |                     |
|--------------------------------------------------------|---------------------------------------------|----------------------------------|------------------------|-------------------------|----------|-------------------|-------------------|--------------|--------------------|---------------------|
| Casa Banca                                             | a Diverse Pa                                | arteneri Gestiu                  | ne ALOP Note           | e Contabile B           | alante   | Buget Nm          | n. generale 🛛 A   | dministrare  | Utilitare Aju      | tor Iesire          |
| Operatiuni                                             | casa                                        |                                  |                        |                         |          |                   |                   |              |                    | <b>▼</b> ×          |
| 1 💁 14 - 4                                             | 644 of 644                                  | 🕨 🕅 🛟 Ada                        | augare 🗙 Stergere      | 🗾 Modifica 🐰            | 👸 Cauta  |                   |                   |              |                    |                     |
| Numar docum<br>3572064854                              | ent Data docum                              | ent Parte                        | NET<br>IATSA GP        |                         |          | Doc. angaja       | iment(contract)   | Comparti     | iment specialitate | Utilizator<br>admin |
| Subunita                                               | te                                          | Gestiune                         | Sub                    | ogestiune               |          | Description       |                   |              | TVA                | Tatal               |
| 0                                                      |                                             |                                  |                        |                         | 0 X      | Total docume      | ent va            | 500.00       | 0.00               | 500.00              |
| Cont debit 🏼                                           | Cont credit                                 | Nr doc. part.                    | Data doc. part.        | Valoare                 | Tva V    | (aloare Tva       | Valoare<br>Totala | Descriere    | Capitol            | Titlu               |
| 401.01                                                 | 5311                                        | 15                               | 31.12.2010             | 500,00                  | 0        | 0,00              | 500,00            | )            |                    |                     |
| <                                                      |                                             |                                  |                        |                         |          |                   |                   |              |                    | >                   |
| Context Meniu                                          |                                             |                                  |                        |                         |          |                   |                   |              |                    | ą×                  |
| F5 - Inserare<br>F4 - Editare o<br><u>Genereaza Ar</u> | detaliu<br>detaliu<br>ngajament <u>Gene</u> | e Chitanta) Anule<br>Anule Anule | eaza Document Bo<br>re | on Fiscal <u>Chit</u> a | anta Aut | <u>omata Gene</u> | reaza Angajam     | ent + Ordona | <u>ntare</u>       |                     |
| Meniu                                                  |                                             |                                  |                        |                         |          |                   |                   |              |                    |                     |

Fig.9 Actualizare si export informatii

- Tipărire Chitanță- oferă posibilitatea tipăririi chitanței
- Anulează document- Anulează documentul curent, se foloseste in general pentru
- Bon fiscal- Listează bonul fiscal
- Chitanță Automată- Generează chitanță
- Generează angajament + ordonanțare oferă posibilitatea deschiderii ferestrelor de angajamente și ordonanțări în același timp si de transfer al informatiilor completate in aceasta macheta in machetele de angajamente respective ordonantari.
- **Generează angajament** oferă posibilitatea generării angajamentului pe poziția curentă, iar elementele esentiale deja introduse sunt preluate si se autocompleteaza automat in machete de angajamente.
  - Generează ordonanțare oferă posibilitatea generării ordonanțării pe poziția curentă.

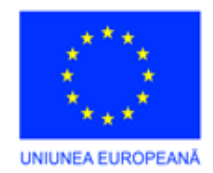

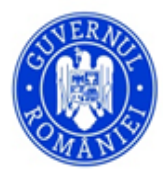

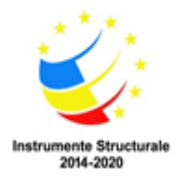

# **Rapoarte CASA**

| a Danca                                                                         | Diverse P                                                                        | Parteneri Gestiune ALO                                                                                 | P Note Conta                            | bile Balante                       | Buget                                                    | Nm. generale                   | Administrare    | Utilitare     | Ajutor | Iesire |              |                      |
|---------------------------------------------------------------------------------|----------------------------------------------------------------------------------|----------------------------------------------------------------------------------------------------|-----------------------------------------|------------------------------------|----------------------------------------------------------|--------------------------------|-----------------|---------------|--------|--------|--------------|----------------------|
| Casa -> Rapoar                                                                  | te                                                                               | 4                                                                                                    |                                         |                                    |                                                          |                                |                 |               |        |        |              |                      |
| EGETI RAPORT<br>Registru de<br>Centralizato                                     | TUL<br>Casa<br>or de Casa                                                        | Rulaj Precedent 531                                                                                    | jeti contul                             | Execut                             | ie                                                       | _1                             |                 |               |        |        |              | Data de inceput 01.0 |
| ) Situatia pe z<br>) Document c                                                 | zile<br>sumulativ                                                                | <ul> <li>Toate subunitatile</li> <li>O subunitate</li> </ul>                                           | 3                                       | 2                                  |                                                          |                                |                 |               |        |        | <b>0</b> ~ ( |                      |
| ) Situatie par<br>) Documente                                                   | teneri<br>anulate                                                                | 5                                                                                                    |                                         |                                    |                                                          |                                |                 |               |        |        | *            | Listeaza Ra          |
| Nr.<br>document                                                                 | Data<br>document                                                                 | Descriere                                                                                              | Incasari                                | Plati                              | Sold final                                               | Cont 🛛                         | Cod<br>partener | Denumire part | ener   |        |              |                      |
| CH 1172                                                                         | 03.02.2011                                                                       | INCASARE TAXE                                                                                          | 252,87                                  | 0,00                               | -343.519,07                                              | 4621.1                         | 0               |               |        |        |              |                      |
| CH 1173                                                                         | 03.02.2011                                                                       | INCASARE TAXE                                                                                          | 252,87                                  | 0,00                               | -343.519,07                                              | 4621.1                         | 0               |               |        |        |              |                      |
|                                                                                 | 03.02.2011                                                                       | INCASARE TAXE                                                                                          | 252,87                                  | 0,00                               | -343.519,07                                              | 4621.1                         | 0               |               |        |        |              |                      |
| CH 1174                                                                         | 03 02 2011                                                                       | INCASARE TAXE                                                                                          | 360,00                                  | 0,00                               | -343.519,07                                              | 4621.1                         | 0               |               |        |        |              |                      |
| CH 1174<br>CH 1175                                                              | 03.02.2011                                                                       |                                                                                                    | 4.00                                    | 0,00                               | -343.519,07                                              | 4621.1                         | 0               |               |        |        |              |                      |
| CH 1174<br>CH 1175<br>CH 1176                                                   | 03.02.2011                                                                       | INCASARE TAXE                                                                                          | 4,00                                    |                                    |                                                          |                                | 0               |               |        |        |              |                      |
| CH 1174<br>CH 1175<br>CH 1176<br>CEC 11846                                      | 03.02.2011<br>03.02.2011                                                         | INCASARE TAXE<br>CEC CH DOBANDA CREDI                                                                  | 600,00                                  | 0,00                               | -343.519,07                                              | 581                            | 0               |               |        |        |              |                      |
| CH 1174<br>CH 1175<br>CH 1176<br>CEC 11846<br>ORDIN INCAS                       | 03.02.2011<br>03.02.2011<br>03.02.2011<br>03.02.2011                             | INCASARE TAXE<br>CEC CH DOBANDA CREDI<br>PLATA DOBÂNDA CREDIT                                          | 4,00<br>600,00<br>0,00                  | 0,00<br>600,00                     | -343.519,07<br>-343.519,07                               | 581                            | 0               |               |        |        |              |                      |
| CH 1174<br>CH 1175<br>CH 1176<br>CEC 11846<br>ORDIN INCAS<br>CH 1178            | 03.02.2011<br>03.02.2011<br>03.02.2011<br>03.02.2011<br>04.02.2011               | INCASARE TAXE<br>CEC CH DOBANDA CREDI<br>PLATA DOBÂNDA CREDIT<br>INCASARE TAXE                         | 4,00<br>600.00<br>0,00<br>20,00         | 0,00<br>600,00<br>0,00             | -343.519,07<br>-343.519,07<br>-344.636,08                | 581<br>581<br>4621.1           | 0               |               |        |        |              |                      |
| CH 1174<br>CH 1175<br>CH 1176<br>CEC 11846<br>ORDIN INCAS<br>CH 1178<br>CH 2372 | 03.02.2011<br>03.02.2011<br>03.02.2011<br>03.02.2011<br>04.02.2011<br>04.02.2011 | INCASARE TAXE<br>CEC CH DOBANDA CREDI<br>PLATA DOBÂNDA CREDIT<br>INCASARE TAXE<br>DEPUNERE AUTORIZATII | 4,00<br>600.00<br>0,00<br>20,00<br>0,00 | 0,00<br>600,00<br>0,00<br>1.122,61 | -343.519,07<br>-343.519,07<br>-344.636,08<br>-344.636,08 | 581<br>581<br>4621.1<br>4621.1 | 0 0 0 0         |               |        |        |              |                      |

Fig.10 Culegere filtre rapoarte casa

**1.Executia -** se poate alege cu spatiu sau se tasteaza de la tastatura si se apasa tasta ENTER

**2.Cont** - acest filtru ofera posibilitatea urmaririi operatiunilor effectuate in casa la nivel de cont, dar si la nivel de cont si executie in cazul in care sunt amele filtre active.

3.Subunitate - se selecteaza atunci cand operatiunile sunt urmarite la nivel de subunitate,

4. **Rulaj precedent** - prin activarea acestei bife programul ofera posibilitatea culegerii si afisarii rulajului precedent perioadei de culegere date de la punctual **6**.

#### 6. Filtru culegere data

5. Principalele rapoarte disponibile din modulul Casă sunt :

• Registrul de casă(cu posibilitatea de a opta între alegerea afișării rulajului precedent sau nu, prin

),

activarea bifei la Rulaj Precedent

- Centralizator casă, Situația pe zile,
- Document cumulativ
- Situația Partenerilor (cu posibilitatea de selecție a unui anumit partener )
- Documente anulate

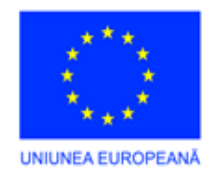

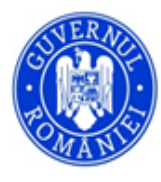

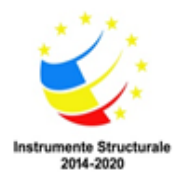

### 2. Modulul Banca

Accesibilitate în program prin calea din meniu: Bancă- Actualizări documente Bancă

| Centro  | manager | [_TEST]    | [admin]    |          |      |                |         |       |              |              |           |        |        |
|---------|---------|------------|------------|----------|------|----------------|---------|-------|--------------|--------------|-----------|--------|--------|
| Casa    | Banca   | Diverse    | Parteneri  | Gestiune | ALOP | Note Contabile | Balante | Buget | Nm. generale | Administrare | Utilitare | Ajutor | Iesire |
|         | Actu    | alizari do | cumente Ba | nca      |      |                |         |       |              |              |           |        |        |
|         | Rap     | oarte Banc | a          |          |      |                |         |       |              |              |           |        |        |
|         |         |            |            |          |      |                |         |       |              |              |           |        |        |
|         |         |            |            |          |      |                |         |       |              |              |           |        |        |
|         |         |            |            |          |      |                |         |       |              |              |           |        |        |
|         |         |            |            |          |      |                |         |       |              |              |           |        |        |
|         |         |            |            |          |      |                |         |       |              |              |           |        |        |
| Context | Meniu   |            |            |          |      |                |         |       |              |              |           |        | φ×     |
|         |         |            |            |          |      |                |         |       |              |              |           |        |        |
|         |         |            |            |          |      |                |         |       |              |              |           |        |        |
|         |         |            |            |          |      |                |         |       |              |              |           |        |        |
|         |         |            |            |          |      |                |         |       |              |              |           |        | _      |
| Me      | niu     |            |            |          |      |                |         |       |              |              |           |        |        |

Figura 1 - Modulul Bancă

#### Actualizări documente bancă

In aceasta sectiune se pot face operatiuni de plati respectiv incasari, cu transfer al valorilor in situatiile de raportare, de exemplu platile efectuate pe conturile de plati definite in Planul de conturi se autocompleteaza in anexa7 automat pe coloana de Plati.

|          | Darica      | Diverse                 | Faitenen    | Gestiune           | ALOF     | Note Contabile        | Dalarice          | buge  |         | in. generate |      | unninstran | . 01     | itare Ajuto  | i tesire   |
|----------|-------------|-------------------------|-------------|--------------------|----------|-----------------------|-------------------|-------|---------|--------------|------|------------|----------|--------------|------------|
| Ope      | ratiuni Ban | ica                     |             |                    |          |                       |                   |       |         |              |      |            |          |              | <b>~</b> > |
| <b>3</b> | Salvea      | iza <del>&lt; </del> Re | :nunta 🛃 Li | stare 👻            | _        |                       |                   | _     | _       |              | _    | _          | _        |              | _          |
| lumar    | document    | Data do                 | cument      | Parten             | er       |                       |                   | Doc   | . ang   | ajament(cont | racl | i) Comp    | artiment | specialitate | Utilizat   |
| 55       |             | 05.01.20                | 12 🔳 🛛      |                    |          |                       |                   |       |         |              |      | 1          |          |              |            |
| Sub      | unitate     |                         | Gestiun     | ie                 |          | Subgestiune           |                   | 103 h |         |              |      |            |          |              |            |
| )        |             |                         |             |                    |          |                       |                   |       | Descri  | ere V        | aloa | re         | TVA      | Total        |            |
| Ordin    | do elata    |                         |             |                    |          |                       |                   | Tot   | al docu | iment        |      | 0,00       | 0,       | DO           | 0,00       |
| Crain    | de plata    |                         |             |                    |          | ant hanna daatin      |                   |       |         |              |      |            |          |              |            |
| DOOA     | Janual pia  | ULUI<br>2470025C        | ······ TD   |                    |          | ont Dancal destin     | aue               |       |         |              |      |            |          |              |            |
| nuja     | INCZ330     | 24700230                | ^^^^ · I II |                    | NUN      | -                     |                   |       |         |              |      |            |          |              |            |
| Descr    | iere        |                         |             |                    |          |                       |                   |       |         |              |      |            |          |              |            |
| 2        | Cont Del    | bit                     | Cont Credit | Nr. Doo<br>Partenr | c.<br>er | Data Doc.<br>Partener | Valoare<br>Totala |       | Tva     | Valoare Tva  |      | Valoare    | Des      | criere       | Сар        |
|          |             |                         |             |                    |          | 6                     |                   | 0     | 0       |              | 0    |            | 0        |              |            |
| 0.0      |             |                         |             |                    | 1111     |                       |                   |       |         |              |      | 2          |          |              | - 10 - 3   |
| <u>•</u> |             |                         |             |                    |          |                       |                   |       |         | 10           |      |            |          |              |            |
| ntext I  | Meniu       |                         |             |                    |          |                       |                   |       |         |              |      |            |          |              | д          |

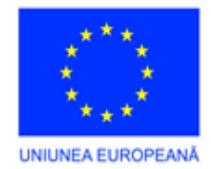

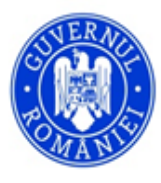

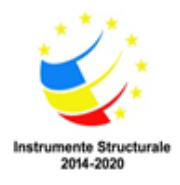

Figura 2 - Operațiuni Bancă

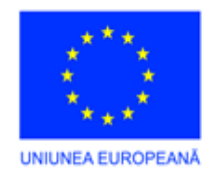

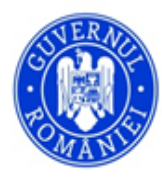

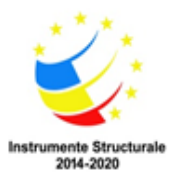

#### Semnificația butoanelor din cadrul machetei:

-pentru adăugarea unei noi plăți

-ștergerea plății afișate pe ecran

-modificarea informațiilor din cadrul plății afișate

Cauta -căutarea unei plăți după: numărul chitanței, suma plății, cont debit, cont credit, valoare, denumire partener

-butonul cu cele două săgeți de culoare verde, permite recitirea datelor din baza de date și afișarea înregistrărilor.

#### 

Săgețile permit parcurgerea listei de plati introduse, poziționarea pe prima plata introdusă, pe plata precedentă, următoarea sau ultima plata introdusă.

Este afișată și poziția curentă din numărul total de plăți introduse.

#### 3

Butonul cu cele două săgeți de culoare verde, permite recitirea datelor din baza de date și afișarea înregistrărilor.

Pentru a adăuga o nouă înregistrare se acționează butonul **Adăugare** cu butonul stâng al mouse-ului, și se permite introducerea datelor generale despre ordinul de plata:

| Centror           | nanager                  | [_TEST]                | [admin]      |                    |        |                       |                   |        |         |              |             |                |          |            |
|-------------------|--------------------------|------------------------|--------------|--------------------|--------|-----------------------|-------------------|--------|---------|--------------|-------------|----------------|----------|------------|
| Casa              | Banca                    | Diverse                | Parteneri    | Gestiune           | ALOP   | Note Contabile        | Balante           | Buget  | t N     | m. generale  | Administrar | e Utilitare    | Ajutor   | Iesire     |
| Ope               | ratiuni Ba               | nca                    |              |                    |        |                       |                   |        |         |              |             |                |          | <b>→</b> X |
| : 😫               | Salve                    | eaza <del>&lt;</del> R | enunta 🚽 Lis | itare 🕶            | _      | _                     | _                 | _      | _       | _            | _           | _              | _        | -          |
| Numar<br>(55)     | documen                  | t Data 2               | ocument 3    | Partene            | er     |                       |                   | Doc    | . ang   | ajament(cont | ract) Com   | partiment spec | ialitate | Utilizator |
| Sut               | unitate                  | 2 0.01.20              | Gestiun      | e                  |        | Subgestiune           |                   |        |         |              |             |                |          |            |
| 0                 |                          |                        |              |                    |        |                       |                   |        | Descri  | ere          | aloare      | TVA            | Total    |            |
| Ordin             | de plata                 |                        |              |                    |        | 1.0                   |                   | Tota   | al docu | iment        | 0,00        | 0,00           | 0,       | 00         |
| Cont              | bancar pl                | atitor                 |              |                    | Ċ      | Cont bancar destir    | atie              |        |         |              |             |                |          |            |
| R094              | TREZ33                   | 62470025               | XXXXX - TRI  | EZORERIA M         | IUN    | -                     |                   |        |         |              |             |                |          |            |
| Desci             | riere                    |                        |              |                    |        |                       |                   |        |         |              |             |                |          |            |
| +                 | Cont D                   | ebit                   | Cont Credit  | Nr. Doc<br>Partene |        | Data Doc.<br>Partener | Valoare<br>Totala |        |         | Valoare Tva  | Valoare     | Descriere      |          | Сар        |
| * 28              |                          |                        |              |                    |        |                       |                   | 0      | 0       |              | 0           | 0              |          |            |
| <                 |                          |                        |              |                    | ш      |                       |                   |        |         |              |             |                |          | >          |
| Context           | Meniu                    |                        |              |                    |        |                       |                   |        |         |              |             |                |          | ąχ         |
| F5 - Ir<br>F4 - E | nserare de<br>ditare del | etaliu Lis<br>aliu     | teaza OP Ex  | sport OPFV         | Genere | aza Angajament +      | Ordonanta         | re Gei | nerea   | za Angajame  | nt Genereaz | za Ordonantare | 2        |            |
| Mer               | niu                      |                        |              |                    |        |                       |                   |        |         |              |             |                |          |            |

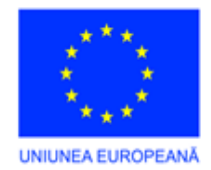

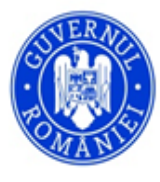

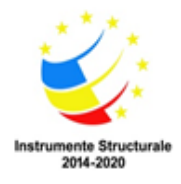

# Figura 3 - Adăugare document

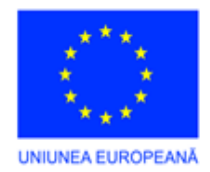

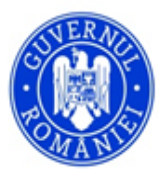

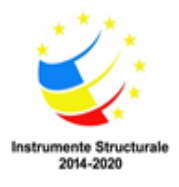

1.Număr document - numărul ordinului de plată\dispozitie de incasare,

2.Data document - data operatiune plata incasare

**3.Doc. angajament(contract)** - se poate scrie numărul angajamentului sau numărul contractului respectivei facturi 4.Partener - furnizorul, clientul se selectează din nomenclatorul de furnizori\clienti prin acționarea tastei **SPATIU**, se introduc câteva caractere din denumirea parteneruluii și se apasă tasta **Enter**.

| Centro  | manager     | [_TEST]     | [admin]     |               |        |                    |           |                      |                |                    |               |          |            |
|---------|-------------|-------------|-------------|---------------|--------|--------------------|-----------|----------------------|----------------|--------------------|---------------|----------|------------|
| Casa    | Banca       | Diverse     | Parteneri   | Gestiune      | ALOP   | Note Contabile     | Balante   | Buget                | Nm. generale   | Administrar        | e Utilitare   | Ajutor   | Iesire     |
| Оре     | eratiuni Ba | anca        |             |               |        |                    |           |                      |                |                    |               |          | <b>-</b> × |
| 21      | Salv        | eaza 🖛 R    | enunta 🚽 Li | istare 🕶      |        |                    |           |                      |                |                    |               |          |            |
|         | 1.0.0       |             |             |               |        |                    |           |                      |                |                    |               |          |            |
| Numar   | documer     | nt Data do  | ocument     | Parten        | er     |                    |           | Doc.                 | angajament(cor | ntract) Comp       | artiment spec | ialitate | Utilizator |
| 55      |             | 05.01.20    | 12 🔳        |               |        |                    |           |                      |                |                    |               |          |            |
| Su      | bunitate    |             |             |               |        | <u> </u>           |           | A1687                |                |                    |               |          | _          |
| 0       |             |             |             |               |        |                    |           |                      |                |                    |               | Total    | <br>)0     |
| Ordin   | de plata    |             | - 🔥 ro      | mt            |        |                    |           |                      | 1-Cauta        | a in timp ce scri) | 0,00          | 0,0      | ,0         |
| Cont    | bancar p    | latitor     |             | Dominico      |        |                    |           | Datanar              |                |                    |               |          |            |
| R09     | 4TREZ33     | 624700256   | ××          | INFOROMT      |        |                    | E I       | Patterier<br>RMIZORI | 1              | 92                 |               |          |            |
| Desc    | riere       |             | _           |               |        |                    | (FO       |                      |                |                    |               |          |            |
|         |             |             | -           | RUMTELEU      | UM SA  |                    | [FU       | RNIZURIJU            | LIENI J        | b 🗡                |               |          | _          |
| +       | Cont D      | ebit        | C / Optiu   | ni 🕶          |        |                    |           |                      |                |                    | Descriere     |          | Cap        |
| * 🥙     |             |             |             |               |        |                    |           | 0                    | 0              | 0                  | 0             |          |            |
| <       |             |             |             |               |        |                    |           |                      | 1994           | 1                  | <u></u>       |          | >          |
| Context | Meniu       |             |             |               |        |                    |           |                      |                |                    |               |          | ДX         |
| F5 - 1  | nserare d   | etaliu List | eaza OP F   | vnort OPFV    | Genere | aza Angaiament +   | Ordonanta | re Gene              | ereaza Angaiam | ent Genereaz       | a Ordonantare | * :      | 1 4        |
| F4 - E  | ditare de   | taliu       | outu or t   | inport of the | aonoro | ica i ingajamont i | oraonana  |                      | reacarnigatani | one gonorou        | a oraonaman   |          |            |
|         |             |             |             |               |        |                    |           |                      |                |                    |               |          |            |
|         |             |             |             |               |        |                    |           |                      |                |                    |               |          |            |
|         |             |             |             |               |        |                    |           |                      |                |                    |               |          |            |
| Me      | niu         |             |             |               |        |                    |           |                      |                |                    |               |          |            |
| -       |             |             |             |               |        |                    |           |                      |                |                    |               |          |            |

Figura 4 - Alegere partener

Dacă o să bifăm căsuța - **Caută în timp ce scrii**- o să se aducă furnizorul căutat pe parcurs ce se scrie denumirea furnizorului.

Din lista afișată se selectează cu ajutorul mouse-ului sau al săgeților furnizorul și se apasă Enter.

Dacă este cazul se poate alege **Subunitatea**, **Gestiunea** sau **Subgestiunea** din nomenclatoarele aferente folosind tasta **SPATIU** și selectând opțiunea corespunzătoare.

- Cont bancar platitor reprezintă contul bancar al unității/intreprinderii
- Cont bancar destinatie reprezintă contul bancar al partenerului

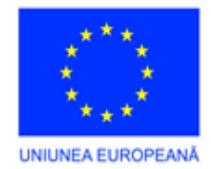

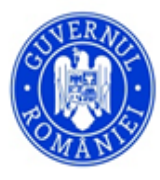

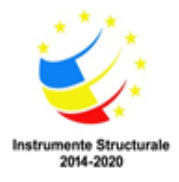

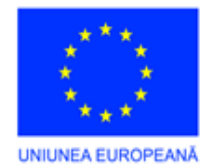

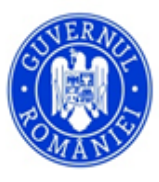

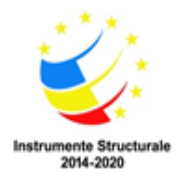

| Operatiuni Banca         Salveaza       Renunta         Image: Salveaza       Istare         Numar document       Data document       Partener         55       05.01.2012       26       ROMTELECOM SA         Subunitate       Gestiune       Subgestiune         0       0       0       0         Ordin de plata       2       Crat bases destiate       2 | Doc. angajament(contract)     Compartiment specialitate     Utilizate       Descriere     Valoare     TVA     Total       Total document     0,00     0,00     0,00                     |
|----------------------------------------------------------------------------------------------------|----------------------------------------------------------------------------------------------------|
| Salveaza       Renunta       Listare         Numar document       Data document       Partener         55       05.01.2012       26       ROMTELECOM SA         Subunitate       Gestiune       Subgestiune         0       0       2         Ordin de plata       1       2         Cart hereas destinate       2                                             | Doc. angajament(contract)       Compartiment specialitate       Utilizate         Descriere       Valoare       TVA       Total         Total document       0,00       0,00       0,00 |
| Numar document     Data document     Partener       55     05.01.2012     26     ROMTELECOM SA       Subunitate     Gestiune     Subgestiune       0     0     0     0                                                                                                    | Doc. angajament(contract)     Compartiment specialitate     Utilizate       Descriere     Valoare     TVA     Total       Total document     0,00     0,00     0,00                     |
| 55 05.01.2012 26 ROMTELECOM SA<br>Subunitate Gestiune Subgestiune<br>0 Ordin de plata                                                                                                    | Descriere         Valoare         TVA         Total           Total document         0,00         0,00         0,00                                                                     |
| Subunitate     Gestiune     Subgestiune       0     0     0     0       Ordin de plata     2     2                                                                                                    | Descriere         Valoare         TVA         Total           Total document         0,00         0,00         0,00                                                                     |
| 0 Ordin de plata 2                                                                                                    | Descriere         Valoare         TVA         Total           Total document         0,00         0,00         0,00                                                                     |
| Ordin de plata                                                                                                    | Total document 0,00 0,00 0,00                                                                                                    |
| Cost becau detites 2                                                                                                    |                                                                                                    |
|                                                                                                    |                                                                                                    |
| Lont Dancar platitor                                                                                                    |                                                                                                    |
| R094TREZ33624700256XXXX - TREZORERIA MUN R082TREZ7005069XXX00053                                                                                                    | <u>12 </u>                                                                                                    |
| Descriere                                                                                                    |                                                                                                    |
|                                                                                                    |                                                                                                    |
| Context Meniu                                                                                                    | <b>4</b>                                                                                                    |
| F5 - Inserare detaliu Listeaza OP Export OPFV Genereaza Angajament + Ordonantare                                                                                                    | e Genereaza Angajament Genereaza Ordonantare                                                                                                    |
| F4 - Editare detaliu                                                                                                    |                                                                                                    |
|                                                                                                    |                                                                                                    |
|                                                                                                    |                                                                                                    |
|                                                                                                    |                                                                                                    |

Figura 5 - Conturi bancare

Pentru introducerea mai multor poziții de pe operatiuni(incasari-plati) se acționează cu mouse-ul butonul + (Plus) sau tasta F5.

| Centro      | nanager    | [_TEST]                 | [admin]     |                    |          |                       |                   |       |         |             |      |             |               |          |            |
|-------------|------------|-------------------------|-------------|--------------------|----------|-----------------------|-------------------|-------|---------|-------------|------|-------------|---------------|----------|------------|
| Casa        | Banca      | Diverse                 | Parteneri   | Gestiune           | ALOP     | Note Contabile        | Balante           | Buge  | t N     | m. generale | A    | dministrare | Utilitare     | Ajutor   | Iesire     |
| Ope         | ratiuni Ba | nca                     |             |                    |          |                       |                   |       |         |             |      |             |               |          | • ×        |
| : 🏠 🛛       | Salve      | aza <del>&lt; </del> Re | enunta 🛃 Li | stare 🕶            | _        |                       |                   | _     | _       |             | _    |             |               | _        | -          |
| N           |            | Data da                 |             | Dester             |          |                       |                   | D     |         |             |      |             |               | • •      | INCOME     |
| Numar<br>55 | aocumen    | 05.01.20                | 12 III II   | Parten             | er       |                       |                   | Doc   | . anga  | ajament(con | trac | () Lomp     | artiment spec | ialitate | Utilizator |
| Sut         | ounitate   | 03.01.20                | Gestiun     | e                  |          | Subaestiune           |                   |       |         |             |      | unin -      |               |          | 1. 16      |
| 0           |            |                         |             |                    |          |                       |                   |       | Descrie | ere         | aloa | are         | TVA           | Total    |            |
| Ordin       | de nlata   |                         | d. how have |                    |          | his to                |                   | Tota  | al docu | ment        |      | 0,00        | 0,00          | 0,       | 00         |
| Cont        | bancar pla | atitor                  |             |                    | c        | Cont bancar destin    | atie              |       |         |             |      |             |               |          |            |
| R094        | TREZ33     | 24700256                |             | EZORERIA N         | AUN      | +                     |                   |       |         |             |      |             |               |          |            |
| Desci       | riere      |                         |             |                    | 11       |                       |                   |       |         |             |      |             |               |          |            |
|             | <u>1</u>   |                         |             |                    |          |                       |                   |       |         |             | -17  | -           |               |          |            |
| +           | Cont De    | :bit                    | Cont Credit | Nr. Doc<br>Partene | ).<br>Ar | Data Doc.<br>Partener | Valoare<br>Totala |       |         | Valoare Tva |      | Valoare     | Descriere     |          | Сар        |
| *           |            |                         |             |                    |          |                       |                   | 0     | 0       |             | 0    |             | 0             |          |            |
| <           |            |                         | 1           |                    | 1111     |                       |                   |       |         |             | 1    |             | 1959          |          | >          |
| Context     | Meniu      |                         |             |                    |          |                       |                   |       |         |             | -    |             |               |          | ΦX         |
| E5 - Ir     | nserare de | taliu List              | eaza OP E   | xport OPFV         | Genere   | aza Angaiament +      | Ordonanta         | re Ge | nerea:  | za Angaiame | ent  | Genereaza   | a Ordonantare | 3        | 1 4        |
| F4 - E      | ditare det | aliu                    |             |                    |          |                       |                   |       |         | 5.          |      |             |               |          |            |
|             |            |                         |             |                    |          |                       |                   |       |         |             |      |             |               |          |            |
|             |            |                         |             |                    |          |                       |                   |       |         |             |      |             |               |          |            |
| -           | -          |                         |             |                    |          |                       |                   |       |         |             |      |             |               |          |            |
| (Mer        | niu        |                         |             |                    |          |                       |                   |       |         |             |      |             |               |          |            |

Figura 6 - Adăugare detaliu plată

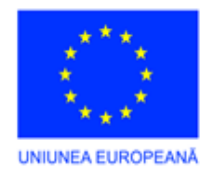

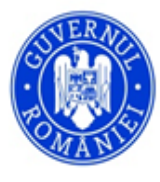

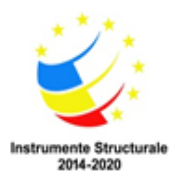

Se va deschide o macheta de detaliere, în care se introduc elemente care fac parte din aceeasi operatiune contabilă :

| 1. | Cont Debit     | Cont Credi | t /2 Document Par | itener     |
|----|----------------|------------|-------------------|------------|
|    |                |            |                   | 01.01.1900 |
|    | Valoare Totala | TVA        | Valoare TVA       | Valoare    |
|    | 0,00           | 0 %        | 0,00              | 0,00       |
| 4  | Desc           | riere      | Lucra             | re         |
|    |                |            | ) 0               |            |
| 5  | Exec           | utie       | Utilizator        |            |
|    |                |            | )                 |            |
|    |                |            |                   |            |

Figura 7 - Forma de detaliu operatiuni banca

**1.Cont Debit** - se introduce sau se alege din nomenclatorul de conturi cu ajutorul tastei SPAȚIU

2.Cont Credit - se introduce sau se alege din nomenclatorul de conturi cu ajutorul tastei SPAȚIU

**3.Document Partener** - se alege cu ajutorul tastei SPAȚIU și apar toate facturile neachitate. Alegerea unei facturi neachitate se face selectând factura din partea de sus și apoi prin dublu click pe factura din meniul de Detaliere Document pentru aducerea execuției.

| J Tuale                  | documentele 🧕 🧕                       | Documente ne           | achitate         |                     |                     |                   |       |           |
|--------------------------|---------------------------------------|------------------------|------------------|---------------------|---------------------|-------------------|-------|-----------|
| Numar do                 | cument                                |                        | )ata<br>)ocument | Valoare<br>Document | Valoare<br>Achitata | Valoare<br>Ramasa |       |           |
| 22554                    |                                       | 1                      | 5.09.2011        | 2000,00             | 0,00                | 2000,00           |       |           |
| 23121                    |                                       | 1                      | 5.09.2011        | 3000,00             | 0,00                | 3000,00           |       |           |
| 33432                    |                                       | 2                      | 5.09.2011        | 300,00              | 0,00                | 300,00            |       |           |
|                          |                                       |                        |                  |                     |                     |                   |       |           |
| Detali                   | ere docume                            | nt                     |                  |                     |                     |                   |       |           |
| Detalio<br>Cod<br>Inreg. | e <b>re docume</b><br>Nr.<br>Document | nt<br>Data<br>Document | Cont Debit       | Valoare             | Valoare<br>achitata | Capitol           | Titlu | Descriere |

Figura 8 - Selectare document

**4.Valoare totală** - valoarea achitată (parțială sau totală). În cazul în care valoarea facturii nu este egală cu valoarea ordinului de plată, se alege factura din detaliere document prin acționarea mouse-ului și se modifică valoarea totală în funcție de valoarea achitată.

5.Descriere - se completează detalii referitor la plata respectivă

**6.Execuție** - se introduce sau se alege din nomenclator cu tasta SPAȚIU clasificația funcțională (capitol/subcapitol/paragraf) Ex. 51.02.01.03 și clasificația economică (titlu, articol, aliniat) Ex. 20.01.08

Se închide fereastra prin acționarea butonului X sau apasarea tastei Esc.În cazul în care sunt mai multe poziții de introdus pe factură se repetă procedura de introducere.

Factura se salvează în baza de date prin acționarea butonului Salvează.

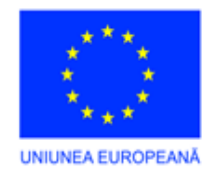

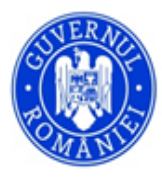

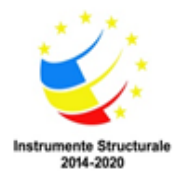

| Centro   | manage     | r [_TEST]    | [admin]          |            |                       |                   |          |          |             |               |            |             |           |           |          |     |
|----------|------------|--------------|------------------|------------|-----------------------|-------------------|----------|----------|-------------|---------------|------------|-------------|-----------|-----------|----------|-----|
| Casa     | Banca      | Diverse      | Parteneri        | Gestiune   | ALOP                  | Note Contabile    | Balante  | Buge     | t Nm.ge     | nerale Adm    | ninistrare | Utilitare   | Ajutor    | Iesire    |          |     |
| Oper     | atiuni Ba  | inca         |                  |            |                       |                   |          |          |             |               |            |             |           |           |          | • X |
|          | 19         | 954 of 1     | 955   🕨 🔰        | Adaug      | are 🗙 Ste             | ergere 🥖 Modifi   | ca 🚑 Cau | uta 🛃    | istare 🔹    | _             | _          | _           | _         | _         | _        |     |
| Numar    | documen    | t Data do    | cument           | Parten     | er                    |                   |          | Do       | angaiame    | ent(contract) | Compar     | timent spec | ialitate  | Utilizato | r.       |     |
| 11       |            | 05.01.201    | 2 🔳 2            | GE         | F SUEZ                |                   |          | 1        |             |               | o o mp o   |             |           | admin     |          |     |
| Sub      | unitate    |              | Gestiune         | e          |                       | Subgestiune       |          |          |             |               |            |             |           | 1         |          |     |
|          |            |              |                  |            |                       |                   |          |          | Descriere   | Valoare       | 1          | VA          | Total     |           |          |     |
| Ordin    | de plata   |              |                  |            |                       |                   |          | Tol      | al document | 40,           | ,00        | 0,00        | 40,1      | 00        |          |     |
| Cont b   | ancar pl   | atitor       |                  |            | Co                    | nt bancar destir  | natie    |          |             |               |            |             |           |           |          |     |
| R094     | TREZ33     | 624700256    | XXXXX - TRE      | ZORERIA    |                       | 041TREZ70050      | 69XXX000 | 397 - TI | EZORERI/    | MUN           |            |             |           |           |          |     |
| Descr    | iere       |              |                  |            |                       |                   |          |          |             |               |            |             |           |           |          |     |
|          |            |              |                  |            |                       |                   |          |          |             |               |            |             |           |           |          |     |
| Cont Deb | iit 🏼 👧    | Cont Credit  | Nr. Do<br>Parter | oc.<br>ner | Data Doc.<br>Partener | Valoare<br>Totala |          | va Val   |             |               | Descriere  |             | Сар       |           | Titlu    |     |
| 401.01   |            | 7702.01      | 147              |            | 03.01.2012            |                   | 40,00    | 0        | 0,00        | 40,00         |            |             | 51.02.01. | 03        | 20.01.03 |     |
| <        |            |              |                  |            |                       | - 1111            |          |          |             |               |            |             |           |           |          | >   |
| Context  | Meniu      |              |                  |            |                       |                   |          |          |             |               |            |             |           |           |          | Лх  |
| E5 - In  | serare de  | etaliu (List | eaza OP          | mont OPFV  | Generea               | za Angaiament 4   | Ordonant | are) Gr  | nereaza Ar  | naiament) (Gr | enereaza   | Ordonantar  | •         |           |          | 1.0 |
| F4 - E   | ditare del | taliu        |                  |            |                       |                   | ordonan  |          | norouzurn   |               |            | ordonantai  | Ð         |           |          |     |
|          |            |              | 1                | 2          |                       | 3                 |          |          | 4           |               |            |             |           |           |          |     |
|          |            |              | 122              |            |                       |                   |          |          |             |               | 0          |             |           |           |          |     |
|          |            |              |                  |            |                       |                   |          |          |             |               |            |             |           | _         |          |     |
|          |            |              |                  |            |                       |                   |          |          |             |               |            |             |           |           |          |     |

Figura 9 - Actualizari documente banca

1.Listeaza OP - listarea ordinului de plata

**2. Export OPFV -** posibilitatea de export în OPFV(programul de ordine de plată al finanțelor)

**3.**Generează angajament + ordonanțare - oferă posibilitatea deschiderii ferestrelor de angajamente și ordonanțări în același timp.

**4.Generează angajament**-oferă posibilitatea generării angajamentului pe poziția curentă, iar elementele esentiale deja introduse sunt preluate si se autocompleteaza automat in machete de angajamente

5.Generează ordonanțare- oferă posibilitatea generării ordonanțării pe poziția curentă.

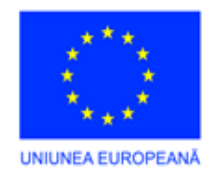

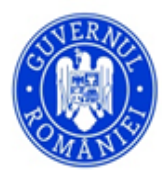

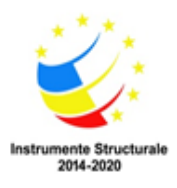

#### **Rapoarte Banca**

Permite vizualizarea diferitor rapoarte și/sau grafice. Se bifează raportul / graficul dorit, se alege perioada și alte opțiuni dacă este nevoie și se apasă butonul *Acceptă apoi Listeaza Raport*.

| 200 7 | (Banca) Diverse   | Parteneri   | Gestiune | ALOP | Note Contabile | Balante | Buget | Nm. generale | Administrare | Utilitare | Ajutor | Iesire |
|-------|-------------------|-------------|----------|------|----------------|---------|-------|--------------|--------------|-----------|--------|--------|
|       | 📘 Actualizari doo | umente Band | a        | ł    |                |         |       |              |              |           |        |        |
|       | Rangarte Ban      | <u>.</u>    |          |      |                |         |       |              |              |           |        |        |
|       | U Rapoarte Dane   | 9           |          |      |                |         |       |              |              |           |        |        |
|       |                   |             |          |      |                |         |       |              |              |           |        |        |
|       |                   |             |          |      |                |         |       |              |              |           |        |        |
| ext   | Meniu             |             |          |      |                |         |       |              |              |           |        | Ļ      |
|       |                   |             |          |      |                |         |       |              |              |           |        |        |
|       |                   |             |          |      |                |         |       |              |              |           |        |        |
|       |                   |             |          |      |                |         |       |              |              |           |        |        |
|       |                   |             |          |      |                |         |       |              |              |           |        |        |
|       |                   |             |          |      |                |         |       |              |              |           |        |        |
|       |                   |             |          |      |                |         |       |              |              |           |        |        |

Figura 10 - Rapoarte Banca

),

Principalele rapoarte disponibile din modulul *Banca* sunt :

• Registru de banca (cu posibilitatea de a opta între alegerea afișării rulajului precedent sau nu, prin activarea

bifei la Rulaj Precedent

- Centralizator de Banca;
- Situatie pe zile;
- Document cumulative;
- Situația Partenerilor (cu posibilitatea de selecție a unui anumit partener )

| entron              | nanager []                | TEST] [admin]          | ]          |                             |       |              |               |                | -            |                 |                          |        |        | A |                |                      |
|---------------------|---------------------------|------------------------|------------|-----------------------------|-------|--------------|---------------|----------------|--------------|-----------------|--------------------------|--------|--------|---|----------------|----------------------|
| Casa                | Banca                     | Diverse                | Parteneri  | Gestiune                    | ALOP  | Note Conta   | ibile Balante | e Buget        | Nm. generale | Administrare    | e <mark>Utilitare</mark> | Ajutor | Iesire |   |                |                      |
| Bai                 | nca->Rapo                 | oarte                  |            |                             |       |              |               |                |              |                 |                          |        |        |   |                | -                    |
| ALE                 | GETI RAPO                 | DRTUL                  |            |                             | Alege | ti contul    | Exec          | utie           |              |                 |                          |        |        |   |                |                      |
| • F                 | Registru d                | le Banca               | 🗖 Ru       | laj Precedent               | 7702  |              |               |                |              |                 |                          |        |        |   | Data de incepu | nt 01.01.2012        |
| ) ()<br>() <u>9</u> | Centraliza<br>Situatia pe | tor de Banca<br>e zile | ⊚ T<br>⊙ O | oate subunita<br>subunitate | tile  |              |               |                |              |                 |                          |        |        |   | Data de sfarsi | t 31.12.2012         |
| © (                 | Document<br>Situatie pa   | cumulativ<br>arteneri  |            |                             |       |              |               |                |              |                 |                          |        |        |   | A              | ccepta<br>iza Raport |
| N<br>d              | lr.<br>ocument            | Data<br>document       | Descri     | ere                         | lr    | ncasari      | Plati         | Sold final     | Cont         | Cod<br>partener | Denumire parte           | ner    | 323    |   |                |                      |
|                     |                           | 28.02.2012             | 1 SOLD     | INITIAL:                    | -4    | 6.413.138,54 | 0,00          | 0,00           |              | 0               |                          |        |        |   |                |                      |
| 1                   | 1                         | 05.01.2012             |            |                             |       | 0,00         | 40,00         | -46.413.277,54 | 401.01       | 2               | GDF SUEZ                 |        |        |   |                |                      |
| 2                   | 2                         | 05.01.2012             |            |                             |       | 0,00         | 99,00         | -46.413.277,54 | 401.01       | 592             | аааааа                   |        |        |   |                |                      |
| 1                   | 1                         | 31.01.2012             | \$\$\$\$   |                             |       | 0,00         | 1.500,00      | -46.414.191,64 | 401.01       | 689             | cretzu                   |        |        |   |                |                      |
| 1                   | 1                         | 31.01.2012             | SSSSSS     | 5555555                     |       | 0,00         | -1.000,00     | -46.414.191.64 | 4611         | 689             | cretzu                   |        |        |   |                |                      |
| 12                  | 2                         | 31.01.2012             | 55555      |                             |       | 0,00         | 250,00        | -46.414.191,64 | 401.01       | 683             | MARIO SA                 |        |        |   |                |                      |
| 1                   | 2                         | 31 01 2012             | 88888      |                             |       | 0.00         | -150.00       | -46 414 191 64 | 4111         | 683             | MARIO SA                 |        |        |   |                |                      |

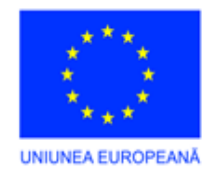

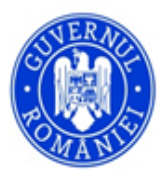

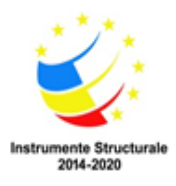

# Figura 11 - Culegere Filtre Banca

#### **3. DIVERSE**

Accesibilitate în program prin calea din meniu: Diverse- Actualizări Documente Diverse

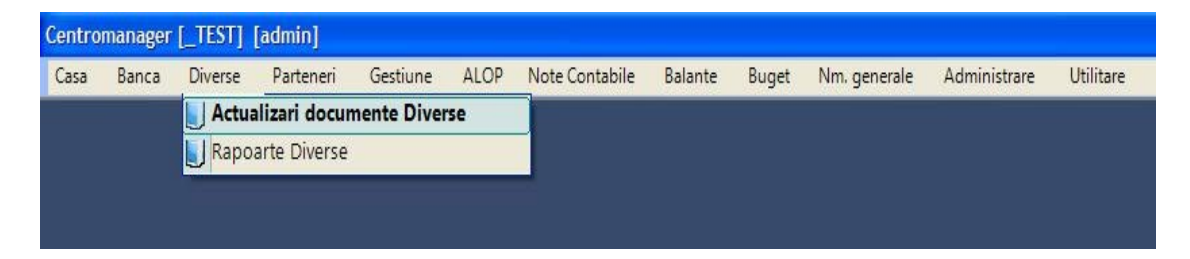

Cu ajutorul acestui modul se permite urmărirea înregistrărilor cu privire la debitori, precum și notele contabile la salarii, veniturile și notele contabile privind reglări de diferențe. Semnificația butoanelor din cadrul machetei:

Pentru a adăuga o nouă înregistrare se acționează butonul **Adăugare** cu butonul stâng al mouse-ului, și se permite introducerea datelor generale despre operațiune:

| Centro | manager [     | _TEST] [a           | idmin]    |                 |         |                |         |         |              |                    |                 |          |
|--------|---------------|---------------------|-----------|-----------------|---------|----------------|---------|---------|--------------|--------------------|-----------------|----------|
| Casa   | Banca         | Diverse             | Parteneri | Gestiune        | ALOP    | Note Contabile | Balante | Buget   | Nm. generale | Administrare       | Utilitare Ajuto | r Iesire |
| Оре    | eratiuni Dive | erse                |           |                 |         |                |         |         |              |                    |                 |          |
| : 2    | Salvea        | za <del>e</del> Rer | iunta     |                 |         |                |         |         |              |                    |                 |          |
| Numar  | document      | Data doc            | ument     | Partener        |         |                |         | Data    | Emitere Data | a Scadenta Utiliza | ator            |          |
| 526923 | }             | 01.01.2012          | 2         | )               |         |                |         | 01.01.2 | 012 🔳 01.0   | 1.2012             |                 |          |
| S      | Subunitate    |                     | Gestiu    | Ine             |         | Subgestiune    |         | De      | scriere      | Valoare            | TVA             | Total    |
| 0      |               |                     |           |                 |         |                |         | Total d | ocument      | 0,00               | 0,00            | (        |
| Doc ar | ngajament(o   | contract)           | Compa     | artiment specia | alitate |                |         |         |              |                    |                 |          |
|        |               |                     |           | Ne De c         | DataDa  | - Andrew       | E.      |         |              |                    |                 |          |
|        | ContDeb       | it Cor              | ntCredit  | Partener        | Partene | r Valoare      | TVA     | Val.Tva | Val.Totala   | Descriere          | Lucrare         | Сар      |
| *      |               |                     |           |                 |         |                |         |         |              |                    |                 |          |
| 1000   |               |                     |           |                 |         |                |         |         |              |                    |                 |          |
|        |               |                     |           |                 |         |                |         |         |              |                    |                 |          |
|        |               |                     |           |                 |         |                |         |         |              |                    |                 |          |
|        |               |                     |           |                 |         |                |         |         |              |                    |                 |          |
|        |               |                     |           |                 |         |                |         |         |              |                    |                 |          |
|        |               |                     |           |                 |         |                |         |         |              |                    |                 |          |

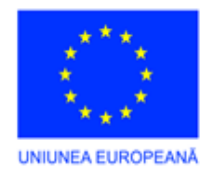

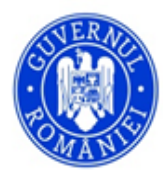

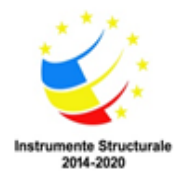

- 1. Număr document numărul operațiunii
- 2. Data document data când este înregistrată operațiune

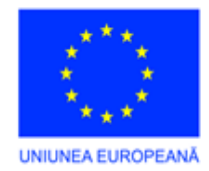

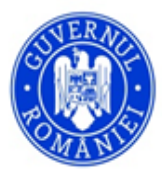

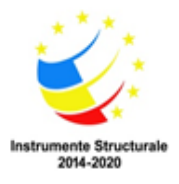

- 3. Partener debitorul căruia i se face înregistrare se selectează din nomenclatorul de furnizori prin acționarea tastei SPAȚIU, se introduc câteva caractere din denumirea debitorului și se apasă tasta Enter.
- 4. Din lista afișată se selectează cu ajutorul mouse-ului sau al săgeților debitorului și se apasă Enter.

|                        | TipPartener | Cod | CodFiscal     | CNP     |
|------------------------|-------------|-----|---------------|---------|
| IARUTA RODICA-OLIMPIA  | [DEBITOR]   | 440 |               | POPRIRI |
| IOROSANU RODICA        | [DEBITOR]   | 450 |               | POPRIRI |
| AVALAN RODICA MARILENA | [DEBITOR]   | 286 | 2700815163190 | _       |
| OEANA RODICA           | [DEBITOR]   | 86  |               |         |
| OEANA RODICA           | [DEBITOR]   | 465 |               | POPRIRI |

Daca o să bifăm căsuța - Caută în timp ce scrii- o să se aducă debitorului căutat pe parcurs ce se scrie denumirea debitorului.

Dacă este cazul se poate alege Doc.angajament(Contract), Compartimentul de specialitate, Subunitatea, Gestiunea sau Subgestiunea din nomenclatoarele aferente folosind tasta SPAȚIU și selectând opțiunea corespunzătoare.

Pentru introducerea înregistrărilor se acționează cu mouse-ul butonul + (Plus) sau tasta F5.

Se deschide macheta de introducere a pozițiilor de pe operațiuni diverse în care se introduc următoarele câmpuri referitor la înregistrarea efectuată:

| Image: constraint of the sector of the sector of | Cont Debit  | Cont Credit | Document Partener |
|----------------------------------------------------------------------------------------------------|-------------|-------------|-------------------|
| aloare TVA Valoare TVA Valoare Totala          0,00       0       0,00       0,00         escriere       Lucrare         0       0       0                                                                                                    |             |             | 01.01.            |
| 0,00 0 % 0.00 0,00<br>escriere Lucrare 0                                                                                                    | Valoare TVA | Valoare TVA | Valoare Totala    |
| escriere Lucrare 0                                                                                                    | 0,00 0      | 0,00        | 0,00              |
| 0                                                                                                    | Descriere   | Lucra       | are               |
|                                                                                                    |             | 0           |                   |
| Executie Utilizator                                                                                                    | Executie    | Utilizator  |                   |

După completarea câmpurilor referitoare la operațiune se închide fereastra prin acționarea butonului X și se salvează prin acționarea butonului Salvează.

În cazul în care sunt mai multe înregistrări se repetă procedura de introducere.

În partea inferioară se găsește macheta Context Meniu care oferă posibilitate de a genera angajamentul și ordonanțarea respectivei înregistrări.
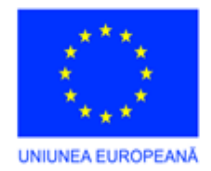

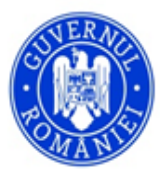

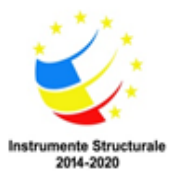

**Proiect: Competențe digitale pentru angajații din IMM in Regiunea SV Oltenia,** Cod SMIS 2014+: 142452 Proiect cofinanțat din Fondul Social European prin Programul Operațional Capital Uman 2014-2020

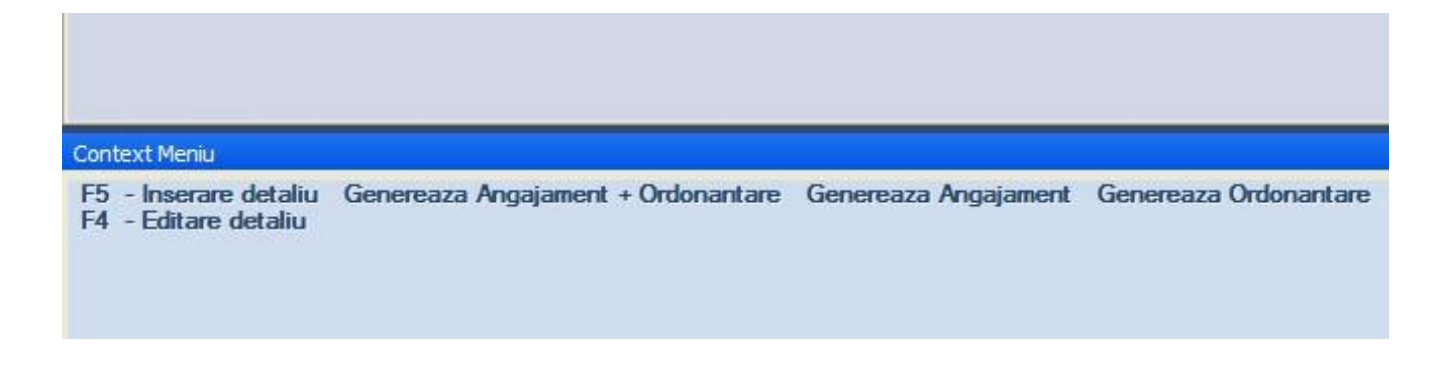

### III. PARTENERI

## 1. Parteneri

Adaugare partener nou in Nomenclator Accesibilitate în program - Parteneri - Parteneri - Nomenclator Parteneri

| Casa | Banca                           | Diverse           | Parteneri            | Gestiune     | ALOP            | Note Contabile                     | Balante | Investitii |
|------|---------------------------------|-------------------|----------------------|--------------|-----------------|------------------------------------|---------|------------|
|      |                                 |                   | 📎 Parter             | eri          | 🖉 Noi           | menclator Parter                   | neri    |            |
| Tele | fon: 031                        | 1-94 66           | Clienti Furniza      | ori          | 🖉 Tipu<br>🖉 Ver | uri parteneri<br>ificare parteneri |         |            |
| Ema  | il: supor<br><mark>ansea</mark> | t@sninf<br>aza ap | Debito               | ri<br>ensari |                 |                                    |         |            |
|      | rimiter                         | <u>e e-ma</u>     | 🗓 <u>&gt;</u> Contra | cte          | <u>sup</u>      | ort                                |         |            |
|      |                                 |                   |                      |              |                 |                                    |         |            |
|      |                                 |                   |                      |              |                 |                                    |         |            |
|      |                                 |                   |                      |              |                 |                                    |         |            |
|      |                                 |                   |                      |              |                 |                                    |         |            |

Pentru adaugarea unui partener nou se acceseaza butonul - **Adăugare** prin apasarea click stanga al mouse-ului, și se permite introducerea datelor referitoare la partenerul care se dorestre a fi introdus

| Parteneri -> | Nomenclator           |            |            |            |               |             |          |             |   |
|--------------|-----------------------|------------|------------|------------|---------------|-------------|----------|-------------|---|
| S I I        | 785 of 785   🕨 🕨      | 🕂 Adaugare | 🗙 Sterge   | ere 🦯 Modi | fica 🚓 Cauta  |             |          |             |   |
| Cod          | Denumire              | Cod Fiscal | Pers. Fiz. | си         | Nr. Inm.      | Sediu       |          |             |   |
| 4111811111   | BARSAN NATALIAN PRO   | 1520225400 | ~          |            |               |             |          |             |   |
| 4112200001   | CRAST INVEST SRL      | 36171311   |            |            |               |             |          |             |   |
| 4111500000   | CRAST INVEST S.R.L    | 36171311   |            |            |               |             |          |             |   |
| 4119000000   | SMART CLOUD COMPAN    | 35081199   |            |            |               |             |          |             |   |
| 4119000000   | VLADUTU CRISTINA DANI | 2721107443 | ~          |            |               |             |          |             |   |
| Cod          | Cod fiscal/CN         | >          |            |            |               | C.U.I.      | Numar Ir | matriculare |   |
| 41190000028  | 6                     | Persoa     | ana Fizica | Prel. date | pers.juridica |             |          |             |   |
| Denumire     |                       |            |            | Sediu      |               |             | 1        |             |   |
| Judet        | Localita              | ate        |            | Strada     |               | Nr.         | BI.      | Ар          |   |
|              | ■                     |            |            |            |               |             |          |             |   |
| Tara         | Telefon               | Cod SA     | Emai       | I          | CAS           |             |          |             |   |
| RO România   | <b>-</b>              |            |            | _          |               | -           |          |             |   |
| Subunitate   |                       |            |            | Gestiune   |               | Subgestiune |          | Utilizator  | - |
| Project      |                       |            |            |            |               |             |          |             |   |
| Thea         |                       | 🗌 Nu se    | declara in | D394       | Verificare re | egistru tva |          |             |   |

La **Persoanele Juridice Codurile Fiscale** ale partenerilor trebuie sa **fie CORECTE**. Dupa introducerea codulul Fiscal se va accesa butonul "Prel. Date Pers.Juridica" si se va completa automat informatiile referitoare la denumire, si adresa partenerului.

| Cod               | Cod fiscal/CNP               |                    |                | C                | .U.I.       | Numar Inr | natriculare | $\sim$ |
|-------------------|------------------------------|--------------------|----------------|------------------|-------------|-----------|-------------|--------|
| 411900000286      | 8119423                      | Persoana Fizica    | Prel. date per | s. juridica      |             |           |             |        |
| Denumire          |                              |                    | Castin         |                  |             |           |             |        |
| METRO CASH & CARF | RY ROMANIA SRL               |                    |                |                  |             |           |             |        |
| Judet             | Localitate                   | e                  | Strada         |                  | Nr.         | BI.       | Ар          |        |
| Bucuresti         | <ul> <li>SECTOR 3</li> </ul> |                    | THEODOR P      | ALLADY           | 51.         | CL.       |             |        |
| Tara              | Telefon                      | Cod SA Emai        | 1              | CAS              |             |           |             |        |
| RO România 📼      |                              |                    |                |                  | -           |           |             |        |
| Subunitate        |                              |                    | Gestiune       |                  | Subgestiune |           | Utilizator  |        |
|                   |                              |                    |                |                  |             |           |             |        |
| Project           |                              |                    |                |                  |             |           |             |        |
|                   |                              | 🗌 Nu se declara in | D394           | Verificare regis | stru tva    |           |             |        |
|                   |                              |                    |                |                  |             |           |             |        |

Butonul "Verificare registru tva " verifica partenerul online daca este platitor sau nu de tva.

| 27806154                                                          |                       |               |
|-------------------------------------------------------------------|-----------------------|---------------|
| Denumire: METRO CASH CARRY ROMANIA SRL                            | C.U.I. Numar          | Inmatriculare |
| CUI: 8119423                                                      | Ca                    |               |
| Data: 2017-10-02                                                  |                       |               |
| Adresa: MUNICIPIUL BUCUREŞTI, SECTOR 3, BLD. THEODOR PALLADY, NR. | 1N. Nr. Bl.           | Ар            |
| Platitor TVA: DA                                                  | CAS                   |               |
|                                                                   | -                     |               |
| Subunitate Gestiune                                               | Subgestiune           | Utilizator    |
| Project                                                           |                       |               |
| Nu se declara in D394                                             | rificare registru tva |               |
|                                                                   | 23                    |               |

La Persoanele Fizice in cazul in care avem Cnp -ul partenerului, bifa ''Persoana Fizica'' se va completa automat dupa introducerea corecta a Cnp-ului, ulterior adaugandu-se Denumirea,

### Judetul si Tara.

| Cod         | Cod fiscal/CNP |          |            |                           | C.U.I.      |     | Numar Inr | matriculare |  |
|-------------|----------------|----------|------------|---------------------------|-------------|-----|-----------|-------------|--|
| 11900000286 | 1620112080026  | Persoana | Fizica     | Prel. date pers. juridica |             |     |           |             |  |
| Denumire    |                |          |            | Sediu                     |             |     |           |             |  |
| ON          |                |          |            |                           |             |     |           |             |  |
| udet        | Localitate     |          |            | Strada                    | I           | Nr. | BI.       | Ар          |  |
| Vba         | <b>•</b>       |          |            |                           |             |     |           |             |  |
| Tara        | Telefon        | Cod SA   | Email      | CAS                       |             |     |           |             |  |
| România 📼   |                |          |            |                           | -           | •   |           |             |  |
| Subunitate  |                |          |            | Gestiune                  | Subgestiun  | e   |           | Utilizator  |  |
|             |                |          |            |                           |             |     |           |             |  |
| Proiect     |                |          |            |                           |             |     |           |             |  |
|             |                | Nu se de | clara in l | D394 Verificare re        | egistru tva |     |           |             |  |

In cazul in care nu avem Cnp - ul partenerului se va bifa manual ''Pesoana Fizica''si se va completa obligatoriu adresa completa a partenerului (Localitate, Judet, Tara).

| Cod            | Cod fiscal/CNP                 |                  |                           | C.U.I.       | Numar Ir | matriculare |
|----------------|--------------------------------|------------------|---------------------------|--------------|----------|-------------|
| 411900000286   |                                | Persoana Fizica  | Prel. date pers. juridica |              |          |             |
| Denumire       |                                |                  | Sediu                     |              |          |             |
| MARIA          |                                |                  |                           |              |          |             |
| Judet          | Localitate                     |                  | Strada                    | Nr.          | BI.      | Ар          |
| Alba           | <ul> <li>ALBA IULIA</li> </ul> |                  | EMINESCU                  | 58           | 2        | 11          |
| Tara           | Telefon                        | Cod SA Email     | CAS                       | ;            |          |             |
| RO România 🛛 🔫 |                                |                  |                           |              |          |             |
| Subunitate     |                                |                  | Gestiune                  | Subgestiune  |          | Utilizator  |
|                |                                |                  |                           |              |          |             |
| Proiect        |                                |                  |                           |              |          |             |
|                |                                | Nu se declara in | D394 Verificare           | registru tva |          |             |
|                |                                |                  |                           |              |          |             |

Dupa introducerea datelor in aceasta macheta se va actiona butonul "X" din partea dreapta "Inchidere editor".

| 523                          |                              |          | 27806154    |                     |                   |      |          |             |                |
|------------------------------|------------------------------|----------|-------------|---------------------|-------------------|------|----------|-------------|----------------|
| Cod<br>411900000286          | Cod fiscal/CNP<br>8119423    | Persoana | Fizica Pr   | el. date pers. juri | C.U.I.<br>dica    |      | Numar In | matriculare | ×              |
| Denumire<br>METRO CASH & CAR | RY ROMANIA SRL               |          |             | Sediu               |                   |      |          |             | Inchide editor |
| Judet                        | Localitate                   |          |             | Strada              |                   | Nr.  | BI.      | Ар          |                |
| Bucuresti                    | <ul> <li>SECTOR 3</li> </ul> |          |             | THEODOR PALLA       | DY                | 51.  | CL.      |             |                |
| Tara                         | Telefon                      | Cod SA   | Email       |                     | CAS               |      |          |             |                |
| RO România 📼                 |                              |          |             |                     |                   | -    |          |             |                |
| Subunitate                   |                              |          | Ges         | stiune              | Subgest           | iune |          | Utilizator  | _              |
|                              |                              |          |             |                     |                   |      |          |             |                |
| Proiect                      |                              |          |             |                     |                   | _    |          |             |                |
|                              |                              | Nu se de | clara in D3 | 94 Verifi           | care registru tva |      |          |             |                |

Dupa inchiderea editorulu va trebui in partea dreapta sa ne selectam la '' Tipul partenerului curent'' (Furnizor, Client, Debitor, Creditor), la ''Valabilitate TVA'' se va completa unul dintre cele 4 tipuri aparute in selectie( pentru Partener din tara Romania se va selecta tipul 1 sau 2, iar pentru un partener din afara Romaniei se va selecta Tara respectiva si la Valabilitate Tva se va selecta tipul 3 sau 4), iar la '' Conturile de banca ale partenerului '' se vor completa conturile bancare specifice partenerului introdus.

| Parten  | eri -> Nomencl | ator                   |               |   |          |                |      |     |                       |                |          | • X                                                   |
|---------|----------------|------------------------|---------------|---|----------|----------------|------|-----|-----------------------|----------------|----------|-------------------------------------------------------|
| 3 III 6 | 🖌 Salveaza     | Renunta                |               |   |          |                |      |     |                       |                |          |                                                       |
| ÷       |                |                        |               |   |          |                | Se ^ | 6   | onturile de banca ale | e partenerului |          |                                                       |
| ►Z×     | 4119000000     | METRO CASH & CARRY R   | 8119423       |   |          |                |      | 5   | Cont Banca            |                | 8        | Denumirea Bancii Explicatii                           |
|         | 4111500000     | CRAST INVEST S.R.L     | 36171311      |   |          |                |      |     |                       |                |          |                                                       |
|         | 4119000000     | SMART CLOUD COMPAN     | 35081199      |   |          |                |      | Tip | ul partenerului curer | nt             | Valabili | tate tva                                              |
|         | 4119000000     | VLADUTU CRISTINA DANI  | 2721107443011 | - |          |                |      | E   | Tip Partener          | A              | 4        | Tin partener D394                                     |
|         | 4119000000     | CROIALA LAURENTIU      | 1890421410043 |   | 18904214 |                |      |     | FURNIZOR              | <u>v</u> o     | •        |                                                       |
|         | 4119000000     | TRIFAN STEFAN          | 1860628460041 |   | 18606284 |                |      |     |                       |                |          | Cod 🐼 Denumire                                        |
|         | 4119000000     | CONSTANTIN CRISTINA C  | 2780615424523 |   | 27806154 |                |      |     | URNIZOR V             | <u> </u>       |          | 1 Persoane impozabile inregistrate in scopuri de      |
|         | 4119000000     | DIRECT DISTRIBUTIE BIR | 28488476      |   |          |                |      |     |                       |                |          | 2 Persoane neinregistrate in scopuri de TVA           |
|         | 4119000000     | UNIQIT SYSTEM S.R.L.   | 31306086      |   | 31306086 | j33-184/2013   |      | Ľ   | REDITOR               |                |          | A     Persoane nestabilite in Romania care sunt stabi |
|         | 4112200001     | FUN TOMA TRADING SRL   | 37141068      |   |          | J40/2567/02.03 | SĐ   |     | ANGAJAT               |                |          | Ф                                                     |

Dupa completarea acestor campuri se va actiona butonul '' Salveaza din partea de sus a machetei''

|    | Parter | eri -> Nomen | lator                 |               |   |          |              |                             |           |                                           | •                 |
|----|--------|--------------|-----------------------|---------------|---|----------|--------------|-----------------------------|-----------|-------------------------------------------|-------------------|
| 3  |        | Salveaza     | Renunta               |               |   |          |              |                             |           |                                           |                   |
| P  | 4      |              |                       |               |   |          | <br>Conturil | e de banca ale partenerului |           |                                           |                   |
| ▶. |        | 4119000000   | METRO CASH & CARRY R  | 8119423       |   |          | -            | Card Panaa                  |           | Donumiron Panoi                           | Evolicati         |
|    |        | 4112200001   | CRAST INVEST SRL      | 36171311      |   |          |              |                             | 22        |                                           | Dupinodui         |
|    |        | 4111500000   | CRAST INVEST S.R.L    | 36171311      |   |          |              |                             |           |                                           |                   |
|    |        | 4119000000   | SMART CLOUD COMPAN    | 35081199      |   |          | Tipul par    | tenerului curent            | Valabilit | ate tva                                   |                   |
|    |        | 4119000000   | VLADUTU CRISTINA DANI | 2721107443011 | ✓ |          | ÷            | Tip Partener 🛛 🚜            | ÷         | Tip partener D394                         | 👧 Data verificari |
|    |        | 4119000000   | CROIALA LAURENTIU     | 1890421410043 |   | 18904214 | J            | FURNIZOR 🗸                  | Þ         | Persoane impozabile inregistrate in scopu | ri de TVA in Roma |
|    |        | 4119000000   | TRIFAN STEFAN         | 1860628460041 |   | 18606284 |              |                             |           |                                           |                   |
|    |        | 4119000000   | CONSTANTIN CRISTINA C | 2780615424523 |   | 27806154 |              |                             |           |                                           |                   |

# 2. Clienți

# Accesibilitate în program - Parteneri - Clienți

### Modulul Clienți are următoarea

componență:

- 1 .Nomenclator delegați
- 2. Facturi din anii precedenți Clienți
- 3. Actualizări facturi Clienți
- 4. Rapoarte Clienți

| Centromanager [_TEST] [ | admin]                                                              |                                            |                                               |              |              |           |        |        |
|-------------------------|---------------------------------------------------------------------|--------------------------------------------|-----------------------------------------------|--------------|--------------|-----------|--------|--------|
| Casa Banca Diverse      | (Parteneri) Gestiune /                                              | ALOP Note Contabile                        | Balante Buget                                 | Nm. generale | Administrare | Utilitare | Ajutor | Iesire |
|                         | Parteneri Clienti Furnizori Creditori                               | Nomenclator delege<br>Facturi din anii pre | gati — 1<br>cedenti Clienti — 2<br>Tienti — 2 | 2            |              |           |        |        |
| Context Meniu           | <ul> <li>Debitori</li> <li>Compensari</li> <li>Contracte</li> </ul> | Rapoarte Clienti)-                         | 4                                             | _            |              |           |        | Ψ×     |
|                         |                                                                     |                                            |                                               |              |              |           |        |        |
|                         |                                                                     |                                            |                                               |              |              |           |        |        |

Figura 1 - Modulul Clienți

**Modulul Clienți** - Permite gestionarea facturilor emise către client, Constituirea automată a notei contabile și preluarea acesteia în situațiile de raportare, transfer automat al informațiilor legate de facturi emise și partener în modulul de casă și bancă, posibilitatea urmăririi în analitic a fiecărui partener în parte, posibilitatea emiterii și listării facturii (modulul facturare integrat).

# Nomenclator delegați

Accesibilitate program Parteneri - Clienți -Nomenclator delegați

| Centromanager [_TEST] [ | admin]                                                                       |                                                                                                    |              |              |           |        |        |
|-------------------------|------------------------------------------------------------------------------|----------------------------------------------------------------------------------------------------|--------------|--------------|-----------|--------|--------|
| Casa Banca Diverse      | Parteneri Gestiune Parteneri Clienti Furnizori Creditori Debitori Compensari | ALOP Note Contabile Balante Buget           Nomenclator delegati           Facturi din anii precedenti Clienti           Actualizari facturi Clienti           Rapoarte Clienti | Nm. generale | Administrare | Utilitare | Ajutor | Iesire |
| Context Meniu           |                                                                              | ,                                                                                                    |              |              |           |        | Ψ×     |
| Meniu                   |                                                                              |                                                                                                    |              |              |           |        |        |

Figura 2 - Nomenclator delegați

# **Facturi din anii precedenți** - pentru introducerea clienților cu sold la data implementării.

implementarii.

Accesibilitate program Parteneri - Clienți - Facturi din anii precedenți

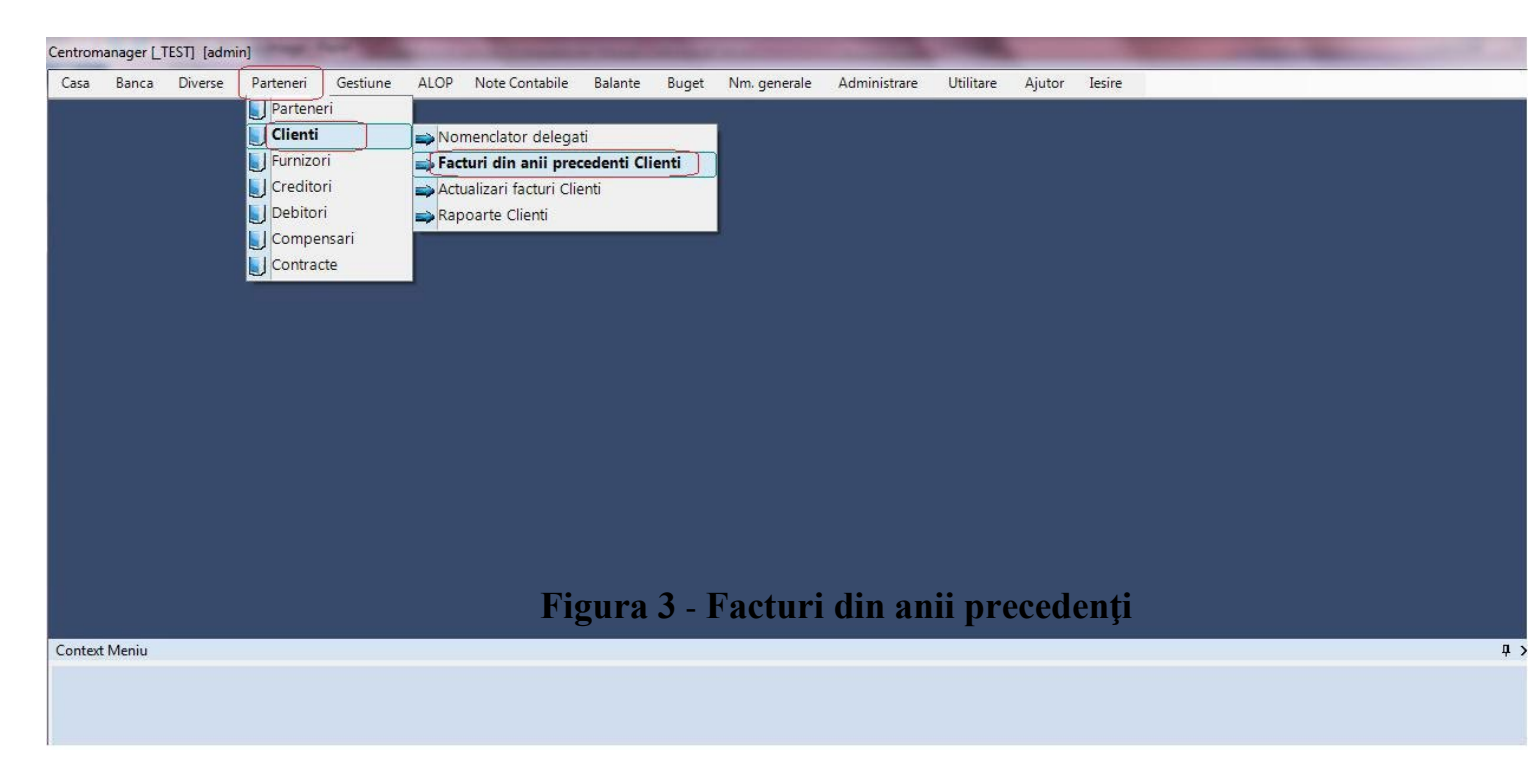

Daca sunt executati pasii din figura 3 se va deschide macheta de adaugare facturi client, macheta se foloseste in general pentru evidentierea facturilor ce constituie sold la clienti in momentul preluarii datelor.

| Casa Banca       | Diverse Parte      | eneri Gestiune | ALOP                | Note Contabile  | Balante | Buget             | Nm. generale | Administrare | Utilitare | Ajutor | Iesire |
|------------------|--------------------|----------------|---------------------|-----------------|---------|-------------------|--------------|--------------|-----------|--------|--------|
| Clienti -> Facto | uri din anii prece |                |                     |                 |         |                   |              |              |           |        | * >    |
| S  4 4   1       | of 6               | 🔰 🛟 Adauga     | re 🗙 Ster           | gere 🦯 Modifica | 🕅 Cauta | _                 |              |              |           | _      | _      |
| lumar document   | Data documen       | t Partene      | er.                 |                 |         | Utilizat<br>admin | or           |              |           |        |        |
| Subunitate       | 6                  | iestiune       |                     | Subgestiune     |         |                   |              |              |           |        |        |
| iont Debit 🏾 👧   | Cont Credit        | Valoare        | Valoare<br>Achitata | Descrie         | re      | Capitol           | Titlu        |              |           |        |        |
|                  |                    |                |                     |                 |         |                   |              |              |           |        |        |
| ontext Meniu     |                    |                |                     |                 |         |                   |              |              |           |        | 4      |
|                  |                    |                |                     |                 |         |                   |              |              |           |        |        |
|                  |                    |                |                     |                 |         |                   |              |              |           |        |        |
|                  |                    |                |                     |                 |         |                   |              |              |           |        |        |

Figura 4 - Introducere factură Clienți

Pentru a adăuga o nouă înregistrare se acționează butonul **Adăugare** prin apasarea click stanga al mouse-

ului, și se permite introducerea datelor generale despre documentele din anii precedenți:

| Centro  | manager         | [_TEST]               | [admin]     |          |      |                     |           |         |              |              |           |        |            |
|---------|-----------------|-----------------------|-------------|----------|------|---------------------|-----------|---------|--------------|--------------|-----------|--------|------------|
| Casa    | Banca           | Diverse               | Parteneri   | Gestiune | ALOP | Note Contabile      | Balante   | Buget   | Nm. generale | Administrare | Utilitare | Ajutor | Iesire     |
| Clie    | nti -> Fac      | turi din ani          | i prece     |          |      |                     |           |         |              |              |           |        | <b>→</b> X |
| : 🏠     | Salv            | eaza <del>⁄ e</del> R | enunta      | _        | _    |                     | _         | _       |              |              | _         | _      |            |
| Numar   | documer         | t Data do             | cument      | Partener |      |                     |           | Utiliza | itor         |              |           |        |            |
| 401724  | iu<br>Subunitat | )[[20.02.20           |             |          |      | Cubactiune          |           |         |              |              |           |        |            |
|         | Jubunitati      | - 2                   | destiur     | ie 3     |      | Jubgestidhe         |           |         |              |              |           |        |            |
| ÷       | Cor             | ebit                  | Cont Credit | Valoare  |      | Valoare<br>Achitata | Descriere |         | Capitol      | Titlu        |           |        |            |
| *       |                 |                       |             |          |      |                     |           |         |              |              |           |        |            |
| Context | Meniu           |                       |             |          |      |                     |           |         |              |              |           |        | φ×         |
|         |                 |                       |             |          |      |                     |           |         |              |              |           |        |            |
|         |                 |                       |             |          |      |                     |           |         |              |              |           |        |            |
|         |                 |                       |             |          |      |                     |           |         |              |              |           |        |            |
| Me      | niu             |                       |             |          |      |                     |           |         |              |              |           |        |            |

# Figura 5 - Introducere date factură Clienți

- 1. Număr document numărul facturii
- 2. Data document data facturii

**3. Partener -** furnizorul se selectează din nomenclatorul de furnizori prin acționarea tastei SPATIU, se

introduc câteva caractere din denumirea furnizorului și se apasă tasta Enter.

Dacă o să bifăm căsuța - Caută în timp ce scri- o să se aducă furnizorul căutat pe parcurs ce se scrie

denumirea furnizorului.

| Centro          | manager       | [_TEST]      | [admin]    |           |                      |                   |                |           |                 |                        |              |           |        |        |
|-----------------|---------------|--------------|------------|-----------|----------------------|-------------------|----------------|-----------|-----------------|------------------------|--------------|-----------|--------|--------|
| Casa            | Banca         | Diverse      | Partener   | G         | estiune              | ALOP              | Note Contabile | Balante   | Buget           | Nm. generale           | Administrare | Utilitare | Ajutor | Iesire |
| Clie            | nti -> Fac    | turi din ani | ii prece   |           |                      |                   |                |           |                 |                        |              |           |        | ► ×    |
|                 | Salv          | eaza 🔶 R     | enunta     | _         |                      |                   |                |           |                 |                        |              |           |        |        |
| Numar<br>401724 | documer<br>40 | nt Data do   | D12        | I         | <sup>9</sup> artener |                   |                |           | Utiliza         | tor                    |              |           |        |        |
| 0               | Subunitat     | e            | Gest       | iune      |                      |                   | Subgestiune    |           |                 |                        |              |           |        |        |
| ÷               | Cor           | ebit         | Cont Credi |           | Valoare              |                   | Valoare        | Descriere |                 | Capitol                | Titlu        |           |        |        |
| *<br>Context    | Meniu         |              |            | ~         | romt                 |                   |                |           |                 | Cauta in timp ce s     | cri)         |           | _      | ąχ     |
|                 |               |              |            | Þ         | Der<br>RON           | iumire<br>ITELECO | M SA           | Į         | TipPar<br>(FURN | tener<br>IZOR][CLIENT] |              |           |        |        |
|                 |               |              |            | <<br>/ Op | itiuni +             | 1111              |                |           |                 |                        |              |           |        |        |
| Me              | niu           |              |            |           |                      |                   |                |           |                 |                        |              |           |        |        |

# Figura 6 - Alegere partener(client)

Din lista afișată se selectează cu ajutorul mouse-ului sau al săgeților furnizorul și se apasă **Enter**. Dacă este cazul se poate alege **Subunitatea**, **Gestiunea** sau **Subgestiunea** din nomenclatoarele

aferente folosind tasta SPATIU și selectând opțiunea corespunzătoare.

Pentru introducerea pozițiilor de pe plată se acționează cu mouse-ul butonul + (Plus) sau tasta F5.

| Banca      | Diverse                                     | Parteneri                                                                          | Gestiune                                                                                                    | ALOP                                                                                                    | Note Contabile                                                                                                    | Balante                                                                                                    | Buget                                                                                                    | Nm. generale                                                                                              | Administrare                                                                                 | Utilitare                                                                                                    | Ajutor                                                                                                    | Iesire                                                                                                    |
|------------|---------------------------------------------|------------------------------------------------------------------------------------|----------------------------------------------------------------------------------------------------|----------------------------------------------------------------------------------------------------|----------------------------------------------------------------------------------------------------|----------------------------------------------------------------------------------------------------|----------------------------------------------------------------------------------------------------|----------------------------------------------------------------------------------------------------|----------------------------------------------------------------------------------------------|----------------------------------------------------------------------------------------------------|----------------------------------------------------------------------------------------------------|----------------------------------------------------------------------------------------------------|
| i -> Factu | uri din anii                                | prece                                                                              |                                                                                                    |                                                                                                    |                                                                                                    |                                                                                                    |                                                                                                    |                                                                                                    |                                                                                              |                                                                                                    |                                                                                                    | <b>→</b> X                                                                                                    |
| Salvea     | iza <del>&lt;</del> Re                      | nunta                                                                              | _                                                                                                    | _                                                                                                    |                                                                                                    | _                                                                                                    | _                                                                                                    |                                                                                                    |                                                                                              | _                                                                                                    | _                                                                                                    | _                                                                                                    |
| ocument    | Data doc                                    | cument                                                                             | Partener                                                                                                    |                                                                                                    |                                                                                                    |                                                                                                    | Utiliza                                                                                                    | ator                                                                                                    |                                                                                              |                                                                                                    |                                                                                                    |                                                                                                    |
| )          | 20.02.201                                   | 12 📰 🌘                                                                             |                                                                                                    |                                                                                                    |                                                                                                    |                                                                                                    |                                                                                                    |                                                                                                    |                                                                                              |                                                                                                    |                                                                                                    |                                                                                                    |
| bunitate   |                                             | Gestiur                                                                            | ne                                                                                                    |                                                                                                    | Subgestiune                                                                                                    |                                                                                                    |                                                                                                    |                                                                                                    |                                                                                              |                                                                                                    |                                                                                                    |                                                                                                    |
|            |                                             |                                                                                    |                                                                                                    |                                                                                                    |                                                                                                    |                                                                                                    |                                                                                                    |                                                                                                    |                                                                                              |                                                                                                    |                                                                                                    |                                                                                                    |
| Corver     | pit                                         | Cont Credit                                                                        | Valoare                                                                                                    |                                                                                                    | Valoare<br>Achitata                                                                                                    | Descriere                                                                                                  |                                                                                                    | Capitol                                                                                                   | Titlu                                                                                        |                                                                                                    |                                                                                                    |                                                                                                    |
|            |                                             |                                                                                    |                                                                                                    |                                                                                                    |                                                                                                    |                                                                                                    |                                                                                                    |                                                                                                    |                                                                                              |                                                                                                    |                                                                                                    |                                                                                                    |
| eniu       |                                             |                                                                                    |                                                                                                    | _                                                                                                    |                                                                                                    |                                                                                                    |                                                                                                    |                                                                                                    |                                                                                              |                                                                                                    | _                                                                                                    | џ,                                                                                                    |
|            |                                             |                                                                                    |                                                                                                    |                                                                                                    |                                                                                                    |                                                                                                    |                                                                                                    |                                                                                                    |                                                                                              |                                                                                                    |                                                                                                    |                                                                                                    |
|            |                                             |                                                                                    |                                                                                                    |                                                                                                    |                                                                                                    |                                                                                                    |                                                                                                    |                                                                                                    |                                                                                              |                                                                                                    |                                                                                                    |                                                                                                    |
|            |                                             |                                                                                    |                                                                                                    |                                                                                                    |                                                                                                    |                                                                                                    |                                                                                                    |                                                                                                    |                                                                                              |                                                                                                    |                                                                                                    |                                                                                                    |
|            | i -> Factu<br>Salvea<br>ocument<br>bunitate | i -> Facturi din anii<br>Salveaza @ Re<br>ocument Data doo<br>20.02.20<br>bunitate | i -> Facturi din anii prece<br>Salveaza @Renunta<br>ocument Data document<br>20.02.2012 III  0<br>bunitate Gestiun<br>Coreetii | i -> Facturi din anii prece<br>Salveaza Renunta<br>ocument Data document Partener<br>20.02.2012  D<br>bunitate Gestiune<br>Correstitic Cont Credit Valoare<br>eniu | i -> Facturi din anii prece Salveaza @ Renunta coument Data document Partener 20.02.2012  p bunitate Gestiune Coreett Valoare eniu | Banca     Diverse     Parteneri     Desturie     ALOP     Note Contablie       i -> Facturi din anii prece | Banca     Diverse     Parteneri       i -> Facturi din anii prece       Salveaza     ← Renunta       ocument     Data document       20.02.2012     [b]       bunitate     Gestiune       Coriesbit     Cont Credit       Valoare     Valoare       Achitata     Descriere | Banca     Diverse     Partener     Outer Contrabile     Banne     Buget       i -> Facturi din anii prece | Banca     Diverse     Partener     Ouget     Num. generate       i -> Facturi din anii prece | Banca     Diverse     Partener     Occurrent       i -> Facturi din anii prece       Salveaza       Partener       20.02.2012       D         bunitate     Gestiune       Subgestiune         Correctionable   Descriere Capitol Titlu enlu | Bailta     Diverse     Partenen     Ostitute     ALOP     Note Contable     Balante     Buget     Nint, generale     Administrate     Odinate       i -> Facturi din anii prece | Salical Diverse Parteneri Gestiunte ALOP Note Contable Balance Buget Nint generale Administrate Outiliare Adult |

# Figura 7 - Adaugare detaliu factura Clienți

Se deschide macheta de detaliere, în care se introduc elemente care fac parte din aceeași operațiune contabilă :

| Cont Debit | Cont Credit 2                       | × |
|------------|-------------------------------------|---|
| Valoare    | Valoare achitata in anii precedenti |   |
| 3          | 0,00 (4 0,00)                       |   |
| Descriere  | Executie Utilizator                 |   |
| 5          |                                     |   |

Figura 8 - Forma de detaliu

- 1. Cont Debit se introduce sau se alege din nomenclatorul de conturi cu ajutorul tastei SPAȚIU
- 2. Cont Credit se introduce sau se alege din nomenclatorul de conturi cu ajutorul tastei SPAȚIU
- 3. Valoarea valoare de pe factură
- 4. Valoarea achitată în anii precedenți
- 5. Descriere se completează detalii referitor la factura respectivă

6. Execuție - se introduce sau se alege din nomenclator cu tasta SPAȚIU clasificația funcțională (capitol/subcapitol/paragraf) Ex. 51.02.01.03 și clasificația economică (titlu, articol, aliniat) Ex. 20.01.08

Se închide fereastra prin acționarea butonului X.

În cazul în care sunt mai multe poziții de introdus pe factură se repetă procedura de introducere. Factura se salvează în baza de date prin acționarea butonului **Salvează**.

Actualizare facturi Clienti - permite introducerea facturilor de clienți, în general facturi care nu constituie stoc Accesibilitate program Parteneri - Clienți - Actualizari facturi Clienți

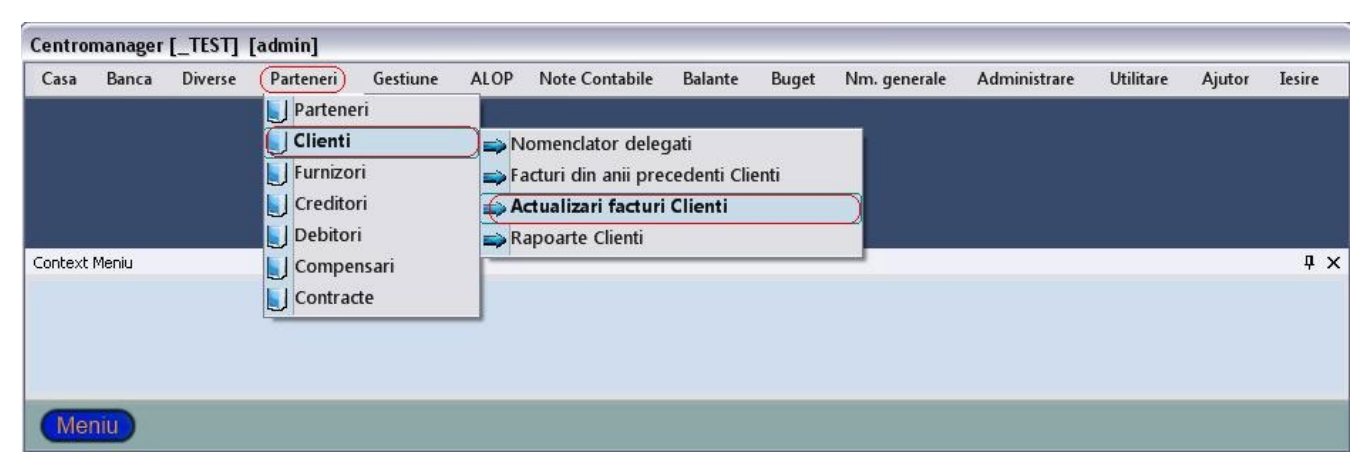

Figura 9 - Accesibilitate modul Clienți

### Se lanseaza macheta

| Centro            | manager                  | [_TEST] [                  | admin]             |                    |                |                              |            |            |                     |                   |             |        |            |
|-------------------|--------------------------|----------------------------|--------------------|--------------------|----------------|------------------------------|------------|------------|---------------------|-------------------|-------------|--------|------------|
| Casa              | Banca                    | Diverse                    | Parteneri          | Gestiune           | ALOP           | Note Contabile               | Balante    | Buget      | Nm. generale        | Administrare      | Utilitare   | Ajutor | Iesire     |
| Clie              | nti -> Acto              | ualizare fac               | turi               |                    |                |                              |            |            |                     |                   |             |        | <b>→</b> × |
| 1 😂 I             | 4 🖣   50                 | ) of 5                     |                    | 🕂 Adaugare         | X Ste          | rgere 📝 Modifica             | 👧 Cauta    |            |                     |                   |             |        |            |
| Numar             | document                 | Data do                    | cument             | Partener           |                |                              |            | Utiliza    | ator                |                   |             |        |            |
| Valoare           | e factura<br>0.00        | Valoare                    | TVA 0.00           |                    |                |                              |            |            |                     |                   |             |        |            |
| S                 | ubunitate                | 1.3                        | Gestiun            | e                  |                | Subgestiune                  |            |            |                     |                   |             |        |            |
| 0                 |                          |                            |                    |                    |                |                              |            | 3          |                     |                   |             |        |            |
| Cont De           | bit 👧 Co                 | ont Credit                 | UM                 | Cantitate          |                | Pret Unitar                  | Valoare    | TVA        | Valoare<br>TVA      | Valoare<br>Totala | Descriere   |        | Capitol    |
| Context           | Meniu                    |                            |                    |                    |                |                              |            |            |                     |                   |             |        | ąΧ         |
| F5 - Ir<br>F4 - E | nserare de<br>ditare det | etaliu <u>List</u><br>aliu | <u>are factura</u> | <u>Genereaza l</u> | <u>ncasare</u> | <u>in Casa</u> <u>Genere</u> | aza Incasa | ire in Ban | <u>ca Genereaza</u> | Incasare in Div   | <u>9156</u> |        |            |
| Mer               | niu                      |                            |                    |                    |                |                              |            |            |                     |                   |             |        |            |

Figura 10 - Actualizare facturi Clienți

Semnificatia butoanelor:

-pentru adăugarea unei noi plăți

-ștergerea plății afișate pe ecran

-modificarea informațiilor din cadrul plății afișate

Cauta -căutarea unei plăți după: numărul chitanței, suma plății, cont debit, cont credit, valoare, denumire

### partener

-butonul cu cele două săgeți de culoare verde, permite recitirea datelor din baza de date și afișarea înregistrărilor.

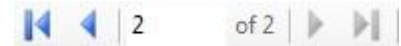

Săgețile permit parcurgerea listei de plati introduse, poziționarea pe prima plata introdusă, pe plata precedentă, următoarea sau ultima plata introdusă.

Este afișată și poziția curentă din numărul total de plăți introduse.

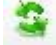

Butonul cu cele două săgeți de culoare verde, permite recitirea datelor din baza de date și afișarea înregistrărilor.

| Centro                | manager                      | [_TEST] [                        | admin]                  |                    |         |                              |            |                  |                     |                   |           |        |            |
|-----------------------|------------------------------|----------------------------------|-------------------------|--------------------|---------|------------------------------|------------|------------------|---------------------|-------------------|-----------|--------|------------|
| Casa                  | Banca                        | Diverse                          | Parteneri               | Gestiune           | ALOP    | Note Contabile               | Balante    | Buget            | Nm. generale        | Administrare      | Utilitare | Ajutor | Iesire     |
| Clie                  | nti -> Act                   | ualizare fac                     | turi                    |                    |         |                              |            |                  |                     |                   |           |        | <b>•</b> × |
| 2                     | 4 🖣   50                     | ) of 5                           |                         | 🕂 Adaugare         | X Ste   | rgere 🔰 Modifica             | 🚑 Cauta    |                  |                     |                   |           |        |            |
| Numar<br>1<br>Valoare | documen<br>e factura<br>0,00 | t Data do<br>01.01.20<br>Valoare | cument<br>12 📰 0<br>TVA | Partener           |         |                              |            | Utiliza<br>admin | ator                |                   |           |        |            |
| S                     | ubunitate                    | 1.31                             | Gestiun                 | e                  |         | Subgestiune                  |            |                  |                     |                   |           |        |            |
| 0                     |                              |                                  |                         |                    |         |                              |            | 55               |                     |                   |           |        |            |
| Cont De               | bit 👧 C                      | ont Credit                       | UM                      | Cantitate          |         | Pret Unitar                  | Valoare    | TVA              | Valoare<br>TVA      | Valoare<br>Totala | Descriere |        | Capitol    |
| Context               | Meniu                        |                                  |                         |                    |         |                              |            |                  |                     |                   |           |        | ąχ         |
| F5 - Ir<br>F4 - E     | nserare de<br>ditare del     | staliu <u>Listi</u><br>aliu      | <u>are factura</u>      | <u>Genereaza I</u> | ncasare | <u>in Casa</u> <u>Genere</u> | aza Incasa | re in Ban        | <u>ca Genereaza</u> | Incasare in Dive  | erse      |        |            |
| Mer                   | niu                          |                                  |                         |                    |         |                              |            |                  |                     |                   |           |        |            |

Figura 11 - Adaugare factura Clienti

### Se lanseaza macheta

| Centror           | nanager                 | [_TEST]              | [admin]                   |                   |         |                |            |           |              |                  |           |        |            |
|-------------------|-------------------------|----------------------|---------------------------|-------------------|---------|----------------|------------|-----------|--------------|------------------|-----------|--------|------------|
| Casa              | Banca                   | Diverse              | Parteneri                 | Gestiune          | ALOP    | Note Contabile | Balante    | Buget     | Nm. generale | Administrare     | Utilitare | Ajutor | Iesire     |
| Clier             | nti -> Act              | ualizare fa          | cturi                     |                   |         |                |            |           |              |                  |           |        | <b>→</b> × |
| 3                 | Salve                   | eaza <del>e</del> R  | enunta                    |                   |         |                |            |           |              |                  |           |        |            |
| Numarl<br>1       | documen                 | t Data de            | <b>ocument</b><br>112 📰 0 | <u>3</u> Partener |         |                |            | Utiliz    | ator         |                  |           |        |            |
| Valoare           | factura                 | Valoare              | TVA                       |                   |         |                |            |           |              |                  |           |        |            |
|                   | 0,0                     | aj                   | 0,00                      |                   |         |                |            |           |              |                  |           |        |            |
| J Si              | ubunitate               |                      | Gestiun                   | e                 |         | Subgestiune    |            |           |              |                  |           |        |            |
| 8                 |                         |                      |                           |                   |         |                |            |           |              |                  |           |        |            |
| Iontext I         | Meniu                   |                      |                           |                   |         |                |            |           |              |                  |           |        | Ψ×         |
| F5 - In<br>F4 - E | iserare de<br>ditare de | etaliu Lisl<br>taliu | are factura               | Genereaza         | ncasare | in Casa Genere | aza Incasa | re in Ban | ca Genereaza | Incasare in Dive | rse       |        |            |
| Mer               | niu                     |                      |                           |                   |         |                |            |           |              |                  |           |        |            |

Figura 12 - Introducere date factura Clienti

- 1. Număr document numărul facturii
- 2. Data document data facturii
- **3. Partener -** furnizorul se selectează din nomenclatorul de furnizori prin acționarea tastei SPATIU, se

introduc câteva caractere din denumirea furnizorului și se apasă tasta Enter.

Dacă o să bifăm căsuța - Caută în timp ce scri- o să se aducă furnizorul căutat pe parcurs ce se scrie denumirea clientului.

| Casa         | Banca               | Diverse             | Parteneri   | Gestiu | ne A            | LOP             | Note Contabile | Balante | Buget  | Nm. generale    | Administrare                            | Utilitare | Ajutor | Iesire |
|--------------|---------------------|---------------------|-------------|--------|-----------------|-----------------|----------------|---------|--------|-----------------|-----------------------------------------|-----------|--------|--------|
| Clier        | nti -> Actu         | ializare fa         | cturi       |        |                 |                 |                |         |        |                 |                                         |           |        | * >    |
| 3            | Salve.              | aza <del>e</del> Re | enunta      |        |                 |                 |                |         |        |                 |                                         |           |        |        |
| Numar        | document            | Data do             | ocument     | Parte  | ner             |                 |                |         | Utiliz | ator            |                                         |           |        |        |
| 1<br>Valoare | factura             | 21.02.20<br>Valoare | 12 III      |        |                 |                 |                |         |        |                 |                                         |           |        |        |
| , areare     | 0,00                | lucaro              | 0,00        | 6      | 0               |                 |                |         |        |                 |                                         |           |        |        |
| 5 C          | ubunitate           |                     | Gestiun     | e      | ro 💫            | mt              |                |         | 6      | Cauta in timp o | ce scri                                 |           |        |        |
|              |                     |                     |             |        | -               | Der             | numire         |         |        | 🕺 TipPartener   |                                         |           |        |        |
| E5 - Ir      | Meniu<br>Iserare de | taliu List          | are factura | Gener  | •               | RO              | MTELECOM SA    | -       |        | [FURNIZOR][C    | LIENT]                                  | 2150      |        | 4      |
| F4 - E       | ditare det          | aliu                | uro ruoruru |        | <  <br>/ Optiur | ni <del>+</del> |                |         |        |                 | ,,,,,,,,,,,,,,,,,,,,,,,,,,,,,,,,,,,,,,, |           |        |        |
|              |                     |                     |             |        |                 |                 |                |         |        |                 |                                         |           |        |        |

Din lista afișată se selectează cu ajutorul mouse-ului sau al săgeților furnizorul și se apasă Enter.

Valoare factura - valoarea de pe factura

Dacă este cazul se poate alege **Subunitatea**, **Gestiunea** sau **Subgestiunea** din nomenclatoarele aferente folosind tasta **SPATIU** și selectând opțiunea corespunzătoare.

| Centro            | manager                | [_TEST]            | [admin]                       |                       |         |                  |         |         |                      |                     |           |           |        |
|-------------------|------------------------|--------------------|-------------------------------|-----------------------|---------|------------------|---------|---------|----------------------|---------------------|-----------|-----------|--------|
| Casa              | Banca                  | Diverse            | Parteneri                     | Gestiune              | ALOP    | Note Contabile   | Balante | Buget   | Nm. generale         | Administrare        | Utilitare | Ajutor    | Iesire |
| Clie              | nti -> Act             | ualizare fa        | octuri                        |                       |         |                  |         |         |                      |                     |           |           | ▼ X    |
| i 🏖 []            | Salve                  | aza <del>e</del> R | enunta                        |                       |         |                  |         |         |                      |                     |           |           |        |
| Numar<br>1        | document               | t Data d           | ocument<br>012 📰 0            | Partener              |         |                  |         | Utiliza | ator                 |                     |           |           |        |
| Valoar            | e factura              | Valoare            | e TVA                         |                       |         |                  |         |         |                      |                     |           |           |        |
|                   | 0,00                   |                    | 0,00                          |                       |         |                  |         |         |                      |                     |           |           |        |
| S                 | ubunitate              |                    | Gestiun                       | e                     |         | Subgestiune      |         |         |                      |                     |           |           |        |
| 0                 |                        |                    |                               |                       |         |                  |         |         |                      |                     |           |           |        |
| 63                | Cont D                 | ebit 👧 C           | Cont Credit                   | UM                    | Cantita | te Pret Ur       | nitar   | Valoare | TVA Valoa<br>TVA TVA | ire Valoa<br>Totala | re<br>a   | Descriere |        |
| Context           | Meniu                  |                    |                               |                       |         |                  |         |         |                      |                     |           |           | ąχ     |
| F12 - S<br>autoco | Selectare<br>ompletare | set de la c        | CTRL+F12 - N<br>le autocomple | lemorare set<br>stare | ESC -   | Inchidere editor | detaliu |         |                      |                     |           |           |        |
| Me                | niu                    |                    |                               |                       |         |                  |         |         |                      |                     |           |           |        |

Figura 14 - Adăugare detaliu factură

1. Se deschide macheta de detaliere, în care se introduc elemente care fac parte din aceeasi operatiune contabilă :

| Cont Debit 1 | <u> </u> | Cont Credit 2 | UM             | Cantitate | Pret Unitar | ×  |
|--------------|----------|---------------|----------------|-----------|-------------|----|
|              |          | 1             |                | 0,00      | 0,00        | ~~ |
| Valoare 3    | TVA      | Valoare TVA   | Valoare Totala |           |             |    |
| 0,00         | 0 %      | 0,00          | 0,00           |           |             |    |
| Descriere 4  |          |               | Executie       | 5         | Utilizator  |    |
|              |          |               |                |           |             |    |

Figura 15 - Forma de detaliu

2. Cont Debit - se introduce sau se alege din nomenclatorul de conturi cu ajutorul tastei SPAȚIU

3. Cont Credit - se introduce sau se alege din nomenclatorul de conturi cu ajutorul tastei SPAŢIU

4. Valoarea - valoare de pe factură

5. Descriere - se completează detalii referitor la factura respectivă

6.Execuție - se introduce sau se alege din nomenclator cu tasta SPAȚIU clasificația funcțională (capitol/subcapitol/paragraf) Ex. 51.02.01.03 și clasificația economică (titlu, articol, aliniat) Ex. 20.01.08

Se închide fereastra prin acționarea butonului X.

În cazul în care sunt mai multe poziții de introdus pe factură se repetă procedura de introducere. Factura se salvează în baza de date prin acționarea butonului **Salvează**.

| Centro   | manager    | [_TEST]      | [admin]      |             |         |                  |            |           |                  |                     |           |        |            |
|----------|------------|--------------|--------------|-------------|---------|------------------|------------|-----------|------------------|---------------------|-----------|--------|------------|
| Casa     | Banca      | Diverse      | Parteneri    | Gestiune    | ALOP    | Note Contabile   | Balante    | Buget     | Nm. generale     | Administrare        | Utilitare | Ajutor | Iesire     |
| Clie     | nti -> Act | ualizare fa  | cturi        |             |         |                  |            |           |                  |                     |           |        | <b>-</b> × |
| i 🏖 I    | 4 4   5:   | of 5         | 51 🛛 🕨 🕅     | 🕂 Adaugare  | × Ste   | rgere 🗾 Modifica | 👧 Cauta    |           |                  |                     |           |        |            |
| Numar    | documen    | t Data do    | ocument      | Partener    |         |                  |            | Utiliza   | ator             |                     |           |        |            |
| 1        |            | 21.02.20     | 12 🔳 0       |             |         |                  |            | admin     |                  |                     |           |        |            |
| Valoar   | e factura  | Valoare      | TVA          |             |         |                  |            |           |                  |                     |           |        |            |
| C        | 0,00       |              | 0.00         |             |         | Calman           |            |           |                  |                     |           |        |            |
| 5        | ubunitate  |              | Gestiun      | e           |         | Subgestiune      |            | 18        |                  |                     |           |        |            |
| No.      |            |              |              |             |         |                  |            |           |                  |                     |           |        |            |
| Cont De  | bit 🌆 C    | ont Credit   | UM           | Cantitate   |         | Pret Unitar      | Valoare    | TVA       | Valoare<br>TVA   | Valoare<br>  Totala | Descriere |        | Capitol    |
| Context  | Meniu      |              |              |             |         |                  |            |           |                  |                     |           |        | ąх         |
| F5 - 1   | nserare de | etaliu (List | are factura) | Genereaza I | ncasare | in Casa) Genere  | aza Incasa | re in Ban | <u>Genereaza</u> | Incasare in Div     | erse      |        |            |
| F4 - E   | ditare det | aliu         |              | ×           | 1       |                  | 1          |           | -                |                     |           |        |            |
|          |            |              | 1            |             | 2       |                  | 3          |           |                  | 4                   |           |        |            |
|          |            |              |              |             |         |                  |            |           |                  |                     |           |        |            |
| Me       | niu        |              |              |             |         |                  |            |           |                  |                     |           |        |            |
| Carlos - |            |              |              |             |         |                  |            |           |                  |                     |           |        |            |

Figura 16 - Actualizari documente

- 1. Listarea facturii
- 2. Generează Încasare în Casă
- 3. Generează încasare în Bancă
- 4. Generează Încasare în Diverse

# Rapoarte Clienți

Accesibilitate program Parteneri - Clienți - Rapoarte Clienți

| Centromanager [_TEST] | [admin]                                                                                                    |                                        |                        |               |
|-----------------------|----------------------------------------------------------------------------------------------------|----------------------------------------|------------------------|---------------|
| Casa Banca Diverse    | Parteneri       Gestiune       ALOP       Note Contabile       Bala         Parteneri       Parteneri       Nomenclator delegati       Parteneri         Clienti       Nomenclator delegati       Parteneri       Parteneri         Furnizori       Parteneri       Parteneri       Parteneri         Creditori       Actualizari facturi Clienti       Parteneri         Debitori       Parteneri       Parteneri         Compensari       Contracte       Parteneri | inte Buget Nm. generale<br>iti Clienti | Administrare Utilitare | Ajutor Iesire |
| Context Meniu         |                                                                                                    |                                        |                        | ₽×            |
| Invientu              |                                                                                                    |                                        |                        |               |

Figura 17 - Accesibilitate Rapoarte Clienți

Permite vizualizarea diferitor rapoarte și/sau grafice. Se bifează raportul / graficul dorit, se alege perioada și alte opțiuni dacă este nevoie și se apasă butonul *Acceptă apoi Listează Raport*. Principalele rapoarte disponibile din modulul *Clienți* sunt :

- Toate facturile
- Facturi achitate
- Facturi neachitate
- Soldul
- Document cumulative
- Tva
- Jurnal vânzări
- Încasări anticipate
- Facturi emise
- Balanța analitică

Dacă este cazul se poate face filtru pe **Gestiunea**, **Subgestiunea**, **Contul**, **Un client**,**Interval sau Lista** din nomenclatoarele aferente folosind tasta SPAȚIU și selectând opțiunea corespunzătoare.

| asa Banca I                                                                               | Diverse                    | Parteneri                                              | Gestiune                       | ALOP  | Note Contabile | Balante | Buget | Nm. generale | Administrare                            | Utilitare                | Ajutor      | Iesire  |
|-------------------------------------------------------------------------------------------|----------------------------|--------------------------------------------------------|--------------------------------|-------|----------------|---------|-------|--------------|-----------------------------------------|--------------------------|-------------|---------|
| Clienti -> Liste                                                                          | 1                          |                                                        |                                |       |                |         |       |              |                                         |                          |             | •       |
| Alegeti raportul                                                                          | ile                        | ⊙ To:<br>○ 0 g                                         | ate gestiunil<br>gestiune      | •     |                |         |       |              | <ul><li>Ordona</li><li>Ordona</li></ul> | re dupa de<br>re dupa co | numire<br>d |         |
| <ul> <li>Facturi acnit</li> <li>Facturi neac</li> <li>Soldul</li> </ul>                   | ate<br>hitate              |                                                        | ate subgestii<br>subgestiune   | unile |                |         |       |              | Data de inc                             | eput 01.0                | 1.2012      |         |
| <ul> <li>Document cu</li> <li>TVA</li> <li>Jurnal vanza</li> </ul>                        | ımulati <del>v</del><br>ri | ⊙ To<br>⊖ Un                                           | ate conturile<br>cont          |       |                |         |       |              | Data de sf                              | arsit 31.0               | 1.2012      |         |
| <ul> <li>Incasari anticipate</li> <li>Facturi emise</li> <li>Balanta analitica</li> </ul> |                            | <ul> <li>Tol</li> <li>Un</li> <li>Interview</li> </ul> | ti clientii<br>client<br>erval |       |                |         |       |              |                                         | data 31.0                | 1.2012      |         |
|                                                                                           |                            | O Lis                                                  | ta                             |       |                |         |       |              | LISTE                                   | AZA RAPO                 | RT          |         |
| ntext Meniu                                                                               |                            |                                                        |                                |       |                |         |       |              |                                         |                          |             | <b></b> |
|                                                                                           |                            |                                                        |                                |       |                |         |       |              |                                         |                          |             |         |
|                                                                                           |                            |                                                        |                                |       |                |         |       |              |                                         |                          |             |         |
|                                                                                           |                            |                                                        |                                |       |                |         |       |              |                                         |                          |             |         |

Figura 18 - Alegerea rapoartelor/listelor

### 2. FURNIZORI

Accesibilitate în program prin calea din meniu: Parteneri - Furnizori Cuprinde următoarele secțiuni:

- Facturi din anii precedenți pentru introducerea facturilor cu sold la data implementării
- Actualizare facturi Furnizori permite introducerea facturilor de servicii, în general facturi care nu constituie stoc
- Rapoarte Furnizori selectarea criteriilor de, vizualizarea si listarea rapoartelor pentru furnizori

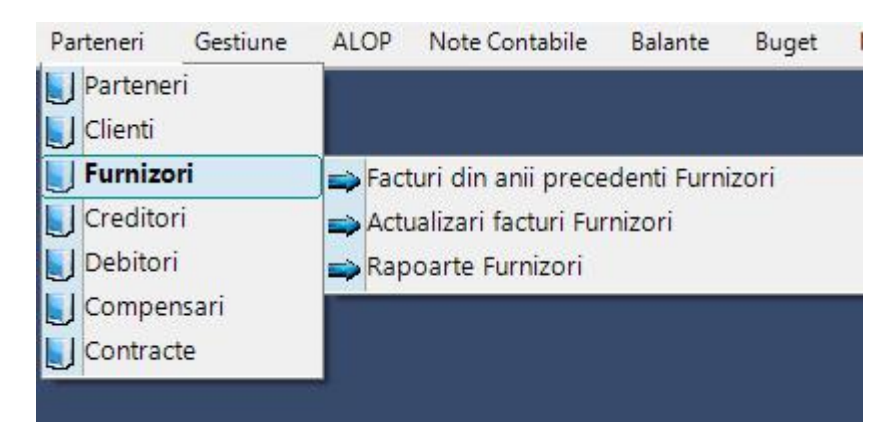

### Facturi din anii precedenți

|                  | of 2   🕨 🕨                  | 📲 🕂 🕂 Adaugare | 🗙 Stergere 🯒        | Modifica 🖓 Cau | ıta         |          |    |  |
|------------------|-----------------------------|----------------|---------------------|----------------|-------------|----------|----|--|
| Numar document   | Data document<br>31.12.2011 | Partener<br>26 | ROMTELECOM SA       | X              |             |          |    |  |
| Subunitate       | Ge                          | estiune        | Subg                | estiune        | admin       |          |    |  |
| ont Debit 🛛 👧 Co | ont Credit                  | Valoare        | Valoare<br>Achitata | Descriere      | Capitol     | Titlu    | id |  |
| 6.1 40           | 1.01                        | 120,00         | 0.00                | CV CONVORBIR   | 51.02.01.03 | 20.01.08 | 1  |  |

Semnificația butoanelor din cadrul machetei:

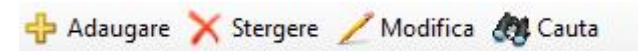

Adăugare - pentru adăugarea unei noi facturi Ștergere - ștergerea facturii afișate pe ecran Modifică - modificarea informațiilor din cadrul facturii afisate Caută - căutarea unei facturi

#### 

Săgețile permit parcurgerea listei de facturi introduse, poziționarea pe prima factură introdusă, pe factura precedentă, următoarea sau ultima factura introdusă.

Este afișată și poziția curentă din numărul total de facturi introduse.

### S

Butonul cu cele două săgeți de culoare verde, permite recitirea datelor din baza de date și afișarea înregistrărilor.

Pentru a adăuga o nouă înregistrare se acționează butonul **Adăugare**cu butonul stâng al mouse-ului, și se permite introducerea datelor generale despre factură:

Număr document - numărul facturii

Data document - data facturii

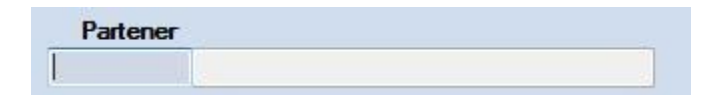

Partener - furnizorul se selectează din nomenclatorul de furnizori prin acționarea tastei SPATIU, se introduc câteva caractere din denumirea furnizorului și se apasă tasta Enter.

Din lista afișată se selectează cu ajutorul mouse-ului sau al săgeților furnizorul și se apasă Enter. Dacă este cazul se poate alege Subunitatea, Gestiunea sau Subgestiunea din nomenclatoarele aferente folosind tasta SPATIU și selectând opțiunea corespunzătoare.

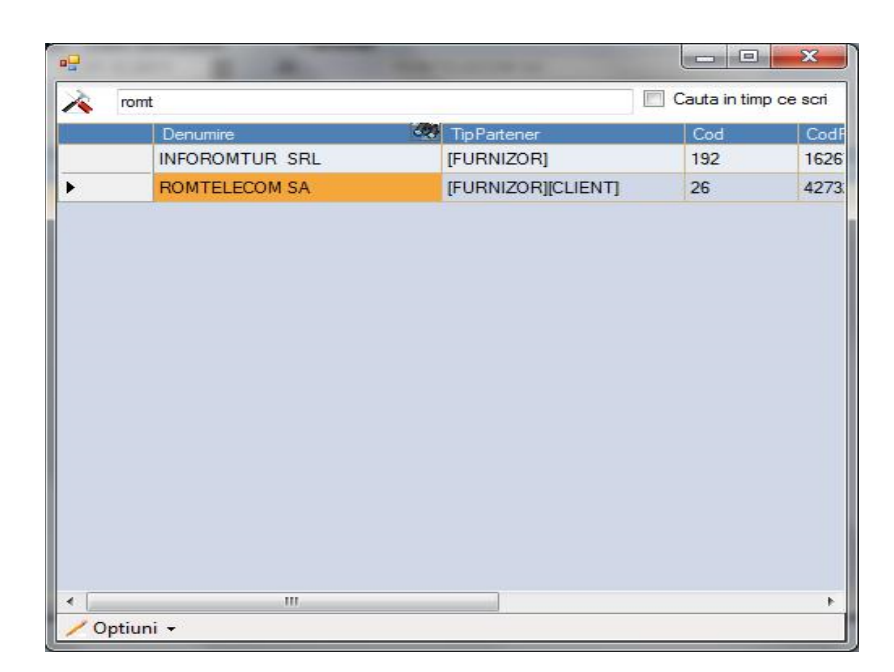

Pentru introducerea pozițiilor de pe factură se acționează cu mouse-ul butonul + (Plus) sau tasta F5.

| Furnizori -> Fac   | turi din anii pre |          |                     |
|--------------------|-------------------|----------|---------------------|
| 😂 🗌 🔚 Salvea:      | za 풎 Renunta      |          |                     |
| Numar document     | Data document     | Partener |                     |
| 588                | 31.12.2011        | 0        |                     |
| Subunitate         | Gest              | iune     | Subgestiune         |
| 0                  |                   |          |                     |
| 🕂 Cor 👧 eb         | vit Cont Credit   | Valoare  | Valoare<br>Achitata |
| K Adaugare linie r | noua              |          |                     |

Se deschide macheta de introducere a pozițiilor de pe factură, în care se introduc următoarele câmpuri:

| Cont Debit | 1    | Cont Credit                     |       |            |  |
|------------|------|---------------------------------|-------|------------|--|
| Valoare    | Valo | are achitata in anii precedenti | Lucra | are        |  |
|            | 0,00 | 0,00                            | 0     |            |  |
| Descriere  |      | Executie                        |       | Utilizator |  |

Cont Debit - se introduce sau se alege din nomenclatorul de conturi cu ajutorul tastei SPAȚIU Cont Credit - se introduce sau se alege din nomenclatorul de conturi cu ajutorul tastei SPAȚIU Valoarea - valoare de pe factură

Valoare achitată din anii precedenți

Lucrarea - se completează, daca se ține evidența pe lucrări, de exemplu lucrări de investiții Descriere

Execuție - se introduce sau se alege din nomenclator cu tasta SPAȚIU clasificația funcțională (capitol/subcapitol/paragraf) Ex. 51.02.01.03 și clasificația economică (titlu, articol, aliniat) Ex. 20.01.08 Se închide fereastra prin acționarea butonului **X**.

În cazul în care sunt mai multe poziții de introdus pe factură se repetă procedura de introducere. Factura se salvează în baza de date prin acționarea butonului **Salvează**.

### **3. CREDITORI/DEBITORI**

Accesibilitate în program prin calea din meniu: Parteneri - Creditori

| Centro | entromanager [_TEST] [admin] |         |                                                 |                                                                |                     |            |                                     |                  |         |              |              |           |       |
|--------|------------------------------|---------|-------------------------------------------------|----------------------------------------------------------------|---------------------|------------|-------------------------------------|------------------|---------|--------------|--------------|-----------|-------|
| Casa   | Banca                        | Diverse | Parten                                          | ieri                                                           | Gestiune            | ALOP       | Note Contabile                      | Balante          | Buget   | Nm. generale | Administrare | Utilitare | Ajuto |
|        |                              |         | Pa<br>Clii<br>Ful<br>Cr<br>Cr<br>Co<br>Co<br>Co | rtener<br>enti<br>mizori<br>editor<br>bitori<br>mpen<br>ntract | i<br>i<br>sari<br>e | ⇒ D<br>⇒ R | ocumente ani pr<br>apoarte Creditor | ecedenti Cr<br>i | editori |              |              |           |       |

Cuprinde următoarele secțiuni:

Documente ani precedenți Creditori - pentru introducerea clienților cu sold la data implementării.

| Centror  | Centromanager [_TEST] [admin] |             |           |            |                     |            |         |         |              |              |           |
|----------|-------------------------------|-------------|-----------|------------|---------------------|------------|---------|---------|--------------|--------------|-----------|
| Casa     | Banca                         | Diverse     | Parteneri | Gestiune   | ALOP Note           | Contabile  | Balante | Buget   | Nm. generale | Administrare | Utilitare |
| Crea     | Creditori Documente Ani Prece |             |           |            |                     |            |         |         |              |              |           |
| 1 💁 K    | 29                            | of 2        | 9 🕨 🔰     | 🕂 Adaugare | 🗙 Stergere          | 🕖 Modifica | 👧 Cauta |         |              |              |           |
| Numar    | document                      | Data do     | cument    | Partener   |                     |            |         | Utiliza | or           |              |           |
| 30       |                               | 02.11.20    | 11 🛄 55(  | ) A8       | B CONSREAL SI       | RL         |         | admin   |              |              |           |
| S        | ubunitate                     |             | Gestiur   | e          | Sub                 | ogestiune  |         |         |              |              |           |
| 0        |                               |             |           |            |                     |            |         |         |              |              |           |
| Cont Deb | oit 🗶                         | Cont Credit | Valoa     | re         | Valoare<br>Achitata | Descriere  | C       | apitol  | Titlu        |              |           |
| 6021.01  |                               | 4312.1      |           | 654,00     | 32,0                | 00 bsfa    |         |         |              |              |           |
|          |                               |             |           |            |                     |            |         |         |              |              |           |

Semnificația butoanelor din cadrul machetei:

💠 Adaugare 🗙 Stergere 🦯 Modifica 🚓 Cauta

Adăugare - pentru adăugarea unei înregistrări Ștergere - ștergerea înregistrării afișate pe ecran Modifică - modificarea informațiilor din cadrul înregistrări afișate Caută - căutarea unei înregistrări

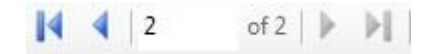

Săgețile permit parcurgerea listei de înregistrări introduse, poziționarea pe prima înregistrare introdusă, pe înregistrea precedentă, următoarea sau ultima înregistrare introdusă. Este afișată și poziția curentă din numărul total de înregistrări introduse.

# S

Butonul cu cele două săgeți de culoare verde, permite recitirea datelor din baza de date și afișarea înregistrărilor.

Pentru a adăuga o nouă înregistrare se acționează butonul **Adăugare** cu butonul stâng al mouseului, și se permite introducerea datelor generale despre documentul anilor precedenți:

| Centro      | entromanager [_TEST] [admin]                                                                                              |                     |             |         |  |                     |           |   |         |       |  |  |
|-------------|----------------------------------------------------------------------------------------------------|---------------------|-------------|---------|--|---------------------|-----------|---|---------|-------|--|--|
| Casa        | Casa Banca Diverse Parteneri Gestiune ALOP Note Contabile Balante Buget Nm. generale Administrare Utilitare Ajutor Iesire |                     |             |         |  |                     |           |   |         |       |  |  |
| Cree        | Creditori Documente Ani Prece                                                                                             |                     |             |         |  |                     |           |   |         |       |  |  |
| 121         | Salve                                                                                                    | aza <del>e</del> Re | enunta      |         |  |                     |           |   |         |       |  |  |
| Numar<br>31 | Numar document Data document Partener Utilizator                                                                          |                     |             |         |  |                     |           |   |         |       |  |  |
| S<br>0      | ubunitate                                                                                                    | 1                   | Gestiun     | •       |  | Subgestiune         |           | ] |         |       |  |  |
| ÷           | Cor                                                                                                    | əbit                | Cont Credit | Valoare |  | Valoare<br>Achitata | Descriere |   | Capitol | Titlu |  |  |
| *           |                                                                                                    |                     |             |         |  |                     |           |   |         |       |  |  |

Număr document - numărul facturii Data document - data facturii

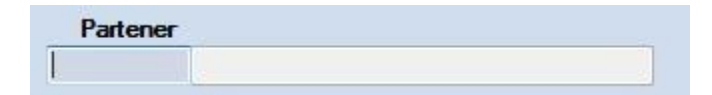

Partener - creditorul se selectează din nomenclatorul de furnizori prin acționarea tastei SPATIU, se introduc câteva caractere din denumirea creditorului și se apasă tasta Enter.

Din lista afișată se selectează cu ajutorul mouse-ului sau al săgeților creditoruș și se apasă Enter. Dacă este cazul se poate alege Subunitatea, Gestiunea sau Subgestiunea din nomenclatoarele aferente folosind tasta SPATIU și selectând opțiunea corespunzătoare.

# <u>4.APLICAȚIE INFORMATICĂ PENTRU GESTIONAREA RELATIEI CU</u> <u>CLIENTII - CRM</u>

Prezentul manual are ca scop descrierea aplicației informatice pentru managementul relației cu clienții – CRM și a utilizării acesteia.

### **OBIECTIVE**

Sistemul informatic de tip CRM pune la dispoziție instrumentele necesare gestionarii interacțiunii cu clienții si urmărirea activităților unei entități in legătură cu clienții cu care interacționează, cel puțin pe următoarele zone\categorii:

- Managementul proiectelor si a sarcinilor asociate
- Gestionarea activităților interne sau la nivel de proiect, cu posibilitatea de a fi urmărite in cadrul unui calendar
- Evidenta versiunilor in cadrul sistemelor informatice
- Evidenta cazurilor gestionate pentru clienții activi cu posibilitatea de a fi grupate pe tipuri
- Evidenta evenimentelor interne\externe cu posibilitatea de a fi asociate cu cazuri si\sau proiecte existente
- Gestionarea activităților legate de vânzări de produse si servicii, cu posibilitatea de a gestiona campanii, obiective, prospecte, oportunități, cotații, comenzi si facturi

### CUI SE ADRESEAZĂ

Manualul este destinat oricărei entități (instituție publica, societate comerciala, etc) care interacționează cu mai mulți clienți, si vor sa tina evidenta a acestor interacțiuni intr-un mod organizat si eficient. De asemenea sistemul de tip CRM poate fi folosit pentru gestionarea activității interne defalcate pe mai multe proiecte si\sau clienți.

### DESCRIEREA APLICAȚIEI

Aplicația este compusă din meniul principal și submeniuri, tabele în care sunt afișate datele introduse și machete de introducere a datelor, butoane care produc anumite efecte asupra datelor și modului de afișare, tipărire, mesaje informative și de eroare, ferestre de vizualizare, tipărire și export al datelor.

### Caracteristici generale ale aplicației:

- sistemul informatic CRM este o soluție web, ce asigură un răspuns rapid de căutare/evidențiere a informațiilor și trafic redus de date;

- se instalează pe un server central, fără a fi nevoie de instalarea unor componente suplimentare pe stațiile de lucru;

- utilizatorii se pot conecta în aplicație cu credențialele proprii de pe orice stație;

- se accesează de pe orice stație care poate accesa serverul pe care este instalat, pe o adresă de IP, prin intermediul oricărui navigator web: Google Chrome, Microsoft Internet Explorer, Microsoft Edge, Mozilla Firefox, Opera, Apple Safari, Brave, etc;

- permite salvarea de siguranță și restaurarea datelor în cazul situațiilor neprevăzute;

- permite lucrul unui număr nelimitat de utilizatori, conectați în același timp în aplicație, pentru operare sau doar pentru consultare;

- conectarea utilizatorilor se realizează în mod securizat, prin nume utilizator și parolă. Parola se poate schimba de către utilizator, fără intervenția expresă a administratorului sistemului;

- administratorul / administratorii sistemului nu pot vizualiza parolele stabilite de către utilizatori și pot să le reseteze, în situația compromiterii acestora, printr-o parolă generică, ulterior modificată de utilizator;

- permite jurnalizarea și auditarea tuturor operațiunilor, începând de la conectare, continuând cu toate operațiunile executate de fiecare utilizator, până la deconectarea acestora din aplicație;

- nu permite dublarea anumitor înregistrări din machete, prin validări specifice;

- realizează validări pentru majoritatea câmpurilor în situația introducerii unor date incorecte și nu permite trecerea pentru completarea următoarelor înregistrări, în situația unor elemente obligatorii;

- funcționează în timp real – introducerea datelor de la o stație este actualizată automat pe server, disponibilă pentru toți ceilalți utilizatori;

- este complet în limba română;

- asigură accesul concurent la informațiile aplicației, fără blocări;

- ușor de folosit, denumiri intuitive;

### Elemente generale și comune pentru tabelele și machetele aplicației

Sistemul informatic de tip CRM grupează informațiile comune accesate folosind mai multe nomenclatoare. Acest nomenclatoare permit introducerea datelor de către utilizatori (în funcție de drepturile acordate de administratorului aplicației, după caz), prin acționarea unui buton ve ditarea/ modificarea înregistrărilor

, ștergerea 🔀, reactualizarea datelor în tabel 🙆.

Datele sunt afișate sub formă de tabel editabil, în care pot fi afișate, la alegere, numere diferite de

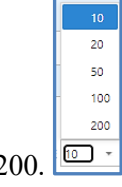

înregistrări: 10, 20, 50, 100 sau 200. 🛄

Poziția coloanelor descriptive ale tabelelor (capetele de table/ denumirile coloanelor) poate fi personalizată, repoziționându-le în ordinea dorită, prin procedura de drag-and-drop (trage și lasă), adică se "transportă" coloana respectivă în poziția dorită. De asemenea, utilizând meniul activat la click-dreapta de mouse, pe unul din capetele de coloane, se pot activa/ afișa sau dezactiva/ ascunde colonele dorite.

Procedura: se utilizează click-dreapta de mouse pe denumirea unei coloane a tabelului și este afișat un meniu contextual. Se selectează opțiunea subliniată.

 §J Sortare Ascendentă
 ĨJ Sortare Descendentă
 Grupează După Această Coloană
 Panou Grupare Ascunde coloana
 Afișare fereastră costumizare
 <u>Alege Coloana</u>
 Q Panou Căutare
 Editor filtru...
 ✓ Filtrare Rând Filtrare Rând Meniu
 ✓ Subsol

După selecție, pe ecran este afișat un tabel cu denumirea coloanelor suplimentare, altele decât cele deja afișate, care pot fi adăugate.

| Alege câmpul | х |
|--------------|---|
| CAZ          | Y |
| data limita  | Y |
| DESCRIERE    | Y |
| FISIER       | Y |
| OID          | Y |
| STARE MANUAL | Y |
| SUBPROIECT   | Y |
| SUMAR        | Y |

Se alege coloana dorită și se "trage" din lista respectivă, în poziția dorită, pe linia capetelor de coloană deja existente în tabel.

|                |               |              | 4 |
|----------------|---------------|--------------|---|
| NUMAR DOCUMENT | DATA DOCUMENT | $\mathbb{Y}$ |   |
|                |               | *            | Î |
|                |               |              | 仑 |

După poziționare în linia cu celelalte coloane, denumirea coloanei selectate nu va mai fi afișată în listă.

Datele din tabele pot fi grupate și sortate în funcție de datele conținute, pot fi ordonate în ordine crescătoare/descrescătoare în funcție de datele din coloane, print-un click pe capul de coloană respectiv. La primul click pe denumirea coloane, acestea sunt sortate în ordine crescătoare, caz în care pe denumirea coloane este afișată o săgeată cu vârful în sus: NUMAR DOCUMENT 1. Ka următorul click pe denumirea aceleiași coloane, săgeata va fi orientată cu vârful în jos, iar datele din tabel vor fi sortate în ordine descrescătoare, în funcție de datele din respectiva coloană.

Pentru căutările rapide de date în coloane, se introduce textul căutat în caseta specială de pe rândul poziționat sub denumirea coloanelor. Textul va fi căutat în toate înregistrările din tabela de date respectivă, chiar dacă acestea nu sunt afișate pe prima pagină.

| Mo | difi | cari                                                                                                    | Nou                   | XØ                  | C      | Ê          | Export in         | •                 | • Text de cautat ${\cal O}$ |
|----|------|----------------------------------------------------------------------------------------------------|-----------------------|---------------------|--------|------------|-------------------|-------------------|-----------------------------|
|    |      | τιπιυ                                                                                                    |                       | PROIECT 🛛 🍸         | NR. 🍸  | TIP Y      | pr. T             | STARE 🍸           | UNITATE                     |
|    |      | test                                                                                                    |                       |                     | ÷      | · ·        | -                 | -                 |                             |
|    | Ø    | Testare Solicitare Access                                                                                 |                       | ArhivareElectronica | 14,164 | Defect     | Scazuta           | Nou               | Centrul de Calcul           |
|    | Ø    | Testare eProceseVerbale - macheta introducere PV                                                          | / nou eProceseVerbale |                     | 9,960  | Func. Noua | Mare              | <del>Inchis</del> | TESTARE APLICATIE           |
|    | Ø    | Testare cu centrosalarii_test_new_1.4.142 eroare<br>listarea centralizator banca, baza de test INI_cjgorj | la<br>_nou            | CentroSalarii       | 7,370  | Defect     | Medie             | <del>Inchis</del> | Consiliul Judetean Gorj     |
|    | Ø    | testat excutabil 2018 taxe juridice                                                                       |                       | Taxe Juridice       | 6,744  | Func. Noua | Scazuta           | <del>Inchis</del> |                             |
|    | Ø    | Testare comportament aplicatie dupa fitrarea rolur<br>pe uat-uri                                          | Registrul Agricol     | 6,381               |        | Medie      | Inchis            |                   |                             |
|    | 0    | Testare genenerare certificat ptr. Persoana Juritica                                                      | CertDigitalCA G2      | 4,833               |        | Medie      | <del>Inchis</del> |                   |                             |

De asemenea, tabelele aplicației au funcția de Contorizare (numără înregistrările din fiecare coloană în parte), însumează datele afișate din coloanele respective (dacă sunt sume), afișează maximul și minimul din coloane. Activarea acestor funcții se face prin click-dreapta sub coloana respectivă (sub ultima înregistrare afișată a coloanei în care dorim aceste funcții). Se poate selecta doar o funcție pentru o coloană, care se poate modifica, după necesitate.

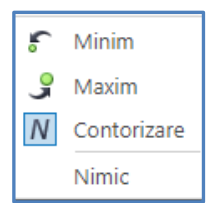

Se mai pot face grupări pe anumite coloane, într-un panou de grupare, poate ascunde anumite coloane, se pot alege coloanele care se dorește a fi afișate.

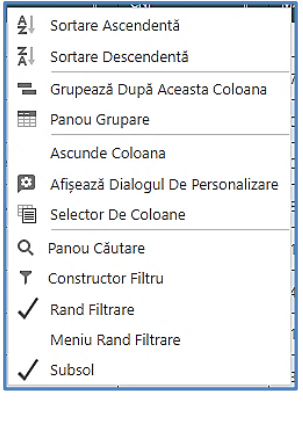

Pentru revenire la afișarea implicită, se acționează butonul iși se poate relua procesul de personalizare a afișării coloanelor tabelului.

Aplicația oferă facilitatea de vizualizare și export al datelor din toate tabelele în diferite formate de fișiere, care se pot prelucra, salva și tipări ulterior (*Comma Separated Value – CSV, HTML, Imagine – PNG, Arhiva text MHTML - MHT, Text – TXT, Portable Document Format - PDF, Rich Text Format – RTF, Microsoft Excel – XLS, XLSX, Microsoft Word – DOC, DOCX*). Aceasta se realizează cu ajutorul opțiunii de meniu *Export* amplasată în partea superioară a fiecărui tabel care, la apăsare, deschide un sub-meniu cu variantele de export:

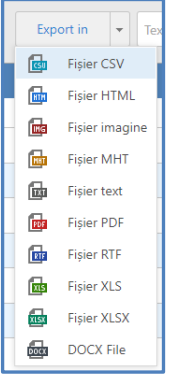

Fișierele rezultate în urma exportului se salvează pe o unitate de stocare conectată la stația de lucru sau în rețeaua locală la care utilizatorul respectiv are acces.

Toate datele principale introduse în aplicație (toate înregistrările de bază) sunt protejate împotriva ștergerilor accidentale/ intenționate a înregistrărilor. Ștergerea efectivă poate fi realizată doar de administratorul aplicației.

# Butoanele de comenzi ale aplicației

Aplicația utilizează o serie de butoane comune în majoritatea tabelelor și machetelor. Tabelul de mai jos prezintă toate butoanele existente în aplicație.

| Nr.<br>crt | Denumire buton                                                 | Semnificația / acțiunea                                                                                                    |
|------------|----------------------------------------------------------------|----------------------------------------------------------------------------------------------------|
| 28.        | Detaliile Mele<br>lesi din Cont                                | Butoane cu numele utilizatorului, detalii utilizator și deconectare. Poziționate în partea superioară dreapta a ferestrei sesiunii de lucru. Rămân vizibile permanent, pe toate ferestrele aplicației.                                                                                                    |
| 29.        |                                                                | Buton activare/ afișare meniu.<br>Poziționat în partea superioară a tabelelor / machetelor, vizibil permanent.<br>Afișează sau ascunde meniul principal al aplicației, pentru afișarea meniului sau<br>pentru ascunderea lui, în vederea lărgirii spațiului de afișare a ferestrei principale<br>a aplicației.                                                                                                    |
| 30.        | Nou                                                            | Introduce o înregistrare nouă în tabel sau în machetă. Poziționat în partea superioară a tabelelor / machetelor.                                                                                                    |
| 31.        | Salveaza<br>Salveaza<br>Salveaza si Inchide<br>Salveaza si Nou | Buton de salvare a datelor introduse/ a înregistrării.<br>Poziționat în partea superioară a machetelor de introducere a datelor.                                                                                                    |
| 32.        |                                                                | Casetă de selecție/ deselecție înregistrare<br>Este poziționată în partea stângă a fiecărei înregistrări din tabelul afișat. Neselectat<br>/ selectat. Acțiunile următoare în tabel vor avea efect doar pentru rândurile<br>(înregistrările) selectate. Dacă nu se selectează nicio înregistrare în tabel, anumite<br>comenzi nu vor putea fi executate, butoanele corespunzătoare acestor comenzi<br>fiind inactive. |
| 33.        | ×                                                              | Ștergere înregistrare – activ / inactiv.<br>Poziționat în partea superioară a tabelelor / machetelor<br>Șterge înregistrarea selectată din tabelul afișat pe ecran. Dacă butonul nu este activ,<br>nu pot fi șterse înregistrări, întrucât nu au fost selectate înregistrări                                                                                                    |
| 34.        | PAGE SIZE 20<br>10<br>20<br>50<br>100<br>200                   | Meniu cu opțiuni de selecție a numărului de înregistrări care se afișează pe pagină.<br>Poziționat în partea inferioară dreapta a tabelelor cu înregistrări.                                                                                                    |
| 35.        |                                                                | Editare înregistrare – activ / inactiv.<br>Poziționat în partea superioară a tabelelor / machetelor.<br>Permite editarea (modificarea) unei înregistrări selectate.<br>Selectarea mai multor înregistrări inactivează butonul, întrucât înregistrările se pot<br>modifica INDIVIDUAL.                                                                                                    |
| 36.        | CQ                                                             | Improspătare / refresh.<br>Poziționat în partea superioară a tabelelor / machetelor.<br>Actualizează tabelul afișat pe ecran cu înregistrări introduse în acesta de alți<br>utilizatori. Se utilizează în cazul lucrului colaborativ pe același modul sau în cazul<br>unor conexiuni lente între stațiile din rețea.                                                                                                  |

|     |             | Buton anulare personalizări afișare (Reset)                                                                                                    |
|-----|-------------|----------------------------------------------------------------------------------------------------|
| 37  | <u> </u>    | Poziționat în partea superioară a tabelelor / machetelor.                                                                                                    |
| 57. |             | Anulează toate personalizările de afișare a datelor în tabelul afișat, stabilite anterior                                                                                                    |
|     |             | de utilizatorul respectiv și le reinițializează la cele implicite.                                                                                                    |
|     |             | Buton de deschidere a unui submeniu care nu este vizibil ne pagină din cauza                                                                                                    |
| 28  |             | razoluției sau a mărimii (zoom) de afisare a continuțului naginii                                                                                                    |
| 56. |             | Tezoluției sau a marinin (zoolii) de arișare a conținutului pagini.                                                                                                    |
|     |             | Este pozițional în partea superioară a tabelelor cu înregistrari.                                                                                                    |
|     |             | Buton pentru resetarea parolei utilizatorului.                                                                                                    |
|     |             | Poziționat în partea superioară a machetei specifice fiecărui utilizator. Pentru                                                                                                    |
|     |             | schimbarea parolei, se accesează meniul CONTUL MEU - Profil utilizator.                                                                                                    |
|     |             | Aplicația deschide macheta cu detaliile utilizatorului, iar butonul de resetare parolă                                                                                                    |
|     |             | este activat.                                                                                                    |
|     |             | Nu este activ în modul editare a datelor utilizatorului.                                                                                                    |
|     |             |                                                                                                    |
|     |             |                                                                                                    |
|     |             | Schimbà parola la prima autentificare                                                                                                    |
|     |             | Utilizatori                                                                                                    |
|     |             | √ Adir                                                                                                    |
|     |             | ROLURI                                                                                                    |
|     |             | තී Exporta •                                                                                                    |
|     |             | Image: Image: Total administrative         Y         Administrative         Y         Poste edita modelul         Y                                                                                                    |
|     | <i>2</i> 9  | v v v v                                                                                                    |
| 39. | ~ 1         | Registratura                                                                                                    |
|     |             |                                                                                                    |
|     |             | Prin actionarea butonului, este afisată o ferenstră în care se noste schimba parala                                                                                                    |
|     |             | utilizatorului, este anșată o refeastra în care se poate semnoa paroia                                                                                                    |
|     |             | $\frac{1}{2} = \frac{1}{2} = \frac{1}$ |
|     |             | - in primul camp se introduce vechea parola a utilizatorului;                                                                                                    |
|     |             | - in celeiaite doua campuri se introduce noua paroia;                                                                                                    |
|     |             | Schimbă parola                                                                                                    |
|     |             |                                                                                                    |
|     |             |                                                                                                    |
|     |             | Pentru a schimba parola, te rugăm să introduci vechea și noua parolă în câmpurile de mai jos.                                                                                                    |
|     |             | RROLA VECHE                                                                                                    |
|     |             |                                                                                                    |
|     |             | evecuá nouie                                                                                                    |
|     |             | CONTRAĂ RAGUE:                                                                                                    |
| -   |             |                                                                                                    |
|     |             | Fereastră-meniu de deschidere a unei liste de opțiuni, din care se poate selecta una                                                                                                    |
| 40. | >           | singură.                                                                                                    |
|     |             | Poziționată în cadrul machetelor de introducere/ modificare date.                                                                                                    |
|     |             | Butoane de navigare înainte-înapoi pentru înregistrări.                                                                                                    |
|     |             | Pozitionat în partea superioară a machetelor cu detalierea fiecărei înregistrări. atât                                                                                                    |
| 41. |             | în modul de consultare cât și în modul de editare pentru o navigare facilă în                                                                                                    |
|     |             | vederea modificării datelor                                                                                                    |
|     |             | Dutan avecant al datalan din takal in difanita formata da fiziana                                                                                                    |
|     |             | Buton export al datelor din tabel in diferite formate de liştere.                                                                                                    |
| 42. | Export în 👻 | Pozițional în partea superioara a tabelelor. Nu exista pe machete.                                                                                                    |
|     |             | Deschide o tereastra pop-up de selecție a tipului de fișier în care se dorește                                                                                                    |
| 1   |             | exportul.                                                                                                    |

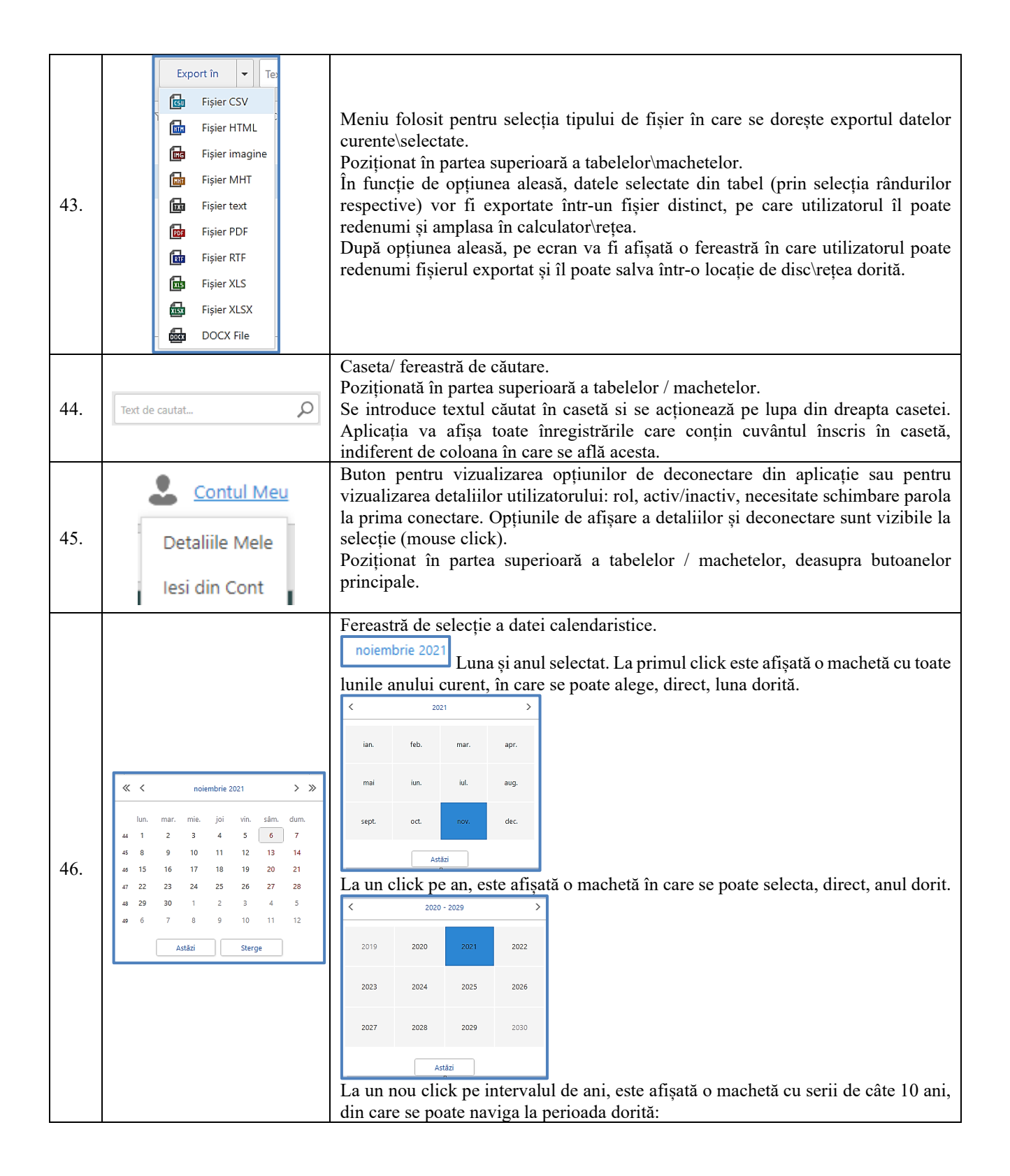

|     |                   | 1990 - 1999 2000 - 2009 2010 - 2019 <mark>2020 - 2029</mark>                                                                      |
|-----|-------------------|----------------------------------------------------------------------------------------------------|
|     |                   | 2030 - 2039 2040 - 2049 2050 - 2059 2060 - 2069 -                                                                                 |
|     |                   | 2070 - 2079 2080 - 2089 2090 - 2099 2100 - 2109                                                                                   |
|     |                   | Astāzi                                                                                                    |
|     |                   |                                                                                                    |
|     |                   | Butoane de navigare între luni și ani.                                                                                            |
|     |                   | Butoane de navigare între ani calendaristici. Luna și data afișate sunt                                                           |
|     |                   | păstrate la navigarea între ani.                                                                                                  |
|     |                   | Astăzi Destan este date sure tă                                                                                                   |
|     |                   | Buton selecție dată curentă.                                                                                                    |
|     |                   | Sterge Buton de stergere a selecției făcute.                                                                                      |
|     |                   | Este poziționată în machetele de introducere date.                                                                                |
|     |                   | Fereastră de selecție.                                                                                                    |
|     |                   | Buton de deschidere listă derulantă                                                                                               |
| 47. | - O 🕹             | • Buton de adăugare înregistrare nouă. Înregistrarea este introdusă în nomenclatorul corespunzător datelor din câmpul respectiv.  |
|     |                   | Buton de stergere selectie                                                                                                    |
|     |                   | Este poziționată în cadrul machetelor de introducere/ modificare date.                                                            |
| 40  |                   | Buton de modificare/ editare date.                                                                                                |
| 48. |                   | Poziționat în tabelele cu date, în dreptul fiecărei înregistrări.                                                                 |
|     |                   | Buton de modificare/ editare date.                                                                                                |
| 49. | Nou X 2 Export îr | Poziționat în partea superioară a fiecărui tabel și a fiecărei machete de vizualizare<br>înregistrare în zona butoanelor generale |
|     |                   | Buton specific ranoartelor. Creează o previzualizare a datelor din ranort, înginte de                                             |
| 50. | Previzualizare    | tipărire, export etc.                                                                                                    |
| 51. | Inchidere         | Buton de închidere a sesiunii de lucru (ferestrei, machetei etc.).                                                                |
| 52. | Q                 | Buton de căutare                                                                                                    |
| 53. | •                 | Buton de ștergere al conținutului câmpului respectiv.                                                                             |

# Accesarea aplicației și conectarea pentru utilizare

Accesarea în aplicație se face cu ajutorul adresei web furnizate de administratorul platformei.

După accesarea adresei, pe ecran este afișată fereastra de conectare, în care se introduc UTILIZATORUL și PAROLA furnizate de administratorul acesteia și se acționează tasta ENTER de la tastatură sau se executa click stânga pe butonul *Autentificare*.

| Salut! Te rog sa introdu<br>campurile de mai jos. | ci utilizatorul si parola in |
|---------------------------------------------------|------------------------------|
| UTILIZATOR:                                       |                              |
| test                                              |                              |
| PAROLA:                                           |                              |
| •••••                                             |                              |
|                                                   |                              |
|                                                   | Autentificare                |
|                                                   |                              |

În continuare, utilizatorul acționează butonul de meniu pentru afișarea acestuia și selectează opțiunea de lucru dorită, conform instrucțiunilor următoare.

### Meniul de lucru al aplicației

După ce un utilizator s-a autentificat in cadrul aplicației poate sa selecteze oricare din modulele asociate pe utilizatorul sau.

Meniul este împărțit in mai multe categorii si anume:

- Comune: elemente comune disponibile in cadrul sistemului CRM, cum ar fi nomenclatoarele pentru proiecte, subproiecte, unități, persoane, etc
- Aplicații: gestiunea activităților in cadrul proiectelor, având elemente specifice proiectelor din zona IT
- Suport si planificare: gestiunea evenimentelor si cazurilor interne\externe cu posibilitatea de a fi asociate cu clienții si proiectele definite in cadrul sistemului CRM, si posibilitatea de a le vedea pe o componente de tip calendar
- Vânzări: gestiunea activităților legate de zona de vânzări (campanii, obiective, comenzi, etc)
- o Rapoarte: generarea rapoartelor disponibile in cadrul sistemului CRM
- o Administrare: administrarea utilizatorilor si a rolurilor in cadrul sistemului CRM

Meniul este afișat sub forma unei componente arborescente, in partea stângă a paginii, având posibilitatea de a îl ascunde folosind pictograma isponibila in contul din stânga-sus a paginii.

Comune
 Aplicatii
 SuportSiPlanificare
 Vanzari
 Reports
 Administrare

După conectare, se acționează din meniul propriu sau este deschis implicit, ecranul pentru gestionarea sarcinilor. Cuprinde un tabel/ listă cu toate sarcinile utilizatorului curent (prima filă) și toate sarcinile create de utilizatorul curent (a doua filă).

### INTRODUCEREA DATELOR ÎN APLICAȚIE 8. Nomenclatoare

Pentru a putea folosii sistemul CRM trebuie sa ne asiguram ca definim toate elementele de care vom avea nevoie in gestionarea activității urmărite.

Toate nomenclatoarele disponibile se afla in zona "Comune" din meniul afișat in cadrul sistemului informatic.

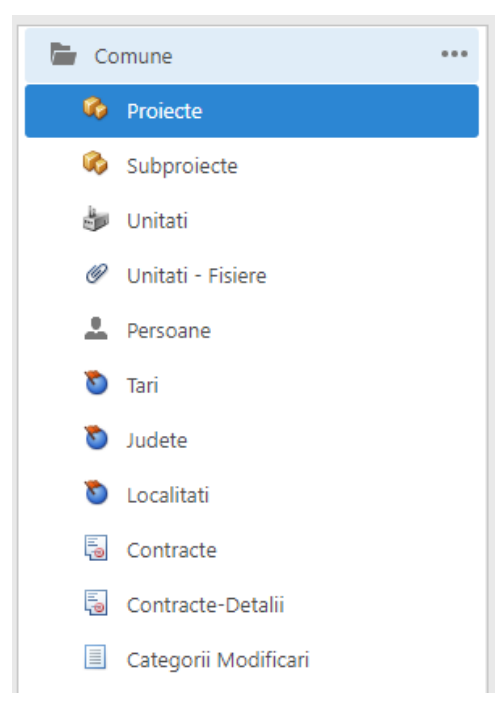

Nomenclatoarele disponibile:

- Proiecte si subproiecte, având următoarele particularități:
  - o se poate definii un nume, data start, data finalizare si o descriere
  - un proiect poate avea definite mai multe subproiecte
  - o pot fi asociate cu mai multe sarcini\modificări, versiuni, si cazuri

| loicete                      |                                                                       |                                          |                          | Nou         | Salveaza | - ×                               | ✓      | C C           |                   |
|------------------------------|-----------------------------------------------------------------------|------------------------------------------|--------------------------|-------------|----------|-----------------------------------|--------|---------------|-------------------|
| IUME:                        |                                                                       |                                          |                          |             |          |                                   |        |               |                   |
| Proiect Test                 |                                                                       |                                          |                          |             |          |                                   |        |               |                   |
| ATA START:                   |                                                                       |                                          |                          |             |          |                                   |        |               |                   |
| 1/1/2022                     |                                                                       |                                          |                          |             |          |                                   |        |               | -                 |
| ATA FINALIZARE               |                                                                       |                                          |                          |             |          |                                   |        |               | +                 |
| ESCRIERE:                    |                                                                       |                                          |                          |             |          |                                   |        |               |                   |
| Descriere Test               |                                                                       |                                          |                          |             |          |                                   |        |               |                   |
| ESCRIERE ACTIV               | TATE STANDARD:                                                        |                                          |                          |             |          | _                                 |        |               |                   |
| X 0 K                        |                                                                       | $X^2 X_2   \frac{1}{3} \equiv$           | =   <del>-</del> = =   @ |             | - Eq.    | 55                                |        |               |                   |
| Normal                       | <ul> <li>Times New F</li> </ul>                                       | loman 🔻                                  | 3 (12pt) 🔻               | в / ⊻       | S ≣ ∃    | E≣ 🐘 ∙                            | - A/ - |               |                   |
|                              |                                                                       |                                          |                          |             |          |                                   |        |               |                   |
|                              |                                                                       |                                          |                          |             |          |                                   |        |               |                   |
| Desenare                     | HTML Previzu                                                          | lizare                                   |                          |             |          |                                   |        |               |                   |
| Desenare                     | HTML Previzuuri                                                       | lizare                                   | Subproiecte              |             |          |                                   |        |               |                   |
| Desenare                     | HTML Previzu<br>i Versiuni<br>isociaza Deesociaz                      | lizare                                   | Subproiecte              | ·<br>× &    | đ        | Export                            | in 👻   |               | v                 |
| Desenare<br>Modificar<br>Nou | HTML Previzui<br>i 🍣 Versiuni<br>usociaza Deasociaz<br>ITTU SUBP NUMA | Ilizare<br>Rap Cazuri<br>a<br>P PRIOR ST | Subproiecte              | CREAT CREAT | ATRIBI   | Export<br>E CAZ <sup>*</sup> VERS | in 👻   | ATEG DEZKC TE | *<br>STG TESTE ND |

Unități, având următoarele particularități: -

- Se poate asocia o sigla (o imagine) 0
- Se pot asocia următoarele informații: 0
  - Date Unitate: cod, telefon birou, nume, site web, obiectiv lista, fax email • •
    - Adresa: tara, județ, localitate, strada, cod poștal si alte detalii
  - Descriere
- Unitățile pot fi asociate cu majoritatea componentelor disponibile in sistemul CRM cum 0 ar fi: Sarcini\Modificări, Afaceri, Contracte, Versiuni, Fișiere, Evenimente
- Se pot asocia mai multe fisiere 0

| est_annace                                                        | u Salveaza 🔹 🗙 🖍 💭 🖻 🤇                 |        |
|-------------------------------------------------------------------|----------------------------------------|--------|
| SIGLA:                                                            | ANTET RAPORT:                          |        |
| Răsfoiește                                                        | Räsfo                                  | iește. |
|                                                                   |                                        |        |
| Jnitate                                                           |                                        |        |
| :0D:                                                              | TELEFON BIROU:                         |        |
| 1234                                                              |                                        |        |
| test unitate                                                      |                                        | 0      |
| ITE WEB:                                                          | CREAT DE:                              |        |
|                                                                   | alexandru.aprodu                       |        |
| AX:                                                               | CREAT LA:                              |        |
|                                                                   | 2022.05.20 15.26                       |        |
| MAIL:                                                             |                                        |        |
|                                                                   |                                        |        |
| Adresa                                                            |                                        |        |
| ADRESA TARA:                                                      | ADRESA STRADA:                         |        |
| - O 🖈                                                             |                                        |        |
| ADRESA JUDET:                                                     | ADRESA COD POSTAL:                     |        |
|                                                                   |                                        |        |
|                                                                   |                                        |        |
|                                                                   |                                        |        |
| DESCRIERE:                                                        |                                        |        |
| ※ 凸 能 論 つ ペ   学   X <sup>2</sup> X <sub>2</sub>   注 注   亜 亜   @ @ |                                        |        |
|                                                                   | / <u>U</u> <del>S</del> ≡ ≡ ≡ ∰ → A⁄ → |        |
| Normal   Arial   (Mărime for   B                                  |                                        |        |
| Normal • Arial • (Mărime for • B                                  |                                        |        |
| Normal • Arial • (Mărime for • B                                  |                                        |        |
| Normal • Arial • (Mărime for • B                                  |                                        |        |
| Normal • Arial • (Mărime for • B                                  |                                        |        |
| Normal • Arial • (Mărime for • B                                  |                                        |        |
| Normal • Arial • (Mărime for • B                                  |                                        |        |
| Normal • Arial • (Mărime for • B                                  |                                        |        |
| Normal • Arial • (Mărime for • B                                  |                                        |        |
| Normal • Arial • (Mărime for • B                                  |                                        |        |

- Unități Fișiere: se pot vizualiza toate fișierele atașate in cadrul proiectelor
- Persoane: gestiunea persoanelor disponibile având posibilitatea de definii:
  - Nume si prenume
  - Data Naștere
  - Departament
  - o Funcție
  - o Poza
  - Unitate asociata
  - Telefon mobil, telefon birou si email
  - Lista objective
  - Adresa (tara, județ, localitate, strada si cod poștal)

| NUME:                                                                                 | PRENUME:       |               | DATA NASTERE:                                          |                           |
|---------------------------------------------------------------------------------------|----------------|---------------|--------------------------------------------------------|---------------------------|
| test                                                                                  | Test           |               |                                                        |                           |
| DEPARTAMENT:                                                                          | FUNCTIE:       |               | POZA:                                                  |                           |
| Test                                                                                  |                |               |                                                        | Rastolește                |
| UNITATE:                                                                              |                | 0             | OBIECTIV LISTA:                                        |                           |
|                                                                                       |                | ، در          | •                                                      | - <del>C</del>            |
| TELEFON MOBIL:                                                                        | TELEFON BIROU: | EMAIL:        | CREAT LA:                                              | CREAT DE:                 |
|                                                                                       |                |               | 2015.02.02 15.15                                       | <ul> <li>Admin</li> </ul> |
| ADRESA TARA:                                                                          |                |               |                                                        |                           |
|                                                                                       |                |               | IDENTIFICATOR CAZ:                                     |                           |
| ADRESA                                                                                |                |               | IDENTIFICATOR CAZ:                                     |                           |
| ADRESA<br>ADRESA TARA:                                                                |                | ~ <b>0 \$</b> | ADRESA STRADA:                                         |                           |
| ADRESA<br>ADRESA TARA:<br>ADRESA JUDET:                                               |                | · O •         | ADRESA STRADA:                                         |                           |
| ADRESA<br>ADRESA TARA:<br>ADRESA JUDET:<br>ADRESA LOCALITATE:                         |                | ~ <b>0 *</b>  | ADRESA STRADA: ADRESA COD POSTAL: ADRESA ALTE DETALII: |                           |
| ADRESA<br>ADRESA TARA:<br>ADRESA JUDET:<br>ADRESA LOCALITATE:                         |                | · • •         | ADRESA STRADA:                                         |                           |
| ADRESA<br>ADRESA TARA:<br>ADRESA JUDET:<br>ADRESA LOCALITATE:                         |                | · • •         | ADRESA STRADA:                                         |                           |
| ADRESA<br>ADRESA TARA:<br>ADRESA JUDET:<br>ADRESA LOCALITATE:                         |                | · • •         | ADRESA STRADA:                                         |                           |
| ADRESA<br>ADRESA TARA:<br>ADRESA JUDET:<br>ADRESA LOCALITATE:<br>ADRESA ALTE DETALII: |                | · • •         | ADRESA STRADA:                                         |                           |

- Tari, județe si localități: de definesc elementele legate de adresa care pot fi selectate in restul modulelor (nomenclatoare, comenzi, facturi, etc)

| Tari |   |         | Nou |     | Export in | ▼ Text de cautat | ρ |
|------|---|---------|-----|-----|-----------|------------------|---|
|      |   | NUME    |     | COD | Y         | PREFIX TELEFON   |   |
|      | Ø | Romania |     |     | +         | -40              |   |
| <    | 1 | >       |     |     |           | MĂRIME PAG 20    | • |

| Judete |   | Nou             | × | Ø         | C | Ĩ       | Export in | ▼ Text    | de cautat | Q              |   |
|--------|---|-----------------|---|-----------|---|---------|-----------|-----------|-----------|----------------|---|
|        |   | NUME            |   | COD       |   |         | TARA      |           |           | PREFIX TELEFON | Y |
|        | Ø |                 |   | BUCURESTI |   |         | Romania   |           |           |                |   |
|        | Ø | Alba            |   | AB        |   |         | Romania   |           |           | 0258/0358      |   |
|        | Ø | Arad            |   | AR        |   | Romania | Romania   |           | 0257/0357 |                |   |
|        | Ø | Arges           |   | AG        |   |         | Romania   |           |           | 0248/0348      |   |
|        | Ø | Bacau           |   | BC        |   | Romania |           | 0234/0334 |           |                |   |
|        | Ø | Bihor           |   | вн        |   | Romania |           | 0259/0359 |           |                |   |
|        | Ø | Bistrita Nasaud |   | BN        |   |         | Romania   |           |           | 0263/0363      |   |
|        | Ø | Botosani        |   | вт        |   |         | Romania   |           |           | 0231/0331      |   |
|        | A | Braila          |   | BR        |   |         | Romania   |           |           | 0239/0339      |   |

| Loca | lita | ti       | Nou | < / C B | Export in | ▼ Text de cautat | ρ |
|------|------|----------|-----|---------|-----------|------------------|---|
|      |      | NUME     |     | COD     |           | JUDET            | Y |
|      | Ø    | ALESD    |     |         |           |                  |   |
|      | Ø    | Arad     |     |         |           |                  |   |
|      | Ø    | Bacia    |     |         |           | Hunedoara        |   |
|      | Ø    | Bailesti |     |         |           |                  |   |
|      | Ø    | BALSA    |     |         |           | Hunedoara        |   |
|      | Ø    | BATRANA  |     |         |           | Hunedoara        |   |
|      | Ø    | Beclean  |     |         |           |                  |   |
|      | Ø    | beius    |     |         |           |                  |   |

- Contracte: se pot definii contractele existente, pentru una sau mai multe unitati, fiind posibila specificarea următoarelor elemente:
  - Unitate contractanta
  - o Client
  - o Număr si data
  - Data începere activate
  - o Responsabil
  - Descriere

| Contract              |                    |                 |
|-----------------------|--------------------|-----------------|
| UNITATE CURENTA:      | CLIENT:            |                 |
| Centrul de Calcul 🛛 🔎 | Primaria Simeria   | ام م            |
| NUMAR:                | DATA:              |                 |
| 11 test               | 2019.09.01 00.00   | Ŧ               |
| DATA INCEPUT:         |                    |                 |
| 2019.09.01 00.00      | • Nu Emito Situati | Facturi         |
| RESPONSABIL:          | Nu cinite Situatio | ractum          |
| Q                     | CREAT LA:          | CREAT DE:       |
|                       | 2019.09.16 08.27 👻 | marius.cojocaru |
| NIVEL SUPORT:         |                    |                 |
|                       |                    |                 |
|                       |                    |                 |

| DESCRIERE:     |
|----------------|
| Descriere Test |
|                |

- Categorii Modificări: categorii pentru a grupa modificările introduse in cadrul modulului Aplicații

| Categorii Modificari |   | Nou                       | ×                 | C      |  |  |  |  |  |  |  |
|----------------------|---|---------------------------|-------------------|--------|--|--|--|--|--|--|--|
|                      |   | DENUMIRE                  |                   |        |  |  |  |  |  |  |  |
|                      | Ø | DEPLOY                    | DEPLOY            |        |  |  |  |  |  |  |  |
|                      | Ø | DIVERSE                   |                   |        |  |  |  |  |  |  |  |
|                      | Ø | Erori Blocante            |                   |        |  |  |  |  |  |  |  |
|                      | Ø | Erori\Mesaje\Comportamen  | te Eronate N      | /inore |  |  |  |  |  |  |  |
|                      | Ø | FOREXEBUG                 |                   |        |  |  |  |  |  |  |  |
|                      | Ø | Functionalitati Mari      |                   |        |  |  |  |  |  |  |  |
|                      | Ø | Functionalitati noi       |                   |        |  |  |  |  |  |  |  |
|                      | Ø | Functionalitati specifice |                   |        |  |  |  |  |  |  |  |
|                      | Ø | generare automata         | generare automata |        |  |  |  |  |  |  |  |
|                      | Ø | Gestiune                  |                   |        |  |  |  |  |  |  |  |
|                      | Ø | GRESELI DE SCRIERE/EXPRIN | IARE              |        |  |  |  |  |  |  |  |
|                      |   |                           |                   |        |  |  |  |  |  |  |  |

### 9. Sarcini\Modificări

In cadrul modului de sarcini\modificări se poate tine evidenta activităților care trebuie efectuate la nivel de proiect, având câteva elemente specifice sistemelor informatice.

Toate aceste sarcini\modificări se gestionează cel puțin la nivel de proiect si unitate, având posibilitatea de a fi urmărite din momentul creării lor pana la finalizare, cu posibilitatea de a vedea evoluția lor.

|                         |     | Modificari                              | Nou Sab            | /0373 -      |                            |                            |
|-------------------------|-----|-----------------------------------------|--------------------|--------------|----------------------------|----------------------------|
| 🛅 Comune                | ••• | Titlu Sarcina Test                      |                    |              |                            |                            |
| Aplicatii               | ••• | MODIFICARE                              |                    |              |                            |                            |
| Modificari              |     | NUMAR: TIP:                             | ١                  | /ER. FINALA: | PROIECT:                   | SUBPROIECT:                |
| 📃 Grupuri Modificari    |     | 0                                       | -                  | ام م         | Proiect Ti 🔑 <             | - 🗘 🕹                      |
| 🚭 Versiuni              |     | PRIORITATE: CATEGORIE: INI              | DEX:               | /ER. TEST:   | UNITATE:                   | CAZ:                       |
| 🗐 Comentarii Modificari |     | Medie Categori 🔎 🖈                      |                    | ام م         | UnitateTe 🔑 <              | الم 🕹 🕹                    |
| VersiuniDetalii         |     | TITLU:                                  |                    | CREAT DE:    | CREAT LA:                  |                            |
|                         |     | Titlu Sarcina Test                      |                    | test         | 2022-11-                   | 05 19:52:56Z 🔍             |
| SuportSiPlanificare     | *** |                                         |                    | FISIER:      |                            |                            |
| 😿 Vanzari               | ••• | DEZVOLTATOR: TESTER                     | TESTERI SECUNDARI: |              |                            | Răsfoiește                 |
| heports                 | ••• | PRINCIPAL:                              |                    | SUMAR:       |                            |                            |
| administrare            | ••• | STARE: ATRIBUIT LUI:                    |                    |              |                            |                            |
| 🖿 Implicit              | ••• | Nou 👻                                   | Q.                 | <b>*</b>     |                            |                            |
|                         |     |                                         |                    | (Descriere o | ificiala ce va fi preluata | in situatiile de lucrari.) |
|                         |     | DESCRIERE:                              |                    |              |                            |                            |
|                         |     | み i iii iiii iii iii iii iii iii iii ii |                    | \$ ► <b # ▼  | CQ 23                      |                            |
|                         |     | Normal 🔻 Arial 🔻                        | (Mărime for 🔻      | B / ⊻ S      |                            | - A/ -                     |
|                         |     | Descriere pentru sarcina noua.          |                    |              |                            |                            |
|                         |     |                                         |                    |              |                            |                            |
|                         |     |                                         |                    |              |                            |                            |
|                         |     |                                         |                    |              |                            |                            |
|                         |     |                                         |                    |              |                            |                            |

O sarcina\modificare poate fi definită accesând meniul "Aplicatii-Modificari", având următoarele particularități:

- Se poate specifica un titlu si o descriere
- Se poate asocia o prioritate, selectabila dintr-o lista derulanta cu opțiunile: Scazuta, Mare, Medie, Urgent

PRIORITATE: Scazuta Scazuta Medie Mare

Urgent

- Se pot asocia informații selectabile din nomenclatoarele definite:
  - o Categorie
  - o Proiect
  - o Subproiect
  - o Unitate
- Se poate asocia o persoana responsabila (aceasta se poate modifica in funcție de evoluția sarcinii)
  - Se pot asocia detalii specifice sistemelor informatice:
    - Tip: Funcționalitate sau Defect
    - Versiune finala si versiune test
    - Dezvoltator, tester principal si secundar
- Se poate asocia o stare, selectabila dintr-o lista derulanta cu opțiunile:
  - o Nou
  - o Alocat
  - o In lucru
  - In clarificări
  - In testare
  - o Finalizat
  - o Închis
  - In așteptare
- Se poate asocia in fișier
- Se poate asocia o descriere sumara a activităților desfășurate pentru situațiile de lucrări
- Se pot adăuga mai multe comentarii, cu posibilitatea de a asocia fișiere pentru fiecare comentariu in parte
- Se poate vizualiza istoricul modificărilor

Sistemul CRM generează automat cate un număr unic pentru fiecare sarcina\modificare noua introdusa. De asemenea se memorează automat data si ora creării. Acestea vor fi afișate in paginile si zonele in care trebuie sa apară sarcinile\modificările, însă nu pot fi modificate.

In general o sarcina\modificare este definita in momentul in care se dorește desfășurarea unei activități in cadrul unui proiect (intern sau extern). Acest proiect poate sa fie orice element sau entitate in care este nevoie sa fie desfășurate mai multe activități in care avem mai multe persoane implicate. Însă nu exista nici o restricție in acest sens, având posibilitatea sa definim nomenclatoare după cerințele existente.

Toate sarcinile\modificările trebuie sa conțină cel puțin următoarele informații:

- Un tip
- Un proiect si o unitate

- Un titlul si o descriere.

Daca informațiile obligatorii nu sunt completate nu se poate salva înregistrarea, fiind afișat un mesaj de informare in acest sens.

| IUMAR:<br>0 |              | TIP:     |                             |                    |            |               |                |                 |                    |     |
|-------------|--------------|----------|-----------------------------|--------------------|------------|---------------|----------------|-----------------|--------------------|-----|
| 0           |              | · •      |                             |                    | VER. FINAL | A:            | PROIECT:       | 0               | SUBPROIECT:        |     |
|             |              |          |                             |                    |            | <i>p</i> •    | •              | ~~~~            |                    | · • |
| Scazuta     | -E:          | - CATEGO | RIE:                        | INDEX:             | VER. TEST: | 🔈 م           |                | 🔹 ۾             | CAZ:               | ړ م |
| ITLU:       |              |          |                             |                    |            | CREAT DE:     |                | CREAT LA:       |                    |     |
|             |              |          |                             |                    |            | test          |                | 2022-11-05      | 20:20:56Z          |     |
| ° 🗋         |              |          |                             |                    |            | FISIER:       |                |                 |                    |     |
| EZVOLTA     | TOR:         |          | TESTER PRINCIPAL:           | TESTERI SECUNDARI: |            |               |                | Răsfo           | iește              |     |
|             |              | ا م      | 💊 🥥                         | •                  |            | SUMAR:        |                |                 |                    |     |
| TARE:       |              |          | ATRIBUIT LUI:               |                    |            |               |                |                 |                    |     |
| Nou         |              | <b>•</b> |                             |                    | ρ 📀        |               |                |                 |                    |     |
|             |              |          |                             |                    |            | (Descriere of | ciala ce va fi | preluata in sit | uatiile de lucrari | )   |
| ESCRIERE    | 6<br>(3) (8) |          | $\square_{h} = v^2 \cdot v$ |                    | 8 @ ET     | III - 12      | 5.7            |                 |                    |     |
| 50          | 8 L3' MD     |          |                             |                    |            |               | E 2            | Α.              |                    |     |
| N           | Normal       | * Arial  |                             | (Márime for 👻      | в / Ц      | 5 ≡ =         |                | * */ *          |                    |     |

Orice sarcina\modificare va avea o stare si o prioritate, ambele selectabile din liste derulante. Aceste informații pot fi folosite pentru a determina etapa in care se afla o sarcina, atât din punct de vedere a stării sale (noua, alocata, finalizata, etc), cat si din punct de vedere a priorității (scăzută, medie, urgenta, etc). De asemenea fiecare sarcina\modificare poate fi asociata unei persoane. In cadrul listei de sarcini\modificări se pot diferenția ușor sarcinile folosind culori diferite pentru câmpurile de stare si prioritate.

Folosind cel puțin aceste informații se poate determina in orice moment care este starea sarcinilor/modificărilor in cadrul unui proiect.
| Modificari                  | Nou 🗙 🖉                          | ţ       | C      | P   | Expo   | ort in 👻   | ••• Text de | e cautat   |                      | Q                     |
|-----------------------------|----------------------------------|---------|--------|-----|--------|------------|-------------|------------|----------------------|-----------------------|
| TITLU                       | ን                                | P       | ROIECT | Y   | NR. 🍸  | TIP 🍸      | pr. 🍸       | STARE 🍸    | UNITATE              |                       |
|                             |                                  |         |        |     | ÷      | S -        | •           | -          |                      |                       |
| Ger<br>ind                  | tineri                           | c       |        |     | 15,219 | Defect     | Urgent      | In testare | SI<br>Pl             | PEDI                  |
| Cor<br>cor<br>de            | telor<br>ul aferent<br>re centru | : ci    |        |     | 15,218 | Defect     | Urgent      | Nou        | Sţ<br>N              | rsitai<br>i           |
| Ana<br>rap                  | NETE ) pe                        | G       |        |     | 15,217 | Defect     | Urgent      | Finalizat  | S <b>F</b><br>N      | rsita<br>i            |
| 🗌 🖉 Rap                     | :u valori"                       | C       |        | ger | 15,216 | Func. Noua | Mare        | Nou        | SF                   | PEDI                  |
| Mo<br>"De                   | O) in                            | Ci      |        | ger | 15,215 | Func. Noua | Mare        | Nou        | TE                   | CATI                  |
| Rev<br>Jun                  | datelor                          | Ci      |        |     | 15,214 | Defect     | Medie       | Finalizat  | SI<br>Pi             | gent                  |
|                             |                                  | ci      |        |     | 15,212 | Func. Noua | Urgent      | Alocat     | Aj<br>Pi<br>In<br>(A | nala<br>tare<br>in Sa |
| Ada<br>ope<br>det           | are<br>:riere" in                | Ci      |        | ger | 15,213 | Func. Noua | Urgent      | Alocat     | PC<br>SE             | .LA                   |
| Pos                         | ijloace fix                      | e Ci    |        | ger | 15,211 | Func. Noua | Mare        | Nou        | U                    |                       |
| (II atu pro                 | olimentar<br>este                | e<br>Ci |        |     | 15,210 | Func. Noua | Mare        | Finalizat  | А                    | sti                   |
| Ger<br>not                  | iprascrise                       | e Ci    |        | ger | 15,209 | Defect     | Mare        | Nou        | U                    |                       |
| Rap<br>"- c                 | iune nou<br>bil"                 | a Ci    |        | ger | 15,208 | Func. Noua | Urgent      | Finalizat  | D                    | а                     |
| Dea<br>inne<br>sala<br>"Pla | ndari<br>1                       | ci      |        |     | 15,207 | Func. Noua | Mare        | Nou        | υ                    |                       |
| Def<br>si S                 | r de sala                        | ii C    |        | ger | 15,206 | Func. Noua | Mare        | Finalizat  | Ci                   | tean                  |
| List sub                    |                                  | Ci      |        | ger | 15,205 | Func. Noua | Urgent      | In lucru   | SF<br>Pl             | PEDI,                 |

Pentru fiecare sarcina\modificare se pot adăuga comentarii. Pentru fiecare comentariu se poate adăuga un fișier. Folosind comentariile si istoricul modificărilor se poate observa in orice moment evoluția unei sarcini\modificări.

| Ē | Comentarii          | 🕲 Istoric Modificari   | Evenimente | Grupuri Modificari |             |             |   |            |   |
|---|---------------------|------------------------|------------|--------------------|-------------|-------------|---|------------|---|
|   |                     |                        |            |                    |             | Ĝ.          |   | Export in  | Ŧ |
|   | CREAT LA 🍸          | COMENTARIU             |            |                    |             | FISIER      | Y | CREAT DE 🍸 |   |
|   | 31.10.2022<br>10.07 | Obiecte c<br>actionare |            |                    | implicit la | Capture.PNG |   | alina      |   |
|   | 04.11.2022<br>14.36 | Rezolvat!              |            |                    |             |             |   | anca       |   |

Toate sarcinile\modificările pot fi grupate. Acestea sunt efectiv liste in care putem grupa mai multe sarcini\sau modificări folosind un nume reprezentativ (ex: numele unei etape in cadrul unui proiect, sau o perioada de planificare).

Acestea se definesc in "Grupuri Modificări" din cadrul meniului "Aplicații".

| G | <sup>rupuri N</sup><br>Grup | /lodific<br><b>Trin</b> | <sup>cari</sup><br>n 1. |               |                                      |                  | Nou |               | Salveaza                 | - ×               | G            |               |
|---|-----------------------------|-------------------------|-------------------------|---------------|--------------------------------------|------------------|-----|---------------|--------------------------|-------------------|--------------|---------------|
|   | TITLU:<br>Grup T            | rim 1.                  |                         |               |                                      | STARE:<br>Inchis |     | -             | PROIECT:<br>Proiect Test | ام م              | DESCRIERE:   |               |
|   | Nou                         |                         |                         |               |                                      |                  |     |               | 5                        | ר                 | Ĩ            | Export in 🔹   |
|   |                             |                         | NUMAR                   | TIP 🍸         | MODIFICA                             | ARE              |     |               |                          | STARE 🍸           | ATRIBUIT LUI | DEZVOLTATOR 🍸 |
|   |                             | Ø                       | 9,870                   | Defect        | Buget<br>Justifi<br>salvea<br>apoi r |                  |     | se            | Urgent                   | <del>Inchis</del> |              |               |
|   |                             | Ø                       | 9,711                   | Func.<br>Noua | Calcu<br>sa ale<br>face f            |                  |     | alarii<br>mai | Mare                     | <del>Inchis</del> |              |               |
|   |                             | Ø                       | 9,978                   | Func.<br>Noua | Note                                 |                  |     |               | Mare                     | <del>Inchis</del> | andr         |               |
|   |                             | Ø                       | 10,051                  | Defect        | Indife<br>daca<br>aplica             |                  |     | inal<br>re.   | Urgent                   | <del>Inchis</del> |              |               |
|   |                             | Ø                       | 10,185                  | Defect        | Anexa                                |                  |     |               | Urgent                   | Inchis            | cristi       |               |
|   |                             | Ø                       | 10,240                  | Defect        | Calcu<br>Rapo;                       |                  |     |               | Medie                    | Inchis            | oana         |               |
|   |                             | Ø                       | 10,226                  | Func.<br>Noua | Adau<br>"Preve                       |                  |     | )000          | Urgent                   | Inchis            |              |               |
|   |                             |                         |                         |               |                                      |                  |     |               |                          |                   |              |               |

Tot in cadrul meniului "Aplicații" mai avem acces la următoarele pagini:

- Versiuni: aici se pot definii versiunile folosite in cadrul sarcinilor\modificărilor in cadrul proiectelor care se refera la sisteme informatice
- Comentarii Modificări: se pot vedea toate comentariile introduse in toate sarcinile\modificările introduse in sistemul CRM
- Versiuni Detalii: agregarea informațiilor legate de sarcini\modificări si versiunile asociate

# 10. Cazuri

In cadrul meniului "Suport si Planificare" avem acces la pagina de Cazuri, care permite gestionarea activităților care trebuie efectuate, si care trebuie urmărite cel puțin din punct de vedere a duratei.

Pentru fiecare caz putem sa completam următoarele informații:

- Titlu, pentru identificarea cazului
- Descriere, in care trebuie sa dam detalii despre cazul\activitatea care trebuie sa fie desfășurată (chiar daca ea a avut loc)
- Stare (Neînceput, In Lucru, Pauza, Finalizat) si prioritate (Scăzută, Medie, Mare, Urgent), selectabile din liste derulante (daca cazul a avut loc starea ar trebui sa fie "Finalizat"
- Atribuit Lui: persoana care trebuie sa se ocupe de un caz
- Data limita
- Unitate si persoana solicitare (se completează daca este vorba despre o unitate externa)
- Tip, selectabil din nomenclator, definit in "Suport si Planificare" "Cazuri" "Cazuri Tipuri"
- Data finalizare, durata ore si minute
- Rezumat activități: se completează detaliat fiecare activitate desfășurată in cadrul unui caz

| Cazuri Nou                                   | Salveaza 👻       | × ✓               | Atribuie Mie | GP              | Afiseaza in Rapoarte | $\langle \rangle$ |
|----------------------------------------------|------------------|-------------------|--------------|-----------------|----------------------|-------------------|
| CAZ                                          |                  |                   |              |                 |                      |                   |
| CAUTARE PERSOANA:                            |                  |                   |              | PROIECT:        |                      |                   |
|                                              | - 🔁 🕹            | Reseteaza         |              |                 |                      | - 🗘 🕹             |
| NUMAR:                                       | CREAT LA:        | CREAT DE:         |              | PRIORITATE:     | DATA LIMITA:         |                   |
| 0                                            | 2022.11.05 21.27 | test              |              | Mare            | <b>*</b>             | •                 |
| TITLU:                                       |                  | STARE:            | A            | ATRIBUIT LUI:   |                      |                   |
| Caz <u>Nou</u>                               |                  | Finalizat         | -            |                 |                      | - 🕆 🖯 🕹           |
|                                              |                  | TIP:              |              |                 |                      |                   |
|                                              |                  |                   |              |                 |                      | - 🗘 🕹             |
| DESCRIERE:                                   |                  |                   |              |                 |                      |                   |
| <u>Descriere</u> Caz                         |                  |                   |              |                 |                      |                   |
| UNITATE:                                     |                  | PERS. TEL. MOBIL: |              | UNITATE EMAIL:  |                      |                   |
|                                              | ام م             |                   |              |                 |                      |                   |
| PERSOANA SOLICITARE:                         |                  | PERS. TEL. BIROU: |              | PERSOANA EMAIL: |                      |                   |
|                                              | الم 🗸            |                   |              |                 |                      |                   |
| Detalii Finalizare                           |                  |                   |              |                 |                      |                   |
| DATA FINALIZARE:                             | DURATA ORE:      | DURATA MINUTE:    |              |                 |                      |                   |
| 11/20/2022 *                                 | 4 🔹              | 30                |              |                 |                      | *                 |
| REZUMAT ACTIVITATI:                          |                  |                   |              |                 |                      |                   |
| Activitate 1<br>Activitate 2<br>Activitate 3 |                  |                   |              |                 |                      |                   |

Un caz poate sa fie orice activitate care a avut loc sau care trebuie sa fie desfășurată (si trebuie urmărită din punct de vedere al timpului alocat). Daca activitatea avut loc, pe câmpul de stare trebuie sa se completeze "Finalizat", si sa ne asiguram ca se completează informațiile legate de finalizare (data finalizării, durata in ore si minute, si rezumatul activităților desfășurate).

Toate cazurile introduse pot fi asociate cu una sau mai multe sarcini\modificări.

## 11. Evenimente\Activitati

In cadrul meniului "Suport si Planificare" avem acces la pagina de "Evenimente", care permite evidenta activităților desfășurate din punct de vedere a duratei. Activitățile introduse pot fi asociate cu cazuri si\sau sarcini\modificări, si pot fi urmărite in cadrul unei componente de tip calendar.

Scopul zonei de "Evenimente" este de a urmării in mod eficient timpul alocat pentru diverse tipuri de activități desfășurate/efectuate.

| Calendar E                                                                                                    | venim      | iente                   | Nou Salvea                                                    | IZA - X -                                       | Sľ                                                                          | Generea   | za Caz    | < > …      |  |  |
|----------------------------------------------------------------------------------------------------|------------|-------------------------|---------------------------------------------------------------|-------------------------------------------------|-----------------------------------------------------------------------------|-----------|-----------|------------|--|--|
| EVENIMENT                                                                                                    |            |                         |                                                               |                                                 |                                                                             |           |           |            |  |  |
| UNITATE:                                                                                                    | UnitateTe  | est 🔎                   | PROIECT:                                                      | Proiect 1 👻 🕒 💸                                 | MODIFICARE:                                                                 | ۶ 📀       | CAZ:      | الم م      |  |  |
| TITLU:                                                                                                    |            |                         |                                                               |                                                 | LOCATIE:                                                                    |           | ETICHETA: | Fara Eti 📼 |  |  |
| DATA:                                                                                                    |            | Cam                     | purile de Data. Start\F                                       | CREAT LA:                                       | 2022. 🔻                                                                     | CREAT DE: | test      |            |  |  |
| 2022.11.05                                                                                                    |            | ▼ sunt<br>Daca<br>calcu | obligatorii.<br>sunt completate ele<br>Ilarea campurilor "Inc | vor fi folosite pentru<br>epere\Finalizare La". | Interval                                                                    |           |           |            |  |  |
| Start                                                                                                    |            |                         | Finalizat                                                     |                                                 | INCEPERE LA: FINALIZARE LA:<br>11/4/2022 9:00:00 AM T 11/4/2022 9:30:00 A T |           |           |            |  |  |
| ORA:                                                                                                    | MIN        | NUT:                    | ORA:                                                          | MINUT:                                          |                                                                             |           |           |            |  |  |
| 21                                                                                                    | <b>▼</b> 3 | 0 *                     | 21                                                            | <b>▼</b> 30 <b>▼</b>                            |                                                                             |           |           |            |  |  |
| 21     •     30     •     21     •     30     •   In acest camp trebuie completata activitatea desfasurata. Campul este obligatoriu doar daca activitatea nu este una interna. DESCRIERE CLIENT: Descriere Eveniment Client |            |                         |                                                               |                                                 |                                                                             |           |           |            |  |  |
| DESCRIERE:                                                                                                    |            |                         |                                                               |                                                 |                                                                             |           |           |            |  |  |
| <u>Descriere</u> interna                                                                                                    |            |                         |                                                               |                                                 |                                                                             |           |           |            |  |  |

Pentru fiecare eveniment nou introdus se pot specifica următoarele:

- Unitate, selectabile din nomenclator
- Proiect, selectabil din nomenclator
- Sarcina\Modificare si\sau Caz, selectabil din lista existenta de Sarcini\Modificări\Cazuri
- Locație: text descriptiv
- Eticheta: categorie generica care poate fi asociata cu un eveniment; se selectează dintr-o lista derulanta
- Data desfășurării evenimentului
- Intervalul de desfășurare a evenimentului (data, ora si minut de începere eveniment\activitate, si data, ora si minut de finalizare eveniment)
- Descriere client: este descrierea care trebuie luata in considerare in situația de lucrări a unui client
- Descriere: descrierea interna a activităților desfășurate in cadrul unui eveniment

De asemenea este posibila generarea unui caz in baza unui eveniment nou introdus, folosind butonul "Generează Caz" din partea superioara a paginii.

#### Genereaza Caz

Daca generam un caz o sa fie preluate toate informațiile comune (proiectul, unitatea, data, etc) urmând sa fie completate doar restul informațiilor, specifice unui caz.

Toate evenimentele pot fi vizualizate si gestionate prin intermediul unei componente de tip calendar, in care putem sa vedem toate evenimentele introduse.

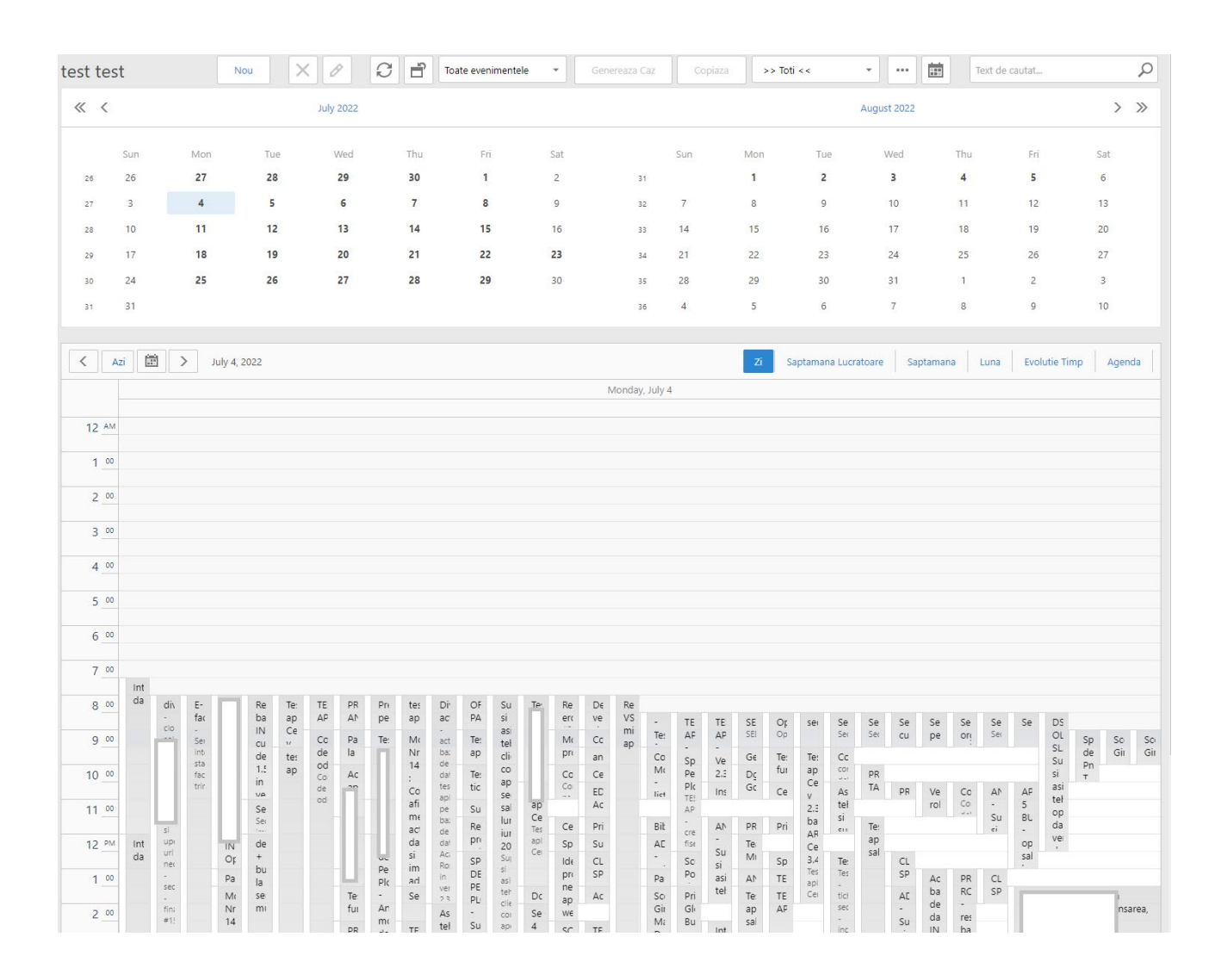

Aceasta componenta permite vizualizarea rapida a tuturor evenimentelor introduse, cu următoarele particularități:

- Vizualizarea evenimentelor la nivel de zi (cu interval orar), săptămâna lucrătoare, săptămâna\luna (cu evenimentele afișate sub forma de lista)

| test te    | est                          |               | Nou                                    | 0                 | 3 <b>3</b>    | Toate evenimentele      | •                | Genereaza Caz             | Copia                                | iza >> Tot        | i <<             | • •••            | Text o          | de cautat     |         | ρ                 |
|------------|------------------------------|---------------|----------------------------------------|-------------------|---------------|-------------------------|------------------|---------------------------|--------------------------------------|-------------------|------------------|------------------|-----------------|---------------|---------|-------------------|
| « «        | [                            |               |                                        | July 2022         |               |                         |                  |                           |                                      |                   |                  | August 2022      |                 |               | >       | >>                |
|            | Sun                          | Mon           | Tue                                    | Wed               | Thu           | Fri                     | Sat              |                           | Sun                                  | Mon               | Tue              | Wed              | Thu             | Fri           | Sat     |                   |
| 26         | 26                           | 27            | 28                                     | 29                | 30            | 1                       | 2                | 31                        |                                      | 1                 | 2                | 3                | 4               | 5             | 6       |                   |
| 27         | 3                            | 4             | 5                                      | 6                 | 7             | 8                       | 9                | 32                        | 7                                    | 8                 | 9                | 10               | 11              | 12            | 13      |                   |
| 28         | 10                           | 11            | 12                                     | 13                | 14            | 15                      | 16               | 33                        | 14                                   | 15                | 16               | 17               | 18              | 19            | 20      |                   |
| 29         | 17                           | 18            | 19                                     | 20                | 21            | 22                      | 23               | 34                        | 21                                   | 22                | 23               | 24               | 25              | 26            | 27      |                   |
| 30         | 24                           | 25            | 26                                     | 27                | 28            | 29                      | 30               | 35                        | 28                                   | 29                | 30               | 31               | 1               | 2             | 3       |                   |
| 31         | 31                           |               |                                        |                   |               |                         |                  | 36                        | 4                                    | 5                 | 6                | 7                | 8               | 9             | 10      |                   |
|            |                              |               |                                        |                   |               |                         |                  |                           |                                      |                   |                  |                  |                 |               |         |                   |
| <          | Azi                          | > July 4      | - 10, 2022                             |                   |               |                         |                  |                           |                                      | zi s              | aptamana Lucra   | itoare Sapta     | amana Luna      | Evolutie Timp | Age     | nda               |
|            |                              |               | )                                      | Monday, July 4    |               |                         |                  |                           |                                      |                   | T                | nursday, July 7  |                 |               |         |                   |
| 7:45 AM 1  | :45 AM Introd                | lucere date   |                                        |                   |               |                         |                  | 8:00 AM 4:00              | PM                                   | Deplasare         | in vederea anali | zei si implement | arii cerintelor |               |         |                   |
| 8:00 AM 4: | оорм diverse<br>оорм E-factu | e<br>ira      |                                        |                   |               |                         |                  | sedinta; M<br>rezolvare c | PM<br>odificare Nr.<br>Ibs. modifica | 14957 : I         | re cazuri -      |                  |                 |               | #C2010; | ;                 |
|            |                              |               |                                        |                   |               |                         | Arată mai        | i mult                    |                                      |                   |                  |                  |                 |               | Arată   | i mai mult        |
|            |                              |               |                                        | Tuesday, July 5   |               |                         |                  |                           |                                      |                   |                  | Friday, July 8   |                 |               |         |                   |
| 7:45 AM 1  | :45 AM Introd                | lucere date   |                                        |                   |               |                         |                  | 7:40 AM 11:48             | AM Introdu                           | cere date         |                  |                  |                 |               |         |                   |
| 7:55 AM 8  | 15 AM                        |               | asistenta t                            | ehnica import     |               | 29.06.2022 - 0          | 4.07.2022        | 8:00 AM 4:00              | PM concediu                          | ı odihna          |                  |                  |                 |               |         |                   |
|            |                              |               |                                        |                   |               |                         |                  | 8:00 AM 4:00              | PM Rezolvari                         | e erori aplicatie |                  |                  |                 |               |         |                   |
|            |                              |               |                                        |                   |               |                         | <u>Arată mai</u> | i mult                    |                                      |                   |                  |                  |                 |               | Arată   | <u>á mai mult</u> |
|            |                              | -             | W                                      | ednesday, July 6  |               |                         |                  |                           |                                      |                   | S                | aturday, July 9  |                 |               |         |                   |
| 8:00 AM 4: | 00 PM 14956,<br>00 PM Conced | diu de odihna | ************************************** | ul de factura exp | ortat in xml  |                         |                  |                           |                                      |                   |                  |                  |                 |               |         |                   |
| 8:00 AM 4  | NO PM                        |               |                                        |                   |               |                         |                  |                           |                                      |                   |                  |                  |                 |               |         |                   |
| clasificat | ii buget                     |               |                                        |                   |               |                         | ralizator        |                           |                                      |                   |                  |                  |                 |               |         |                   |
| 8:00 AM 4  | DO PM diverse                | modificari    |                                        |                   |               |                         |                  |                           |                                      |                   | S                | unday, July 10   |                 |               |         |                   |
| 8:00 AM 1: | SS PM                        |               |                                        | instruirii pentr  | u operarea da | telor in baza de venitu | iri              |                           |                                      |                   |                  |                  |                 |               |         |                   |
| 8:00 AM 1  | 15 PM                        |               |                                        |                   |               |                         |                  | -                         |                                      |                   |                  |                  |                 |               |         |                   |
| creare c   |                              |               |                                        |                   |               |                         |                  |                           |                                      |                   |                  |                  |                 |               |         |                   |
|            |                              |               |                                        |                   |               |                         | Aratā mai        | imult                     |                                      |                   |                  |                  |                 |               |         |                   |

- Vizualizarea evenimentelor in formatul "Evoluție Timp" in care evenimentele sunt afișate in ordine, sub forma de lista, la nivel de zi

| ~            | <                                                        |                                                                  |                         | July 2022                                                              |               |                                                  |                                                                     |    |       |       |                        | August 2022                       |                                                                                                    |                                                  | >                                                                                                    | » |
|--------------|----------------------------------------------------------|------------------------------------------------------------------|-------------------------|------------------------------------------------------------------------|---------------|--------------------------------------------------|---------------------------------------------------------------------|----|-------|-------|------------------------|-----------------------------------|----------------------------------------------------------------------------------------------------|--------------------------------------------------|----------------------------------------------------------------------------------------------------|---|
|              | Sun                                                      | Mon                                                              | Tue                     | Wed                                                                    | Thu           | Fri                                              | Sat                                                                 |    | Sun   | Mon   | Tue                    | Wed                               | Thu                                                                                                   | Fri                                              | Sat                                                                                                    |   |
| 26           | 26                                                       | 27                                                               | 28                      | 29                                                                     | 30            | 1                                                | 2                                                                   | 31 |       | 1     | 2                      | 3                                 | 4                                                                                                    | 5                                                | 6                                                                                                    |   |
| 27           | 3                                                        | 4                                                                | 5                       | 6                                                                      | 7             | 8                                                | 9                                                                   | 32 | 7     | 8     | 9                      | 10                                | 11                                                                                                    | 12                                               | 13                                                                                                    |   |
| 28           | 10                                                       | 11                                                               | 12                      | 13                                                                     | 14            | 15                                               | 16                                                                  | 33 | 14    | 15    | 16                     | 17                                | 18                                                                                                    | 19                                               | 20                                                                                                    |   |
| 29           | 17                                                       | 18                                                               | 19                      | 20                                                                     | 21            | 22                                               | 23                                                                  | 34 | 21    | 22    | 23                     | 24                                | 25                                                                                                    | 26                                               | 27                                                                                                    |   |
| 30           | 24                                                       | 25                                                               | 26                      | 27                                                                     | 28            | 29                                               | 30                                                                  | 35 | 28    | 29    | 30                     | 31                                | 1                                                                                                    | 2                                                | 3                                                                                                    |   |
| 31           | 31                                                       |                                                                  |                         |                                                                        |               |                                                  |                                                                     | 36 | 4     | 5     | 6                      | 7                                 | 8                                                                                                    | 9                                                | 10                                                                                                    |   |
|              |                                                          |                                                                  |                         |                                                                        |               |                                                  |                                                                     |    |       |       |                        |                                   |                                                                                                    |                                                  |                                                                                                    |   |
| <            | Azi 📰                                                    | > Augus                                                          | t 8 – 17, 2022<br>Sunda | ay, August 7, 2022 - :                                                 | Saturday, Aug | gust 13, 2022                                    |                                                                     |    |       | Zi    | Saptamana Luc<br>Sunda | ratoare Sapt<br>y, August 14, 202 | amana Lun<br>2 - Saturday, Au                                                                         | B Evolut                                         | ie Timp Agenda                                                                                                    | a |
|              | 8 Mon                                                    | 9 Tue                                                            |                         | 10 Wed                                                                 | 111           | Thu                                              | 12 Fri                                                              | 1  | 3 Sat | 14 Su | n                      | 15 Mon                            | 16                                                                                                    | Гue                                              | 17 Wed                                                                                                    |   |
|              | nfluente ③<br>- Situatii ③<br>riale ;<br>cediu ③<br>ihna | P<br>Hitroduce<br>verificare o<br>aferente l<br>iulie 202        | date<br>unii<br>22      | F<br>Introducere si<br>verificare date<br>aferente lunii<br>iulie 2022 | Sedinta op    | ETARE ()<br>AR ZI<br>ENTA<br>UL ()<br>MON-       | Cereri ajutor S<br>incalzire<br>PAN-<br>It si<br>v ate              |    |       |       | 0                      | Liber 🚺                           | <ul> <li>Verifica</li> <li>de c</li> <li>modi</li> <li>core</li> <li>Divi</li> <li>Testare</li> </ul> | re baza 🕘<br>late,<br>ficari,<br>ectie<br>erse 🕓 | <ul> <li>Verificare baza<br/>de date,<br/>modificari,<br/>corectie</li> <li>Testare</li> <li>Testare aplication</li> </ul> |   |
| #150<br>test | nta; #c2197, 🕓<br>152, #15071,<br>are #14972             | <ul> <li>Verificare</li> <li>gospoda</li> <li>corecti</li> </ul> | date 🕘 🕤<br>erii,<br>e  | tate ⊖<br>ii,                                                          |               | ere si<br>date<br>Iunii                          | a nii<br>IL zori                                                    |    |       |       |                        |                                   | salarii<br>1.5.                                                                                       |                                                  | ② E factura                                                                                                    | 0 |
|              | Arată mai mult                                           | Sit salariale                                                    | uatii 🕲<br>2;           | Arată mai mult                                                         | (c) v         | E<br>e date ④<br>larii,<br>tie<br>Arată mai mult | <ul> <li>Te rala ()<br/>a aplicatie cu<br/>exe 1.5.40.5;</li> </ul> |    |       | Conc  | ediu de odihna:        |                                   |                                                                                                    | Arată mai mult                                   | La Aug 25                                                                                                    | * |

- Vizualizarea evenimentelor in formatul "Agenta"

| « « | [                      |         |                | July 2022                                               |                                                                                                    |                                       |                                                                   |                                                                                |                                                |                                                    |                                  | August 2022                                          |                                       |                                 | > >>       |
|-----|------------------------|---------|----------------|---------------------------------------------------------|----------------------------------------------------------------------------------------------------|---------------------------------------|-------------------------------------------------------------------|--------------------------------------------------------------------------------|------------------------------------------------|----------------------------------------------------|----------------------------------|------------------------------------------------------|---------------------------------------|---------------------------------|------------|
|     | Sun                    | Mon     | Tue            | Wed                                                     | Thu                                                                                                    | Fri                                   | Sat                                                               |                                                                                | Sun                                            | Mon                                                | Tue                              | Wed                                                  | Thu                                   | Fri                             | Sat        |
| 26  | 26                     | 27      | 28             | 29                                                      | 30                                                                                                    | 1                                     | 2                                                                 | 31                                                                             |                                                | 1                                                  | 2                                | 3                                                    | 4                                     | 5                               | 0          |
| 27  | 3                      | 4       | 5              | 6                                                       | 7                                                                                                    | 8                                     | 9                                                                 | 32                                                                             | 7                                              | 8                                                  | 9                                | 10                                                   | 11                                    | 12                              | 13         |
| 28  | 10                     | 11      | 12             | 13                                                      | 14                                                                                                    | 15                                    | 16                                                                | 33                                                                             | 14                                             | 15                                                 | 16                               | 17                                                   | 18                                    | 19                              | 20         |
| 29  | 17                     | 18      | 19             | 20                                                      | 21                                                                                                    | 22                                    | 23                                                                | 34                                                                             | 21                                             | 22                                                 | 23                               | 24                                                   | 25                                    | 26                              | 27         |
| 30  | 24                     | 25      | 26             | 27                                                      | 28                                                                                                    | 29                                    | 30                                                                | 35                                                                             | 28                                             | 29                                                 | 30                               | 31                                                   | 1                                     | 2                               | 3          |
| 31  | 31                     |         |                |                                                         |                                                                                                    |                                       |                                                                   | 36                                                                             | 4                                              | 5                                                  | 6                                | 7                                                    | 8                                     | 9                               | 10         |
| <   | Azi                    | > Augus | st 8, 2022     |                                                         |                                                                                                    |                                       |                                                                   |                                                                                |                                                | Zi                                                 | Saptamana Luc                    | tratoare Sapt                                        | amana Lun                             | a Evolutie Ti                   | mp Agenda  |
| 8   | Monday<br>August, 2022 | 8:00    | ) AM to 8:30 A | м                                                       | -                                                                                                    | DDS 30.06.2022-1                      | 22-v 05.08.20                                                     | 22- ora 15:14                                                                  | 1                                              |                                                    |                                  |                                                      |                                       |                                 |            |
|     |                        | 8:00    | 0 AM to 9:00 A | M Ana                                                   | liza si corecti<br>iza si corectie                                                                                                    | <b>ie date sal</b><br>date salaria    |                                                                   |                                                                                |                                                |                                                    |                                  |                                                      |                                       |                                 |            |
|     |                        | 8:00    | 0 AM to 9:30 A | M Test                                                  | are aplicatie<br>are aplicatie cu                                                                                                    | cu versiunea<br>i versiunea 1.5.4     | <b>1.5.40.2</b>                                                   |                                                                                |                                                |                                                    |                                  |                                                      |                                       |                                 |            |
|     |                        | 8:00    | AM to 10:10 A  | AM Des                                                  | carcare executa                                                                                                    | utabil 1.5.40.2<br>abil 1.5.40.2; Tes | ; Testare aplicatie;                                              | atie;                                                                          |                                                |                                                    |                                  |                                                      |                                       |                                 |            |
|     |                        | 8:00    | AM to 11:30 A  | AM Imp                                                  | lementare ca                                                                                                    | ategorii hrana                        |                                                                   |                                                                                |                                                |                                                    |                                  |                                                      |                                       |                                 |            |
|     |                        | 8:00    | 0 AM to 1:20 P | M Veri<br>Veri                                          | <b>ficare si testa</b><br>icare si testare                                                                                                    | are cu exele 1.<br>cu exele 1.5.40    | 5.40.2 si pune<br>.2 si punerea pri                               | e <b>rea problem</b><br>oblemelor pe :                                         | elor pe sec<br>ecretariat su                   | r <b>etariat sub fo</b><br>ub forma de S-u         | rma de S-uri                     | i                                                    |                                       |                                 |            |
|     |                        | 8:00    | 0 AM to 4:00 P | M sed<br>- sea<br>- #C<br>- Ma<br>- co<br>- Ma<br>- tes | nta; #c2197,<br>dinta;<br>2197<br>odificare Nr. 15<br>nexiune PLS2 c<br>odificare Nr. 15<br>tare #14972 -0                                                                                                    | #15052, #150<br>0<br>0<br>0           | 071, testare #1<br>Halitica E<br>i actuali<br>Hitii mu<br>cheta d | 14972<br>Benef. la nivel (<br>izare partener )<br>Itianuale<br>Liverse - nu am | de contract/d<br>antet cu cel d<br>reprodus pr | comanda - incep<br>din detaliu (impo<br>roblemele; | eere modificari<br>ort salarii); | i, in clarificari situ<br><b>g</b> in clarificari pa | uatia in care avo<br>ana la sedinta u | em si contract si<br>ırmatoare; | i comanda; |
|     |                        | 8:00    | 0 AM to 4:00 P | M Cor                                                   | cediu odihna                                                                                                    | а                                     |                                                                   |                                                                                |                                                |                                                    |                                  |                                                      |                                       |                                 |            |
|     |                        | 8:00    | 0 AM to 4:00 P | м                                                       | Situatii salariale ;<br>Situatii salariale :                                                                                                    |                                       |                                                                   |                                                                                |                                                |                                                    |                                  |                                                      |                                       |                                 |            |
|     |                        | 8:00    | 0 AM to 4:05 P | M Stur<br>Stur<br>#T 1<br>#S 1<br>Con<br>Crea           | Studiu influente     modalitate calcul)       #1 15.074     #115.074       #5 1612 modificare taborder     corecte Recepitulatie conform cerintelor beneficiarului (calcul suma rest plata card)       Creare mentioned     re capitulatie |                                       |                                                                   |                                                                                |                                                |                                                    |                                  |                                                      |                                       |                                 |            |

- Schimbarea zile\perioadei curente
- Afișarea tuturor evenimentelor sau doar cele a utilizatorului curent, folosind filtrul disponibil in partea superioara a paginii

| Toate evenimentele | Ŧ |
|--------------------|---|
| Toate evenimentele |   |
| Evenimentele mele  |   |

- Posibilitatea de a adăuga un eveniment direct din componenta de calendar, urmând următorii pași:
  - Se selectează filtrul "Evenimentele Mele"
  - o Se selectează modul de afișare "Zi"
  - Se selectează intervalul orar dorit pentru eveniment, folosind mouse-ul, si click stânga de la ora de start, pana la ora de sfarsit
  - Se apasă butonul drept de la mouse pe selecția făcută si se alege "Nou"

| 9_00  |   |    |                          |
|-------|---|----|--------------------------|
| 10.00 |   | 0  | Nou                      |
| 10    |   |    | Mergi la Ziua Curenta    |
| 11 00 |   | 13 | Mergi la Data            |
|       |   |    | Schimbă Vizualizarea 🔹 🕨 |
| 10 PM | 1 |    |                          |

• Se completează datele relevante ale evenimentului

Toate evenimentele introduse pot fi vizualizate si sub forma tabelara accesând "Lista Evenimente" in cadrul meniului.

| test | test |   | Nou     | 1        | ר        | í K | 3 🖻        | Ge    | nereaza Caz  |   | Copiaza | test | test         | -           | Text |
|------|------|---|---------|----------|----------|-----|------------|-------|--------------|---|---------|------|--------------|-------------|------|
|      |      |   | TITLU   | † የ      | CREAT DE | Y   | CREAT LA   | Y     | PROIECT      | Y | CAZ     | Y    | MODIFICARE Y | UNITATE     | Y    |
|      | 5    | Ø | Evenime | ent Test | test     |     | 2022.11.05 | 21.30 | Proiect Test |   |         |      |              | UnitateTest |      |
| <    | 1    | > | ]       |          |          |     |            |       |              |   |         |      | MĂRIME       | PAG 20      | -    |

Implicit vor fi afișate doar evenimentele utilizatorului curent. Pentru a vedea restul evenimentelor (pe alți utilizatori) trebuie sa se selecteze "Toți" din filtrul disponibil in partea superioara a paginii.

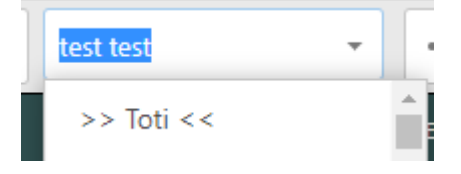

## 12. Vânzări

\_

In cadrul meniului "Vânzări" avem acces la toate elementele necesare gestionarii relației cu clienții din punct de vedere a vânzărilor, începând de la etapa inițiala de definire a prospectelor, pana emiterea facturilor.

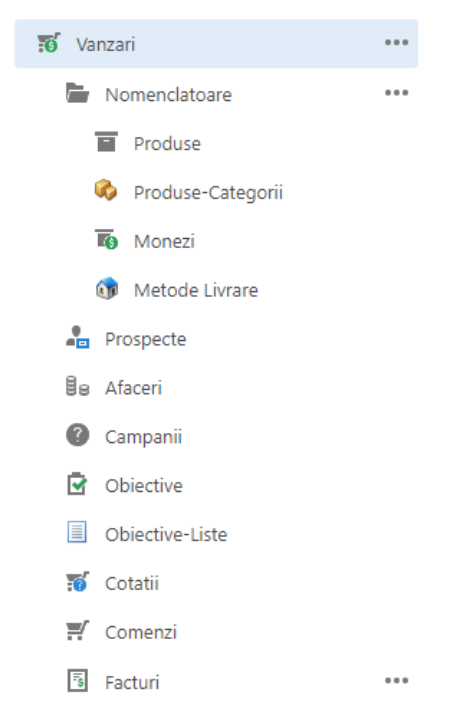

Tot in cadrul acestei zone exista si câteva nomenclatoare suplimentare, specifice componentelor de vânzare, si anume:

- Produse: cu posibilitatea de a definii un nume, preț si o categorie (selectabila dintr-un nomenclator)
- Categorii Produse: folosite pentru gruparea produselor disponibile
- Monezi: se poate definii tipul de moneda/valuta folosita

- Metode de livrare: se definesc descriptiv tipurile de livrare disponibile (curier, posta, etc)

#### **5.1 Prospecte**

In cadrul acestei pagini se pot definii toate prospectele existente, cu toate datele relevante, cum ar fi:

- Date de identificare: Nume si Prenume, Funcție si Departament
- Lista de obiective: selectabila din cele definite, după caz

| DETALII       |                   |
|---------------|-------------------|
| NUME:         | FUNCTIE:          |
| PRENUME:      | OBJECTIV LISTA:   |
| Ion           | - O 🗴             |
| NUME COMPLET: | CREAT DE:<br>test |
| DEPARTAMENT:  | CREAT LA:         |
| Comercial     | 2022.11.05 22.22  |

Sursa: sursa prospectului (formular contact, campanie emailuri, promo tv, campanie telefonica, etc)

| SURSA                    |          |
|--------------------------|----------|
| SURSA:                   |          |
| Email direct             | <b>~</b> |
| SURSA DESCRIERE:         |          |
| Raspuns chestionar email |          |
|                          |          |
|                          |          |

- Unitate: denumire, venit anual, si număr angajați
- Adresa (tara, județ, localitate, cod poștal si strada
- Date contact: telefon mobil si birou, email, fax si metoda de contact preferata (selectabile dintr-o lista derulanta)
- Stare: persoana atribuita\responsabila, stare (Nou, Atribuit, In lucru, Convertit, Inchis), descriere stare, si motiv închidere

| STARE            |           |
|------------------|-----------|
| ATRIBUIT LUI:    | STARE:    |
| الم 🖈 🛇          | Nou       |
| STARE DESCRIERE: | Nou       |
|                  | Atribuit  |
| MOTIV INCHIDERE: | In lucru  |
|                  | Convertit |
|                  | Inchis    |

- Descriere generala

| Pro | spe | ect | te          |               | Nou               | X         | ° C               | <b>.</b>       | Text de caut | at           | Q             |
|-----|-----|-----|-------------|---------------|-------------------|-----------|-------------------|----------------|--------------|--------------|---------------|
|     |     |     | NUME COMPLE | DEPARTAMENT   | DENUMIRE UNI      | FUNCTIE 🍸 | SURSA 🍸           | OBIECTIV LISTA | STARE 🍸      | METODA PREFE | MOTIV INCHIDE |
|     | 6   | >   | lonescu lon | Contabilitate | Primaria X        | Contabil  | Apel<br>telefonic |                | Nou          | Oricare      |               |
|     | 6   | >   | Popescu Ion | Comercial     | Unitate Test<br>1 | Director  | Email direct      |                | Nou          | Oricare      |               |
|     |     | 1   | >           |               |                   |           |                   |                |              | MĂRIME PAG   | 20 🔻          |

## 5.2 Afaceri\oportunități

In cadrul acestei pagini se introduc toate oportunitățile comerciale inițiate cu eventuale prospecte. Pentru fiecare oportunitate noua introdusa este posibila definirea următoarelor detalii:

- Nume oportunitate
- Probabilitate finalizare: se definește procentual
- Unitate: selectabila din nomenclator
- Persoana: selectabila din nomenclator
- Venit estimat (când se inițiază dialogul cu prospectul)
- Venit realizat (daca se finalizează oportunitatea)
- Categoria produsului: selectabil din nomenclator
- Următorul Pas: text descriptiv
- Prospect: prospectul (daca este cazul)
- Campanie: campania din care face parte oportunitatea (daca este cazul)
- Atribuit Lui: persoana responsabila de oportunitate
- Nota: se selectează dintr-o lista derulanta sentimentul legat de finalizarea oportunității (Fără Nota, Cald, Rece, Fierbinte)
- Starea Oportunități: se selectează dintr-o lista derulanta
- Data Estimata Închidere
- Data Închidere
- Descriere

| Afaceri                                     | Nou        | Salveaza            | - X          | C i          | $\langle \rangle$ |
|---------------------------------------------|------------|---------------------|--------------|--------------|-------------------|
| DETALII                                     |            |                     |              |              |                   |
| NUME:                                       | Ρ          | ROBABILITATE:       |              |              |                   |
| Oportunitate dezvoltare site web prezentare |            | 50%                 |              |              | -                 |
| UNITATE:                                    | v          | ENIT ESTIMAT:       |              |              |                   |
| م                                           | •          | \$1,000.00          |              |              | *<br>*            |
| PERSOANA:                                   | v          | ENIT REALIZAT:      |              |              |                   |
| م                                           | •          | \$0.00              |              |              | *<br>*            |
| CATEGORIE PRODUS:                           | L          | RMATORUL PAS:       |              |              |                   |
| Site-uri web 👻 🗣                            |            | Prezentare Solutie  | Tehnica      |              |                   |
| REFERINTA PROSPECT:                         | C          | ATA ESTIMATA INCHID | ERE:         |              |                   |
| Popescu Ion 👻 💽                             |            |                     |              |              | •                 |
| CAMPANIE:                                   | 0          | ATA INCHIDERE:      |              |              |                   |
| - • •                                       |            |                     |              |              | -                 |
| ATRIBUIT LUI:                               | c          | REAT DE:            |              |              |                   |
| م                                           | •          | laurentiu.busoi     |              |              |                   |
| NOTA:                                       | c          | REAT LA:            |              |              |                   |
| Cald                                        | •          | 2018.04.11 09.33    |              |              |                   |
| STARE:                                      |            |                     |              |              |                   |
| Evaluarea perceptiei                        | *          |                     |              |              |                   |
|                                             |            |                     |              |              |                   |
|                                             |            |                     |              |              |                   |
| Descriere oportunitate                      |            |                     |              |              |                   |
|                                             |            |                     |              |              |                   |
|                                             |            |                     |              |              |                   |
|                                             |            |                     |              |              |                   |
| TTTTTTTTTTTTTTTTTTTTTTTTTTTTTTTTTTTTTT      |            |                     |              |              |                   |
|                                             |            |                     |              |              |                   |
| Nou Asociaza Deasociaza 🗙 🖉                 | Ē          | Calculeaza Val      | oarea Totala | Creaza Comar | nda 🚥             |
| NUM NUM DATA CLIEN STAR DISCI DISCI VALO A  |            | ADRE ADRE ADRE      | ADRE ADRE AL |              | REA CREA ATRIE    |
|                                             |            |                     |              |              |                   |
| Nu                                          | am date de | e afișat            |              |              |                   |

# 5.3 Campanii

In cadrul acestei pagini se tine evidenta tuturor campaniilor comerciale desfășurate. Pentru fiecare campanie avem posibilitatea de definim următoarele: - Titlu: text descriptiv

- Data start si stop \_
- Stare -

# stare: Planificare Activa Inactiva Finalizata

Tip

| Telesales   | - |
|-------------|---|
| Telesales   | Î |
| Posta       |   |
| Email       |   |
| Print       |   |
| Web         |   |
| Radio       |   |
| Televiziune | - |

- Atribuit lui: persoana responsabila de campanie
- Moneda folosita: selectabila din nomenclator
- Valoarea bugetului
- Cheltuiala așteptată
- Venitul așteptat
- Cheltuiala realizata
- Descriere campanie
- Obiectivul campaniei

| Campanii                                                                                                    | Nou | Salveaza          | -     | X | $\langle \rangle$ |
|----------------------------------------------------------------------------------------------------|-----|-------------------|-------|---|-------------------|
| CAMPANIE                                                                                                    |     |                   |       |   |                   |
| TITLU:                                                                                                    |     | BUGET VALOARE:    |       |   |                   |
| Campanie promovare servicii dezvoltare site-uri web                                                                            |     | \$5,000.00        |       |   | *<br>*            |
| DATA START:                                                                                                    |     | CHELTUIALA ASTEP  | TATA: |   |                   |
| 1/2/2022                                                                                                    | -   | \$4,000.00        |       |   | *<br>*            |
| DATA STOP:                                                                                                    | 1   | VENIT ASTEPTAT:   |       |   |                   |
|                                                                                                    | -   | \$10,000.00       |       |   | *                 |
| STARE:                                                                                                    |     | CHELTUIALA REALIZ | ATA:  |   |                   |
| Activa                                                                                                    | -   | \$0.00            |       |   | *<br>*            |
| TIP:                                                                                                    |     | CREAT DE:         |       |   |                   |
| Email                                                                                                    | *   | test              |       |   |                   |
| ATRIBUIT LUI:                                                                                                    |     | CREAT LA:         |       |   |                   |
| ۶.                                                                                                    | > 📀 | 2022.11.05 22.5   | 0     |   | T                 |
| BUGET MONEDA:                                                                                                    |     |                   |       |   |                   |
| DOLARI 👻 🚭                                                                                                    | •   |                   |       |   |                   |
|                                                                                                    |     |                   |       |   |                   |
|                                                                                                    |     |                   |       |   |                   |
| -1                                                                                                    |     |                   |       |   | <br><b>A</b>      |
| •                                                                                                    |     |                   |       |   | ~                 |
|                                                                                                    |     |                   |       |   |                   |
| DESCRIERE:                                                                                                    |     |                   |       |   |                   |
| Campanie de promovare a serviciilor de dezvoltare site-uri web.<br>Site-urile vor fi hostate intr-un centru de date acreditat. |     |                   |       |   |                   |
|                                                                                                    |     |                   |       |   |                   |
| OBIECTIV:                                                                                                    |     |                   |       |   | <br>]             |
|                                                                                                    |     |                   |       |   |                   |
|                                                                                                    |     |                   |       |   |                   |

#### **5.4 Objective**

In cadrul zonei de obiective se poate tine evidenta obiectivelor folosite in activitățile de vânzări gestionate in cadrul sistemului CRM.

Acestea in general sunt liste grupate de entități\persoane care fac obiectul campaniilor de promovare, folosite pentru a putea genera liste de prospecte si oportunități de vânzare.

In general listele sunt stabilite in funcție de campaniile de promovare desfășurate. De exemplu daca se urmărește promovarea unui serviciu de dezvoltare site-uri web pentru instituții publice, s-ar putea definii liste separate pentru primarii si scoli.

Pentru fiecare obiectiv putem sa definim următoarele informații:

- Nume si prenume persoana contact
- Departament, funcție, telefon, si adresa
- Lista de obiectiv asociata
- Site web si denumire unitate
- Descriere

| OBIECTIV             |                             |
|----------------------|-----------------------------|
| NUME:                | ADRESA TARA:                |
| Primaria             | - 0 🕹                       |
| PRENUME:             | ADRESA JUDET:               |
| Test 1               | - 🖈                         |
| DEPARTAMENT:         | ADRESA LOCALITATE:          |
| Tehnic               |                             |
| FUNCTIE:             | ADRESA STRADA:              |
| Administrator IT     |                             |
| TELEFON MOBIL:       | ADRESA COD POSTAL:          |
|                      |                             |
| TELEFON BIROU:       | OBIECTIV LISTA:             |
|                      | Primarii Site-uri Web 🔹 🕈 🕹 |
| FAX:                 | NUME COMPLET:               |
|                      |                             |
| EMAIL:               | CREAT DE:                   |
|                      | test                        |
| SITE WEB:            | CREAT LA:                   |
| www.primaria-test.ro | 2022.11.05 23.07            |
| DENUMIRE UNITATE:    |                             |
| Primaria Test        |                             |
|                      |                             |
| ADRESA ALTE DETALII: |                             |
|                      |                             |
|                      |                             |
| DESCRIERE:           |                             |
|                      |                             |
|                      |                             |

# 5.5 Cotații

In cadrul acestei pagini se gestionează toate cotațiile emise către clienți potențiali. Cotația introdusa conține 3 zone:

- Date de identificare
  - Numărul: se generează automat de sistemul CRM
  - Data emiterii cotației
  - Numele si clientul potențial
  - Starea cotației (trimisa, creare comanda)
  - Oportunitatea\afacerea sursa (daca este cazul)

| COTATIE                                           |                                                                                                    |
|---------------------------------------------------|----------------------------------------------------------------------------------------------------|
| NUMAR:                                            | CREAT LA:                                                                                                    |
| 1                                                 | 2022.11.05 23.10                                                                                               |
| DATA:                                             | CREAT DE:                                                                                                    |
| 10/31/2022 -                                      | test                                                                                                    |
| NUME:                                             | ATRIBUIT LUI:                                                                                                  |
| Marin Dincu                                       | الله عنه الماري الماري الماري الماري الماري الماري الماري الماري الماري الماري الماري الماري الماري الماري الم |
| CLIENT POTENTIAL:                                 | STARE:                                                                                                    |
| test test 🖉 🖉                                     | Trimisa 👻                                                                                                    |
| SURSA AFACERE:                                    | _                                                                                                    |
| Oportunitate dezvoltare site web prezentare 🔹 📀 💰 |                                                                                                    |

Adresa de factura si adresa de livrare (tara, județ, localitate, etc)

| ADRESE                         |                              |
|--------------------------------|------------------------------|
|                                |                              |
| Facturare                      | Livrare                      |
| ADRESA FACTURARE TARA:         | ADRESA LIVRARE TARA:         |
| Romania 👻 🔁 💸                  | - O 🕹                        |
| ADRESA FACTURARE JUDET:        | ADRESA LIVRARE JUDET:        |
| Buzau 👻 😌 🕹                    |                              |
| ADRESA FACTURARE LOCALITATE:   | ADRESA LIVRARE LOCALITATE:   |
| Comuna Merei 🗾 👻 🕹 💉           | - × 🖈                        |
| ADRESA FACTURARE STRADA:       | ADRESA LIVRARE STRADA:       |
|                                |                              |
| ADRESA FACTURARE COD POSTAL:   | ADRESA LIVRARE COD POSTAL:   |
|                                |                              |
| ADRESA FACTURARE ALTE DETALII: | ADRESA LIVRARE ALTE DETALII: |
|                                |                              |
|                                |                              |

- Produsele si valorile
  - Detalierea fiecărui produs din cotație, selectabil din nomenclator, cu posibilitatea de a introduce cantitatea, discountul procentual si\sau valoric
  - o Introducerea unui discount valoric si\sau procentual la nivel de cotație

| VALO             | ORI                                     |      |                      |             |           |                       |                     |        |         |            |
|------------------|-----------------------------------------|------|----------------------|-------------|-----------|-----------------------|---------------------|--------|---------|------------|
| DISCOU<br>\$0.00 | JNT VALORI                              | C:   | DISCO                | DUNT PROCEN | TUAL:     | VALOARE:<br>\$2,000.0 | 0                   |        |         | 4.4        |
| ø                | COTATIE                                 | PROE | DUSE                 |             |           |                       |                     |        |         |            |
| Nou              | Nou Asociaza Deasociaza X 🖉 🖹 Export in |      |                      |             |           | in 🔻                  |                     |        |         |            |
|                  |                                         |      | PRODUS               | Y           | CANTITATE | Y                     | DISCOUNT PROCENTUAL |        | VALOARE | Y          |
|                  | ئ 🖓                                     | Ø    | Dezvoltare           | Site Web    |           | \$1.00                | 0                   | \$0.00 |         | \$2,000.00 |
|                  | G 🖓                                     | Ø    | Mentenant<br>12 Luni | a Lunara -  |           | \$1.00                | 0                   | \$0.00 |         | \$500.00   |

Pentru fiecare cotație introdusa se poate genera o comanda ferma folosind butonul "Crează Comanda" din

#### partea superioara a paginii.

| Cotatii Nou Nou                                               | X 🖉 🗗 Calculeaza Valoarea Totala | < >            |
|---------------------------------------------------------------|----------------------------------|----------------|
| COTATIE                                                       |                                  | Creaza Comanda |
| NUMAR:                                                        | CREAT LA:                        |                |
| 1                                                             | 2022.11.05 23.10                 |                |
| DATA:<br>10/31/2022                                           | CREAT DE:<br>test                |                |
| NUME:<br>Marin Dincu                                          | ATRIBUIT LUI:                    |                |
| CLIENT POTENTIAL:<br>test test                                | Creare comanda                   |                |
| SURSA AFACERE:<br>Oportunitate dezvoltare site web prezentare |                                  |                |
| ADRESE                                                        |                                  | (f)            |

Pentru fiecare comanda generata in baza unei cotații trebuie sa specificam data la care generam comanda, si daca închidem afacerea\oportunitatea asociata pe comanda (daca este cazul).

| Cotatie Parametrii Creare Comanda | ОК | Anuleaza |  |
|-----------------------------------|----|----------|--|
|                                   |    |          |  |

| DATA COMANDA: |   |
|---------------|---|
| 11/5/2022     | · |
|               |   |

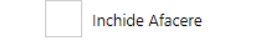

#### 5.6 Comenzi

In cadrul acestei pagini se tine evidenta comenzilor emise, in baza unei oportunități\afaceri, in baza unei comenzi cotații existente, sau direct.

In cadrul unei comenzi se completează in principiu aceleași informații care se completează pe si pe o cotație, având in plus detalii despre metoda de livrare, si detalii despre perioada de livrare.

| Comenzi Nou Salveaza 👻 🗙                        | Calculeaza Valoarea Totala                                 |
|-------------------------------------------------|------------------------------------------------------------|
| COMANDA                                         |                                                            |
| NUMAR:                                          | STARE:                                                     |
| 1                                               | Fara 🔹                                                     |
| DATA:                                           | ATRIBUIT LUI:                                              |
| 11/5/2022 -                                     | الله الم                                                   |
| CLIENT:                                         | CREAT LA:                                                  |
| test test 🖉 🖍                                   | 2022.11.05 23.19                                           |
| SURSA AFACERE:                                  | CREAT DE:                                                  |
| Oportunitate dezvoltare site web prezenta 👻 😍 💸 | test                                                       |
|                                                 |                                                            |
| LIVRARE                                         |                                                            |
| METODA LIVRARE: SC                              | LICITARE LIVRARE DE LA: SOLICITARE LIVRARE PANA LIVRAT LA: |
| URGENT CARGUS - 🔮 🖍 1                           | 2/6/2022 • LA:<br>12/8/2022 •                              |

| ADRESE           |        |                                   |         |         |                |                   |            |                     |             |   |
|------------------|--------|-----------------------------------|---------|---------|----------------|-------------------|------------|---------------------|-------------|---|
|                  |        |                                   |         |         |                |                   |            |                     |             |   |
| Facturare        |        |                                   |         |         | Livrare        |                   |            |                     |             |   |
| ADRESA FACTURARE | TARA:  |                                   |         |         | ADRESA LIVR    | ARE TARA:         |            |                     |             | _ |
| Romania          |        |                                   |         | - 🖯 🖌   |                |                   |            |                     | - 🖸 🖌       | ۶ |
| ADRESA FACTURARE | JUDET  |                                   |         |         | ADRESA LIVR    | ARE JUDET:        |            |                     |             |   |
| Buzau            |        |                                   |         | - 🖯 🖌   |                |                   |            |                     |             | ۶ |
| ADRESA FACTURARE | LOCAL  | ITATE:                            |         |         | ADRESA LIVR    | ARE LOCALITATE:   |            |                     |             |   |
| Comuna Merei     |        |                                   |         | - 🖯 🖌   |                |                   |            |                     |             | ٠ |
| ADRESA FACTURARE | STRAD  | A:                                |         |         | ADRESA LIVR    | ARE STRADA:       |            |                     |             |   |
|                  |        |                                   |         |         |                |                   |            |                     |             |   |
| ADRESA FACTURARE | COD P  | OSTAL:                            |         |         | ADRESA LIVR    | ARE COD POSTAL:   |            |                     |             | _ |
|                  |        |                                   |         |         |                |                   |            |                     |             |   |
| ADRESA FACTURARE | ALTE D | ETALII:                           |         |         | ADRESA LIVR    | ARE ALTE DETALII: |            |                     |             | _ |
|                  |        |                                   |         |         |                |                   |            |                     |             |   |
|                  |        |                                   |         |         |                |                   |            |                     |             |   |
|                  |        |                                   |         |         |                |                   |            |                     |             | _ |
| VALORI           |        |                                   |         |         |                |                   |            |                     |             |   |
|                  |        |                                   |         |         |                |                   |            |                     |             |   |
| DISCOUNT VALORIC | 2      |                                   |         | DISCOUN | T PROCENTUAL:  |                   | VALOARE:   |                     |             |   |
| \$0.00           |        |                                   | *<br>*  | 20      |                | *<br>*            | \$2,000.00 |                     |             | ÷ |
|                  |        |                                   |         |         |                |                   |            |                     |             |   |
|                  |        |                                   |         |         |                |                   |            |                     |             |   |
| COMPANY          |        | OD03L                             |         |         |                |                   |            |                     |             |   |
| Nou              | ociaza | Descociaza                        |         |         |                |                   | XA         | Ē.                  | Export in   | - |
| ASI              | 001020 | Deasouraza                        |         |         |                |                   |            |                     | - APOIL III |   |
|                  |        | PRODUS Y                          | CANTITA | ATE 🍸   | DISCOUNT PROCE | DISCOUNT VALORI   | VALOARE 🍸  | CREAT LA            | CREAT DE    | T |
|                  | Ø      | Dezvoltare Site<br>Web            |         | \$0.00  | 0              | \$0.00            | \$2,000.00 | 2022.11.05<br>23.19 | test        |   |
|                  | Ø      | Mentenanta<br>Lunara - 12<br>Luni |         | \$0.00  | 0              | \$0.00            | \$500.00   | 2022.11.05<br>23.19 | test        |   |

In urma înregistrării unei comenzi avem posibilitatea sa generam factura, folosind butonul "Crează Factura" disponibil in partea superioara a paginii.

## Creaza Factura

La inițierea operațiunii de generare factura avem posibilitatea sa specificam data facturii generate, daca închidem afacerea asociata (daca este cazul) si daca închidem comanda care sta la baza facturii. Implicit aceste opțiuni sunt bifate.

| Comanda Parametrii Creare Factura | ок | Anuleaza |   |
|-----------------------------------|----|----------|---|
|                                   |    |          |   |
| DATA FACTURA:                     |    |          |   |
| 11/5/2022                         |    |          | - |
| ✓ Inchide Afacere                 |    |          |   |
| Inchide Comanda                   |    |          |   |

### 5.7 Facturi

In cadrul acestei pagini se poate tine evidenta tuturor facturilor emise. Acestea pot fi introduse direct, sau generate in baza unei comenzi existente.

In cadrul unei facturi se introduc aceleași informații ca si in cadrul unei comenzi, si anume:

- Date de identificare document:
  - o Număr si data
  - o Client
  - o Sursa afacere\oportunitate
  - o Stare

| NUMAR:                                          | CREAT LA:        |
|-------------------------------------------------|------------------|
| 1                                               | 2022.11.05 23.27 |
| DATA:                                           | CREAT DE:        |
| 11/5/2022 -                                     | test             |
| CLIENT:                                         | ATRIBUIT LUI:    |
| test test 🖉 🖉                                   | ۵ م              |
| SURSA AFACERE:                                  |                  |
| Oportunitate dezvoltare site web prezenta 👻 😌 💸 |                  |
| STARE:                                          |                  |
| Finalizata 🔹                                    |                  |

- Adrese facturare si adresa livrare
- Metoda si perioada livrare

| LIVRARE                          |       |                                           |                                             |            |
|----------------------------------|-------|-------------------------------------------|---------------------------------------------|------------|
| METODA LIVRARE:<br>URGENT CARGUS | · O 🖈 | SOLICITARE LIVRARE DE LA:<br>11/11/2022 * | SOLICITARE LIVRARE PANA<br>LA:<br>12/7/2022 | LIVRAT LA: |

- Produse si detalii valorice

| VAL              | ORI              |        |        |      |               |                |                 |                        |                     |           |     |
|------------------|------------------|--------|--------|------|---------------|----------------|-----------------|------------------------|---------------------|-----------|-----|
| DISCOU<br>\$0.00 | JNT VALORI       | 0      |        |      | DISCOUR<br>20 | NT PROCENTUAL: | *<br>*          | VALOARE:<br>\$2,000.00 |                     |           | 4.1 |
| ŵ                | FACTUR           | a pro  | DUSE   |      |               |                |                 |                        |                     |           |     |
| Nou              | As               | ociaza | Deasoc | iaza |               |                |                 | ×ø                     | D,                  | Export in | Ŧ   |
|                  |                  |        | PRODUS | Y    | CANTITATE 🍸   | DISCOUNT PROCE | DISCOUNT VALORI | VALOARE 🍸              | CREAT LA 🍸          | CREAT DE  | Y   |
|                  | C <mark>⁄</mark> | Ø      |        |      | \$0.00        | 0              | \$0.00          | \$0.00                 | 2022.11.05<br>23.27 | test      |     |
|                  | C <sub>0</sub>   | Ø      |        |      | \$0.00        | 0              | \$0.00          | \$0.00                 | 2022.11.05<br>23.27 | test      |     |

# 6 Rapoarte

Sistemul CRM pune la dispoziție o componenta de raportare, care poate genera dinamic mai multe tipuri de rapoarte.

Rapoartele disponibile pot fi vizualizate prin accesarea meniului "Rapoarte" din partea stânga a sistemului CRM.

| 1 |  |           |     |        |                                  |                     |
|---|--|-----------|-----|--------|----------------------------------|---------------------|
|   |  | Ē         | PDF | xus    | Situatie Cazuri                  | Cazuri              |
|   |  |           | PDF | E<br>E | Situatie Evenimente              | Calendar Evenimente |
|   |  | <b>PI</b> | PDF |        | Situatie Evenimente Simplificata | Calendar Evenimente |

Pentru a genera un raport se executa click stânga pe una din opțiunile disponibile. Majoritatea rapoartelor o sa ceara utilizatorului sa introducă parametrii care trebuie sa fie folosiți in generarea datelor.

De exemplu pentru raportul "Situație Cazuri" o sa avem posibilitatea sa specificam perioada (data început si sfârșit), unitatea, si proiectul.

| Situatie Cazuri      | Previzualizare | Inchidere |
|----------------------|----------------|-----------|
|                      |                |           |
| FILTRU DATA INCEPUT: |                |           |
| 1/1/2022             |                | -         |
| FILTRU DATA SFARSIT: |                |           |
| 12/31/2022           |                | -         |
| FILTRU UNITATE:      |                |           |
| UnitateTest          |                | ݮ 🧟       |
| FILTRU PROIECT:      |                |           |
|                      |                | 🝫 🍳       |

In urma specificării parametrilor se apasă butonul "Previzualizate" si o sa fie afișat raportul generat.

|       |                     |             | Situatie (                   | Cazuri                   |                     |          |        |
|-------|---------------------|-------------|------------------------------|--------------------------|---------------------|----------|--------|
|       |                     | De I        | La: 01/01/2022 Pana La: 31/? | 12/2022 Unitatea: Unitat | teTest              |          |        |
| Unita | te : UnitateTest    |             |                              |                          |                     |          |        |
| Num   | r CreatLa           | Creat De    | Proiect                      |                          | Persoana Solicitare | Ore      | Minute |
|       | Descriere           | Solicitare  | I                            | Rezumat Activitati       |                     |          |        |
| 28708 | 11/6/2022 1:09:42 H | M test test | Proiect Test                 |                          |                     | 5        | 30     |
|       | Descriere (         | Caz Test    |                              | Finalizare Caz Test/     | Activitate 1        |          |        |
|       |                     |             |                              |                          | Total Ore si Mi     | nute : 5 | 30     |
|       |                     |             |                              |                          |                     |          |        |
|       |                     |             |                              |                          |                     |          |        |
|       |                     |             |                              |                          |                     |          |        |
|       |                     |             |                              |                          |                     |          |        |

In cadrul raportului "Situație Cazuri" putem observa parametrii aleși, in partea superioara a raportului, si putem observa ca toate datele afișate sunt grupate la nivel de unitate. De asemenea se face un total pe ore si minute.

Aceleași filtre pot fi specificate si pentru rapoartele "Situație Evenimente" si "Situație Evenimente Simplificata". În urma specificării filtrelor se poate vizualiza raportul.

| • | 1 / 159    | •        |            |                                | •                          | + 🗟 🖶                                     | 品唱                                | 2                           |          |
|---|------------|----------|------------|--------------------------------|----------------------------|-------------------------------------------|-----------------------------------|-----------------------------|----------|
|   |            |          |            | De I                           | <b>Situ</b><br>a: 01/01/20 | <b>atie Eveni</b><br>22 Pana La: 31/12/20 | mente<br>22 Unitatea: UnitateTest |                             |          |
|   | Unitate :  | Unita    | teTest     |                                |                            |                                           |                                   |                             |          |
|   | Creat La   | Opera    | tor Tehnic | Titlu                          |                            | Descriere                                 |                                   |                             | Durata   |
|   | 05/11/2022 | test tes | st         | Eveniment Test                 |                            | Descriere interna                         |                                   |                             | 00:30:00 |
|   | 05/11/2022 | Florir   | ^          | Culeger                        |                            | Cule                                      | ren subventii (                   | ſ                           | 00:00:00 |
|   | 05/11/2022 | Florir   | F          | Culeger                        |                            | Cule                                      | ren subventii (                   | Ī                           | 08:00:00 |
|   | 05/11/2022 | Florir   |            | Culeger                        |                            | Cule                                      | ıcalzire subve                    |                             | 08:00:00 |
|   | 04/11/2022 |          | Ionut      | Verifica                       | .06                        | Verif                                     | e 1.5.45.106 s                    | rorilor in secretariat      | 01:20:00 |
|   | 04/11/2022 |          | Jucu       | Centro<br>TG JIL               | ra                         | Cent                                      | eri caldura T                     |                             | 00:30:00 |
|   | 04/11/2022 |          | Ionut      | Restau<br>1 5 45 1             |                            | Rest                                      | cu exele 1.5.45                   |                             | 00:30:00 |
|   | 04/11/2022 |          | Ionut      | Prelucra<br>CHIS               |                            | Prelu                                     | ort pentru CHI                    |                             | 00:45:00 |
|   | 04/11/2022 |          | Ionut      | Verifica<br>15244 i<br>in CRM  | etul<br>te                 | Verif                                     | ns la tichetul 1                  | roblemelor semnalate in CRM | 00:50:00 |
|   | 04/11/2022 |          | Ionut      | Verifica<br>15244 i<br>in CRM  | etul<br>te                 | Verif                                     | ns la tichetul I                  | roblemelor semnalate in CRM | 00:30:00 |
|   | 04/11/2022 |          | Ionut      | Verifica<br>15244 i<br>in CRM  | etul<br>te                 | Verif                                     | ns la tichetul I                  | roblemelor semnalate in CRM | 01:10:00 |
|   | 04/11/2022 |          | Jucu       | Sedinta                        |                            | Sedir                                     |                                   |                             | 00:55:00 |
|   | 03/11/2022 |          | Ionut      | Prelucra<br>CHIS               |                            | Prelu                                     | ort pentru CHI                    |                             | 02:20:00 |
|   | 03/11/2022 |          | Ionut      | Prelucr:<br>CHIS ir            |                            | Prelu                                     | ort pentru CH                     | Florin                      | 03:30:00 |
|   | 03/11/2022 | -        | Ionut      | Prelucra<br>CHIS ir            |                            | Prelu                                     | ort pentru CH                     | Florin                      | 00:40:00 |
|   | 03/11/2022 | Ilean    |            | Testare<br>versium<br>verifica |                            | Testa<br>privi                            | al cu versiune<br>ucher           | Simeria - verificare raport | 02:30:00 |